# Automatic COD Monitor CODA-500

# **Instruction Manual**

CODE:GZ0000246575M

# Preface

This manual describes the operation of the Automatic COD Monitor, CODA-500. Be sure to read this manual before using the product to ensure proper and safe operation of the product. Also safely store the manual so it is readily available whenever necessary.

Product specifications and appearance, as well as the contents of this manual are subject to change without notice.

# Warranty and responsibility

HORIBA Advanced Techno Co., Ltd. warrants that the Product shall be free from defects in material and workmanship and agrees to repair or replace free of charge, at option of HORIBA Advanced Techno Co., Ltd., any malfunctioned or damaged Product attributable to responsibility of HORIBA Advanced Techno Co., Ltd. for a period of one (1) year from the delivery unless otherwise agreed with a written agreement. In any one of the following cases, none of the warranties set forth herein shall be extended;

- Any malfunction or damage attributable to improper operation
- Any malfunction attributable to repair or modification by any person not authorized by HORIBA Advanced Techno Co., Ltd.
- Any malfunction or damage attributable to the use in an environment not specified in this manual
- Any malfunction or damage attributable to violation of the instructions in this manual or operations in the manner not specified in this manual
- Any malfunction or damage attributable to any cause or causes beyond the reasonable control of HORIBA Advanced Techno Co., Ltd. such as natural disasters
- Any deterioration in appearance attributable to corrosion, rust, and so on
- Replacement of consumables

HORIBA Advanced Techno Co., Ltd. SHALL NOT BE LIABLE FOR ANY DAMAGES RESULTING FROM ANY MALFUNCTIONS OF THE PRODUCT, ANY ERASURE OF DATA, OR ANY OTHER USES OF THE PRODUCT.

## Trademarks

Company names and brand names are either registered trademarks or trademarks of the respective companies. (R), (TM) symbols may be omitted in this manual.

# Regulations

# **EU regulations**

 Conformable standards
 This equipment conforms to the following standards:
 EMC: EN61326-1 Class A, Industrial electromagnetic environment
 Safety: EN61010-1 RoHS: EN50581
 Industrial monitoring and control instruments
 Warning: This is a Class A product. In a domestic environment this product may cause radio interference in which case the user may be required to take adequate measures.

When the analog input/output cable, contact input/output cable, or serial input/output cable is extended to 30 meters or more, the surge test in the EMC Directive for CE Marking is not applicable.

## Installation environment

This product is designed for the following environment.

- Overvoltage category II
- Pollution degree 2

### Information on disposal of electrical and electronic equipment and disposal of batteries and accumulators

The crossed out wheeled bin symbol with underbar shown on the product or accompanying documents indicates the product requires appropriate treatment, collection and recycle for waste electrical and electronic equipment (WEEE) under the Directive 2012/19/EU, and/or waste batteries and accumulators under the Directive 2006/66/EC in the European Union.

The symbol might be put with one of the chemical symbols below. In this case, it satisfies the requirements of the Directive 2006/66/EC for the object chemical.

This product should not be disposed of as unsorted household waste.

Your correct disposal of WEEE, waste batteries and accumulators will contribute to reducing wasteful consumption of natural resources, and protecting human health and the environment from potential negative effects caused by hazardous substance in products. Contact your supplier for information on applicable disposal methods.

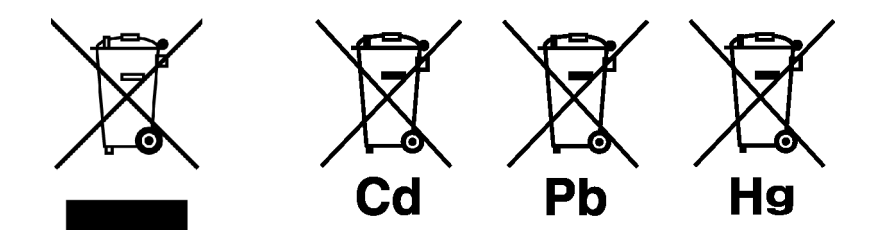

# **FCC rules**

Any changes or modifications not expressly approved by the party responsible for compliance shall void the user's authority to operate the equipment.

#### Warning

This equipment has been tested and found to comply with the limits for a Class A digital device, pursuant to part 15 of the FCC Rules. These limits are designed to provide reasonable protection against harmful interference when the equipment is operated in a commercial environment. This equipment generates, uses, and can radiate radio frequency energy and, if not installed and used in accordance with the instruction manual, may cause harmful interference to radio communications.

Operation of this equipment in a residential area is likely to cause harmful interference in which case the user will be required to correct the interference at his own expense.

# Korea certification

# A급 기기 (업무용 방송통신기자재)

이 기기는 업무용(A급) 전자파적합기기로서 판매자 또는 사용자는 이 점을 주의하 시기 바라며, 가정외의 지역에서 사용하는 것을 목적으로 합니다.

# **For Your Safety**

# Hazard classification and warning symbols

Warning messages are described in the following manner. Read the messages and follow the instructions carefully.

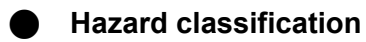

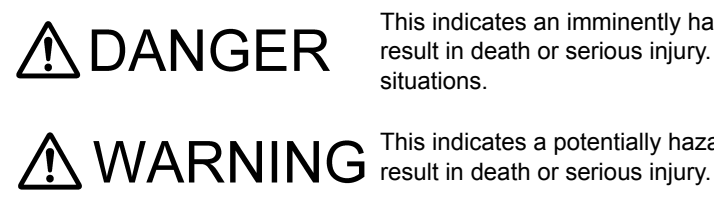

This indicates an imminently hazardous situation which, if not avoided, will result in death or serious injury. This is to be limited to the most extreme situations.

This indicates a potentially hazardous situation which, if not avoided, could result in death or serious injury.

This indicates a potentially hazardous situation which, if not avoided, may result in minor or moderate injury. It may also be used to alert against unsafe practices.

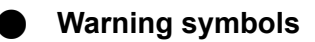

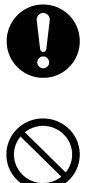

Description of what should be done, or what should be followed

Description of what should never be done, or what is prohibited

# Safety precautions

This section provides precautions for using the product safely and correctly and to prevent injury and damage. The terms of DANGER, WARNING, and CAUTION indicate the degree of imminency and hazardous situation. Read the precautions carefully as it contains important safety messages.

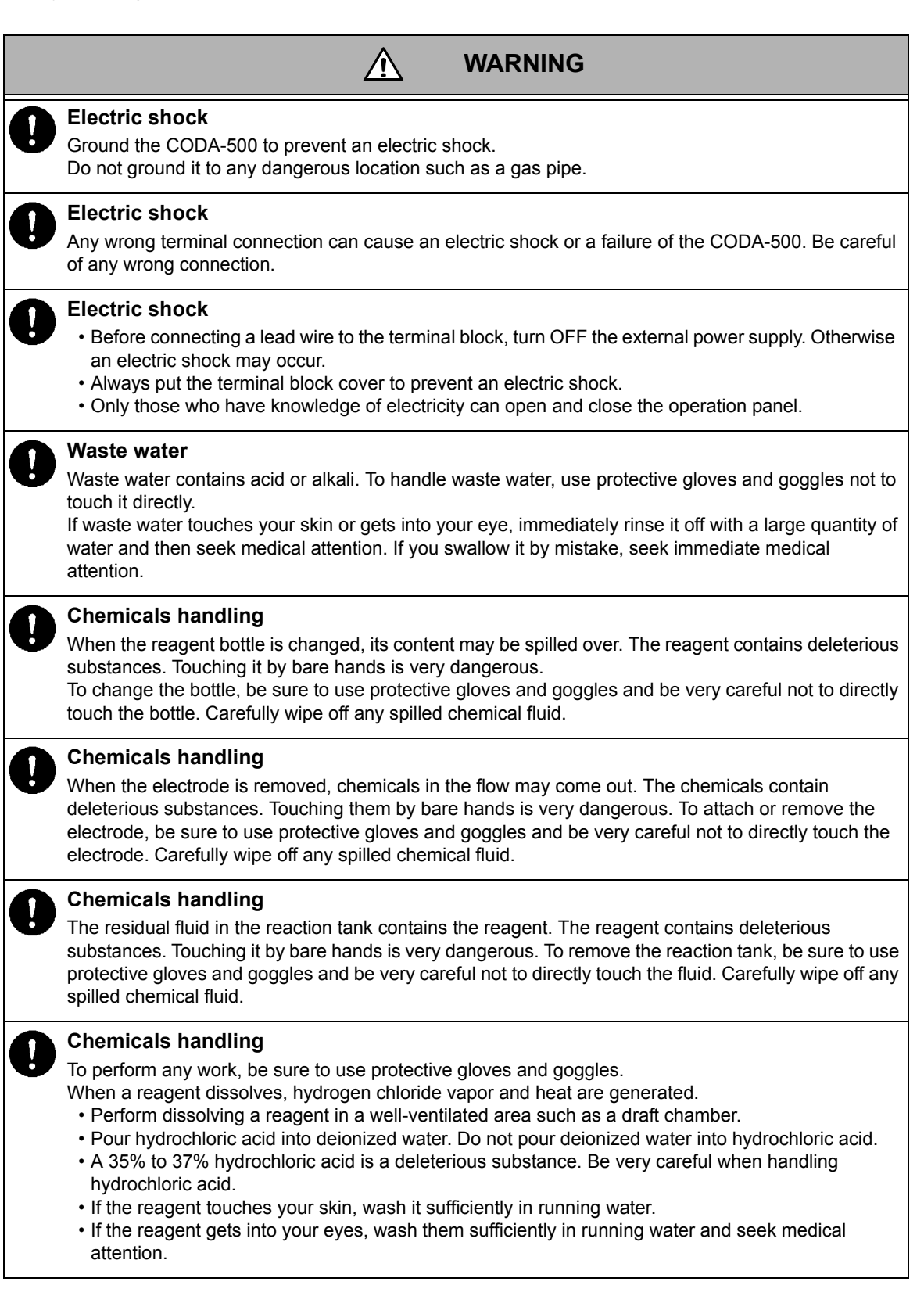

# WARNING Fire or electric shock Do not bundle the power supply cord during use. Do not damage the power supply cord nor apply an excessive load to it, such as bending and stretching it repeatedly, putting a heavy thing on it.

If may result in overheating, a fire, an electrical shock, or breakdown.

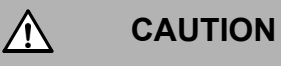

#### Electrode breakage

• Do not bundle the power supply cord during use.

• When attaching or removing the electrode, obliquely giving force may break the electrode. In handling it, be sure to give force vertically to the electrode.

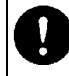

#### Hot component

There is a hot part behind the cover. Touching the part burns your skin. Before opening the cover, turn OFF the main power and wait until the inside cools down. After maintenance, put the cover back in place.

# **Product Handling Information**

# **Operational precautions**

Use of the product in a manner not specified by the manufacturer may impair the protection provided by the product. And it may also reduce product performance.

Exercise the following precautions.

- Only use the product including accessories for their intended purpose.
- Use the CODA-500 in the temperature range specified in the general specifications.
- Use the CODA-500 in an environment free from corrosive gas.
- Do not give a shock or marked vibration to the CODA-500. To move the CODA-500, contact the service station or our sales department.
- Avoid momentarily turning ON and OFF the power.
- Do not press the touch panel with your nail or any sharp-pointed object.
- Do not use organic solvent.
- In handling chemicals, exercise sufficient care.
- For the disposal method, refer to the separate volume for installation procedures.
- The solution tray is provided with a sensor to detect any residual amount. In setting or changing a solution, take care not to set the solution in a wrong place.
- A new reagent bottle is full of reagent. When the reagent bottle receives pressure with the cap open, the reagent may spill out. Pay attention not to spill reagent when you set or replace the bottle. For example, open the bottle cap with the bottle placed on a flat surface.

# **Disposal of the product**

When disposing of the product, follow the related laws and/or regulations of your country. Waste water from the CODA-500 contains acid and is therefore subject to the statutory

regulations for wastes.

Dispose of waste water under each division's standard in accordance with the applicable laws and regulations.

# **Manual Information**

# Description in this manual

| Note<br>This interprets the necessary points for correct operation and notifies the important points for<br>handling the product. |
|----------------------------------------------------------------------------------------------------|
| Reference                                                                                                    |
| Tip<br>This indicates reference information.                                                                                      |
|                                                                                                    |

# **Original language**

This is the English translation of an original Japanese document.

# Contents

| Overview                                                           | 1        |
|--------------------------------------------------------------------|----------|
| Introduction                                                       | 1        |
| Features of the CODA-500                                           | 2        |
| Part names                                                         | 3        |
| Analyzer                                                           | 3        |
| Operation unit                                                     | 5<br>6   |
| Installation                                                       | 11       |
| Contact for installation                                           | 11       |
| Installation site                                                  | 11       |
| Installation                                                       | 11       |
| Piping method                                                      | 12       |
| Piping for sample water                                            | 13       |
| Piping for tap water<br>Piping for deionized water tank (optional) | 14<br>15 |
| Piping for drain water.                                            | 16       |
| Piping for waste water                                             | 16<br>16 |
| Atmosphere outlet                                                  | 17       |
| Connecting power/signal wiring                                     | 18       |
| Grounding and power wiring                                         | 19       |
| Preparation                                                        | 22       |
| Preparation for printer                                            | 22       |
| Printout examples                                                  | 23       |
| Installation of reagent bottle                                     | 25       |
| Preparation for reagents                                           | 27       |
| Installation of reagent tank (for reagent line cleaning type)      | 28<br>29 |
| Adjusting the gauged values                                        | 30       |
| Operation                                                          | 32       |
| Measuring method                                                   | 32       |
| Acidic method (CODA-500-A, CODA-500-C)                             | 32<br>32 |

|       | Operation method                                                                                                    | 33<br>34                                    |
|-------|----------------------------------------------------------------------------------------------------|---------------------------------------------|
|       | Starting operation                                                                                                    | 35                                          |
|       | Stopping operation       To stop operation for 1 week maximum         To stop operation for more than 1 week       To stop operation for more than 1 week                      | 36<br>36<br>36                              |
|       | Resuming operation       After stopping operation for 1 week maximum         After stopping operation for more than 1 week       After stopping operation for more than 1 week | 37<br>37<br>37                              |
| Calib | ration                                                                                                    | 38                                          |
|       | Calibration pattern.                                                                                                    | 38                                          |
|       | Calibration procedure                                                                                                    | 40                                          |
| Funct | tions                                                                                                    | 41                                          |
|       | How to describe operations                                                                                                    | 41                                          |
|       | MAIN screen                                                                                                    | 41                                          |
|       | List of functions                                                                                                    | 42                                          |
|       | Tree of functions                                                                                                    | 43                                          |
|       | [MENU] item screens                                                                                                    | 47                                          |
|       | [MENU]-[SETTING].<br>OPERATION SET.<br>MEAS. LINE SET.<br>OUTPUT SET.<br>PAYLOAD SET.<br>SYSTEM SET.                                                                           | 48<br>48<br>62<br>69<br>83<br>85            |
|       | [MENU]-[MAINTENANCE]<br>AgNO <sub>3</sub> ADDITION<br>EXT. ANALOG OUTPUT ADJUST<br>STEP ACTION<br>SEPARATE ACTION<br>CAL. FACTOR CHANGE                                        | 94<br>94<br>95<br>96<br>97<br>98            |
|       | [MENU]-[CHECK] .<br>MACHINE INFORMATION .<br>EXT. POINT INPUT .<br>EXT. POINT OUTPUT .<br>EXT. ANALOG INPUT .<br>EXT. ANALOG OUTPUT .<br>INT. ANALOG INPUT .                   | 99<br>99<br>100<br>101<br>102<br>103<br>104 |

| [DAT/                                                   | A] item screens                                                                                                    | 105                                                                                                    |
|---------------------------------------------------------|----------------------------------------------------------------------------------------------------|----------------------------------------------------------------------------------------------------|
| [DAT/                                                   | A]-[LOG DATA]<br>MEASURE VALUE<br>HOUR REPORT                                                                                                    | 108<br>108<br>110                                                                                                    |
| [DAT/                                                   | A]-[GRAPH]<br>MEASURE VALUE<br>TREND GRAPH.<br>HOUR REPORT<br>TITRATION DATA<br>TREND GRAPH (TITRATION)                                                                                                    | 111<br>111<br>113<br>115<br>117<br>119                                                                                                   |
| [DAT/                                                   | A]-[CALIBRATION HISTORY]                                                                                                    | 120                                                                                                    |
| [DAT/                                                   | A]-[ALARM HISTORY]                                                                                                    | 121                                                                                                    |
| [DAT/                                                   | A]-[SAVE TO USB]                                                                                                    | 122                                                                                                    |
| About                                                   | storing data         Data transferable to USB         About print out                                                                                                    | 123<br>123<br>124                                                                                                    |
| [DAT/                                                   | A]-[DATA CLEAR]                                                                                                    | 125                                                                                                    |
|                                                         | RT]                                                                                                    | 126                                                                                                    |
| [STAF                                                   |                                                                                                    | 127                                                                                                    |
| [STAF<br>[STOI                                          | ۶]                                                                                                    | 121                                                                                                    |
| [STAF<br>[STOI<br>Maintenan                             | <sup>D</sup> ]                                                                                                    | <b>127</b><br><b>128</b>                                                                                                    |
| [STAF<br>[STOI<br>Maintenan<br>Conta                    | P]                                                                                                    | <b>127</b><br><b>128</b><br>128                                                                                                    |
| [STAF<br>[STOI<br>Maintenan<br>Conta<br>Perioo          | P]       ce.         ct for maintenance                                                                                                    | 127<br>128<br>128<br>128                                                                                                    |
| [STAF<br>[STO]<br>Maintenan<br>Conta<br>Period<br>Occas | <b>Ce.</b> Inct for maintenance         dical maintenance         dical maintenance         sional maintenance         Maintaining the platinum electrode         Maintaining the reaction tank.         Disposing of the waste water.         Replenishing thermal compound         Replacing the reagent bottle         Maintaining the titration tube         Replacing the stirrer.         Maintaining the sample gauge.         Maintaining the blank gauge         Replacing the reagent A gauging line         Bubble removal from titration line         Checking and cleaning the overflow tank (optional)                                                                                               | 127<br>128<br>128<br>128<br>131<br>132<br>134<br>138<br>140<br>144<br>147<br>148<br>150<br>152<br>154<br>158<br>160<br>161<br>163        |
| [STAF<br>[STO]<br>Maintenan<br>Conta<br>Period<br>Occas | <b>Ce.</b> inct for maintenance         dical maintenance         sional maintenance         Maintaining the platinum electrode         Maintaining the platinum electrode         Maintaining the reaction tank.         Disposing of the waste water.         Replenishing thermal compound         Replacing the reagent bottle         Maintaining the titration tube         Replacing the stirrer.         Maintaining the blank gauge         Replacing the pinch valve tube         Replacing the activated carbon cartridge.         Cleaning the reagent A gauging line         Bubble removal from titration line         Checking and cleaning the overflow tank (optional)         ssories and spares | 127<br>128<br>128<br>128<br>131<br>132<br>134<br>138<br>140<br>144<br>147<br>148<br>150<br>152<br>154<br>158<br>160<br>161<br>163<br>164 |

| Troublesh   | ooting                                                                                                    | 169                                           |
|-------------|----------------------------------------------------------------------------------------------------|-----------------------------------------------|
| When        | measurement cannot be started                                                                                                    | 169                                           |
| Reme        | dial actions for measurement failure                                                                                                    | 170                                           |
| Vario       | us warnings and relevant actions                                                                                                    | 172                                           |
| Possi       | ble causes and remedial actions for warnings                                                                                                    | 173                                           |
| External ir | put/output                                                                                                    | 177                                           |
| Conne       | ecting power/signal wiring                                                                                                    | 177                                           |
| Signa       | I wiring         External input/output terminals         Analog output         Analog input         Contact output.         Contact input.         Contact input.         Input/output (RS-485/RS-232C)            | 178<br>178<br>179<br>181<br>182<br>186<br>189 |
| Technical   | data                                                                                                    | 190                                           |
| Modb        | US<br>Overview .<br>Address mapping<br>Data format examples<br>Data definition sheets<br>How to use                                                                                                    | 190<br>190<br>192<br>196<br>197<br>199        |
| Speci       | fication                                                                                                    | 203                                           |
| Meas        | uring principle                                                                                                    | 207                                           |
| Time        | chart       Measurement sequence: "Smp. Line Wash" OFF         Measurement sequence: "Smp. Line Wash" ON         Calibration/blank measurement sequence         Separate action sequence         Cleaning sequence | 211<br>213<br>219<br>225<br>226<br>228        |

# **Overview**

# Introduction

COD stands for Chemical Oxygen Demand. COD is one of the index for water pollution, indicating an approximate quantity of organic matter that becomes a water pollution source. A smaller COD value shows a smaller quantity of pollutant.

COD is used for environmental standards for seas and lakes. The Water Pollution Prevention Law (1970) provides criteria for control of discharged water. Specific companies have to report to their local governments.

A method of measuring COD is specified in "Oxygen consumption by potassium permanganate at 100°C" included in JIS K 0102 Industrial Waste Water Test Method. In this method, sample is acidified by sulfuric acid, and potassium permanganate is added as oxidant and then the solution is reacted in boiling water bath for 30 minutes. The quantity of consumed potassium permanganate is obtained after reaction, it indicates the equivalent quantity of oxygen in mgO/L. This is called "Acidic method" because the measurement is conducted in acid condition. The CODA-500-A is designed for automatically COD measurement by this acidic method. In acidic method, chloride ion must be masked by silver ions before oxidation. Silver chloride is produced from the masked chloride ion, and may affect a measurement as

Silver chloride is produced from the masked chloride ion, and may affect a measurement as dirt. The CODA-500-C has the reagent cleaning function for the dirt of silver chloride, and can be operated more stably.

In the case of the sample containing high concentration of chloride ion such as seawater, it is difficult to mask chloride ions with silver ions. For this reason, the measurement is conducted by the 100°C alkaline potassium permanganate method specified in Sewage Test Method that does not require this masking process. This method is called the "Alkaline method" because measurement is conducted in alkaline condition which is made by adding sodium hydroxide solution into the sample. Its difference from the acidic method lies in that the sample condition is alkaline. The CODA-500-B is designed for automatically COD measurement by alkaline method.

# Features of the CODA-500

# • Reagent consumption reduced to one tenth, resulting in lower running costs (as compared with our former product)

The reagent consumption has been reduced to one tenth that of our former product. This saves running costs and successfully reduces the quantity of waste water and the environmental load.

#### Power consumption reduced to half, resulting in lower environmental load (as compared with our former product)

The direct heating method is used to decrease the electric power consumption and to eliminate the need of cooling water.

#### • Improved operability with the use of a touch-panel type color LCD

The operation unit can be used by following the menu guidance on the touch panel.

#### • Self-diagnostic function

The CODA-500 has a self-diagnostic function based on diagnostics using various detectors and software, which allows the user to find any failure of the CODA-500. The diagnostic result is externally output through the touch panel, printer, external contact, or the like.

#### • Improved data saving capability (printer and USB)

The printed items on the printer can be selected from a list of items. The measured values, titration data, and daily reports can be printed out.

The parameters for the CODA-500 are stored on the memory. Even if the power is temporarily turned OFF, the previously entered information is not lost. The past data is retained and can be displayed or printed out by specifying a data and time. This capability can be effectively used, e.g. when printer paper has run out or when data must be subsequently reviewed more carefully.

Data can also be stored on the USB flash drive.

#### Improved output capability

Seven points can be freely selected for each of the status output and the warning output.

# Part names

# Analyzer

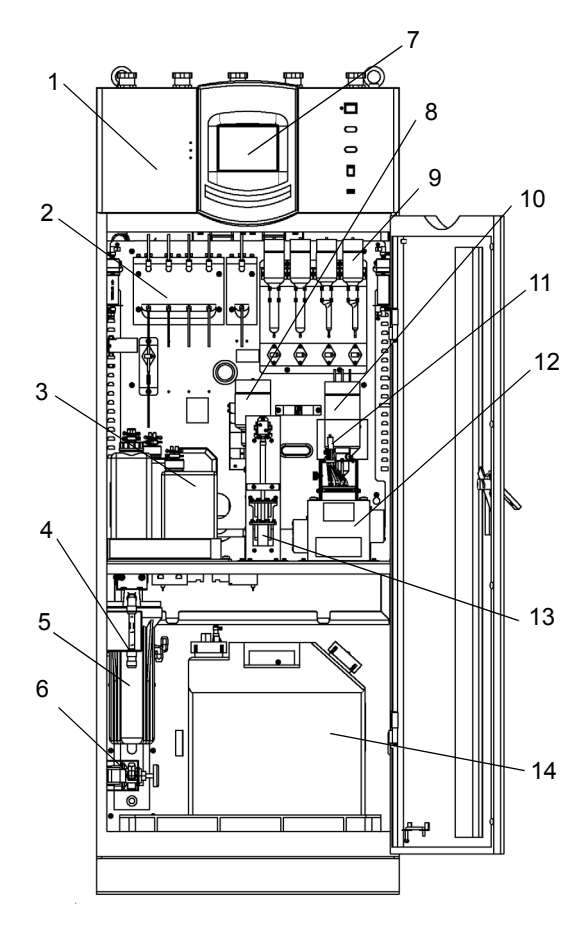

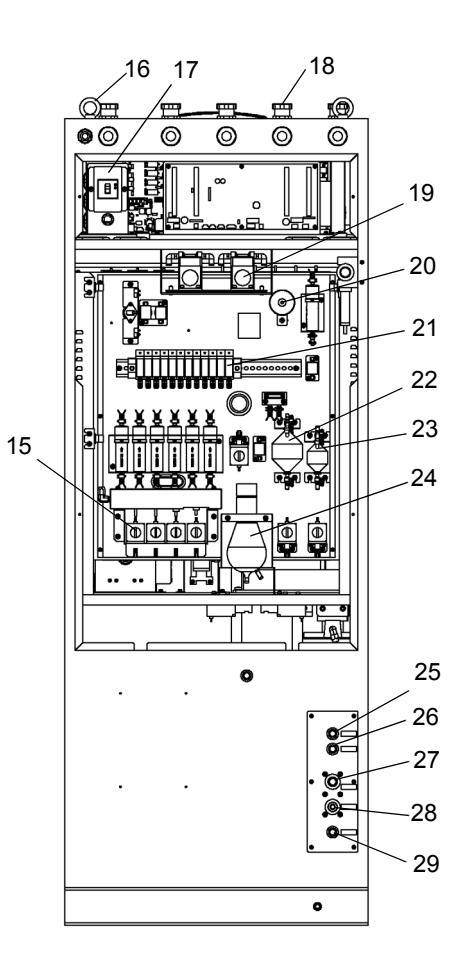

| No. | Name                                  | Description                                                                                                    |
|-----|---------------------------------------|----------------------------------------------------------------------------------------------------|
| 1   | Printer                               | Incorporates an automatic take-up device.                                                                                                    |
| 2   | Reagent gauge unit                    | Gauges the sent quantity of each reagent.                                                                                                    |
| 3   | Reagent bottle                        | Accommodates bottles for reagents A to F.<br>Outputs an warning with external contact signal when the residual quantity of any<br>reagent becomes small (optionally available).<br>Refer to " Reagent bottle " (page 4).                                                                     |
| 4   | Flowmeter                             | Monitors the flow rate if tap water is fed.                                                                                                    |
| 5   | Activated carbon cylinder             | Deionized water is required for blank calibration and sample dilution. If any measurement component is included in deionized water, no accurate measurement results can be obtained. If tap water is fed, tap water is passed through the activated carbon cylinder to eliminate impurities. |
| 6   | Valve for tap water                   | Regulates the feed flow rate if tap water is fed.                                                                                                    |
| 7   | Operation unit                        | Refer to " Operation unit " (page 5).                                                                                                    |
| 8   | Dilution water gauge<br>(optional)    | Gauges dilution water.                                                                                                    |
| 9   | Gauge unit (partially optional)       | Gauges sample water, diluted sample water, and blank water.                                                                                                    |
| 10  | Diluted sample mixing tank (optional) | Dilution becomes necessary depending on the sample concentration. The sample is mixed/diluted with dilution water in this mixing tank.                                                                                                    |
| 11  | Platinum electrode                    | Detects the end point of titration.                                                                                                    |

| No. | Name                                         | Description                                                                                                    |  |
|-----|----------------------------------------------|----------------------------------------------------------------------------------------------------|--|
| 12  | Reaction tank unit                           | Carries out reagent addition, heating, and stirring by the JIS method to measure COD in the sample.                                                                                                    |  |
| 13  | Titrator                                     | Adds potassium permanganate to the reaction tank by titration.                                                                                                    |  |
| 14  | Waste water tank<br>(Rear: standard)         | The quantity of waste water is approx. 40 L per month. CODA-500 can output a contact signal to warn full waste water. The tank capacity is 20 L. Check the content of the tank and process it accordingly. |  |
|     | Deionized water tank<br>(front: optional)    | The quantity of deionized water is approx. 15 L per month. CODA-500 can output a contact signal to warn low blank water level (this tank is not required if tap water is fed).                             |  |
| 15  | Sample selector<br>(partially optional)      | Selects the sample, deionized water, or a cleaning fluid.                                                                                                    |  |
| 16  | Suspending bolt                              | Used to install or move the CODA-500.                                                                                                    |  |
| 17  | Main power switch<br>(earth leakage breaker) | Turns ON/OFF the CODA-500.                                                                                                    |  |
| 18  | Wiring inlet                                 | Leads the power wiring and the signal wiring into the CODA-500.                                                                                                    |  |
| 19  | Air pump                                     | -                                                                                                    |  |
| 20  | Air filter                                   | -                                                                                                    |  |
| 21  | Manifold                                     | -                                                                                                    |  |
| 22  | Drain trap                                   | -                                                                                                    |  |
| 23  | Drain trap S                                 | -                                                                                                    |  |
| 24  | Drain pot                                    | -                                                                                                    |  |
| 25  | Sample 1 inlet                               | Introduces the line-1 sample.                                                                                                    |  |
| 26  | Sample 2 inlet                               | Introduces the line-2 sample.                                                                                                    |  |
| 27  | Drain outlet                                 | Drains the residual fluid from sample measurement.                                                                                                    |  |
| 28  | Tap water inlet                              | Sends tap water used as blank water and sample dilution water, if tap water is fed.                                                                                                    |  |
| 29  | Cleaning solution inlet                      | Sends cleaning solution to flush the dirt accumulated in the piping in the CODA-500.                                                                                                    |  |

#### • Reagent bottle

Different reagents are used between the acidic method (CODA-500-A), the alkaline method (CODA-500-B) and the acidic method with the reagent cleaning function (CODA-500-C). The top of each reagent bottle has labels of different colors to indicate corresponding different reagents.

|           | Bottle<br>capacity | Label<br>color | Reagent                                                   |
|-----------|--------------------|----------------|-----------------------------------------------------------|
| Reagent A | 2 L                | Black          | 5 mmol/L potassium permanganate                           |
| Reagent B | 1 L                | Blue           | 12.5 mmol/L sodium oxalate                                |
| Reagent C | 1 L                | Green          | (1+2) sulfuric acid                                       |
| Reagent D | 1 L                | Yellow         | 200 g/L silver nitrate                                    |
| Reagent E | 2 L                | Orange         | 0.025 mol/L sodium thiosulfate and 0.02% sodium carbonate |
| Reagent F | 1 L                | Red            | 20 g/L sodium hydroxide                                   |

The reagent gauge unit detects the rising fluid level and then returns any excessive reagent to the reagent bottle by siphon action to store a certain quantity of reagent in the gauge tube.

## \_ Note

Purchase reagents from us. If you use any reagent you have conditioned by yourself, we do not warrant the accuracy of the CODA-500.

Operation unit

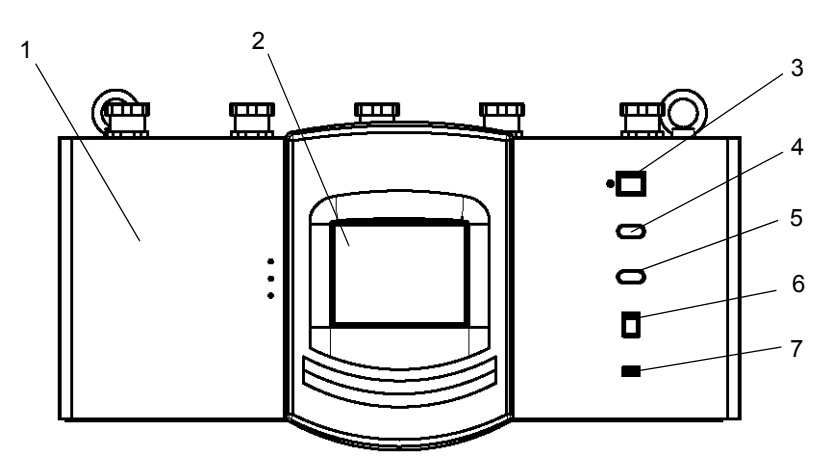

| No. | Name              | Description                                                                                                    |  |  |
|-----|-------------------|----------------------------------------------------------------------------------------------------|--|--|
| 1   | Printer door      | Located behind this door are the printer, printer paper, and take-up device.                                                                                                    |  |  |
| 2   | Touch panel       | Displays the measurement results including the measured value, time,<br>measurement points; parameter settings; maintenance guide and warning; and<br>function key guide. This is a touch panel allowing you to directly operate with the<br>screen. |  |  |
| 3   | Power switch      | Turns ON/OFF the operation unit.                                                                                                    |  |  |
| 4   | Warning indicator | Illuminated when a warning is issued.                                                                                                    |  |  |
| 5   | Access indicator  | Illuminated while internal information in the CODA-500 is being saved to the internal memory or the USB flash drive.  Note Do not turn OFF the power while the access indicator is ON.                                                               |  |  |
| 6   | Maint switch      | Used to carry out maintenance of the CODA-500.                                                                                                    |  |  |
| 7   | USB socket        | Accepts the connection of the USB flash drive.                                                                                                    |  |  |

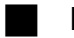

## **Display part**

The following explanation is made assuming typical screens.

#### – Note

The display part is a touch panel. Do not use a pen, a screwdriver, or any other hard object to press a button. Avoid using wet hand to operate with the touch panel.

#### **Screen examples**

#### • (Example 1) displays values for measurement items

When the power is turned ON, this MAIN screen appears first.

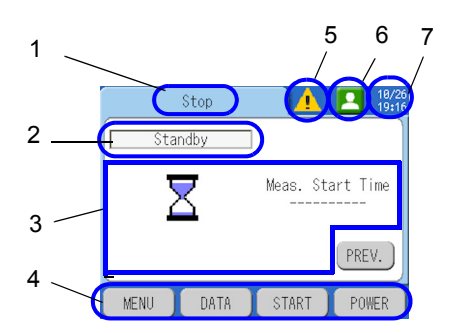

| No. | Description               | Display example                                    |
|-----|---------------------------|----------------------------------------------------|
| 1   | Screen title              | Preparation, measurement, settings, log data, etc. |
| 2   | Display item              | Shows the operating items.                         |
| 3   | Details of displayed item | Shows the measured values, etc.                    |
| 4   | Operation buttons         | Change the display or performs other operations.   |
| 5   | Status of CODA-500        | Shows whether any warning is issued.               |
| 6   | Authority                 | Shows the operator's authority.                    |
| 7   | Time                      | 04/06 15:33                                        |

#### • (Example 2) displays operation buttons

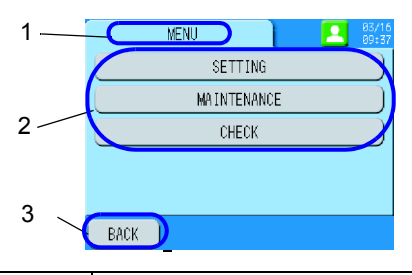

| No. | Description      | Display example                                   |
|-----|------------------|---------------------------------------------------|
| 1   | Screen title     | Menu, data, start, stop, etc.                     |
| 2   | Selectable item  | Shows selectable items.                           |
| 3   | Operation button | Changes the display or performs other operations. |

# • (Example 3) displays the details of the selected item

This screen displays the details of each item.

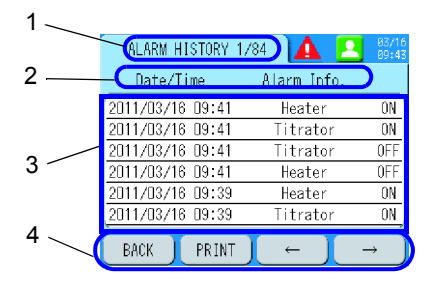

| No. | Description               | Display example                                  |
|-----|---------------------------|--------------------------------------------------|
| 1   | Screen title              | Warning history, etc.                            |
| 2   | Table title               | Shows the currently displayed item.              |
| 3   | Details of displayed item | Shows the details of the displayed item.         |
| 4   | Operation buttons         | Change the display or performs other operations. |

# Description of icons

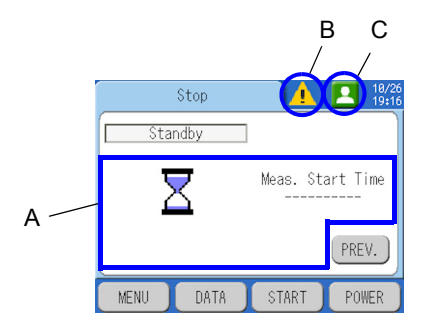

# • A: Description of icons for details of displayed items

| Item                       | lcon | Description                                                                                                    |
|----------------------------|------|----------------------------------------------------------------------------------------------------|
| Preparation                |      | Preparations are now being carried out to start a measurement.                                                                                                    |
| Gauging                    |      | The sample, deionized water, and reagent are now being gauged and then sent to the reaction tank.                                                                                                    |
| Decomposition              |      | Organic matter in the sample is now being decomposed in the reaction tank.                                                                                                    |
| Wait for<br>reaction       | a    | The CODA-500 is now waiting for the temperature and the mixture with the reagent to be stabilized.                                                                                                    |
| Titration<br>(measurement) |      | COD is now being measured by adding the reagent A.                                                                                                    |
| Discharge<br>wastes        | J    | The sample in the reaction tank is now being drained.                                                                                                    |
| Cleaning                   |      | The reaction tank is now being cleaned. Normally, it is cleaned with deionized water alone. When using the reagent cleaning function (CODA-500-C), the reaction tank is further cleaned by adding reagent E for cleaning. |
| Standby                    | X    | The CODA-500 has finished the measurement and is now standing by for the next measurement.                                                                                                    |

### • B: Description of icons for statuses of CODA-500

| Item                 | Icon              |                  | Description                                                              |  |  |
|----------------------|-------------------|------------------|--------------------------------------------------------------------------|--|--|
| Warning              | Δ                 | Severe<br>(red)  | A warning is issued. For checking the warning history, refer to " [DATA] |  |  |
| issued               | 1                 | Mild<br>(yellow) | [ALARM HISTORY] " (page 121)                                             |  |  |
| No warning<br>issued | Nothing displayed |                  | No warnings are issued.                                                  |  |  |

\_\_\_\_ Tip

Pressing the icon displays the current warning.

To cancel the warning, take remedial actions and press [CLEAR]. Refer to "Possible causes and remedial actions for warnings" (page 173) about the actions. For "Titrator", however, the warning is cancelled only by dealing with it (without pressing [CLEAR]).

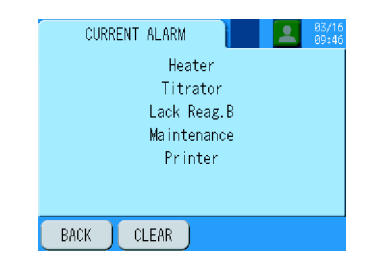

#### • C: Description of authority-related icons

| Item (mode)   | lcon | Description                                                                                                    |
|---------------|------|----------------------------------------------------------------------------------------------------|
| General user  | 22   | Can make ordinary measurements.                                                                                                    |
| Power user    |      | Can set the parameters related to measurement, calibration, etc. For login, the administrator is prompted to enter his or her password.               |
| Administrator | 7    | Can configure all the settings. For login, the administrator is prompted to<br>enter his or her password.<br>Reference<br>" AUTHORITY SET " (page 87) |

### How to change the user level

1. Press the icon.

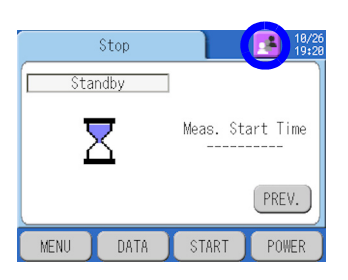

2. Press the button of the desired user level.

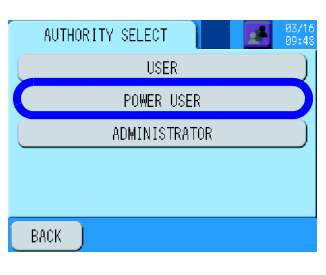

3. Enter the password and then press [ENTER].

| AUTHO | 2 TV OF LFOT<br>****<br>7 8 9 B<br>4 5 6<br>1 2 3 |   |
|-------|---------------------------------------------------|---|
| BACK  |                                                   | R |

# Installation

# **Contact for installation**

Manufacturer: HORIBA Advanced Techno Co., Ltd. 31, Miyanonishi-cho, Kisshoin Minami-ku, Kyoto 601-8306, Japan

## Installation site

The CODA-500 is designed as the indoor installation type. Install it at indoor site with the least temperature changes. In order to ensure that stable measurement results are obtained, select a location where the following requirements are satisfied.

For maintenance space, refer to the separate volume for installation procedures.

- Transient overvoltage of main power source: Overvoltage category II (EN61010-1), pollution degree 2
- Indoor installation with good ventilation
- Protection from rain and wind
- Location with minimum temperature changes and without exposure to direct sunlight
- Relative humidity 85% maximum
- Nearest to a sampling point
- Location without a corrosive atmosphere
- Location providing sufficient maintenance space

## Installation

Installation of the CODA-500 requires various kinds of piping and wiring. For more information, refer to the separate volume for installation procedures.

#### • Foundation work to anchor the cabinet

Securely anchor the cabinet with M12 bolts in accordance with the drawing for installation procedures.

#### • Wiring for power source and signals, and installation

|   | Electric shock                                                                                                    |  |
|---|----------------------------------------------------------------------------------------------------|--|
| • | Ground the CODA-500 to prevent an electric shock.<br>Do not ground it to any dangerous location such as a gas pipe. |  |

Specification of power source is 100 V to 240 V AC  $\pm 10\%,$  50 Hz/60 Hz.

The maximum power consumption is approx. 250 VA at 100 V to 120 V AC or approx. 350 VA at 120 V to 240 V AC.

Do not use the same wiring for the power source and signals.

# **Piping method**

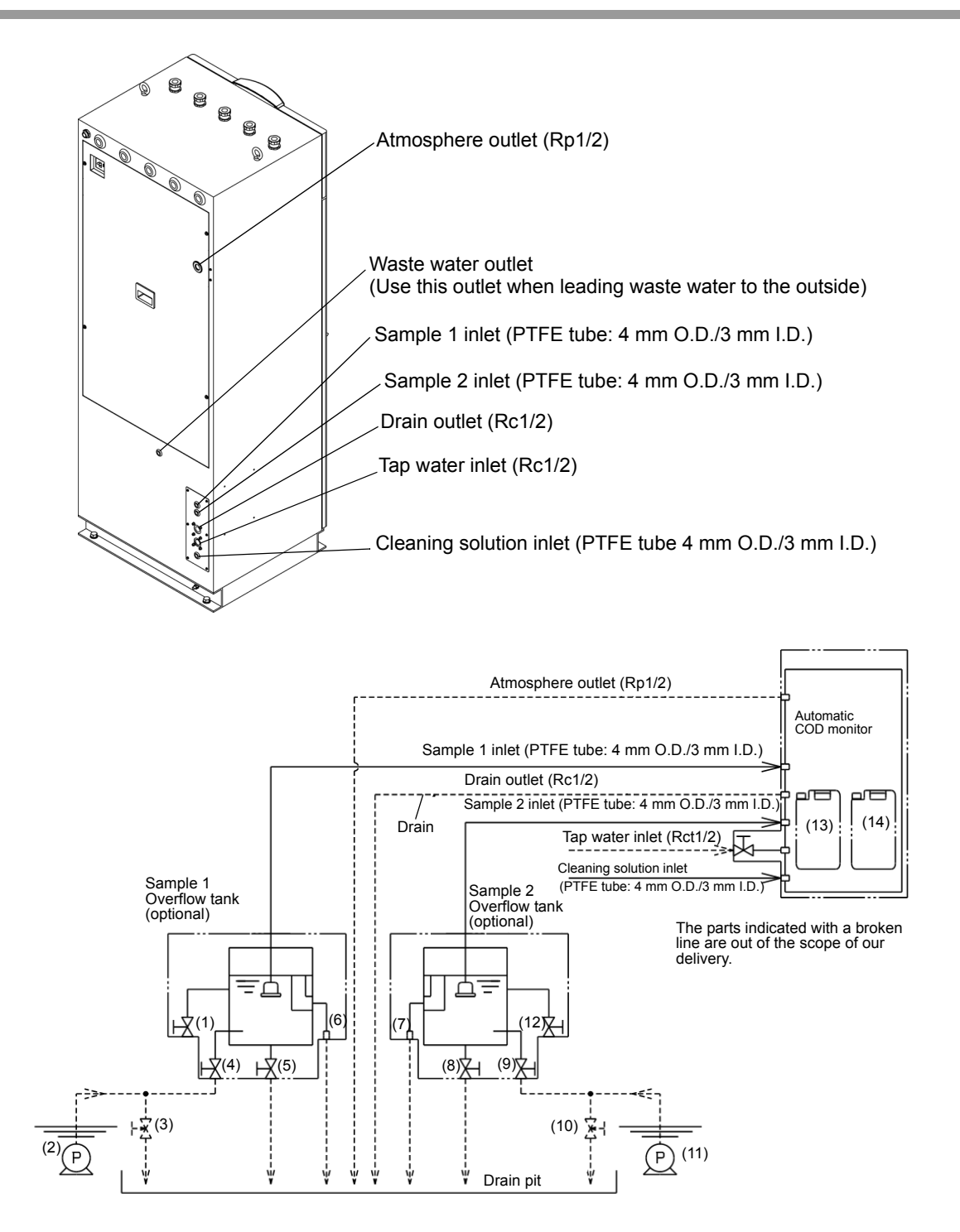

| (1) | 16 mm dia. hose end for sampling valve for manual analysis | (8)  | Drain outlet Rc1/2 (always closed)                         |
|-----|------------------------------------------------------------|------|------------------------------------------------------------|
| (2) | P-1 pump (for sample) (supplied by the customer)           | (9)  | Sample 2 inlet Rc1/2 (0.5 L/min to 5.0 L/min)              |
| (3) | Valve for bypass (supplied by the customer)                | (10) | Valve for bypass (supplied by the customer)                |
| (4) | Sample 1 inlet Rc1/2 (0.5 L/min to 5.0 L/min)              | (11) | P-2 pump (for sample) (supplied by the customer)           |
| (5) | Drain outlet Rc1/2 (always closed)                         | (12) | 16 mm dia. hose end for sampling valve for manual analysis |
| (6) | Drain outlet Rp3/4                                         | (13) | 20 L waste water tank                                      |
| (7) | Drain outlet Rp3/4                                         | (14) | 20 L waste water tank                                      |

#### Piping for sample water

The piping for sample water is a PTFE tube of 4 mm O.D./3 mm I.D. (connected to the rear of the CODA-500.)

Any loosen fitting causes a suction failure. Prior to operation, check for such loosen fitting.

If an optional overflow tank (OF-5) is used, it can be installed on the left or right side of the CODA-500. Connect the piping for sample water to the sample water inlet on the overflow tank.

The following diagram shows a standard sampling flow.

When there are many suspended solids (SS), provide a main conditioning tank with a filter before the overflow tank. Incline the drain line from the overflow tank so that no waste water is suspended.

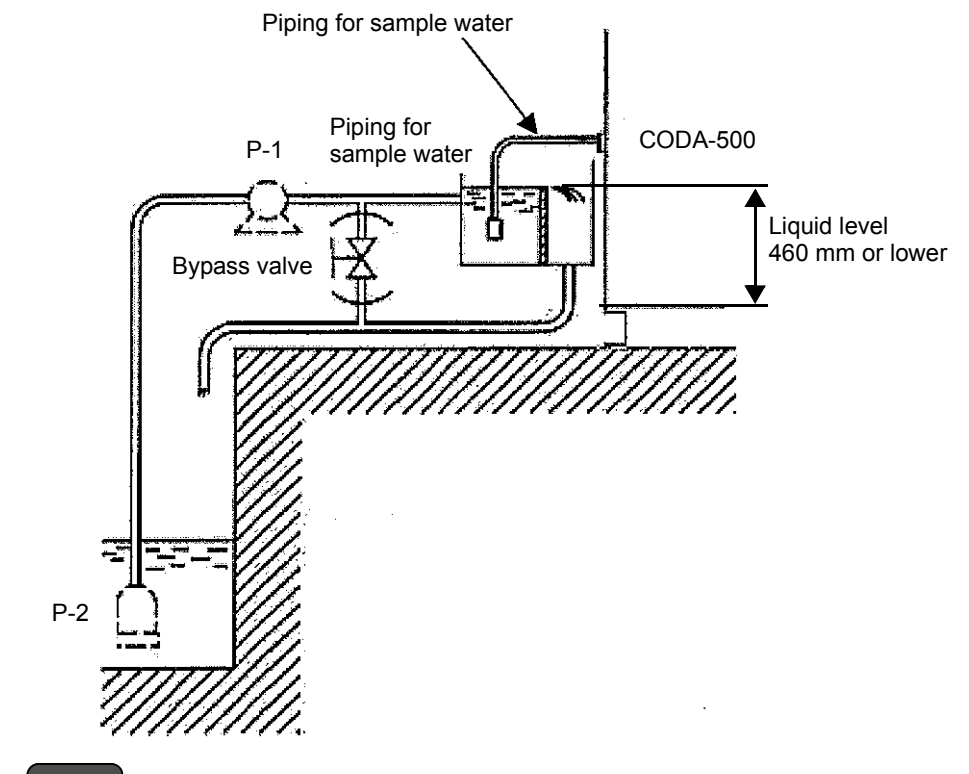

#### Note

• Make the length of PTFE tube for the sample inlet within 3 m.

Otherwise, COD measurement values may be affected by it.

 Install the overflow tank so that the liquid level becomes 460 mm or lower from the bottom of the CODA-500.

A higher liquid level affects the sampling operation, causing the measurement performance to deteriorate.

Reference

For the sample water conditions, refer to "Specification " (page 203).

#### Piping for tap water

Connect the tap water piping to the tap water inlet (Rc1/2).

Use this piping to clean the CODA-500, perform the zero calibration, or dilute the sample.

If any measurement component is included in deionized water, no accurate measurement results can be obtained. For the activated carbon built-in type, the supplied tap water can be used by purifying it with activated carbon. Regulate the flow rate of tap water so that the flowmeter reads 500 mL/min to 800 mL/min.

To connect the tap water piping to the CODA-500, install the provided valve.

This valve is used to shut off tap water when any part in the CODA-500 is maintained or replaced.

• Raw water to be passed through activated carbon should have the same quality level of tap water.

| Item                                                    | Criteria       |
|---------------------------------------------------------|----------------|
| Nitrate-nitrogen                                        | 10 mg/L max.   |
| Nitrite-nitrogen                                        | 10 mg/L max.   |
| Organic matter [quantity of total organic carbon (TOC)] | 3 mg/L max.    |
| Iron (Fe)                                               | 0.3 mg/L max.  |
| Manganese (Mn)                                          | 0.05 mg/L max. |
| Hydrogen ion concentration (pH)                         | 5.8 to 8.6     |
| Odor                                                    | Not abnormal   |
| Taste                                                   | Not abnormal   |
| Chromaticity                                            | 5 degrees max. |
| Turbidity                                               | 2 degrees max. |

Excerpted from reference items for water quality standard under Water Supply Law

- If a large amount of rust is separated off the piping for tap water or if tap water contains residual chloride, preparation is required. If tap water is used without eliminating rust and residual chloride, the performance of resin deter will deteriorate faster.
- For maintenance and activated carbon, refer to "Maintenance " (page 128) and "Replacing the activated carbon cartridge " (page 158).
- The Water Supply Law prohibits direct supply from waterworks. Use a tap water pressurizing unit or the like to insulate the piping for the CODA-500 from any general tap water piping. When tap water is likely to be frozen, install thermally insulated piping.

## Reference

For the blank water conditions, refer to "Specification" (page 203).

## Piping for deionized water tank (optional)

This piping is used to clean the CODA-500, perform the zero calibration, or dilute the sample. If deionized water contains any measurement component, no accurate measurement results can be obtained. Use deionized water of 10 mS/m (=  $1.0 \mu$ S/cm) maximum.

A fluid level sensor is attached to the deionized water tank. When the residual deionized water level is low, a warning is issued. In this case, immediately replenish deionized water. We recommend replacing all the rest with new deionized water.

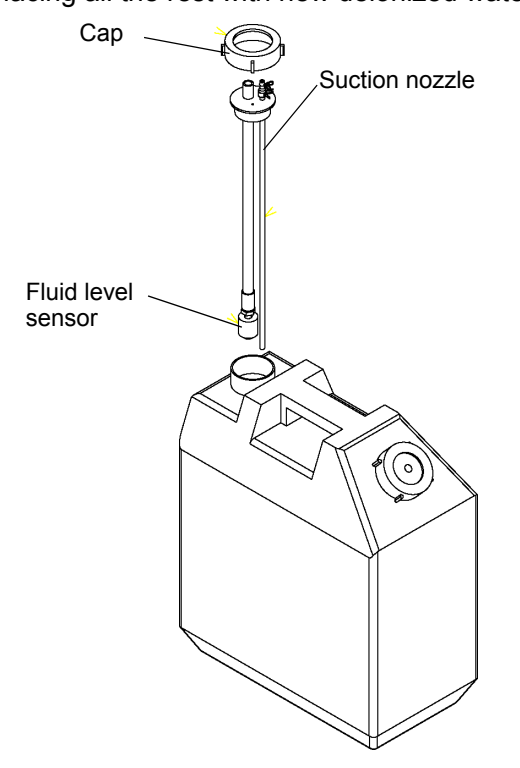

### Replacement interval of deionized water tank (for deionized water tank type)

In case of the measurement condition with 20 L tank, every-hour measurement, and 1-range type.

| Measurement range | Replacement interval (days) |                     |  |
|-------------------|-----------------------------|---------------------|--|
| (mgO/L)           | "Smp. Line Wash" OFF        | "Smp. Line Wash" ON |  |
| 0 to 20           | 41.7                        | 8.6                 |  |
| 30                | 20.8                        | 3.7                 |  |
| 40                | 13.9                        | 3.4                 |  |
| 50                | 10.4                        | 3.1                 |  |
| 100               | 8.3                         | 2.9                 |  |
| 200               | 4.2                         | 2.2                 |  |
| 500               | 7.2                         | 2.8                 |  |
| 1000              | 3.9                         | 2.1                 |  |
| 2000              | 2                           | 1.4                 |  |
|                   |                             |                     |  |

#### Reference

For the details of the sample line cleaning, refer to "SMP. LINE WASH SET " (page 58).

#### Piping for drain water

Connect drain piping observing the following instructions (refer to "Piping method " (page 12)).

- Use descending piping.
- Use piping with the diameter as large as possible and ensure that no back pressure applies to the piping.
- Minimize the distance to the drainage ditch.
- Lead the outlet to atmosphere.
- As drain water contains acid or alkali, metal piping may cause corrosion. Using resin piping is recommended.

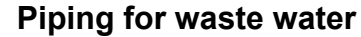

WARNING

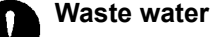

Waste water contains acid or alkali. To handle waste water, use protective gloves and goggles not to touch it directly.

If waste water touches your skin or gets into your eye, immediately rinse it off with a large quantity of water and then seek medical attention. If you swallow it by mistake, seek immediate medical attention.

Send waste water to the waste water tank using the provided soft tube.

In this case, also ensure that no back pressure applies to the piping. Connect the tube so that its leading end is not immersed in waste water. Dispose of waste water before the leading end of the tube is immersed as the waste water tank becomes full with waste water. Failure to observe this instruction causes a malfunction.

## Disposal of waste water

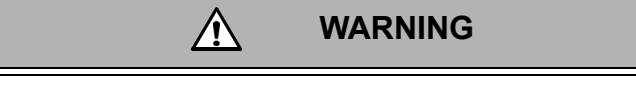

#### Waste water

Waste water contains acid or alkali. To handle waste water, use protective gloves and goggles not to touch it directly.

If waste water touches your skin or gets into your eye, immediately rinse it off with a large quantity of water and then seek medical attention. If you swallow it by mistake, seek immediate medical attention.

Waste water from the waste water outlet (Rp1/2) contains sulfuric acid and heavy metals. Therefore, be sure to collect it in the waste water tank.

Waste water must be controlled so as not to overflow from the tank. The quantity of waste water per measurement is approx. 15 mL for the standard type. When using the reagent cleaning function, the quantity is twice as much as the standard type. The standard capacity of the waste water tank is 20 L (equivalent to approx. 2 weeks assuming that a measurement is made every hour in standard type). When the fluid level in the waste water tank becomes 3/4 or higher, dispose of waste water. If the tank becomes full with waste water, the warning of "Full Drain Tank" will be issued.

Dispose of waste water under each division's standard in accordance with the related laws and regulations.

#### Atmosphere outlet

Externally release pressure so that no pressure applies to the flow in the CODA-500.

#### Note

- If the atmosphere outlet is likely to be frozen, provide thermal insulation.
- Minimize the length of piping for drain outlet/atmosphere release piping and ensure that no back pressure applies. Lead the outlet to atmosphere and avoid getting the outlet water-sealed (ascending piping is not acceptable).
- It will be convenient if piping is made removable so that it can be cleaned periodically.

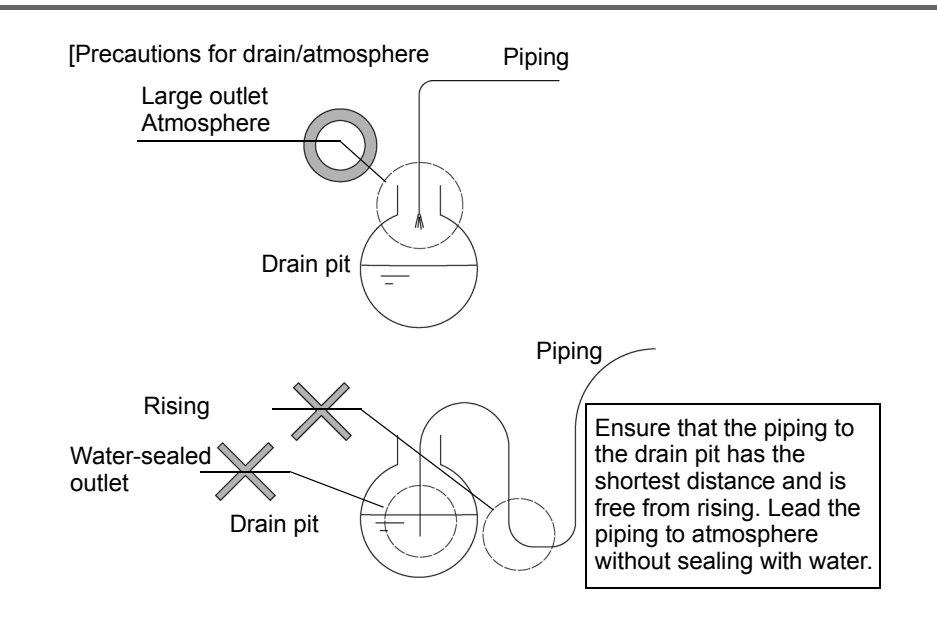

# Connecting power/signal wiring

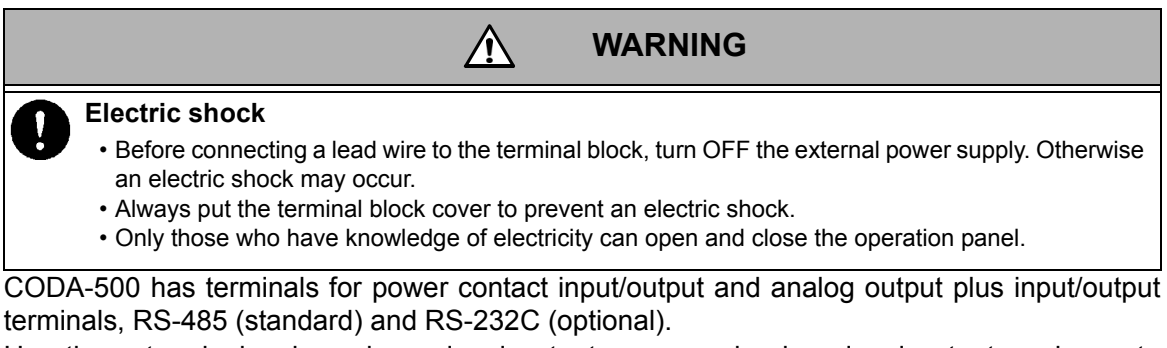

Use these terminals when alarm signal output, measured value signal output, and remote signal input are required.

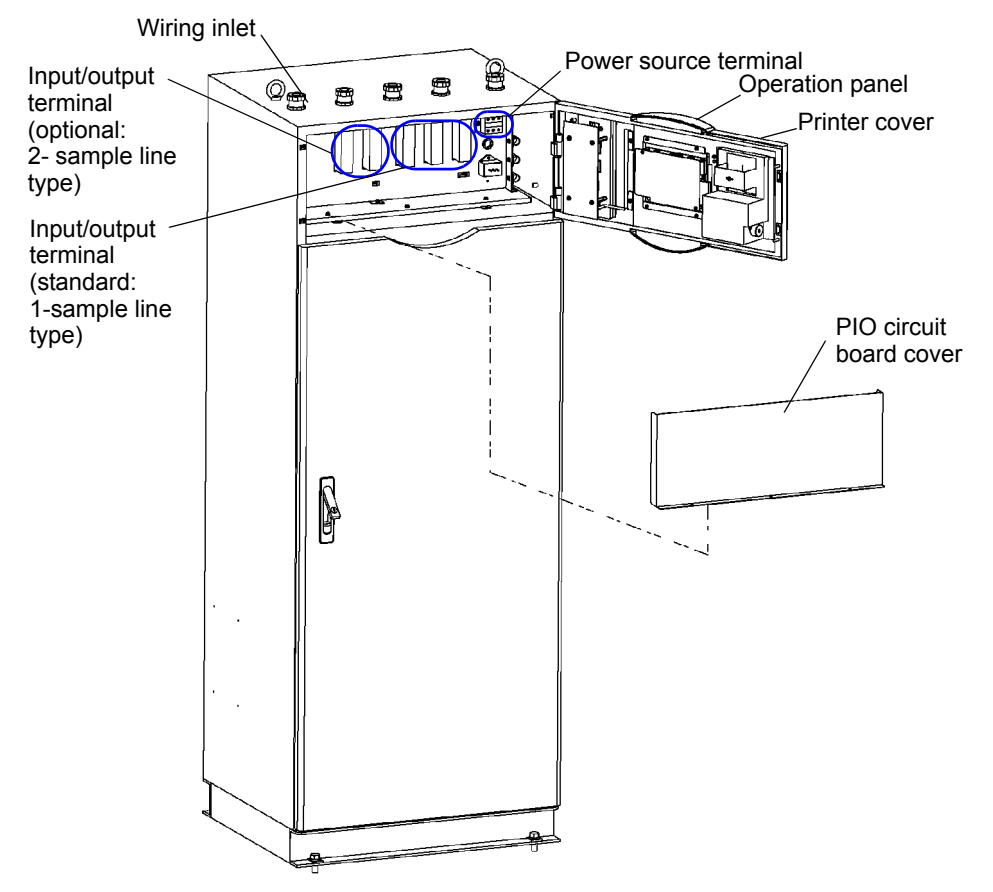

- 1. Open the printer cover and loosen 2 screws on the left side.
- 2. Open the operation panel.
- 3. Detach the PIO circuit board cover.
- 4. Lead in the power/signal wiring from the wiring inlet and connect it to each terminal.
- 5. After finishing the connections, be sure to attach the PIO circuit board cover and close the operation panel.

# Grounding and power wiring

# Grounding

|      | M WARNING                                                                                                    |
|------|----------------------------------------------------------------------------------------------------|
| 0    | <b>Electric shock</b><br>Ground the CODA-500 to prevent an electric shock.<br>Do not ground it to any dangerous location such as a gas pipe. |
| • \/ | Vork at class D groupding                                                                                                    |

Work at class D grounding.Be sure to ground the earth bolt.

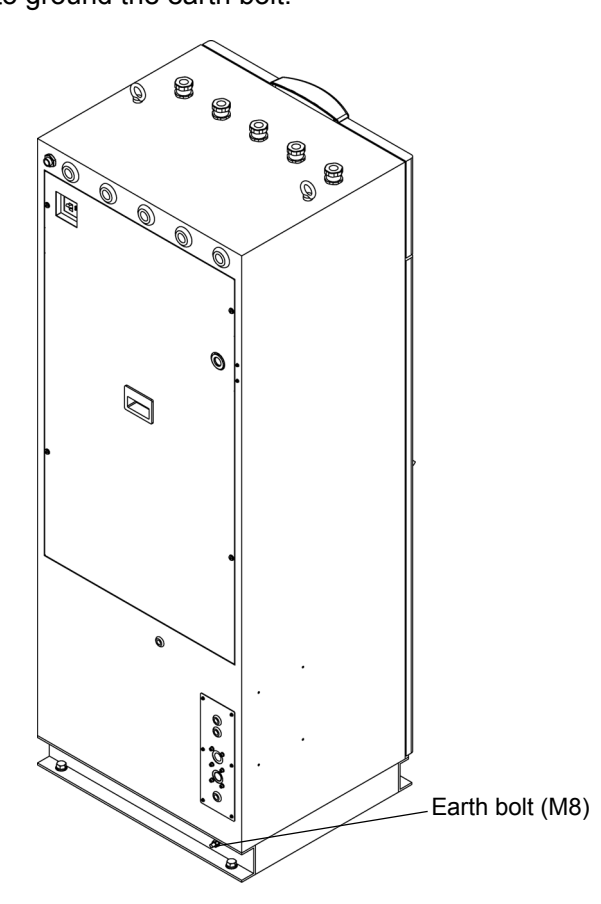

#### Power wiring

# MARNING

#### Electric shock

Any wrong terminal connection can cause an electric shock or a failure of the CODA-500. Be careful of any wrong connection.

#### Electric shock

- Before connecting a lead wire to the terminal block, turn OFF the external power supply. Otherwise an electric shock may occur.
- Always put the terminal block cover to prevent an electric shock.
- Only those who have knowledge of electricity can open and close the operation panel.

To send power, connect the power cable to the power terminal block shown in the following illustration.

- Connect a surge absorber, noise killer, or the like in parallel with the power cable in order to protect against noise.
- It is recommended that a circuit breaker for the power supply to the CODA-500 be installed as nearest as possible to the CODA-500.
- A releasing device (breaker) for the CODA-500 is installed on the rear of the CODA-500. In order to enable access to the breaker in case of emergency, provide maintenance space behind the rear in accordance with the instruction manual for installation.

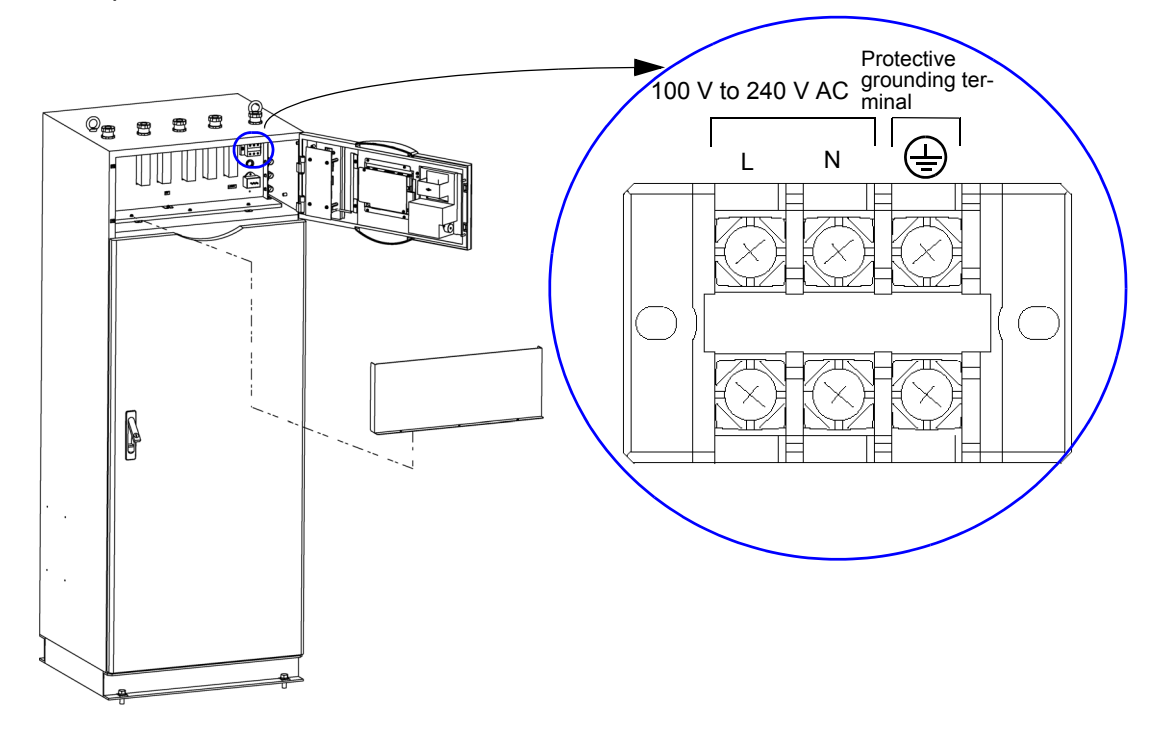

| Grounding standard                  | Class D grounding (with ground resistance of 100 $\Omega$ or less)       |
|-------------------------------------|--------------------------------------------------------------------------|
| Terminal screw                      | M4                                                                       |
| Outer diameter of crimping terminal | 9.5 max. (A M8 grounding terminal is also provided on the channel base.) |
| Voltage range                       | 100 V to 240 V AC ±10%                                                   |
| Frequency range                     | 50 Hz/60 Hz                                                              |
| Max. power consumption              | 100 V to 120 V AC: approx. 250 VA<br>120 V to 240 V AC: approx. 350 VA   |

## **Power supply**

To connect the power source, use a power cable of 1.25  $\text{mm}^2$  (AWG16) minimum. Be sure to connect the ground.

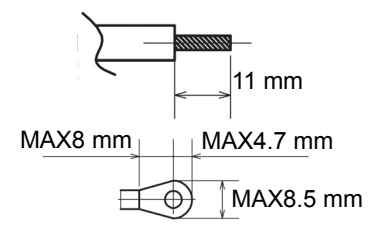

# **Preparation**

# Preparation for printer

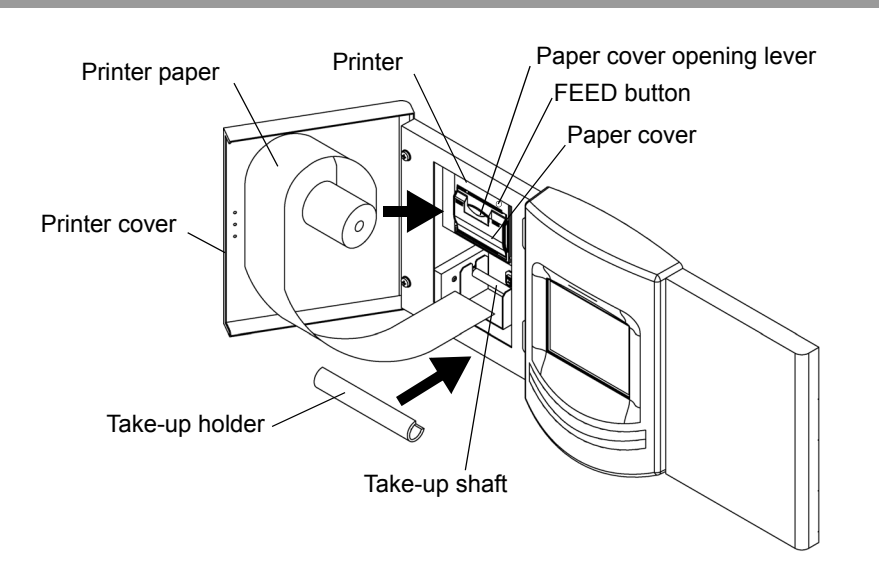

- 1. Open the printer cover.
- 2. Pull the paper cover opening lever on the printer to open the paper cover.
- **3.** Set paper in the direction indicated in the illustration. If paper is set in the opposite direction, nothing is printed out.
- 4. Draw the leading end of paper out of the paper outlet, push both ends of the paper cover, and the close the cover.
- 5. Press the FEED button to feed paper so that it is wound on the take-up shaft.
- 6. Hold the printer paper wound on the shaft with the take-up holder.

# \_ Note

Periodically check the remaining amount of printer paper by taking into account the printer print mode setting (consumption of printer paper). If the remaining amount of printer paper is small, a new roll of paper should be early replaced to prevent a failure printing.

The printer paper used for CODA-500 is high thermosensitive for high-speed printers. If the conventional printer paper is used, printout may be faint. To place an order for our printer paper, specify the part code described " Spares " (page 167).

To store printed paper, take the following precautions.

- Store the printed paper in a dark place at temperature of 40°C maximum and humidity of 80% maximum without exposure to direct sunlight.
- If the printed paper is put in a soft PVC case, its part exposed to the case will discolor. Select a bag made of polyethylene, polypropylene, or the like.
- Rubber-based adhesive or adhesive containing organic solvent produces color. Do not use such adhesive to attach the printed paper to another paper.
- Close contact with eraser or adhesive tape causes the printed paper to discolor.
- Strongly scrubbing the surface of the printed paper may produce color.
- The thermosensitive paper is not suitable for long-term storage. If you want to keep the printouts for a long period, we recommend making a dry copy.
# **Printout examples**

The following figures are the printout examples. The following items are automatically printed out.

# Automatically printouts

- Power-on
- Warning information
- Hourly report (measured value) in real time Printout can be enabled or disabled at Print (Hourly) of [PRINT OUT SET].
- Daily report in real time Printout can be enabled or disabled at Print (Daily) of [PRINT OUT SET].

\_\_\_\_ Tip

- In the initial settings, printout occurs as shown in the example of real time printout (without calculation of load).
- When load calculation is specified, printout occurs as shown in the example of real time printout (with calculation of load).

| ** Real t<br>2010/12/2 | ime Repor<br>23 | rt 2010/      | 12/23 👐 |
|------------------------|-----------------|---------------|---------|
| TIME L                 |                 | COD<br>(mg/L) |         |
| 01:00 1                | Ĩ               | 10.81         |         |
| 02:00 1                | U U             | 10.96         |         |
| 03:00 1                |                 | 10.12         |         |
| 04:00 1                |                 | 10.44         |         |
| 05:00 1                |                 | 10.61         |         |
| 06:00 1                |                 | 10.14         |         |
| 07:00 1                |                 | 10.43         |         |
| 08:00 1                |                 | 10.50         |         |
| 09:00 1                |                 | 10.76         |         |
| 10:00 1                |                 | 10.51         |         |
| 11:00 1                |                 | 10.34         |         |
| 12:00 1                |                 | 10.82         |         |
| 13:00 1                |                 | 10.23         |         |
| 14:00 1                |                 | 10.83         |         |
| 16:00 1                |                 | 10,00         |         |
| 17-00 1                |                 | 10.79         |         |
| 18-00 1                |                 | 10.32         |         |
| 19:00 1                |                 | 10.45         |         |
| 20:00 S                |                 | 252 F         | PIII SE |
| 20:20 S                |                 | 257 F         | PULSE   |
| 20:40 Z                |                 | 22 F          | PULSE   |
| 21:40 Z                |                 | 25 F          | PULSE   |
| 23:00 1                |                 | 10,92         |         |
| ≫ Daily<br>COD (mg/    | Report<br>(L)   | 2010/1        | 2/23 ** |
| L                      | Min.            | Max.          | Ave.    |
| 1                      | 10.12           | 10,96         | 10.60   |
| Re                     | al time         | printo        | ut      |

(without calculation of load)

| ** Realtime Report 2010/12/21 **<br>2010/12/21 |         |        |          |  |  |
|------------------------------------------------|---------|--------|----------|--|--|
|                                                |         |        |          |  |  |
| TINE                                           | FLOW    | CONC.  | LOAD     |  |  |
| TIME L                                         | (m3/h)  | (mg/L) | (kg/h)   |  |  |
| 00:COD1                                        | 563.69  | 10.00  | 5.64     |  |  |
| 01:COD1                                        | 563,68  | 10.68  | 6.02     |  |  |
| 02:C0D1                                        | 563.69  | 10.88  | 6.13     |  |  |
| 03:C0D1                                        | 563.69  | 10.17  | 5.73     |  |  |
| 04:COD1                                        | 563,69  | 10.98  | 6.19     |  |  |
| 05:C0D1                                        | 563.70  | 10.27  | 5.79     |  |  |
| 06:C0D1                                        | 563.70  | 10.45  | 5.89     |  |  |
| 07:COD1                                        | 563.70  | 10.41  | 5.87     |  |  |
| 08:C0D1                                        | 563.70  | 10.22  | 5.76     |  |  |
| 09:C0D1                                        | 563 70  | 10 10  | 5 69     |  |  |
| 10:C0D1                                        | 563 70  | 10 61  | 5 08     |  |  |
| 11.0001                                        | 563 70  | 10 52  | 5.02     |  |  |
| 12-0001                                        | 562 70  | 10.52  | 5.55     |  |  |
| 12:0001                                        | 562 70  | 10.59  | 5.9/     |  |  |
| 14-0001                                        | 562.00  | 10.00  | 5.90     |  |  |
| 15-0001                                        | 503.09  | 10.07  | 0.13     |  |  |
| 16:0001                                        | 505,70  | 10.75  | 6.06     |  |  |
| 15:COD1                                        | 563.70  | 10.68  | 6.0Z     |  |  |
| 17:COD1                                        | 563.70  | 10.33  | 5.82     |  |  |
| 18:COD1                                        | 563.70  | 10.12  | 5.70     |  |  |
| 19:COD1                                        | 563.68  | 10,61  | 5,98     |  |  |
| 20:00 S                                        |         | 256    | PULSE    |  |  |
|                                                | /       | 1      |          |  |  |
| 20:COD1                                        | 563.681 | 10.61  | 5.98     |  |  |
|                                                |         |        |          |  |  |
| 20:20 Z                                        |         | 21     | PULSE    |  |  |
|                                                |         |        |          |  |  |
| 21:COD1                                        | 563,69  | 10.61  | 5.98     |  |  |
| 22:COD1                                        | 563.68  | 10.65  | 6.00     |  |  |
| 23:COD1                                        | 563,68  | 10.71  | 6.04     |  |  |
| ** Dailv                                       | Report  | 2010/  | 12/21 ** |  |  |
| Darry                                          | FLOW    | CONC   | LOAD     |  |  |
|                                                | (m3/d)  | (ma/L) | (ka/d)   |  |  |
| COD1                                           | 13528 6 | 10 52  | 142 26   |  |  |
| COD (ma                                        | /1)     | 10,02  | 142,20   |  |  |
| 1 1 1 1 1 1 1 1 1 1 1 1 1 1 1 1 1 1 1 1        | Min     | Max    | Ave      |  |  |
| 1                                              | 10 00   | 10 00  | 10 52    |  |  |
|                                                | 10.00   | 10.30  | 10.02    |  |  |
| Real time printout                             |         |        |          |  |  |

<sup>(</sup>with calculation of load)

# \_\_\_ Note

- \* is a value that is measured while an alarm is issued.
- ^ is a held value that is kept from the previous measurement (A held value while an alarm is issued is shown as \*).

The following items can be printed out by operating with the screen.

## Screen operation printouts

- Calibration history [DATA] -> [CALIBRATION HISTORY] -> [PRINT]
- Warning information [DATA] -> [ALARM HISTORY] -> [PRINT]
- Measurement history [DATA] -> [LOG DATA] -> [MEASURE VALUE] -> [PRINT]
  Daily report history
  - [DATA] -> [LOG DATA] -> [HOUR REPORT HISTORY] -> [PRINT]

# Installation of reagent bottle

| Chemicals handling<br>When the reagent bottle<br>substances. Touching it<br>To change the bottle, be<br>touch the bottle. Careful                                                                                                    | e is changed, its content may be spilled over. The reagent contains deleterious<br>by bare hands is very dangerous.<br>e sure to use protective gloves and goggles and be very careful not to directly<br>lly wipe off any spilled chemical fluid.                                                                                                    |
|----------------------------------------------------------------------------------------------------|----------------------------------------------------------------------------------------------------|
| Note                                                                                                    |                                                                                                    |
| <ul> <li>A new reagent bottle is open, the reagent may sobottle. For example, oper</li> <li>Caution: Fragile (withstam Place nothing but the reader of the sobottle of the sobottle of the sob</li></ul> | full of reagent. When the reagent bottle receives pressure with the cap<br>spill out. Pay attention not to spill reagent when you set or replace the<br>n the bottle cap with the bottle placed on a flat surface.<br>nd load: 5.0 kg)<br>agent bottles specified by us on the reagent tray with the tray drawn out.<br>ng reagents, take care to place them correctly matching the color of tubes<br>unit with the color of labels on the top of reagent bottles.<br>, measurement results are incorrect.<br>s equipped with a sensor to detect the remaining fluid level (optional),<br>gents on the sensor. Reagent spill may damage the sensor. |
| <ol> <li>Loosen 2 urea-resin s</li> <li>Slide out the reagent</li> </ol>                                                                                                    | screws.<br>tray.                                                                                                    |
| Reagent unit                                                                                                    | Reagent E<br>Urea-resin screw<br>Acidic method: reagent D<br>Alkaline method: reagent F<br>Reagent C<br>Reagent B<br>Reagent tray                                                                                                    |

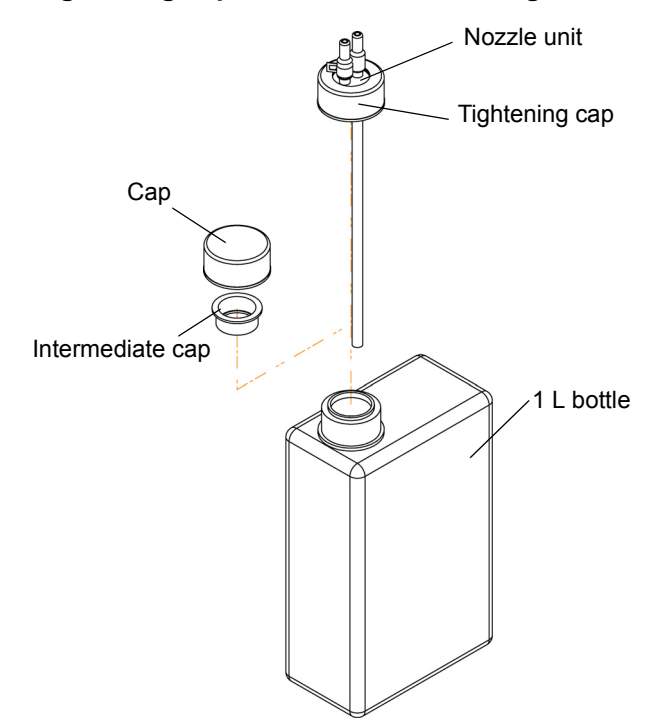

3. Loosen the tightening cap and then remove it together with the nozzle unit.

- 4. Remove the cap and intermediate cap on a new reagent bottle and attach the nozzle unit to the bottle.
- 5. Check that the color of the tube connected to the nozzle unit is the same as that of the corresponding label on the top of the reagent bottle.
- 6. Put the bottle back in the original position.

# **Preparation for reagents**

For the acidic method and the alkaline process, check that the following reagents are respectively installed in place.

|           | Acidic method (CODA-500-A)      |
|-----------|---------------------------------|
| Reagent A | 5 mmol/L potassium permanganate |
| Reagent B | 12.5 mmol/L sodium oxalate      |
| Reagent C | (1+2) sulfuric acid             |
| Reagent D | 200 g/L silver nitrate          |

|           | Alkaline method (CODA-500-B)                             |
|-----------|----------------------------------------------------------|
| Reagent A | 5 mmol/L potassium permanganate                          |
| Reagent B | 12.5 mmol/L sodium oxalate and 0.1 g/L manganese sulfate |
| Reagent C | (1+2) sulfuric acid                                      |
| Reagent F | 20 g/L sodium hydroxide                                  |

|                                                         | Acidic method (CODA-500-C)                                |
|---------------------------------------------------------|-----------------------------------------------------------|
| Reagent A                                               | 5 mmol/L potassium permanganate                           |
| Reagent B                                               | 12.5 mmol/L sodium oxalate                                |
| Reagent C                                               | (1+2) sulfuric acid                                       |
| Reagent D                                               | 200 g/L silver nitrate                                    |
| Reagent E<br>(When reagent cleaning<br>function is ON ) | 0.025 mol/L sodium thiosulfate and 0.02% sodium carbonate |

# Installation of reagent tank (for reagent line cleaning type)

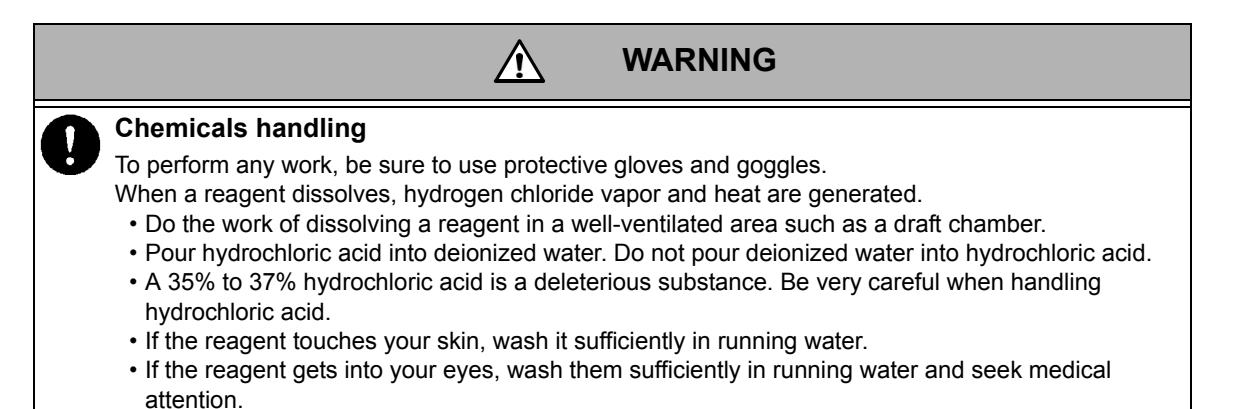

Pour the cleaning reagent into the attached reagent tank, and install the tank as shown below.

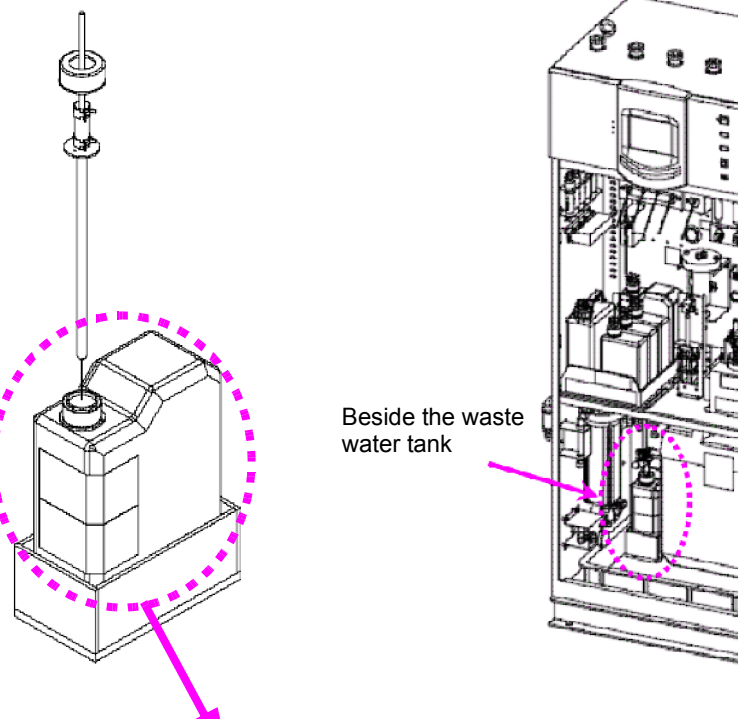

Appearance of the cleaning solution tank (2 L)

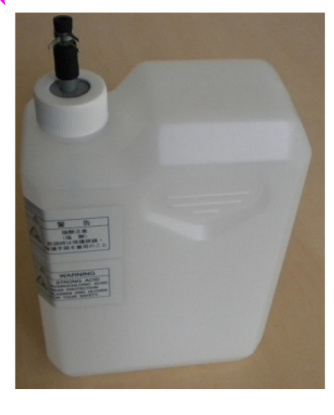

## Cleaning solution for line cleaning

A 5% diluted hydrochloric acid is recommended for a cleaning solution.

\_\_\_\_ Tip \_\_

```
When dissolving a reagent, cool a vessel with water or ice, etc. if necessary.
```

#### • Method of mixing a cleaning solution

- 1. Prepare 300 mL of hydrochloric acid (special class: 35% to 37% hydrochloric acid).
- 2. First pour 1 L of deionized water into the vessel for mixing.
- 3. Slowly pour 300 mL of hydrochloric acid of step 1. into the vessel while stirring deionized water.
- 4. Pour deionized water into the solution of step 3., increasing the whole quantity to 2 L.
- 5. Pour the solution of step 4. into the cleaning solution tank, and mount the tank on the device.

\_\_\_\_ Tip \_

Cleaning solution consumptions are approx. 60 mL per occurrence.

# Adjusting the gauged values

The automatic COD monitor allows accurately measured values to be obtained within 50% of the full-scale value because of its characteristics. For any sample water that is expected to show a high COD value, therefore, dilute it to make the total quantity of 10 mL and then measure it. The relationship between the measurement range of the CODA-500 and the gauged values for sample water, dilution water, and blank water is shown in the tables below.

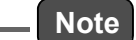

Gauged values are adjustable within ±0.5% for sample water, and within ±1% for dilution/blank water.

|           | Measu                                                                                                    | rement             | Gauged value of Gauged value of dilution water (ml.) |           |                     | Total sample |                 | Final sample |    |    |
|-----------|----------------------------------------------------------------------------------------------------|--------------------|------------------------------------------------------|-----------|---------------------|--------------|-----------------|--------------|----|----|
|           | range (                                                                                                    | mgO/L)             | sample w                                             | ater (mL) | dilution water (mL) |              | quantity (IIIL) |              |    |    |
|           | 0 to                                                                                                    | 5 20               | 10                                                   |           | 0                   |              | 10              |              | 1  | 0  |
|           | 3                                                                                                    | 0                  | 20                                                   |           | 10                  |              | 30              |              | 1  | 0  |
|           | 4                                                                                                    | 0                  | 20                                                   |           | 2                   | 20           |                 | 40           |    | 0  |
| For       | 5                                                                                                    | 60                 | 2                                                    | 0         | 3                   | 0            | 5               | 0            | 1  | 0  |
| 1-sample  | 10                                                                                                    | 00                 | 1                                                    | 0         | 4                   | 0            | 5               | 0            | 1  | 0  |
| ine type  | 20                                                                                                    | 00                 | 1                                                    | 0         | 9                   | 0            | 1(              | 00           | 1  | 0  |
|           | 50                                                                                                    | 00                 | 2                                                    | 2         | 4                   | 8            | 5               | 0            | 1  | 0  |
|           | 10                                                                                                    | 00                 | 2                                                    | 2         | 9                   | 8            | 1(              | 00           | 1  | 0  |
|           | 20                                                                                                    | 00                 | 2                                                    | 2         | 99                  | × 2          | 20              | 00           | 1  | 0  |
|           | R1                                                                                                    | R2                 | R1                                                   | R2        | R1                  | R2           | R1              | R2           | R1 | R2 |
|           | 20                                                                                                    | 20                 | 10                                                   | 10        | 0                   | 0            | 10              | 10           | 10 | 10 |
|           | 30                                                                                                    | 30                 | 20                                                   | 20        | 10                  | 10           | 30              | 30           | 10 | 10 |
|           | 30                                                                                                    | 50                 | 20                                                   | 2         | 10                  | 10           | 30              | 22           | 10 | 10 |
|           | 40                                                                                                    | 40                 | 20                                                   | 20        | 20                  | 20           | 40              | 40           | 10 | 10 |
|           | 40                                                                                                    | 500 <sup>*1</sup>  | 20                                                   | 2         | 20                  | 20 × 2       | 40              | 42           | 10 | 10 |
|           | 50                                                                                                    | 50                 | 20                                                   | 20        | 30                  | 30           | 50              | 50           | 10 | 10 |
|           | 50                                                                                                    | 200                | 20                                                   | 2         | 30                  | 30           | 50              | 32           | 10 | 10 |
|           | 50                                                                                                    | 500                | 20                                                   | 2         | 30                  | 30 × 2       | 50              | 62           | 10 | 10 |
| For       | 100                                                                                                    | 100                | 10                                                   | 10        | 40                  | 40           | 50              | 50           | 10 | 10 |
| 2-sample  | 100                                                                                                    | 500 <sup>*2</sup>  | 10                                                   | 2         | 40                  | 40           | 50              | 42           | 10 | 10 |
| inte type | 100                                                                                                    | 1000 <sup>*3</sup> | 10                                                   | 2         | 40                  | 40 × 2       | 50              | 82           | 10 | 10 |
|           | 200                                                                                                    | 200                | 10                                                   | 10        | 90                  | 90           | 100             | 100          | 10 | 10 |
|           | 200                                                                                                    | 1000 <sup>*4</sup> | 10                                                   | 2         | 90                  | 90           | 100             | 92           | 10 | 10 |
|           | 200                                                                                                    | 2000 <sup>*5</sup> | 10                                                   | 2         | 90                  | 90 × 2       | 100             | 182          | 10 | 10 |
|           | 500                                                                                                    | 500                | 2                                                    | 2         | 48                  | 48           | 50              | 50           | 10 | 10 |
|           | 1000                                                                                                    | 1000               | 2                                                    | 2         | 98                  | 98           | 100             | 100          | 10 | 10 |
|           | 2000                                                                                                    | 2000               | 2                                                    | 2         | 99 × 2              | 99 × 2       | 200             | 200          | 10 | 10 |
|           | R1 means the range for the 1st line, and R2 means the range for the 2nd line.<br>*1: The full scale is 420 mgO/L *2: The full scale is 420 mgO/L *3: The full scale is 820 mgO/L<br>*4: The full scale is 920 mgO/L *5: The full scale is 1820 mgO/L |                    |                                                      |           |                     |              |                 |              |    |    |

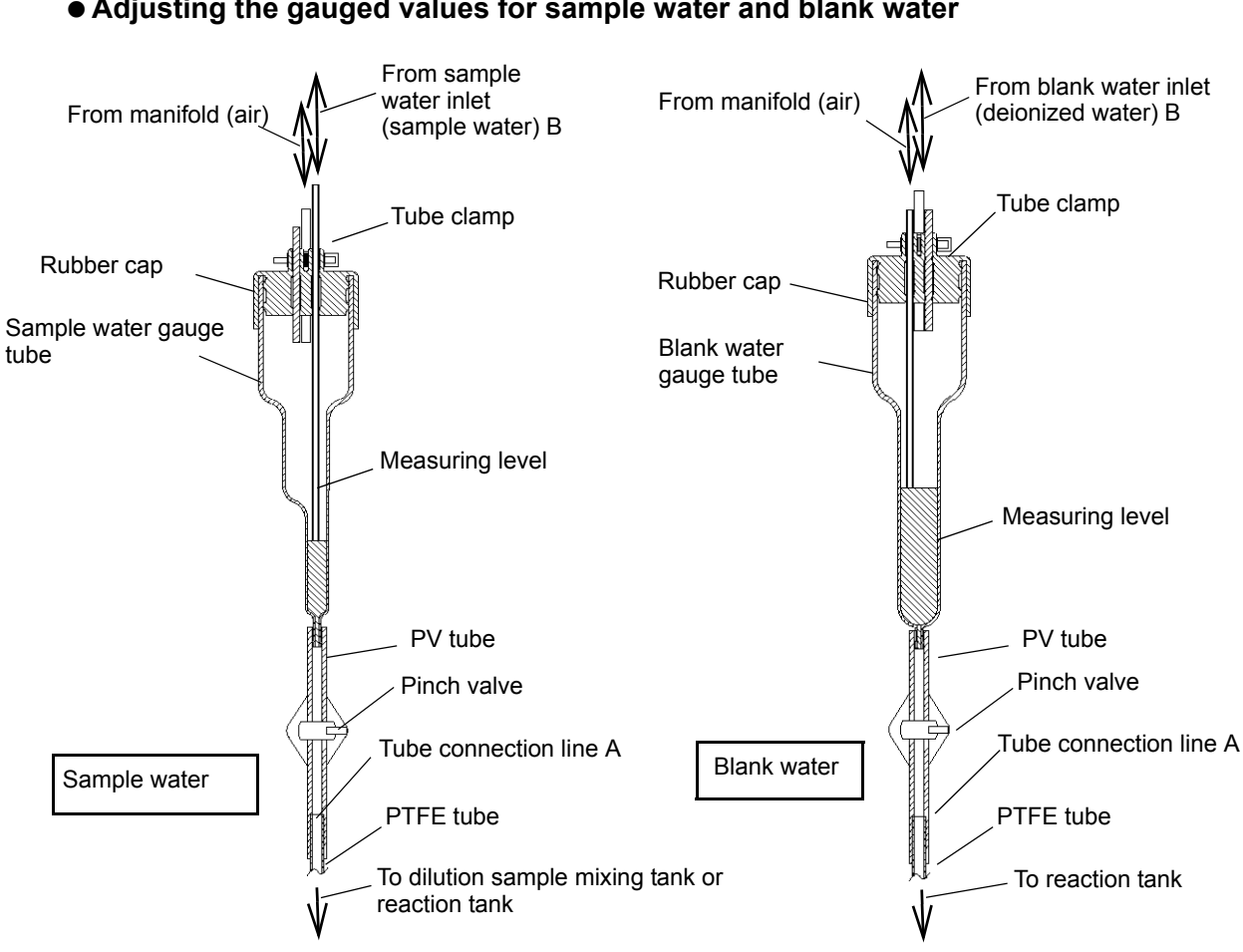

Adjusting the gauged values for sample water and blank water

Sample water measuring instrument

#### Adjustment procedure

- 1. Remove the PTFE tube connected at tube connection line A. Supply a measuring flask with capacity about twice as large as the measured value.
- 2. In the step performing setting in the MAINTENANCE mode, perform the steps for the measuring instrument to be adjusted (" STEP ACTION " (page 96)). Use the measuring flask to receive the fluid measured with the gauge tube from part A.
- 3. After finishing the steps, read the scale of the measuring flask to check that the reading falls within the range of the specified value.
- 4. If the measured value is larger than the specified value, loosen the tube clamp and further insert tube B. If the measured value is smaller than the specified value, draw back tube B to shorten the inserted length.
- 5. Repeat steps 2. through 4. until the measured value falls within the range of the specified value.
- 6. Once the measured value falls within the range of the specified value, check that the tube clamp is clamped. Put the PTFE tube removed at tube connection line A back in place.

# Operation

# **Measuring method**

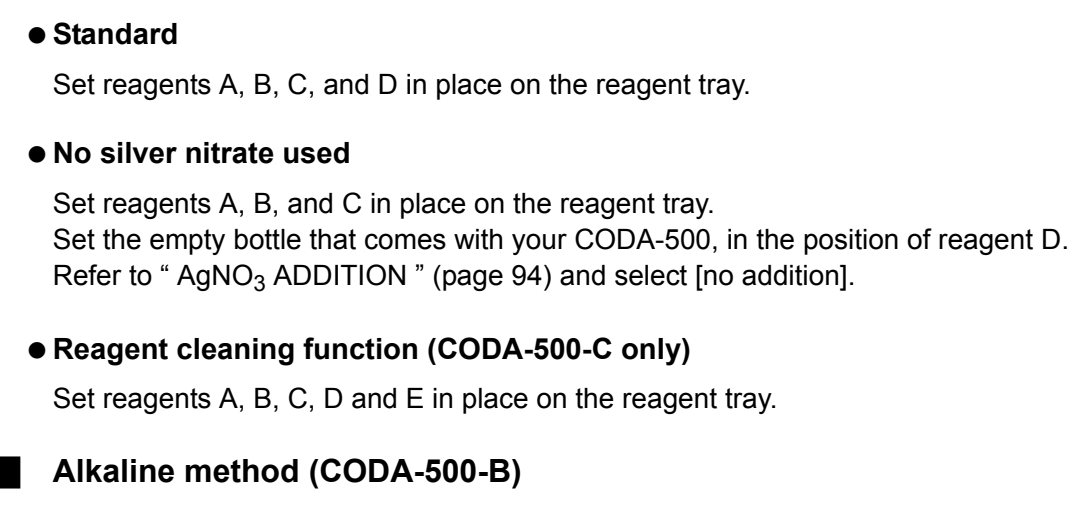

Acidic method (CODA-500-A, CODA-500-C)

Place reagents A, B, C, and F in place on the reagent tray.

# **Operation method**

The following operation methods are available.

#### Control type Start signal type Meas mode (2) Schedule easurement at fixe time every hour) (1) Internal contro Operation method Local (3) Repeat (repeated measurement) (2) Schedule (4) External contro (5) Rémote contact measurement at fixed Level time every hour) Remote communication (3) Repeat (repeated measurement) (6) Pulse (1) Internal control Operation is controlled using the time setting in the instrument. (2) Schedule (measurement at fixed time every hour) Measurement is made every hour. Measurement can be interrupted by pause, blank measurement, cleaning, or the like. Establish a daily or weekly measurement schedule. Measurement start time can be specified.

# (3) Repeat (repeated measurement)

A measurement cycle can be selected from 1, 2, 3, 4, 6, 12, and 24 hours. Measurement is made in the selected cycle after the initial measurement time.

#### (4) External control

• Remote contact

Operation is controlled using contact input outside the instrument.

Remote communication
 The instrument operation is controlled with communication signal input.
 For details of commands, refer to "Modbus" (page 190).

# (5) Level

Operation occurs in the measurement mode selected by internal control while the measurement start terminal is short-circuited. When the contact is opened, the CODA-500 becomes the Standby mode after the ongoing sequence is finished.

#### (6) Pulse

This signal type is used to control each measurement with external input. When a specified terminal is short-circuited, the action assigned to that terminal is started.

# At initial operation

If operation is performed without calibration, the measured value is calculated using the calibration data obtained at factory.

The calibration value differs depending on the installation environment and may not be displayed correctly.

We recommend performing calibration and check the instrument operations, such as gauging sample water or reagents, before measurement.

\_ Note

Check that the instrument is installed properly. For details of installation, refer to the installation manual.

Reference

Refer to "Installation " (page 11), where explanations are made about installation and piping.

The water quality and total quantity control for companies that drain waste water to closed water areas, which was performed by the environment agency, requires that a conversion equation be used by a method of obtaining the correlation between the measured value by an automatic COD monitor and the measured value (by the specified measurement method) by the manual analysis specified in 17 of JIS K 0102.

The conversion equation is shown below.

y = a + bx

where

x: measured value by automatic COD monitor

y: converted value

The value for y is handled as the COD value by the specified measurement method.

Reference

For entering coefficients a and b, refer to " CONV. COEF. SET " (page 64).

# Starting operation

1. Turn ON the main power switch located on the rear of the CODA-500 and also turn ON the power switch located on the front.

"Now Loading" will be displayed, then the MAIN screen will be displayed after a while.

|             | ,            | Stop      | 18/26           |
|-------------|--------------|-----------|-----------------|
|             | \            | Standby   | Meas Start Time |
| Now Loading | $\downarrow$ | <u> </u>  |                 |
|             |              |           | PREV.           |
|             |              | MENU DATA | START POWER     |

### \_ Note

- Do not remove the CF card while "Now Loading" is displayed. When the power is turned ON, the internal data is saved to the CF card.
- The printer is started when the power is turned ON. Noise and vibration may occur at this time, but this is normal and involves no problem.
- The instrument enters the warming-up mode (an alarm is issued) right after the power is turned ON. The alarm is cancelled in one minute.
- 2. Turn ON the Maint switch (refer to " Operation unit " (page 5)).

#### 3. Refer to the followings to adjust the clock and change settings.

- " CLOCK ADJUST " (page 85)
- " CONV. COEF. SET " (page 64)
- "AUTO MEAS. (SCHE) SET " (page 50)
- "AUTO CAL. SET " (page 53)/" AUTO BLANK MEAS. SET " (page 55)
- "AUTO WASH SET " (page 56)
- "AgNO<sub>3</sub> ADDITION " (page 94)

#### \_ Reference

Be sure to complete the above settings. Set other settings as necessary (refer to "Functions " (page 41)).

#### 4. Carry out calibration.

Reference

```
" Calibration " (page 38)
```

Measurement starts after calibration is completed.

#### 5. Turn OFF the Maint switch.

# **Stopping operation**

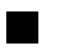

## To stop operation for 1 week maximum

- 1. Turn ON the Maint switch.
- 2. Turn OFF the power switch.

# \_\_\_ Note

Even when the stopping is for 1 week maximum, the initial value may be unstable depending on the environment.

# To stop operation for more than 1 week

# Note

To clean the reaction tank and the waste water line, execute "Gage Blank Tank" and "Discharge wastes" one or more times on the SAPARATE ACTION.

- 1. Turn ON the Maint switch.
- 2. Close the valve for tap water.
- 3. Turn OFF the power switch and the main power switch.
- 4. Clean the overflow tank (optional), reaction tank and platinum electrode.

### Reference

- "SEPARATE ACTION " (page 97)
- "Maintaining the reaction tank " (page 134)
- "Maintaining the platinum electrode" (page 132)

# **Resuming operation**

Note

When the power is turned ON, the latest value just before the power was turned OFF is displayed. To determine whether the displayed value is the latest one, check the history data loaded from the CF card. If no history data is available, no value is displayed.

## After stopping operation for 1 week maximum

Follow the steps described in "Starting operation" (page 35).

## After stopping operation for more than 1 week

- 1. Open the valve for tap water.
- 2. Turn ON the power switch and the main power switch.
- 3. Clean the overflow tank (optional) and reaction tank.

Reference

" Maintaining the reaction tank " (page 134)

4. Follow the steps described in "Starting operation " (page 35).

# Calibration

In order to previously determine the zero point and full-scale point of COD, carry out calibration. We recommend performing operation checks, such as gauging sample and reagents before performing calibration.

# **Calibration pattern**

Calibration must be performed regularly. For calibration, carry out span calibration and zero calibration in this order.

# • Description of each calibration type

| Calibration<br>type | Description                                                                                                    |
|---------------------|----------------------------------------------------------------------------------------------------|
| Span<br>calibration | 10 mL of diluting water is added to 1 mL of sodium oxalate and then this solution is titrated with potassium permanganate. The resulting value of the titration is used as the calibration value. 1 mL of sodium oxalate is equivalent to 20 mgO/L of COD. |
| Zero<br>calibration | COD in blank water is measured and the titration value during that measurement is used as the zero calibration value.                                                                                                    |

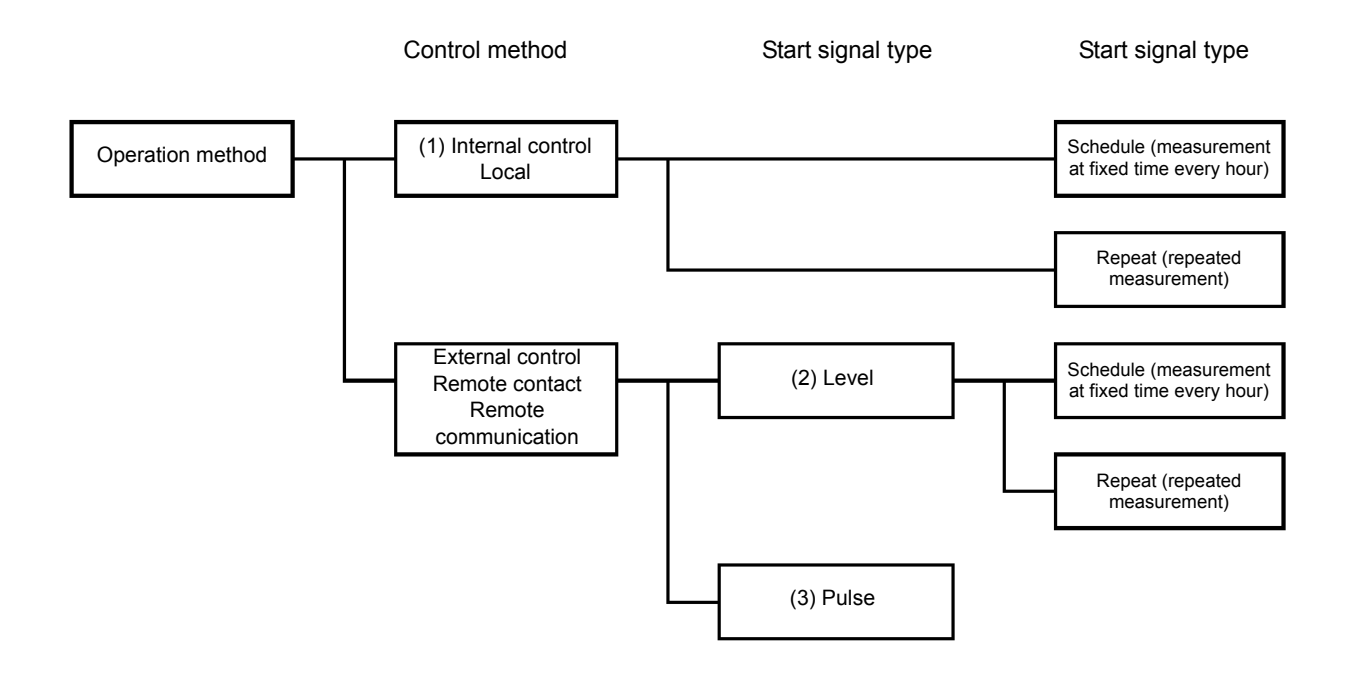

The following 3 calibration methods are available:

(1) When the operation mode is Local:

Automatic calibration [refer to "AUTO CAL. SET " (page 53)]

Set parameters on the AUTO CAL. SET screen and start operation. The operation will be interrupted by calibration at the specified intervals.

- Calibration from stop
   Press START CAL on the MAIN screen.
- Forced calibration during operation

Press START - CAL on the MAIN screen.

(2) When the operation method is Remote and the start signal type is Level:

• Automatic calibration [refer to "AUTO CAL. SET " (page 53)]

Set parameters on the AUTO CAL. SET screen and start operation. The operation will be interrupted by calibration at the specified intervals. When the measurement start signal type is Low Level at interruption time, calibration is not performed.

• Calibration from stop [refer to " Calibration procedure " (page 40)].

Press START - CAL on the MAIN screen and then input the calibration start signal.

• Forced calibration during operation

When the calibration start signal is input, a reservation is made. Accordingly, the operation will be interrupted by calibration at the next starting time.

(3) When the operation mode is Remote and the start signal type is Pulse:

• Automatic calibration [refer to "AUTO CAL. SET " (page 53)]

Set parameters on the AUTO CAL. SET screen and input the measurement start signal at the time of interruption by calibration. The operation will be interrupted by calibration. However, if no pulses are input as the measurement starting signal at the interruption time, calibration is not performed.

• Calibration from stop [refer to " Calibration procedure " (page 40)].

Press START - CAL on the MAIN screen and then input the calibration start signal.

• Forced calibration during operation

Input the calibration starting signal during the Standby mode. Calibration will be started. However, no signals are accepted during the sequence.

# **Calibration procedure**

### • Points to be checked before calibration

Check:

- that measurement is stopped; and
- that the quantity of each reagent is sufficient; and
- that the calibration conditions, such as cycle and counts, are set (refer to "AUTO CAL. SET " (page 53)).

# 1. Press START on the MAIN screen.

| Stop            | 10/26           |               | START 23/16<br>16:37             |
|-----------------|-----------------|---------------|----------------------------------|
| Standby         |                 |               | MEAS.                            |
| -               | Moae Start Time |               |                                  |
| $\underline{X}$ |                 | $\rightarrow$ | BLANK MEAS.                      |
|                 | PREV.           | [START]       |                                  |
| MENU DATA       | START POWER     |               | BACK                             |
|                 |                 |               | [CALIBRATION]                    |
|                 |                 |               | START 83/16                      |
|                 |                 |               | ×                                |
|                 |                 |               | Execute the following sequence ? |
|                 |                 |               | CALIBRATION                      |
|                 |                 |               | YES NO                           |
|                 |                 |               | ♥                                |
|                 |                 |               | START 83/16<br>16:37             |
|                 |                 |               | ×                                |
|                 |                 |               | Start really ?                   |
|                 |                 |               | NO YES                           |

2. Span calibration and zero calibration will be carried out automatically.

# **Functions**

The CODA-500 has various functions. To use those functions, you need to previously set conditions.

This chapter describes the functions and the setting procedures.

# How to describe operations

In this chapter, we describe the operation procedures using the following method. Simplified flow charts are used to introduce the operation procedures to the target screen.

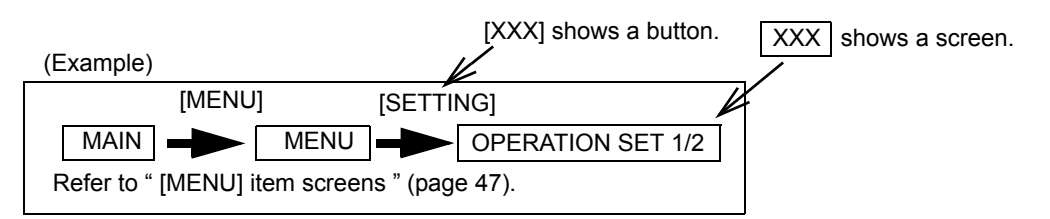

Screen images are used to instruct the operations that follows the target screen.

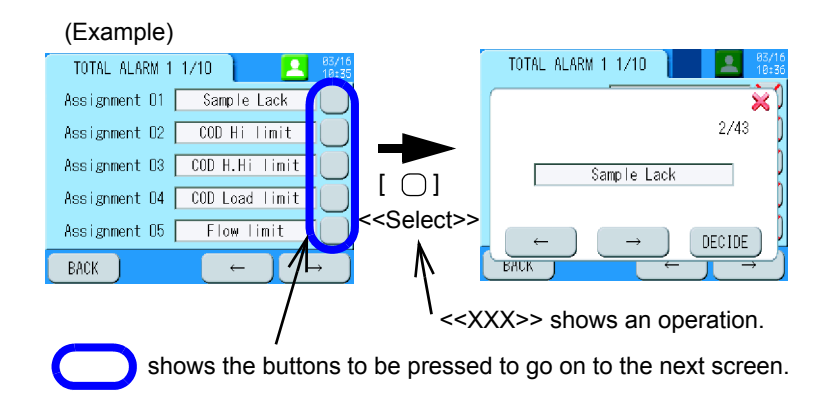

# **MAIN** screen

This is the MAIN screen, which appears first after the power is turned ON.

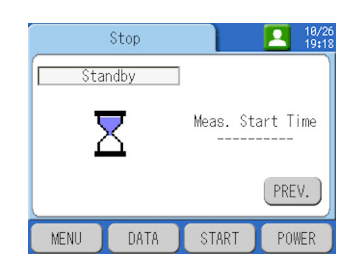

# List of functions

Understand the functions and set them in accordance with the customer's requirements.

| Functions |                        | Description                                                                                       | Source   |
|-----------|------------------------|---------------------------------------------------------------------------------------------------|----------|
|           | SETTING                | Settings for acceptance and assignment of external signals and input/<br>output during operation. | page 48  |
| MENU      | MAINTENANCE            | Adjust the instrument and configure individual settings.                                          | page 94  |
|           | CHECK                  | Verify the analog input/output and contact output of the instrument.                              | page 99  |
|           | LOG DATA               | Review past data as values.                                                                       | page 108 |
| Data      | GRAPH                  | Review past and present data as graphs.                                                           | page 111 |
|           | CALIBRATION<br>HISTORY | Review the calibration history.                                                                   |          |
|           | ALARM<br>HISTORY       | Review the warning history.                                                                       | page 121 |
|           | SAVE TO USB            | Save the warning history and past data to the USB flash drive.                                    | page 122 |
|           | DATA CLEAR             | Clear the settings and history.                                                                   | page 125 |
| Start     | -                      | Manually start measurement (ordinary or blank), calibration, or cleaning.                         | page 126 |
| Stop      | -                      | Manually stop measurement (ordinary or blank), calibration, or cleaning.                          | page 127 |

# **Tree of functions**

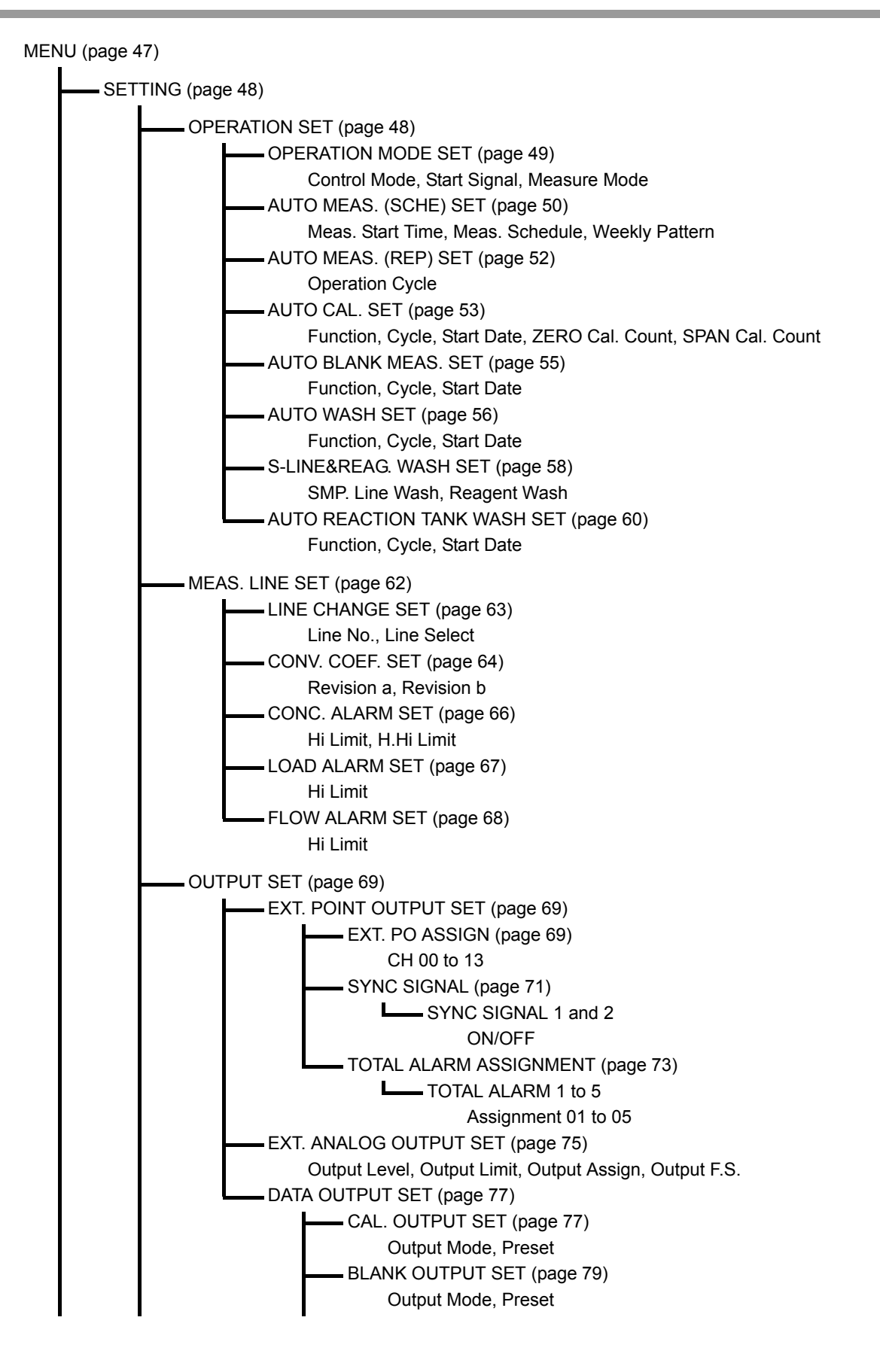

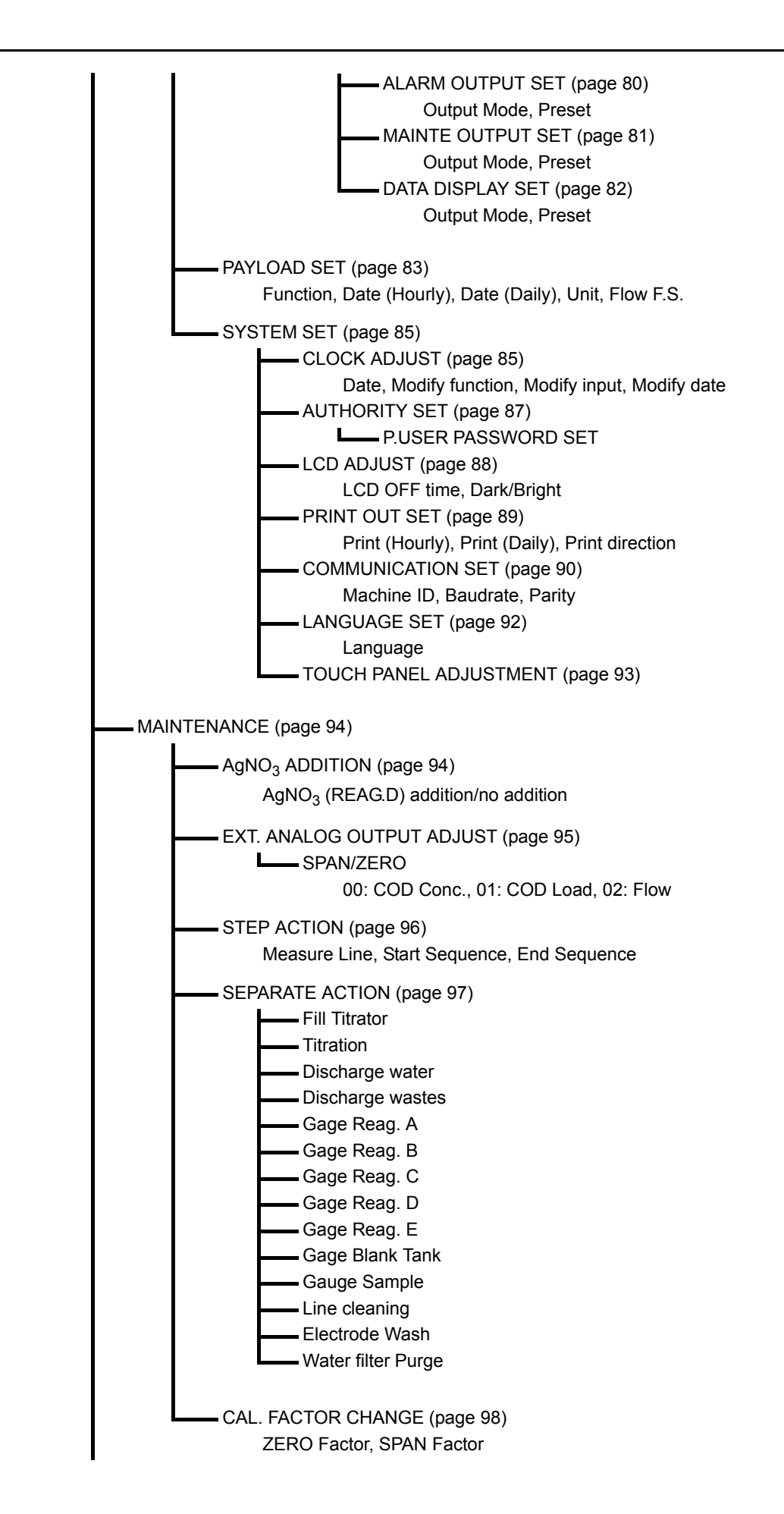

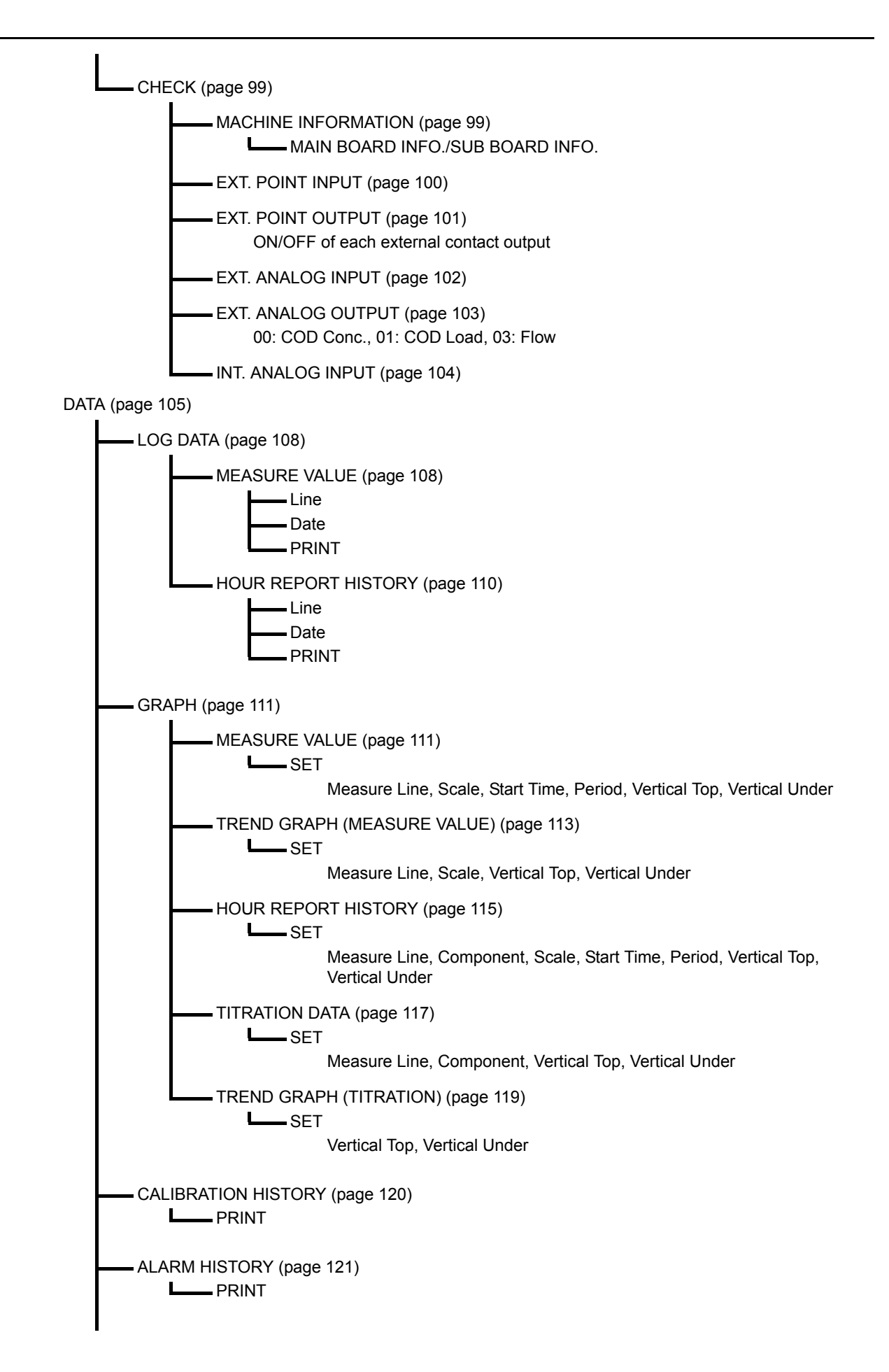

SAVE TO USB (page 122)
 DATA CLEAR (page 125)
 Setting/Alarm History/Calibration History/Measure History/Hour Report History/Day Report History/Pulse Data

START (page 126)

START (page 127)

STOP RESERVE/STOP

# [MENU] item screens

# 1. Press [MENU] on the MAIN screen.

The MENU screen will be displayed.

- 2. Press a button displayed on the MENU screen. The screen for the selected item will be displayed.
- Reference
- "[MENU]-[SETTING] " (page 48)
- " [MENU]-[MAINTENANCE] " (page 94)
- " [MENU]-[CHECK] " (page 99)

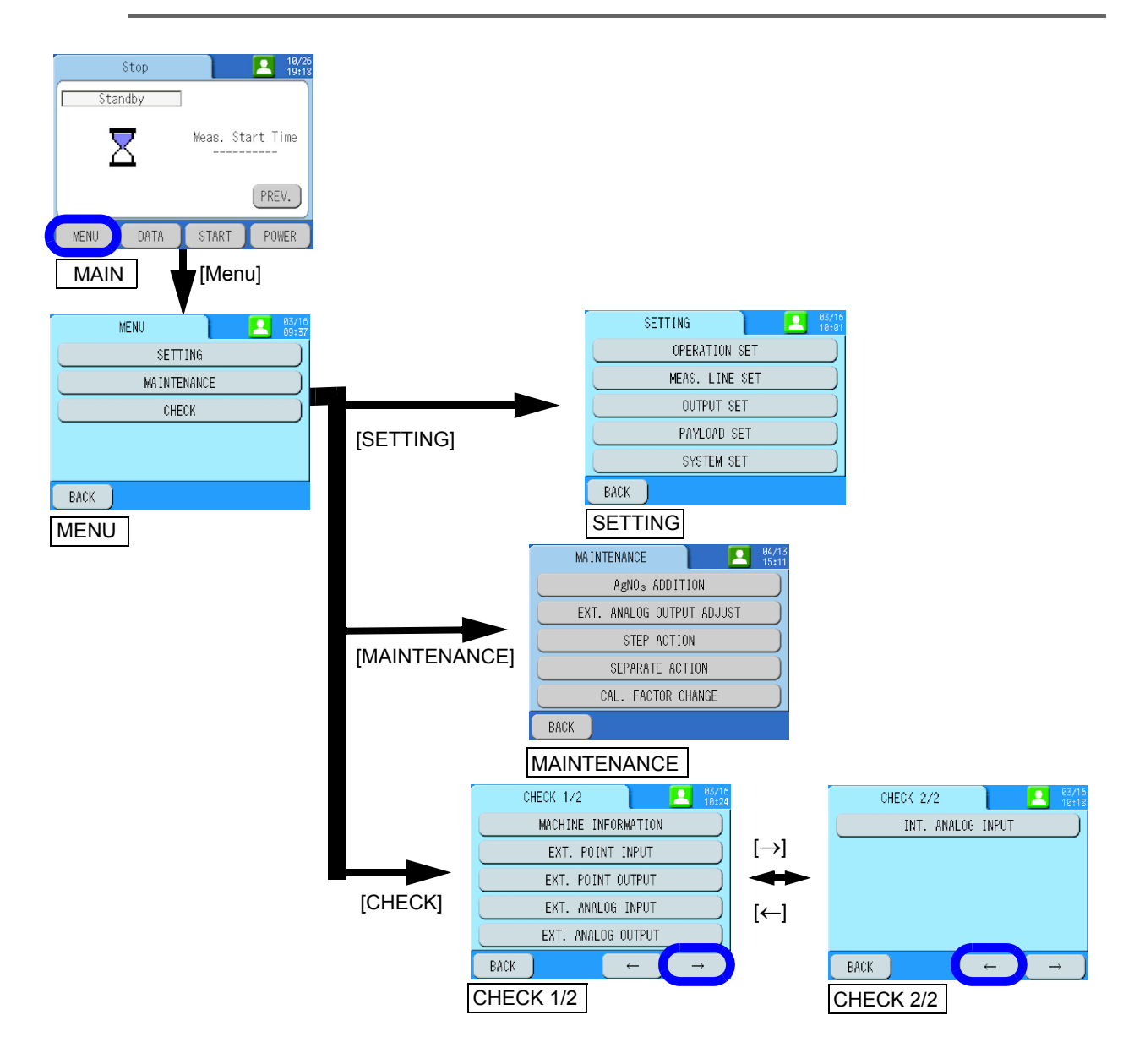

# [MENU]-[SETTING]

This section describes various setting.

| Item           | Function                                                                                                    | Reference |
|----------------|----------------------------------------------------------------------------------------------------|-----------|
| OPERATION SET  | Select an operation method and establish an automatic operation schedule.                                   | page 48   |
| MEAS. LINE SET | Configure the settings for enabling/disabling, conversion coefficient and concentration warnings for lines. | page 62   |
| OUTPUT SET     | Set up the external point output and external analog output.                                                | page 69   |
| PAYLOAD SET    | Configure the settings for load calculation.                                                                | page 83   |
| SYSTEM SET     | Configure the settings for clock, Authority, LCD, printout, communication, and language.                    | page 85   |

# **OPERATION SET**

Select an operation method and establish an automatic operation schedule.

| Item                  | Function                                                                           | Reference |
|-----------------------|------------------------------------------------------------------------------------|-----------|
| OPERATION MODE SET    | Select an operation mode.                                                          | page 49   |
| AUTO MEAS. (SCHE) SET | Configure the settings for the scheduled automatic measurement.                    | page 50   |
| AUTO MEAS. (REP) SET  | Configure the setting for the repeated automatic measurement.                      | page 52   |
| AUTO CAL. SET         | Configure the settings for the automatic calibration.                              | page 53   |
| AUTO BLANK MEAS. SET  | Configure the settings for automatic blank measurement.                            | page 55   |
| AUTO WASH SET         | Configure the settings for the intervals and starting time for automatic cleaning. | page 56   |

# **OPERATION MODE SET**

Select an operation mode.

| Item         | Setting range             | Initial value | Description                                                                          |
|--------------|---------------------------|---------------|--------------------------------------------------------------------------------------|
|              | Local                     |               | No control                                                                           |
| Control Mode | Remote (contact)          | Local         | Operation is controlled by contact input.                                            |
|              | Remote<br>(communication) |               | Operation is controlled by communication.                                            |
|              | Pulse                     |               | Operation is started by pulse input.                                                 |
| Start Signal | Level                     | Pulse         | Measurement is made in accordance with the MEAS. mode while a signal is being input. |
| Measure Mode | Schedule                  | Repeat        | Measurement is made in accordance with the established schedule.                     |
|              | Repeat                    |               | Measurement is repeated.                                                             |

# • Operation procedures

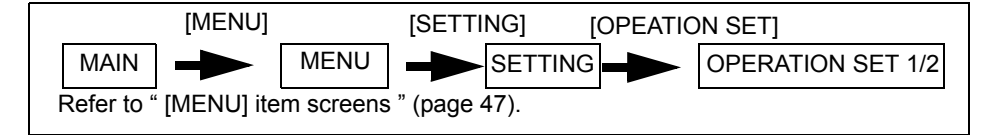

# 1. Press [OPERATION MODE SET] on the OPERATION SET 1/2 screen. The OPERATION MODE SET screen will be displayed.

2. Set the items.

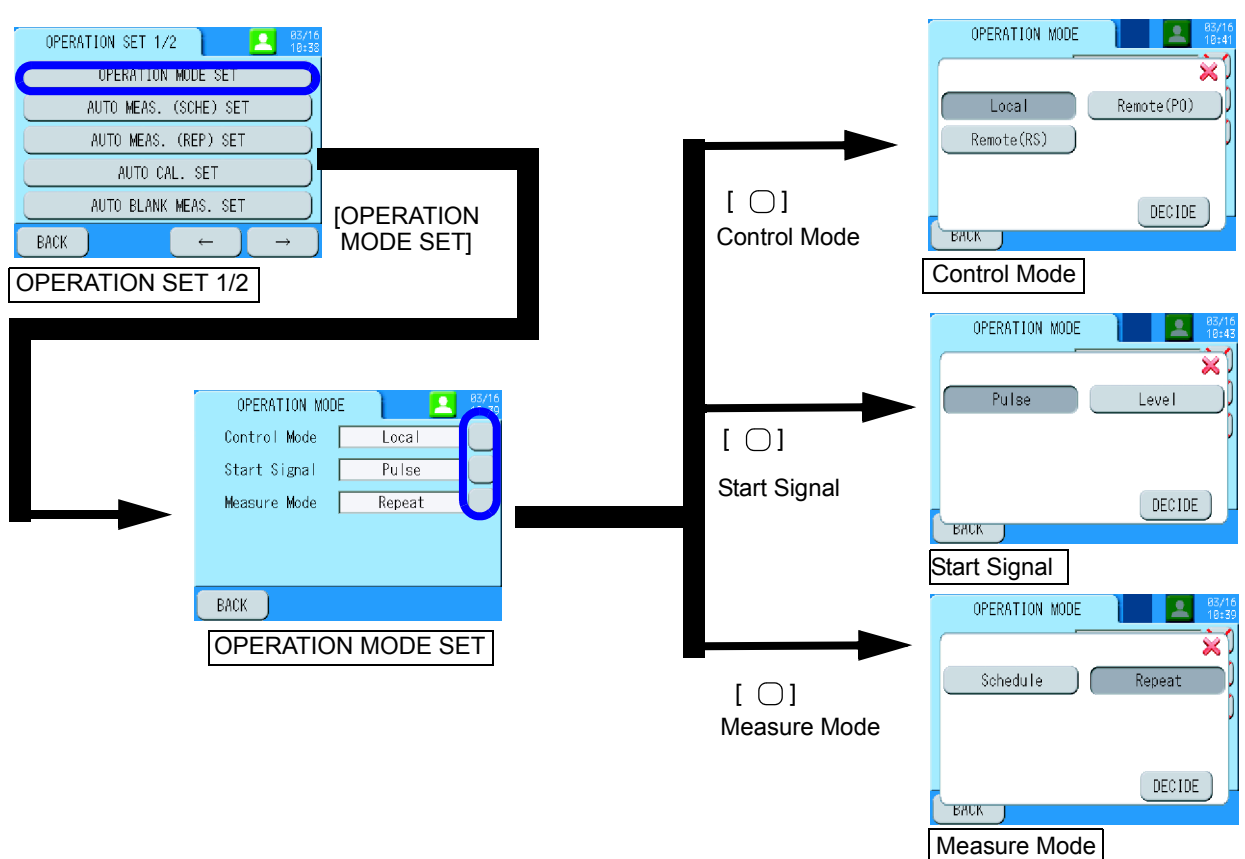

# AUTO MEAS. (SCHE) SET

Configure the settings for the scheduled automatic measurement.

| Item             | Setting range   | Initial value | Description                                                                                   |
|------------------|-----------------|---------------|-----------------------------------------------------------------------------------------------|
| Meas. Start Time | 0 min to 59 min | 0 min         | Specify the minute to start measurement.                                                      |
| Meas. Schedule   | Patterns 1 to 7 | L1 to L2      | Select one from L1 measurement, pause,<br>blank measurement, cleaning, and L2<br>measurement. |
| Weekly Pattern   | Day of week     | -             | Measurement is made in accordance with the measurement schedule.                              |

\* L2 is only selectable for the 2-sample line type.

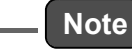

If you enter a number exceeding the digit limit for number setting, the excessive digit are cut off.

## Operation procedures

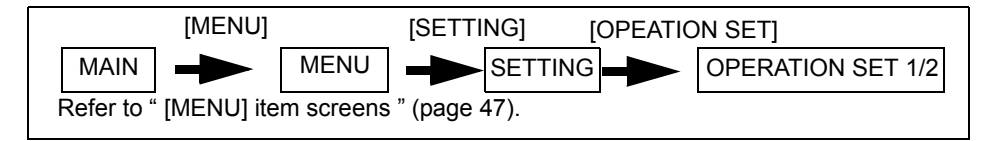

- 1. Press [AUTO MEAS. (SCHE) SET] on the OPERATION SET 1/2 screen. The AUTO MEAS. (SCHE) SET screen will be displayed.
- 2. Set the items on the AUTO MEAS. (SCHE) SET screen.
- 3. Set the items for scheduled automatic measurement.

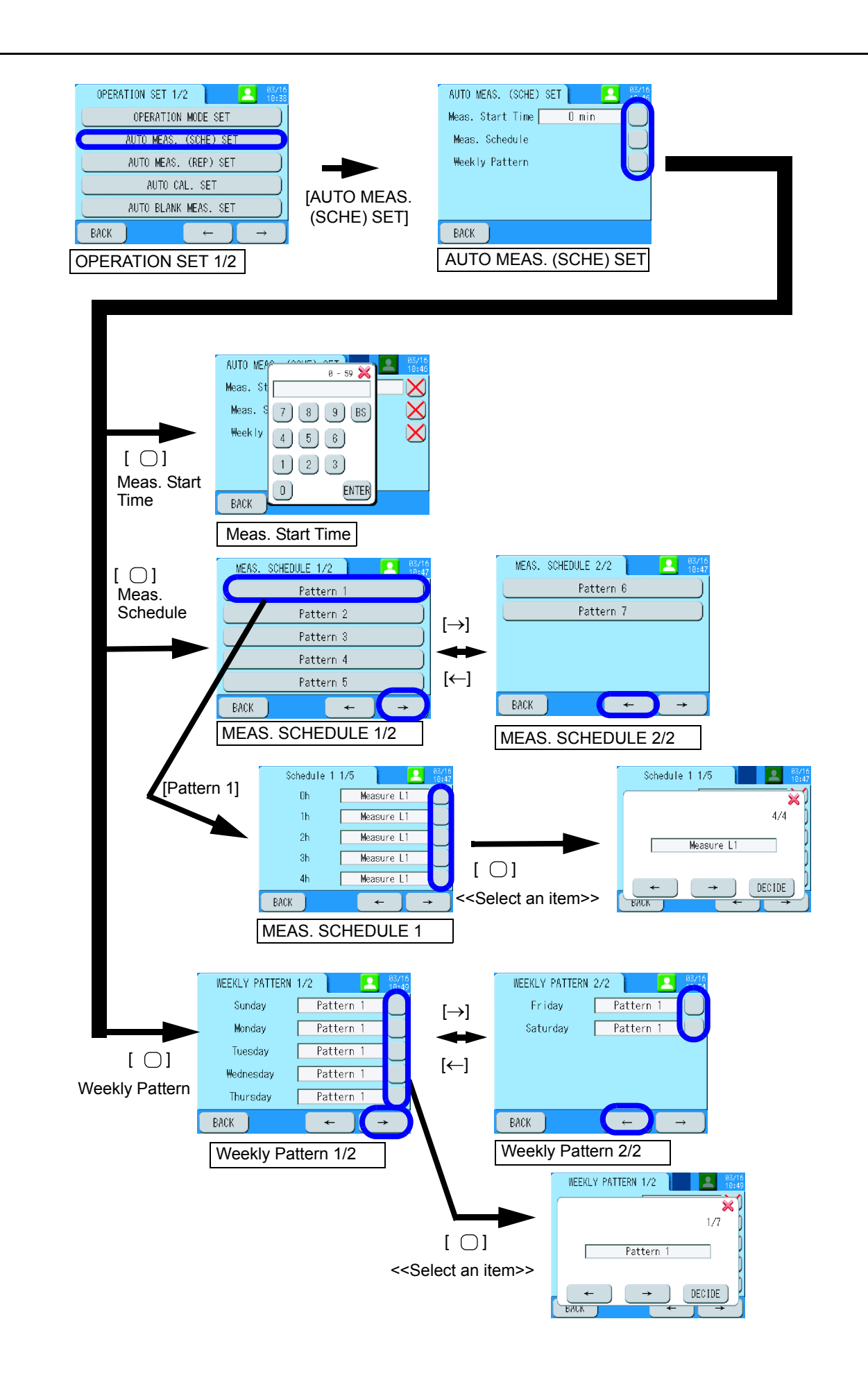

# AUTO MEAS. (REP) SET

Configure the setting for the repeated automatic measurement.

| Item            | Setting range                                                              | Initial value | Description                                    |
|-----------------|----------------------------------------------------------------------------|---------------|------------------------------------------------|
| Operation Cycle | 1 hour<br>2 hours<br>3 hours<br>4 hours<br>6 hours<br>12 hours<br>24 hours | 1 hour        | Measurement is made at the selected intervals. |

## • Operation procedures

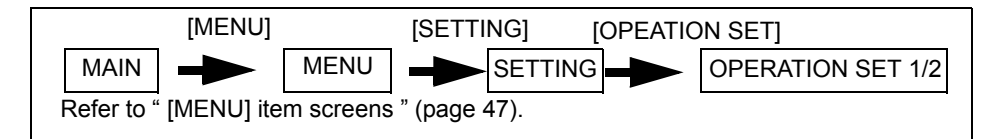

1. Press [AUTO MEAS. (REP) SET] on the OPERATION SET 1/2 screen. The AUTO MEAS. (REP) SET screen will be displayed.

# 2. Set the items for repeated automatic measurement.

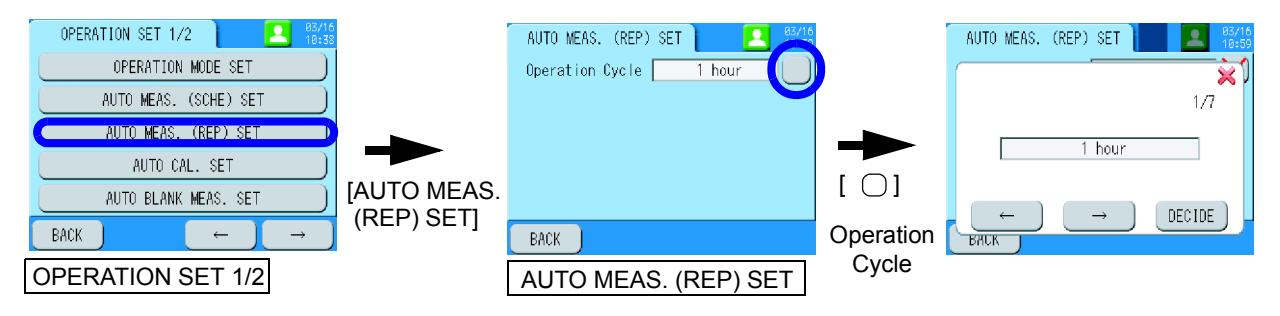

# AUTO CAL. SET

| Item            | Setting range                     |         | Initial value | Description                                                                                                    |
|-----------------|-----------------------------------|---------|---------------|----------------------------------------------------------------------------------------------------|
| Function        | ON                                | OFF     | OFF           | Select enabling or disabling the setting.                                                                                       |
| Cycle           | 1 day to                          | 31 days | 1 day         | Set automatic calibration intervals.                                                                                            |
| Start Date      | 2009/01/01 00 to<br>2099/12/31 23 |         | 2009/01/01 00 | Set the initial automatic calibration date and time.                                                                            |
| ZERO Cal. Count | 1 to 10                           |         | 3             | Set the number of zero calibrations that are performed at a time.<br>If you enter 3, 3 calibration results are averaged and the |

3

Configure the settings for the automatic calibration.

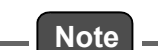

SPAN Cal. Count

If you enter a number exceeding the digit limit for number setting, the excessive digit are cut off.

a time.

averaged result is used for the zero calibration.

averaged result is used for the span calibration.

Set the number of span calibrations that are performed at

If you enter 3, 3 calibration results are averaged and the

## • Operation procedures

1 to 10

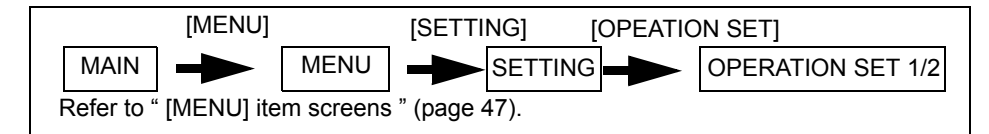

- 1. Press [AUTO CAL. SET] on the OPERATION SET 1/2 screen. The AUTO CAL. SET screen will be displayed.
- 2. Set the items for automatic calibration.

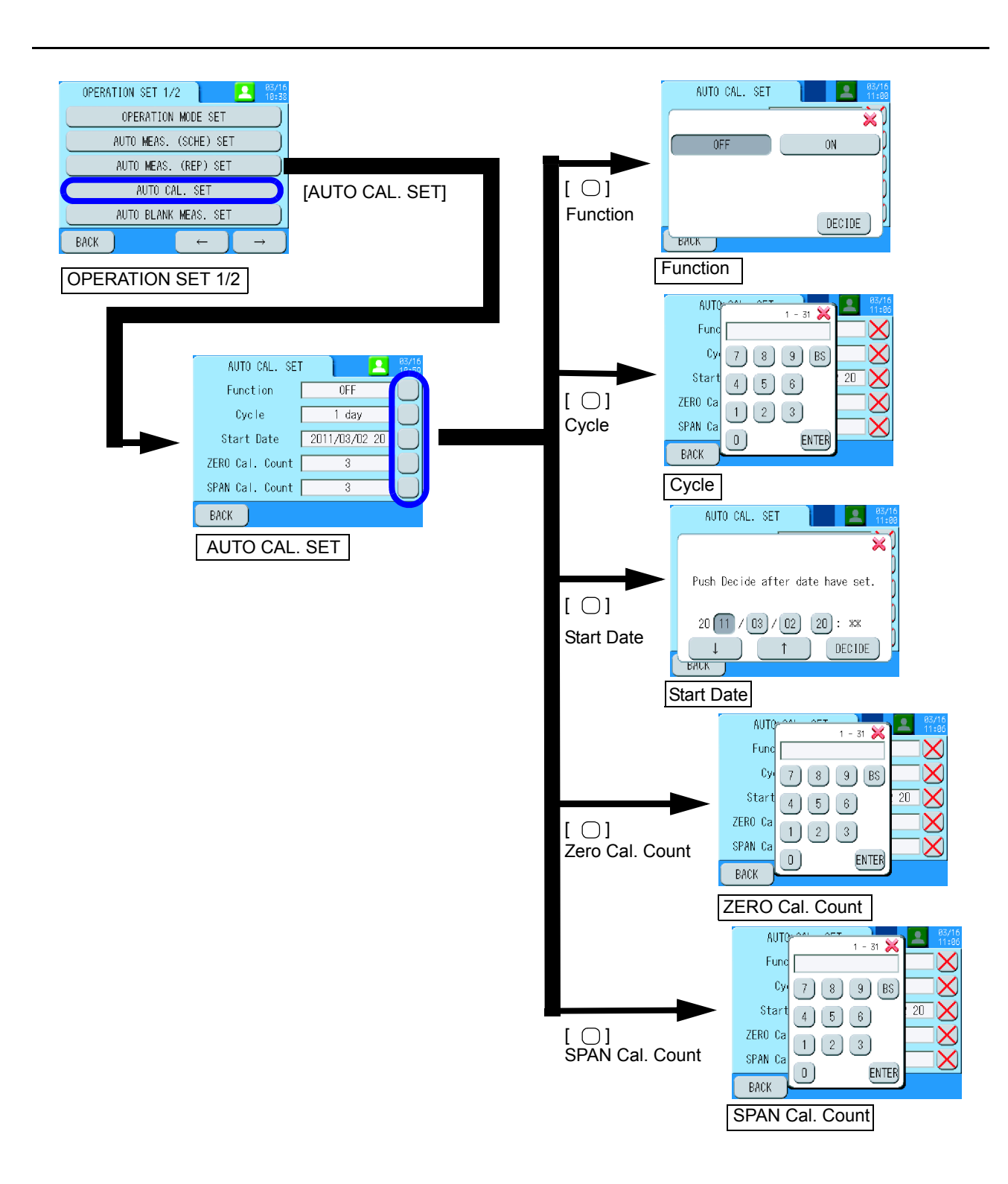

# AUTO BLANK MEAS. SET

Configure the settings for automatic blank measurement.

| Item       | Setting range                     |     | Initial value | Description                                                        |
|------------|-----------------------------------|-----|---------------|--------------------------------------------------------------------|
| Function   | ON                                | OFF | OFF           | Select enabling or disabling the setting.                          |
| Cycle      | 1 hour to 999 hours               |     | 24 hours      | Set automatic blank measurement intervals.                         |
| Start Date | 2009/01/01 00 to<br>2099/12/31 23 |     | 2009/01/01 00 | Set the date and time for the initial automatic blank measurement. |

Note

If you enter a number exceeding the digit limit for number setting, the excessive digit are cut off.

# • Operation procedures

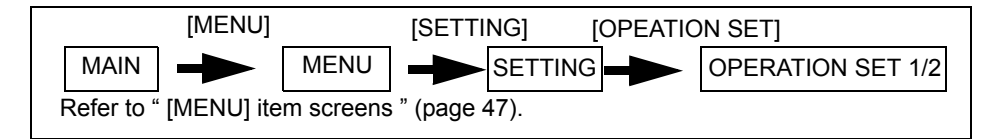

- 1. Press [AUTO BLANK MEAS. SET] on the OPERATION SET 1/2 screen. The AUTO BLANK MEAS. SET screen will be displayed.
- 2. Set the items for automatic blank measurement.

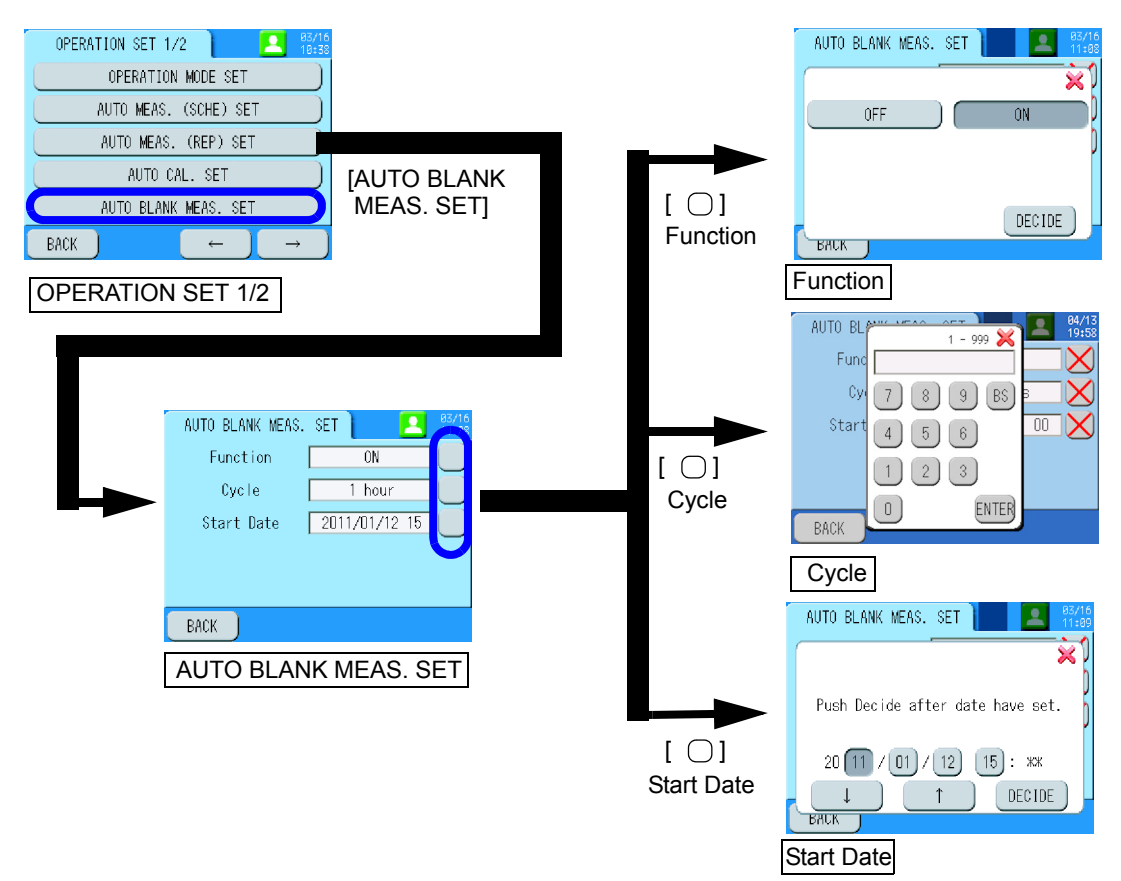

# AUTO WASH SET

Configure the settings for the intervals and starting time for automatic cleaning.

#### \_ Tip

This operation carries out the sampling line cleaning and the electrolytic cleaning on the electrode surface.

When cleaning the sampling line, use the blank water for the standard type, and use the reagent for the reagent line cleaning type.

When a lot of dirt accumulates in the sampling line and the electrode due to long-term use of CODA-500, it may affect the accuracy of the indicated value and measuring tube level detection. By setting periodical AUTO WASH, continuously stable measurements can be performed. Set the automatic cleaning cycle according to the customer's usage environment.

| Item       | Setting range                     |     | Initial value | Description                                               |
|------------|-----------------------------------|-----|---------------|-----------------------------------------------------------|
| Function   | ON                                | OFF | OFF           | Select enabling or disabling the setting.                 |
| Cycle      | 1 hour to 999 hours               |     | 12 hours      | Set automatic cleaning intervals.                         |
| Start Date | 2009/01/01 00 to<br>2099/12/31 23 |     | 2009/01/01 00 | Set the date and time for the initial automatic cleaning. |

\_\_ Note

- Automatic cleaning takes one hour, and measurements cannot be performed during automatic cleaning.
- If you enter a number exceeding the digit limit for number setting, the excessive digit are cut off.

#### • Operation procedures

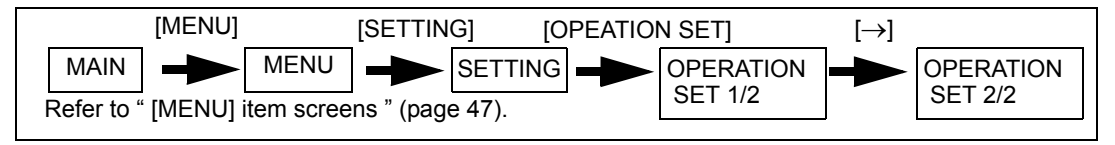

# 1. Press [AUTO WASH SET] on the OPERATION SET 2/2 screen. The AUTO WASH SET screen will be displayed.

#### 2. Set the intervals and start time for automatic cleaning.

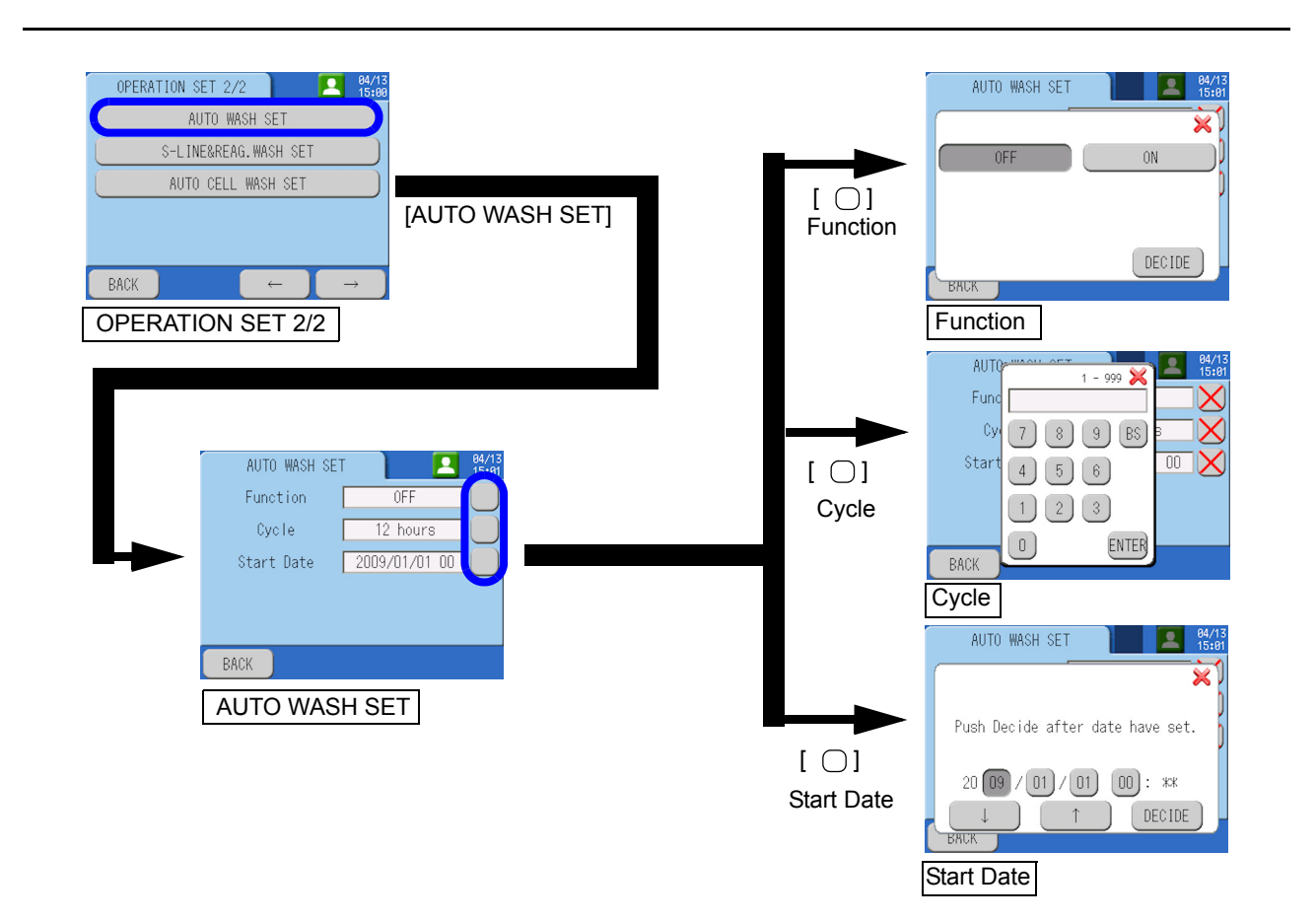

#### SMP. LINE WASH SET

Configure the settings for sampling line cleaning.

#### \_\_\_\_ Tip

Depending on the sample condition, a lot of dirt accumulates on inner surface of sample gauge. In that case, setting SMP. Line Wash to ON is recommended. This function conducts intensive cleaning of the sample gauge. As the cleaning is conducted in parallel with each measurement, the lack of measurement does not occur.

| Item     | Setting range |     | Initial value | Description                      |
|----------|---------------|-----|---------------|----------------------------------|
| Function | ON            | OFF | OFF           | Select ON/OFF of Smp. Line Wash. |

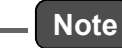

- If the setting is ON, the blank water consumption increases 125 mL per each measurement when the measurement range is 0 mgO/L to 20 mgO/L, 155 mL per each measurement when the measurement range is out of above. For the deionized water tank type, the replacement interval of the tank becomes shorter. (Refer to "Replacement interval of deionized water tank (for deionized water tank type)" (page 15).)
- This function only conducts the cleaning of sample gauge line. It does not conduct cleaning other lines or an electrode, reagent cleaning. If auto cleaning is necessary, use "AUTO WASH SET " (page 56).
- This function can extend the maintenance interval of sample gauge, but dirt may adhere to the sample gauge depending on the sample type. Even if this function is used, performing periodical cleaning of sample gauge, about once one month, is recommended for stable operation. Refer to "Maintaining the sample gauge " (page 150).

#### Operation procedures

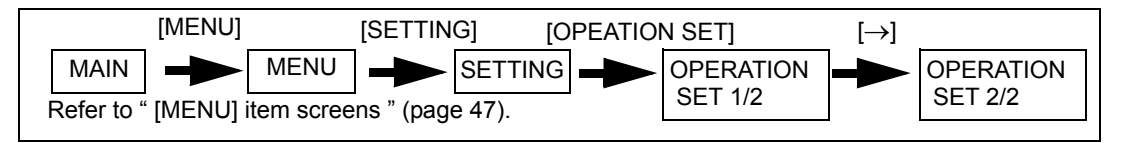

- 1. Press [S-LINE&REAG. WASH SET] on the OPERATION SET 2/2 screen. The S-LINE&REAG. WASH SET screen will be displayed.
- 2. Set the sampling line cleaning ON/OFF.

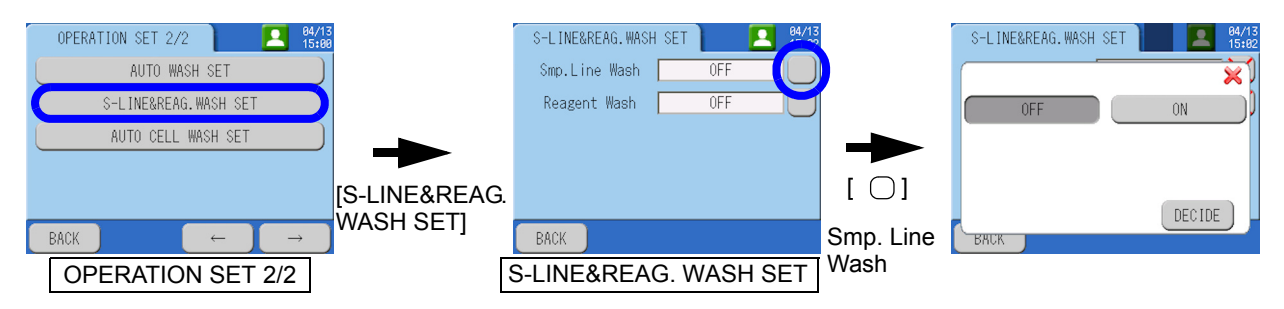
#### REAGENT WASH SET (CODA-500-C only)

Configure the settings for reagent cleaning. Reagent Wash function can be used only in CODA-500-C.

\_\_\_\_ Tip

Depending on the sample condition, a lot of silver chloride accumulates on inner surface of reaction tank. In that case, setting Reagent Wash to ON is recommended. This function conducts intensive dissolution of silver chloride using reagent E. As the washing is conducted during each measurement, the lack of measurement does not occur.

| Item     | Setting | range | Initial value | Description                    |
|----------|---------|-------|---------------|--------------------------------|
| Function | ON      | OFF   | ON            | Select ON/OFF of Reagent Wash. |

Note

- If the setting is ON, the reagent E consumption increases 2 mL per each measurement regardless of the range.
- This function only conducts the washing of reaction tank.
- This function can extend the maintenance interval of reaction tank, but silver chloride may adhere to the reaction tank depending on the sample type. Even if this function is used, performing periodical cleaning of the reaction tank, about once one month, is recommended for stable operation. Refer to " Maintaining the reaction tank " (page 134).

# • Operation procedures

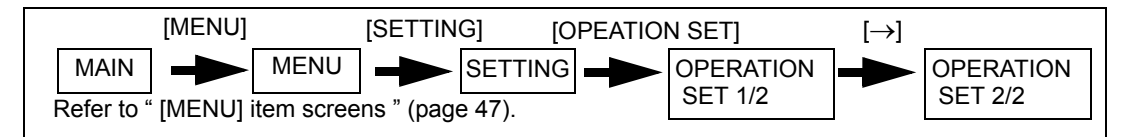

# 1. Press [S-LINE&REAG. WASH SET] on the OPERATION SET 2/2 screen. The S-LINE&REAG. WASH SET screen will be displayed.

# 2. Set the reagent cleaning ON/OFF.

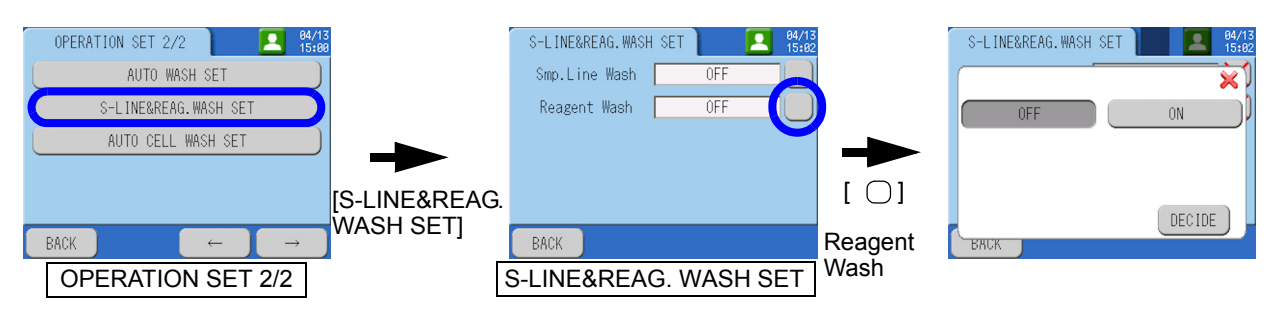

# AUTO CELL WASH SET

Configure the settings for the cycle and start time of the automatic reaction tank cleaning.

\_\_\_\_ Tip

The automatic reaction tank cleaning is the function of removing oxide dirt in the reaction tank. Reagent B and Reagent C are used as cleaning solutions by pouring them into the reaction tank. Oxide dirt may accumulate in the reaction tank due to long-term use, or in a short period depending on samples. In this case, an indicative value may be affected, or a zero calibration error may occur. By setting periodical automatic reaction tank cleaning, continuously stable measurements can be performed. Set a cleaning cycle according to the customer's usage environment.

| Item       | Setting range                     |     | Initial value | Description                                               |
|------------|-----------------------------------|-----|---------------|-----------------------------------------------------------|
| Function   | ON                                | OFF | OFF           | Select enabling or disabling the setting.                 |
| Cycle      | 1 hour to 999 hours               |     | 12 hours      | Set automatic reaction tank cleaning intervals.           |
| Start Date | 2009/01/01 00 to<br>2099/12/31 23 |     | 2009/01/01 00 | Set the date and time for the initial automatic cleaning. |

#### - Note

- The automatic reaction tank cleaning takes approx. one hour. Measurements cannot be performed for one hour during automatic reaction tank cleaning.
- If you enter a number exceeding the digit limit for number setting, the excessive digit are cut off.
- The amount of use of Reagent B is 18 mL. If Reagent B is used in a cycle of once a week, a replacing cycle for the reagent tank is usually changed from 40 days (target) to 36 days (target).
- The amount of use of Reagent C is 2 mL. If Reagent C is used in a cycle of once a week, a replacing cycle for the reagent tank is usually changed from 40 days (target) to 39 days (target).

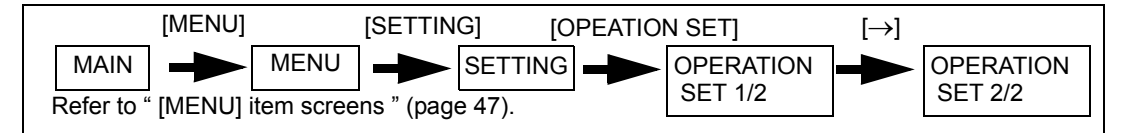

- 1. Press [AUTO CELL WASH SET] on the OPERATION SET 2/2 screen. The AUTO CELL WASH SET screen will be displayed.
- 2. Set the cycle and start time for the automatic reaction tank cleaning.

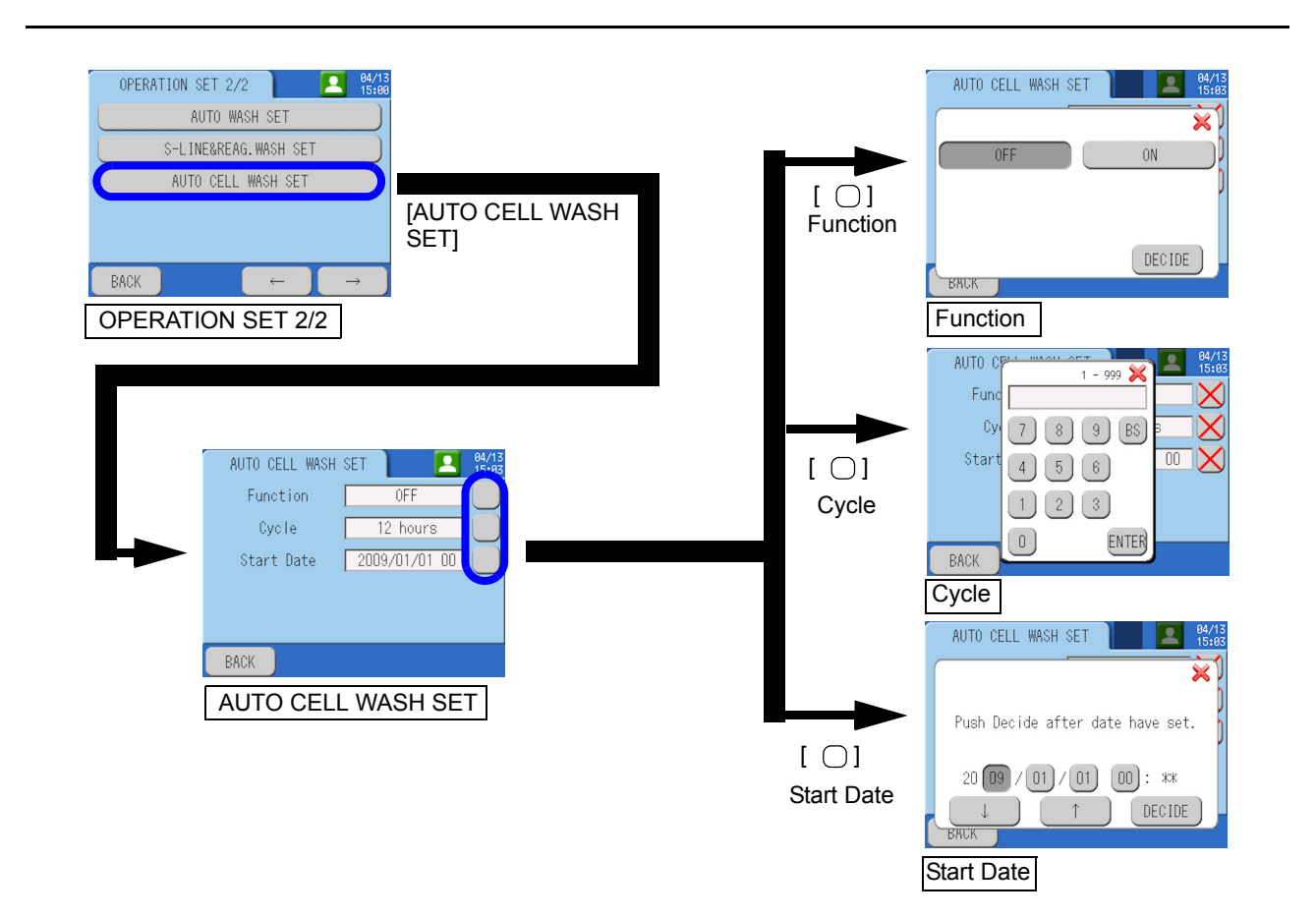

# MEAS. LINE SET

Configure the settings for enabling/disabling, conversion coefficient and concentration warnings for lines.

| Item            | Function                                                     | Reference |
|-----------------|--------------------------------------------------------------|-----------|
| LINE CHANGE SET | Configure the settings for assignment of measurement lines.  | page 63   |
| CONV. COEF. SET | Configure the settings for conversion coefficients.          | page 64   |
| CONC. ALARM SET | Configure the settings for COD concentration warning values. | page 66   |
| LOAD ALARM SET  | Configure the setting for COD load warning value.            | page 67   |
| FLOW ALARM SET  | Configure the setting for flow rate warning value.           | page 68   |

# LINE CHANGE SET

Configure the settings for assignment of measurement lines.

| Item                | Setting | range    | Initial value | Description                                    |
|---------------------|---------|----------|---------------|------------------------------------------------|
| Line No. (L1/L2)    | 1 tc    | 99       | 1             | Select a sample line used for the L1 line.     |
| Line Select (L1/L2) | 1 to 99 | Inactive | Inactive      | Set for enabling or disabling for the L1 line. |

\* L2 is only selectable for the 2-sample line type.

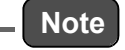

If you enter a number exceeding the digit limit for number setting, the excessive digit are cut off.

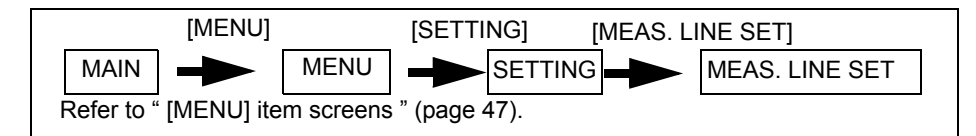

- 1. Press [LINE CHANGE SET] on the MEAS. LINE SET screen. The LINE CHANGE SET screen will be displayed.
- 2. Set the items for assignment of measurement lines.

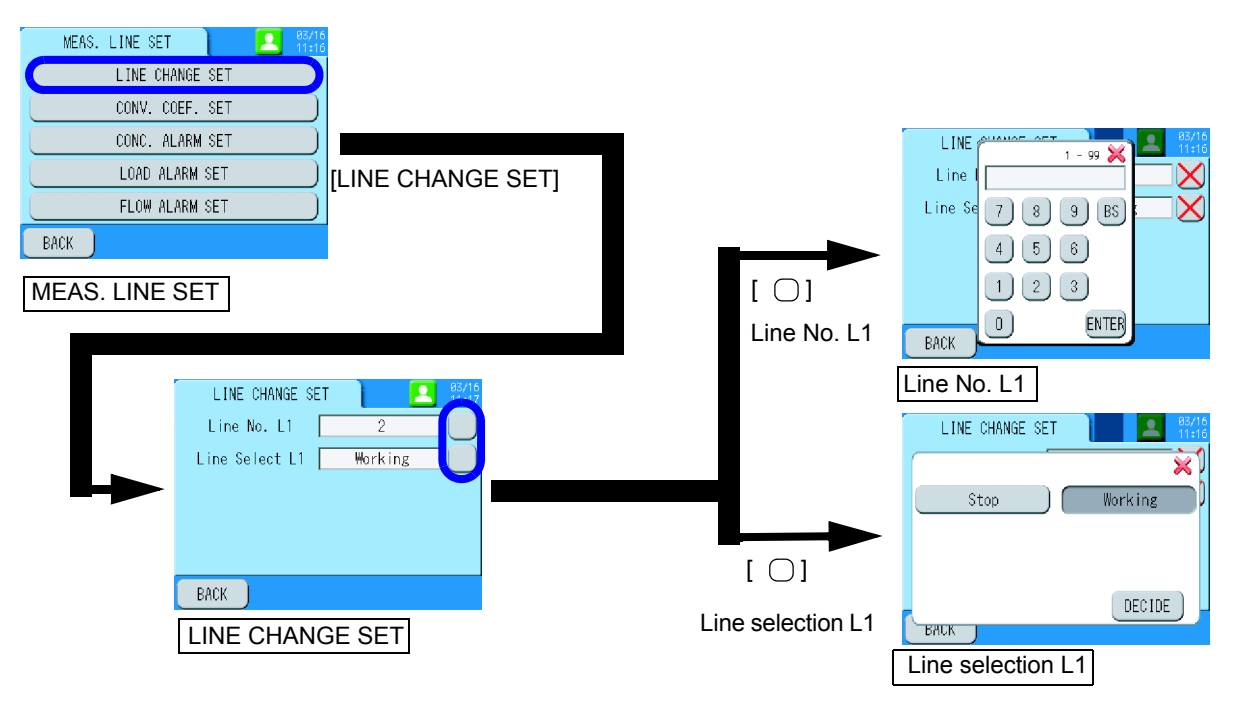

# **CONV. COEF. SET**

Configure the settings for conversion coefficients.

| Item               | Setting range   | Initial value | Description                                   |
|--------------------|-----------------|---------------|-----------------------------------------------|
| Revision a (L1/L2) | -999.9 to 999.9 | 0.0000        | Specify a conversion coefficient (intercept). |
| Revision b (L1/L2) | 0.0000 to 9999  | 1.000         | Specify a conversion coefficient (slope).     |

\* L2 is only selectable for the 2-sample line type.

| —[ | Note |
|----|------|
|----|------|

If you enter a number exceeding the digit limit for number setting, the excessive digit are cut off.

[The digit limit for number setting]

- $0 \leq$  Absdute value of Revision parameter< 1: Display up to 4 decimal places
- 1 ≦ Absdute value of Revision parameter<
- 10: Display up to 3 decimal places
- $10 \leq$  Absdute value of Revision parameter< 100: Display up to 2 decimal places
- 100 ≦ Absdute value of Revision parameter< 1000: Display up to 1 decimal place

1000 ≦ Absdute value of Revision parameter< 10000: No decimal point display.

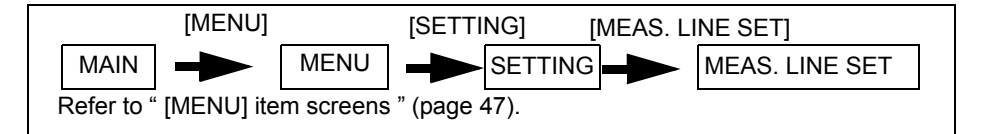

- 1. Press [CONV. COEF. SET] on the MEAS. LINE SET screen. The CONV. COEF. SET screen will be displayed.
- 2. Set the coefficients.

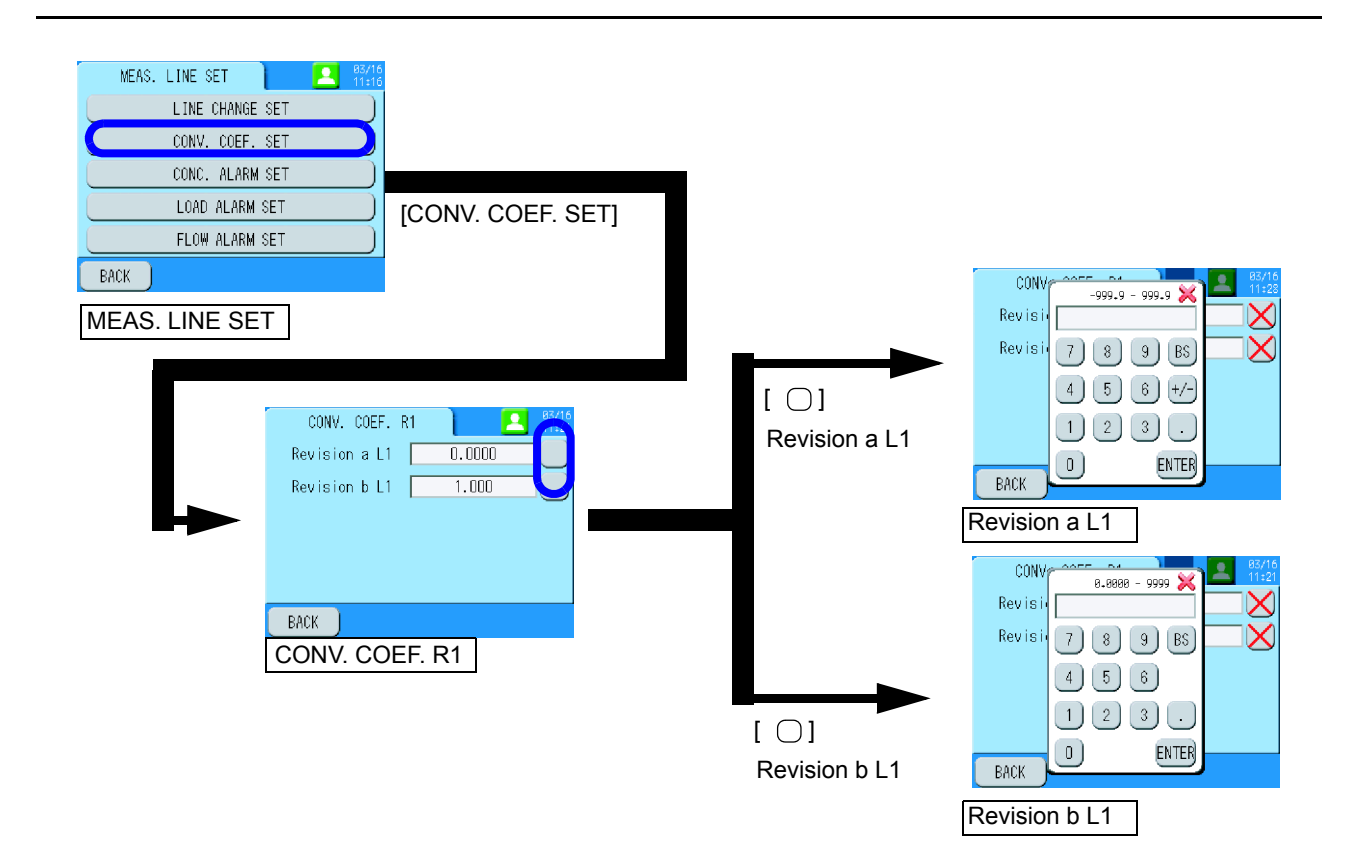

# CONC. ALARM SET

Configure the settings for COD concentration warning values.

| Item               | Setting range               | Initial value | Description                                                         |
|--------------------|-----------------------------|---------------|---------------------------------------------------------------------|
| Hi Limit (L1/L2)   | 0.0000 mg/L to<br>2000 mg/L | 0.0000 mg/L   | Specify an upper limit warning value for COD concentration.         |
| H.Hi Limit (L1/L2) | 0.0000 mg/L to<br>2000 mg/L | 0.0000 mg/L   | Specify a superior upper limit warning value for COD concentration. |

\* L2 is only selectable for the 2-sample line type.

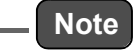

If you enter a number exceeding the digit limit for number setting, the excessive digit are cut off.

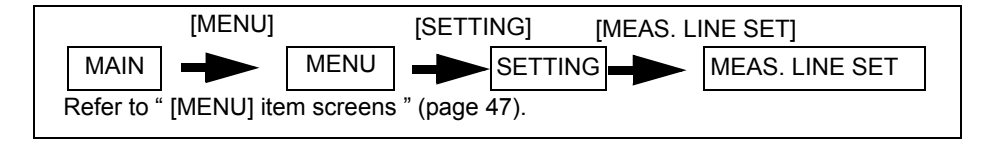

- 1. Press [CONC. ALARM SET] on the MEAS. LINE SET screen. The CONC. ALARM SET screen will be displayed.
- 2. Set the COD concentration warning values.

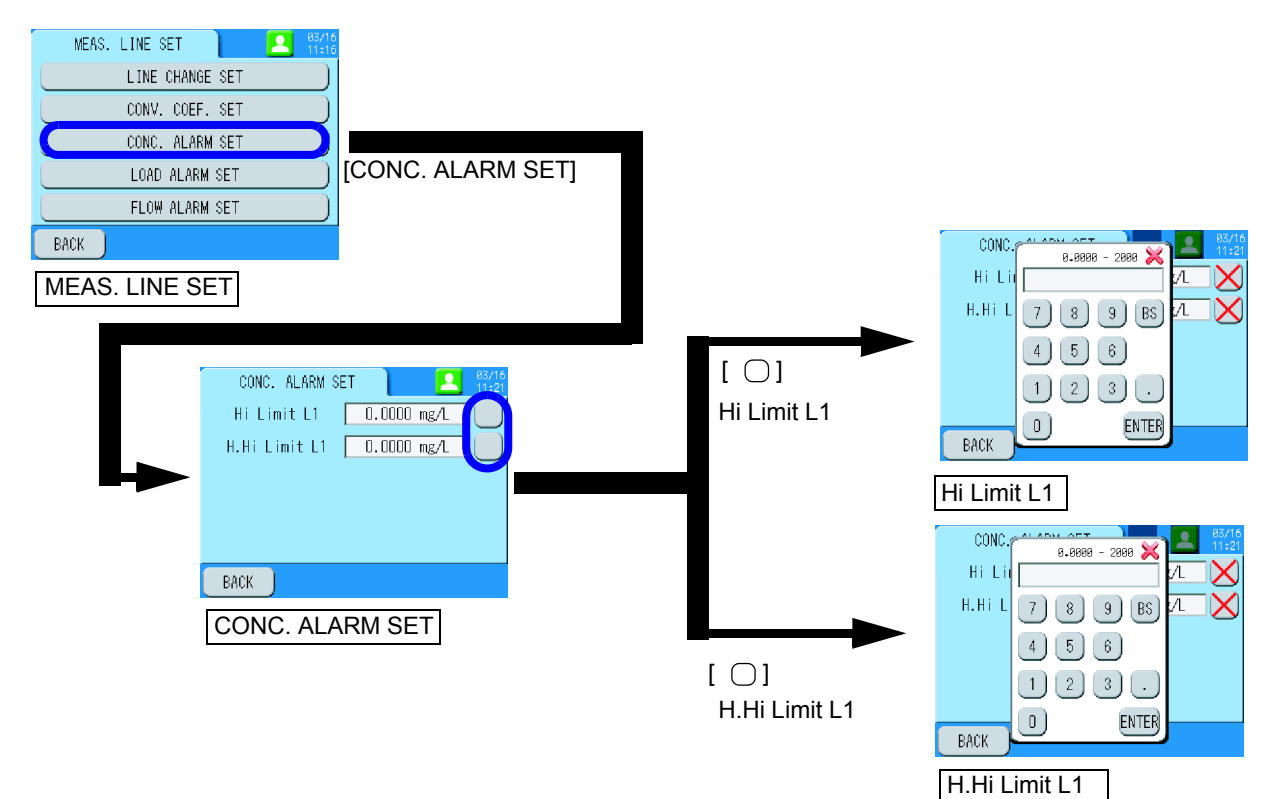

# LOAD ALARM SET

Configure the setting for COD load warning value.

| Item             | Setting range                | Initial value | Description                                                                |
|------------------|------------------------------|---------------|----------------------------------------------------------------------------|
| Hi Limit (L1/L2) | 0.00 kg/d to<br>9999999 kg/d | 0.00 kg/d     | Specify a warning value for load (= COD concentration $\times$ flow rate). |

\* L2 is only selectable for the 2-sample line type.

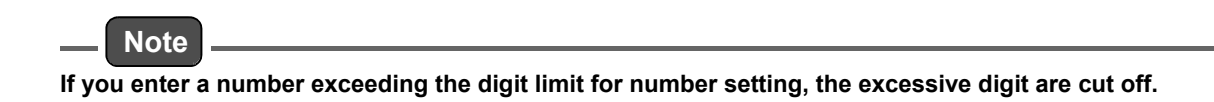

#### • Operation procedures

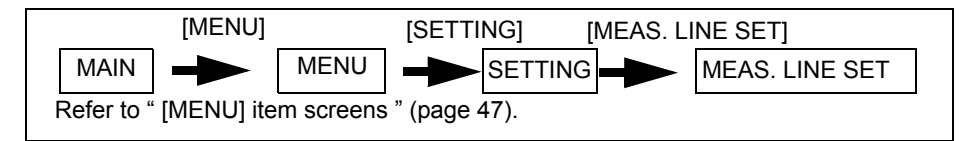

1. Press [LOAD ALARM SET] on the MEAS. LINE SET screen. The LOAD ALARM SET screen will be displayed.

#### 2. Set the COD load warning value.

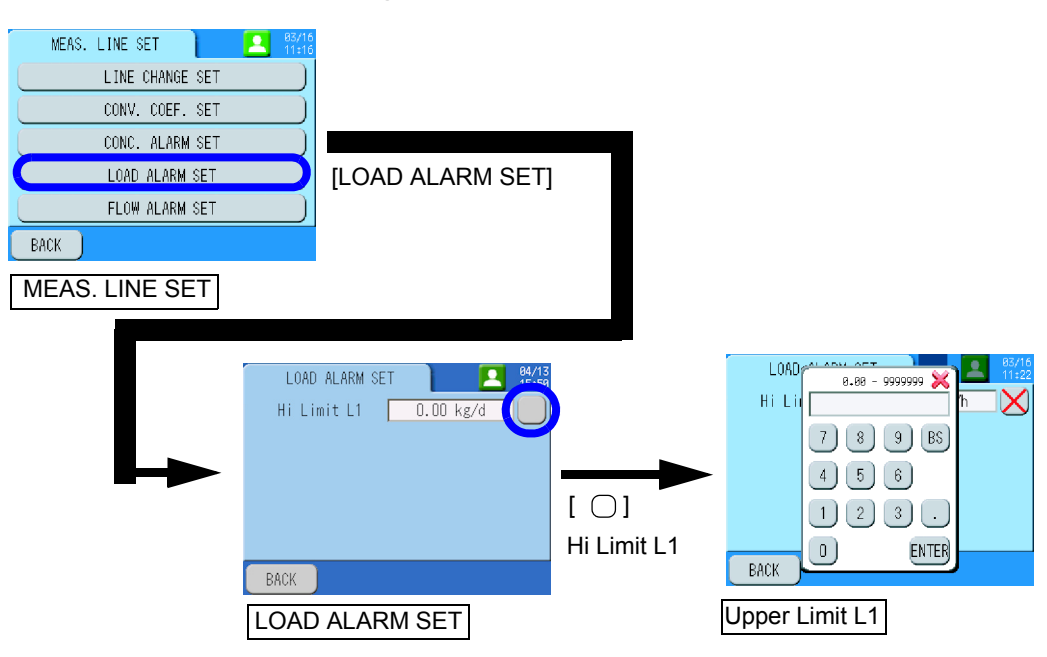

# FLOW ALARM SET

Configure the setting for flow rate warning value.

| Item             | Setting range                                          | Initial value          | Description                            |
|------------------|--------------------------------------------------------|------------------------|----------------------------------------|
| Hi Limit (L1/L2) | 0.00 m <sup>3</sup> /d to<br>9999999 m <sup>3</sup> /d | 0.00 m <sup>3</sup> /d | Specify a warning value for flow rate. |

\* L2 is only selectable for the 2-sample line type.

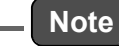

If you enter a number exceeding the digit limit for number setting, the excessive digit are cut off.

#### • Operation procedures

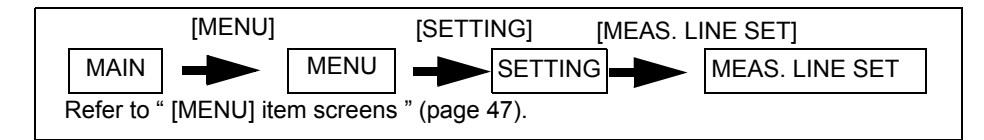

1. Press [FLOW ALARM SET] setting on the MEAS. LINE SET screen. The FLOW ALARM SET screen will be displayed.

#### 2. Set the flow rate warning value.

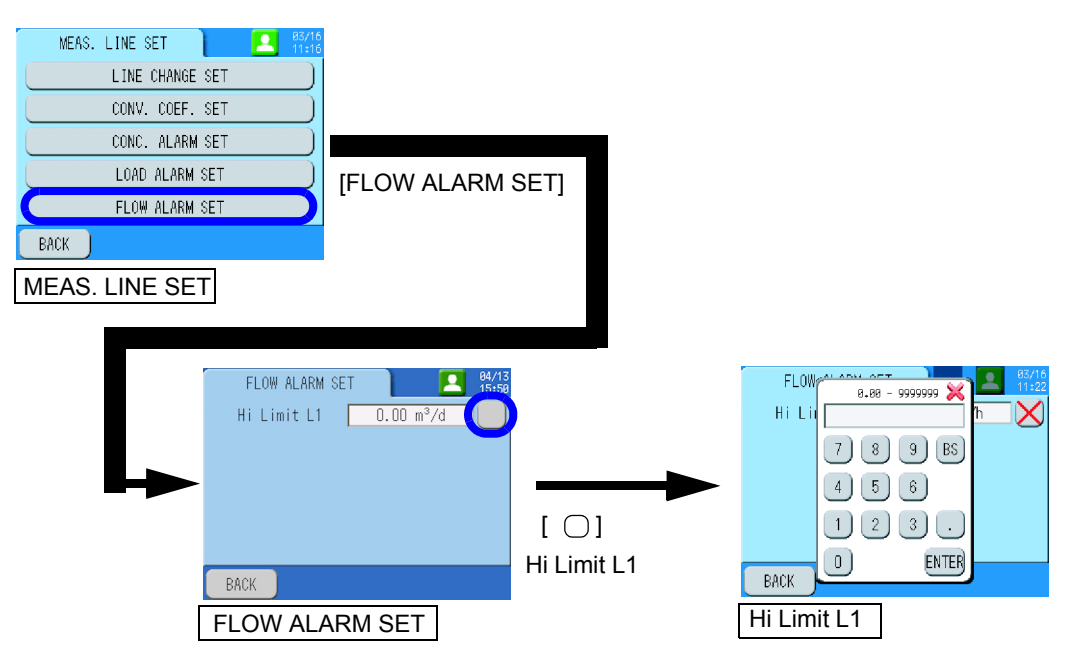

# OUTPUT SET

Set up the external point output and external analog output.

| Item                  | Function                                            | Reference |
|-----------------------|-----------------------------------------------------|-----------|
| EXT. POINT OUTPUT SET | Configure the settings for external contact output. | page 69   |
| EXT. ANALOG OUTPUT    | Configure the settings for analog output.           | page 75   |
| DATA OUTPUT SET       | Configure the settings for data output.             | page 77   |

# EXT. POINT OUTPUT SET

Configure the settings for external contact outputs.

| Item                   | Function                                                  | Reference |
|------------------------|-----------------------------------------------------------|-----------|
| EXT. PO ASSIGN         | Configure the settings for assignment of contact outputs. | page 69   |
| SYNC SIGNAL            | Configure the settings for synchronous signals.           | page 71   |
| TOTAL ALARM ASSIGNMENT | Configure the settings for total alarm assignment.        | page 73   |

#### • EXT. PO ASSIGN

For the setting details, refer to " Contact output " (page 182).

# **Operation procedures**

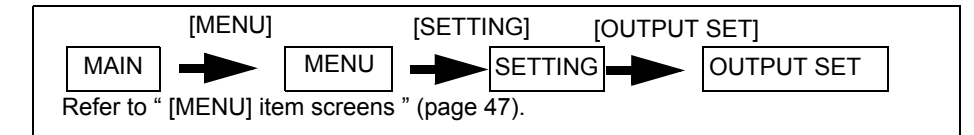

- **1.** Press [EXT. POINT OUTPUT SET] on the OUTPUT SET screen. The EXT. PO SET screen will be displayed.
- 2. Press [EXT. PO ASSIGN] on the EXT. PO SET screen. The EXT. PO ASSIGN screen will be displayed.
- 3. Set the assignment of contact outputs.

#### Reference

For the setting details, refer to " Contact output " (page 182).

For the relationship between channel numbers set on the screen and terminal numbers, refer to "Terminal assignment " (page 184).

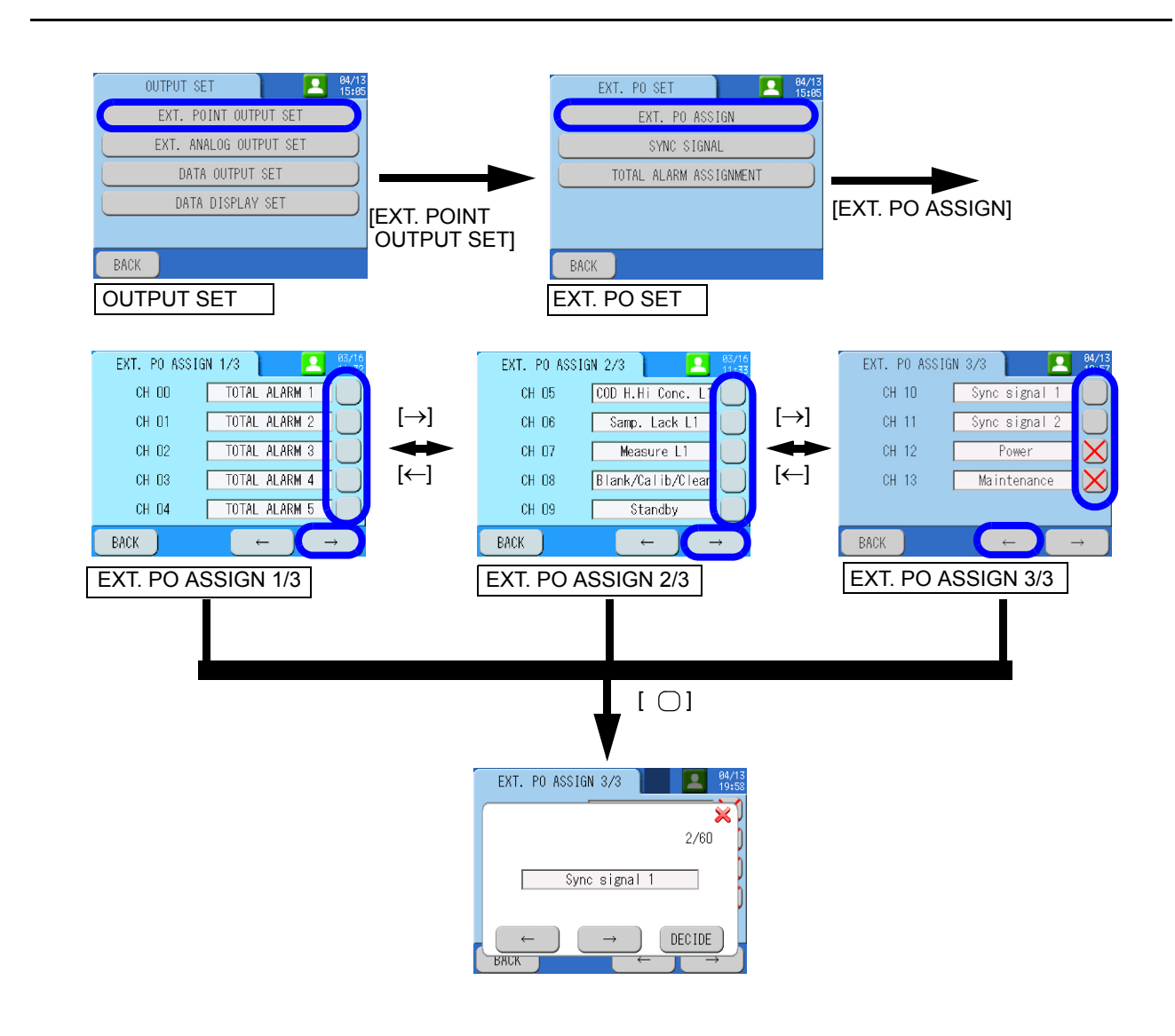

# • SYNC SIGNAL

| Configure | the settings | for synchronous | signals. |
|-----------|--------------|-----------------|----------|
|           |              |                 |          |

| Operation method |     | Setting range   | Initial value   | Description                                                                                        |
|------------------|-----|-----------------|-----------------|----------------------------------------------------------------------------------------------------|
| SYNC SIGNAL 1    | ON  | -3600 seconds   | 0 seconds       | Time to turn ON the signal in synchronism with the sequence for measurement or blank measurement.  |
|                  | OFF | to 3600 seconds | 3600<br>seconds | Time to turn OFF the signal in synchronism with the sequence for measurement or blank measurement. |
| SYNC SIGNAL 2    | ON  | -3600 seconds   | 0 seconds       | Time to turn ON the signal in synchronism with the sequence for measurement or blank measurement.  |
|                  | OFF | to 3600 seconds | 3600<br>seconds | Time to turn OFF the signal in synchronism with the sequence for measurement or blank measurement. |

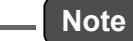

If you enter a number exceeding the digit limit for number setting, the excessive digit are cut off.

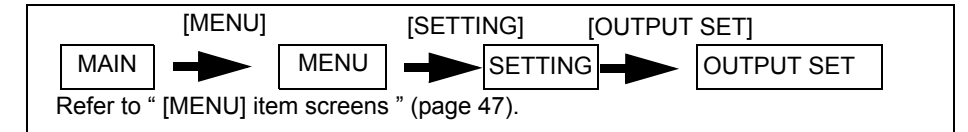

- 1. Press [EXT. POINT OUTPUT SET] on the OUTPUT SET screen. The EXT. PO SET screen will be displayed.
- 2. Press [SYNC SIGNAL] on the EXT. PO SET screen. The SYNC SIGNAL screen will be displayed.
- 3. Set the synchronous signals.

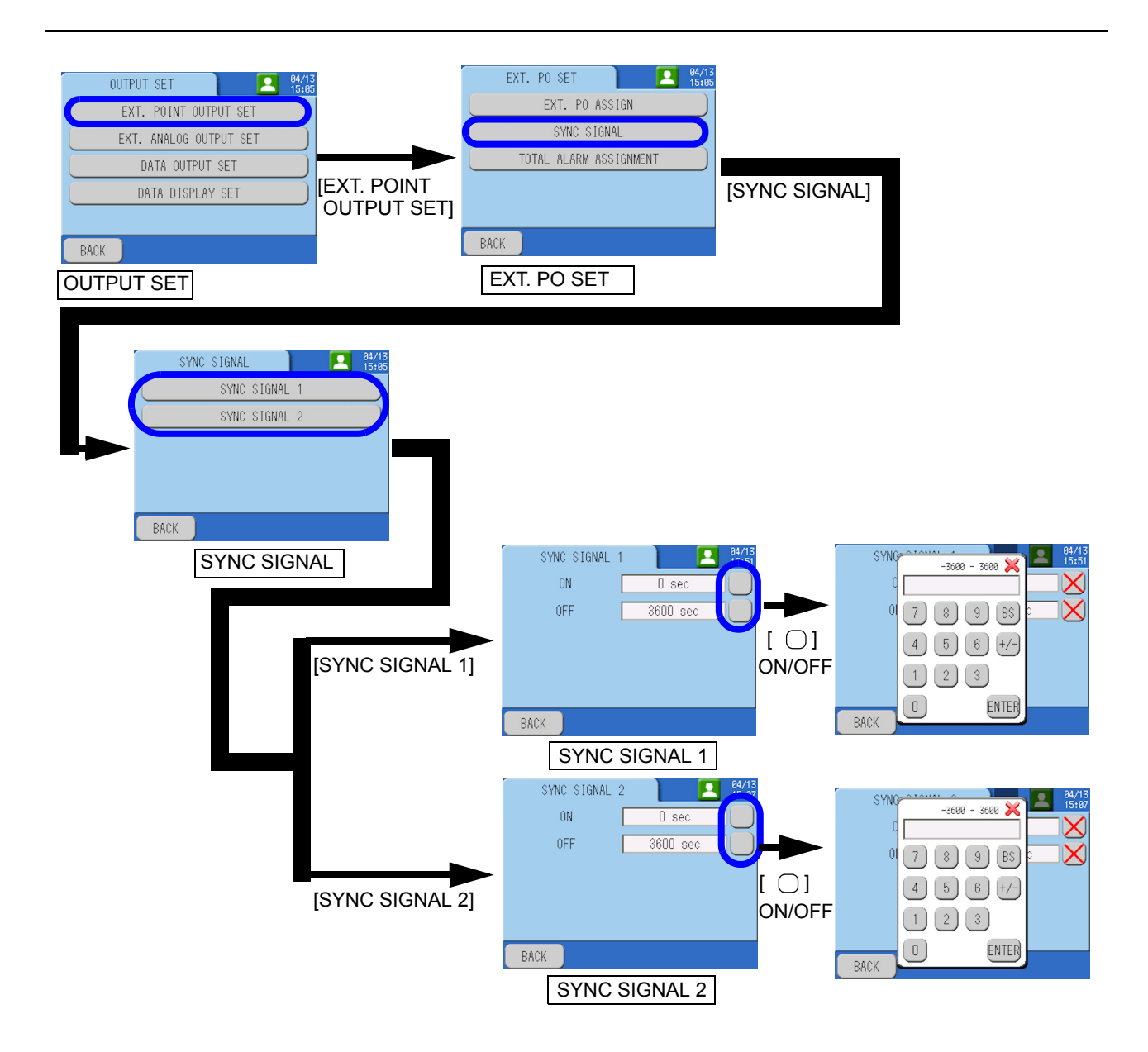

# • TOTAL ALARM ASSIGNMENT

| Setting item             |                      |                           |                            |                              |                           |  |
|--------------------------|----------------------|---------------------------|----------------------------|------------------------------|---------------------------|--|
| Not Assigned             | Sample Lack          | COD Hi limit              | COD H.Hi limit             | COD Hi Load                  | Flow limit                |  |
| Int. hard. Err.          | Int. memory Err.     | Cal. Err.                 | Clock                      | Int. comm. Err.              | Heater                    |  |
| Leak Err.                | Electrode            | Titrator                  | Gauge Blank                | Temp. Sensor                 | Air Pressure              |  |
| Gauge Samp.<br>2 mL      | Gauge Samp.<br>10 mL | Gauge Dil. Samp.          | Gauge Diluent              | Reag. A Err.                 | Reag. B Err.              |  |
| Reag. C Err.             | Reag. D (F) Err.     | Reag. E Err.              | Lack Blank                 | Titration                    | Heat Low Temp             |  |
| Heat High Temp           | Lack Reag. A         | Lack Reag. B              | Lack Reag. C               | Lack Reag. D (F)             | Lack Reag. E              |  |
| Full Drain Tank          | Printer              | Sample Lack<br>(L1 to L6) | COD Hi limit<br>(L1 to L6) | COD H.Hi Conc.<br>(L1 to L6) | COD Hi Load<br>(L1 to L6) |  |
| Flow limit<br>(L1 to L6) | Gauge Diluent        |                           |                            |                              |                           |  |

Configure the settings for total alarm assignment.

Reference

For initial settings, refer to " Initial settings " (page 74).

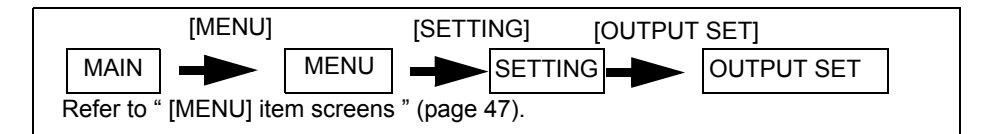

- 1. Press [EXT. POINT OUTPUT SET] on the OUTPUT SET screen. The EXT. PO SET screen will be displayed.
- 2. Press [TOTAL ALARM ASSIGNMENT] on the EXT. PO SET screen. The TOTAL ALARM screen will be displayed.
- 3. Configure the settings for the total alarm assignment.

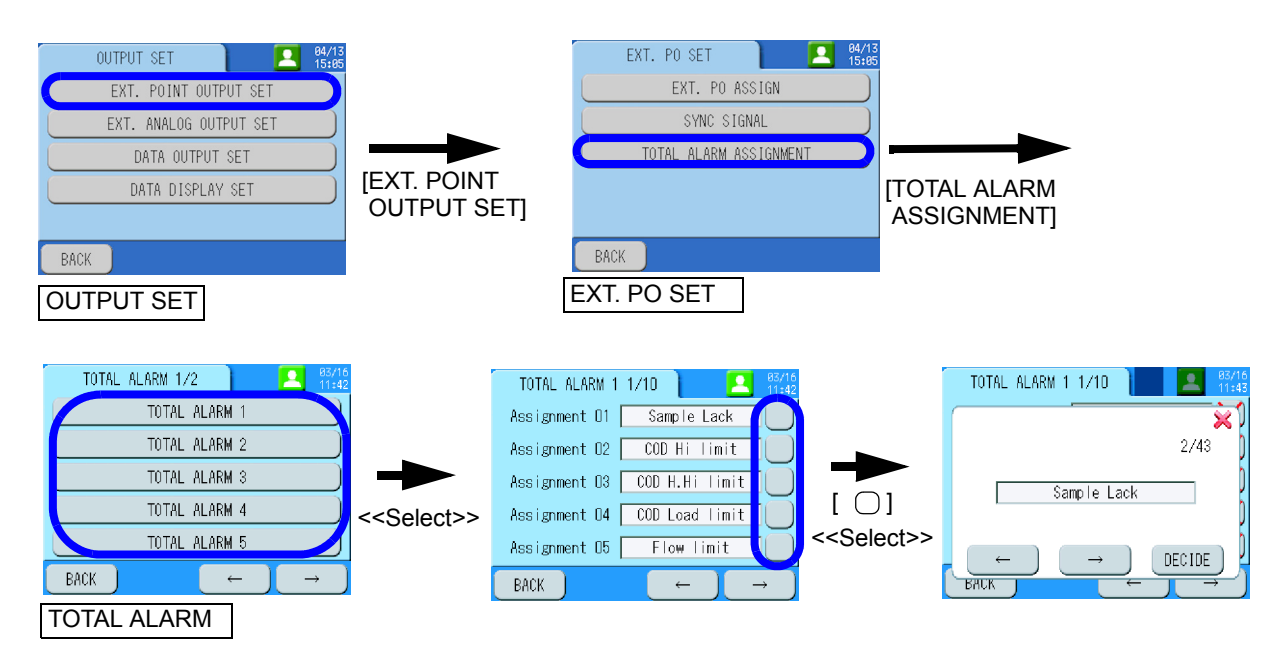

# Initial settings

|    | Initial settings            |                             |               |                             |                       |                                   |
|----|-----------------------------|-----------------------------|---------------|-----------------------------|-----------------------|-----------------------------------|
|    | TOTAL ALARM 1               | TOTAL ALARM 2               | TOTAL ALARM 3 | TOTAL ALARM 4               | TOTAL ALARM 5         | TOTAL ALARM 6                     |
| 1  | Sample Lack                 | Int. hard. Err.             | Lack Reag. A  | Gauge Samp.<br>2 mL         | COD Hi Conc. L1<br>L1 | COD Hi Conc. L2                   |
| 2  | COD Hi Conc.                | Int. memory Err.            | Lack Reag. B  | Gauge Samp.<br>10 mL, 20 mL | COD Hi Load L1        | COD Hi Load L2                    |
| 3  | COD H. Hi Conc.             | Clock                       | Lack Reag. C  | Gauge Dil. Samp.            | Hi Flow L1            | Upper limit of<br>flow rate on L2 |
| 4  | COD Hi Load                 | Int. comm. Err.             | Lack Reag. D  | Gauge Diluent               |                       |                                   |
| 5  | Flow limit                  | Temp. Sensor                | Lack Reag. E  | Gauge Blank                 |                       |                                   |
| 6  | Int. hard. Err.             | Leak Err.                   |               | Reag. A Err.                |                       |                                   |
| 7  | Int. memory Err.            | Electrode                   |               | Reag. B Err.                |                       |                                   |
| 8  | Cal. Err.                   | Titrator                    |               | Reag. C Err.                |                       |                                   |
| 9  | Clock                       | Gauge Blank                 |               | Reag. D (F) Err.            |                       |                                   |
| 10 | Int. comm. Err.             | Heat Empty                  |               | Reag. E Err.                |                       |                                   |
| 11 | Heater                      | Air Pressure                |               | Gauge Blank                 |                       |                                   |
| 12 | Leak Err.                   | Gauge Samp.<br>2 mL         |               |                             | J                     |                                   |
| 13 | Electrode                   | Gauge Samp.<br>10 mL, 20 mL |               |                             |                       |                                   |
| 14 | Titrator                    | Gauge Dil. Samp.            |               |                             |                       |                                   |
| 15 | Gauge Blank                 | Gauge Diluent               |               |                             |                       |                                   |
| 16 | Temp. Sensor                | Reag. A Err.                |               |                             |                       |                                   |
| 17 | Air Pressure                | Reag. B Err.                |               |                             |                       |                                   |
| 18 | Gauge Samp.<br>2 mL         | Reag. C Err.                |               | Not Assigned                |                       |                                   |
| 19 | Gauge Samp.<br>10 mL, 20 mL | Reag. D (F) Err.            |               |                             |                       |                                   |
| 20 | Gauge Dil. Samp.            | Reag. E Err.                |               |                             |                       |                                   |
| 21 | Gauge Diluent               | Titration                   |               |                             |                       |                                   |
| 22 | Reag. A Err.                | Heat Low Temp               |               |                             |                       |                                   |
| 23 | Reag. B Err.                | Heat High Temp              |               |                             |                       |                                   |
| 24 | Reag. C Err.                | -                           | J             |                             |                       |                                   |
| 25 | Reag. D (F) Err.            |                             |               |                             |                       |                                   |
| 26 | Reag.E                      |                             |               |                             |                       |                                   |
| 27 | Lack Blank                  | 1                           |               |                             |                       |                                   |
| 28 | Titration                   | -                           |               |                             |                       |                                   |
| 29 | Heat Low Temp               | 1                           |               |                             |                       |                                   |
| 30 | Heat High Temp              | 1                           |               |                             |                       |                                   |
| 31 | Lack Reag. A                |                             |               |                             |                       |                                   |
| 32 | Lack Reag. B                |                             |               |                             |                       |                                   |
| 33 | Lack Reag. C                | 1                           |               |                             |                       |                                   |
| 34 | Lack Reag. D (F)            | 1                           |               |                             |                       |                                   |
| 35 | Lack Reag. E                | 1                           |               |                             |                       |                                   |
| 36 | Full Drain Tank             | 1                           |               |                             |                       |                                   |
| 37 | <b>F</b>                    | 1                           |               |                             |                       |                                   |

# EXT. ANALOG OUTPUT

Configure the settings for analog output.

| Item          | Setting range                                                            | Initial value    | Description                                                                                       |
|---------------|--------------------------------------------------------------------------|------------------|---------------------------------------------------------------------------------------------------|
| Output Level  | 0 mA to 16 mA                                                            | 4  mA to  20  mA | Data is output at 0 mA to 16 mA against the full-scale value of the measurement range.            |
|               | 4 mA to 20 mA                                                            |                  | Data is output at 4 mA to 20 mA against the full-scale value of the measurement range.            |
| Output Limit  | 100%                                                                     | 110%             | Data is output in 100% of the output range against the full-scale value of the measurement range. |
|               | 110%                                                                     | 110 / 6          | Data is output in 110% of the output range against the full-scale value of the measurement range. |
| Output Assign | COD concentration L1<br>to L2<br>COD load L1 to L2<br>Flow rate L1 to L2 |                  | Specify an output object.                                                                         |
| Output F.S.   | 0.01 to 999999                                                           |                  | Specify a full-scale value for the output object.                                                 |

\* L2 is only selectable for the 2-sample line type.

If you enter a number exceeding the digit limit for number setting, the excessive digit are cut off.

# **Operation procedures**

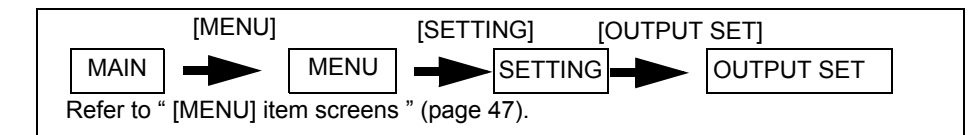

- 1. Press [EXT. ANALOG OUTPUT] on the OUTPUT SET screen. The EXT. ANALOG OUTPUT screen will be displayed.
- 2. Configure the settings for external analog output.

#### \_\_\_ Reference

For the relationship between channel numbers set on the screen and terminal numbers, refer to "Terminal assignment" (page 181).

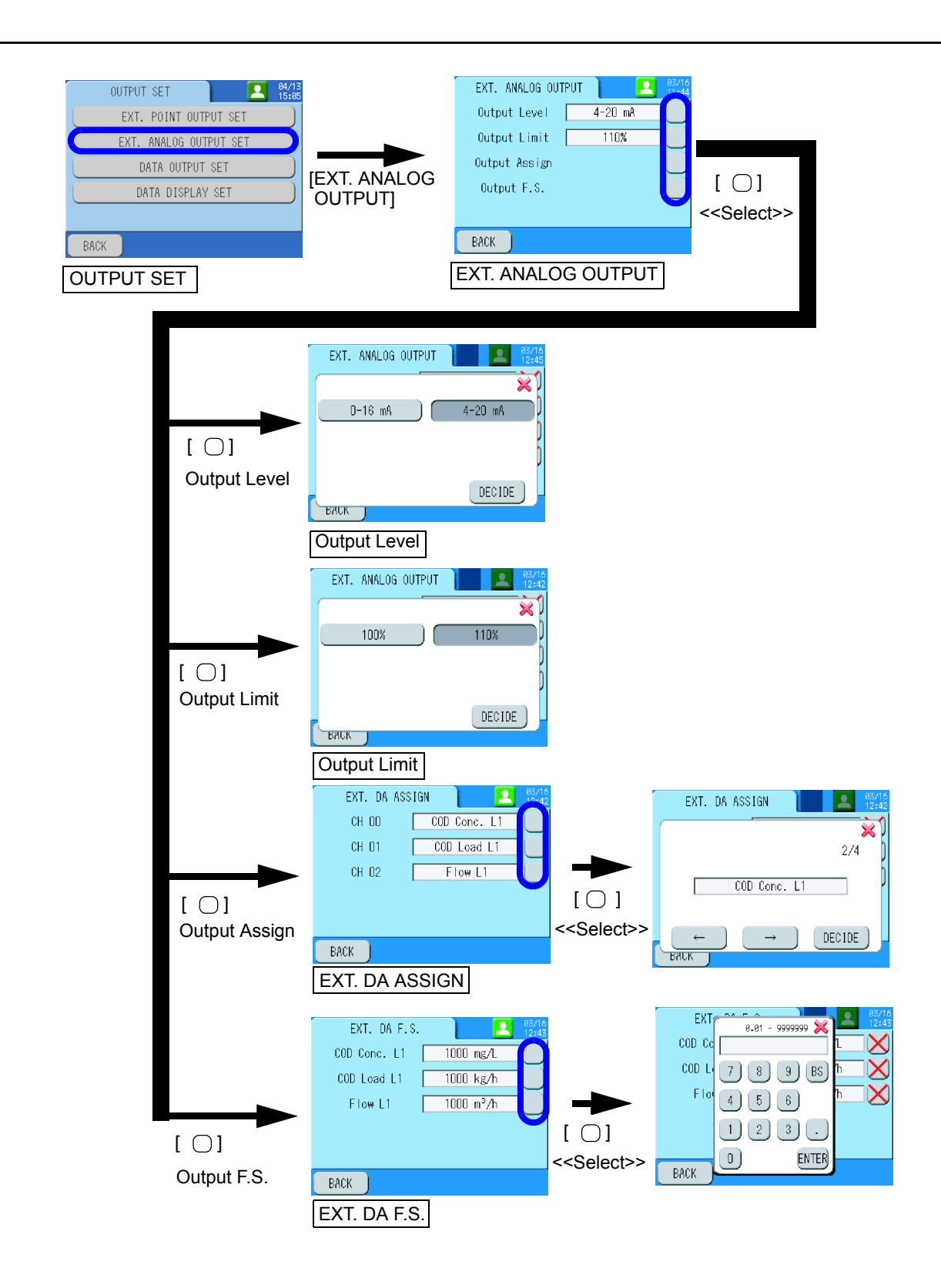

# DATA OUTPUT SET

Configure the settings for data output.

| Item              | Function                                                    | Reference |
|-------------------|-------------------------------------------------------------|-----------|
| CAL. OUTPUT SET   | Configure the setting for output during calibration.        | page 77   |
| BLANK OUTPUT SET  | Configure the settings for output during blank measurement. | page 79   |
| ALARM OUTPUT SET  | Configure the settings for output while an alarm is issued. | page 80   |
| MAINTE OUTPUT SET | Configure the settings for output during maintenance.       | page 81   |
| DATA DISPLAY SET  | Configure the settings for data display.                    | Page 82   |

# • CAL. OUTPUT SET

Configure the setting for output during calibration.

| Operation method | Setting range | Initial value | Description                                                          |
|------------------|---------------|---------------|----------------------------------------------------------------------|
| Output Mode      | Hold          | Hold          | Fix the output to one previous measurement value during calibration. |
| Output Mode      | Preset        |               | Fix the output to the preset value during calibration.               |
| Preset           | 0 mA to 22 mA | 22 mA         | Set the output during calibration.                                   |

# Note

If you enter a number exceeding the digit limit for number setting, the excessive digit are cut off.

# **Operation procedures**

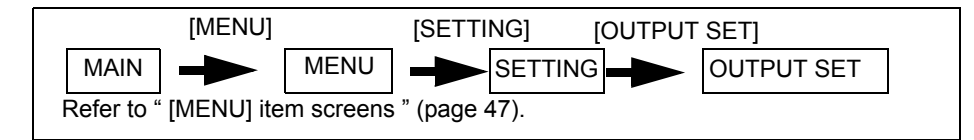

# 1. Press [DATA OUTPUT SET] on the OUTPUT SET screen. The DATA OUTPUT screen will be displayed.

- 2. Press [CAL. OUTPUT SET]. The CAL. OUTPUT screen will be displayed.
- 3. Configure the settings for output during calibration.

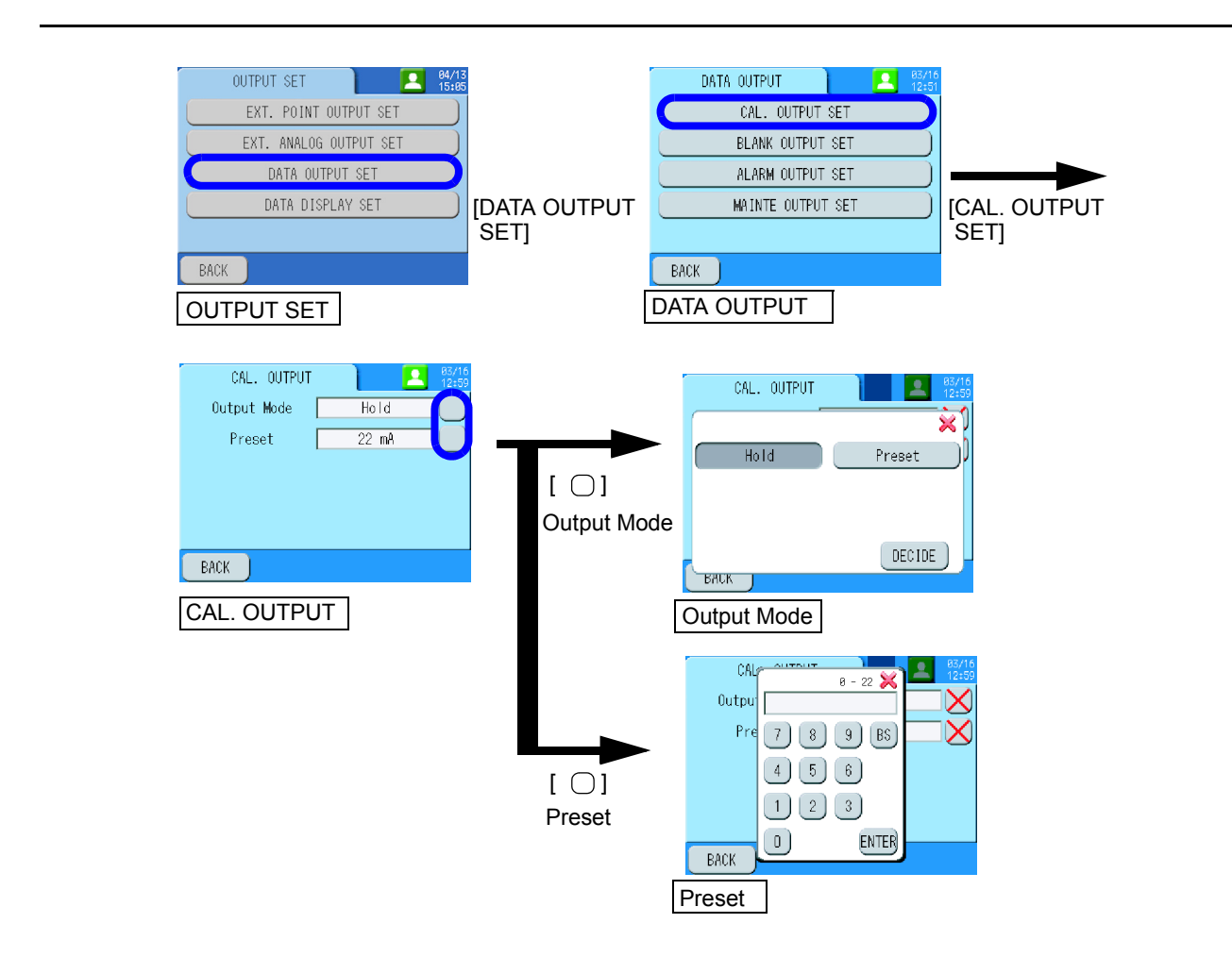

# • BLANK OUTPUT SET

Configure the settings for output during blank measurement.

| Item        | Setting range | Initial value | Description                                                                |  |
|-------------|---------------|---------------|----------------------------------------------------------------------------|--|
| Output Mode | Hold          | Hold          | Fix the output to one previous measurement value during blank measurement. |  |
| Output Mode | Preset        | noid          | Fix the output to the preset value during blank measurement.               |  |
| Preset      | 0 mA to 22 mA | 22 mA         | Set the output during blank measurement.                                   |  |

# \_ Note

If you enter a number exceeding the digit limit for number setting, the excessive digit are cut off.

# **Operation procedures**

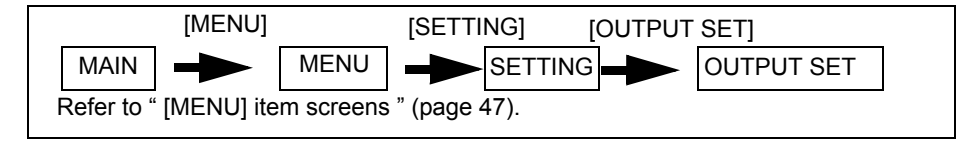

- 1. Press [DATA OUTPUT SET] on the OUTPUT SET screen. The DATA OUTPUT screen will be displayed.
- 2. Press [BLANK OUPTUT SET].

The BLANK OUTPUT screen will be displayed.

3. Configure the settings for output during blank measurement.

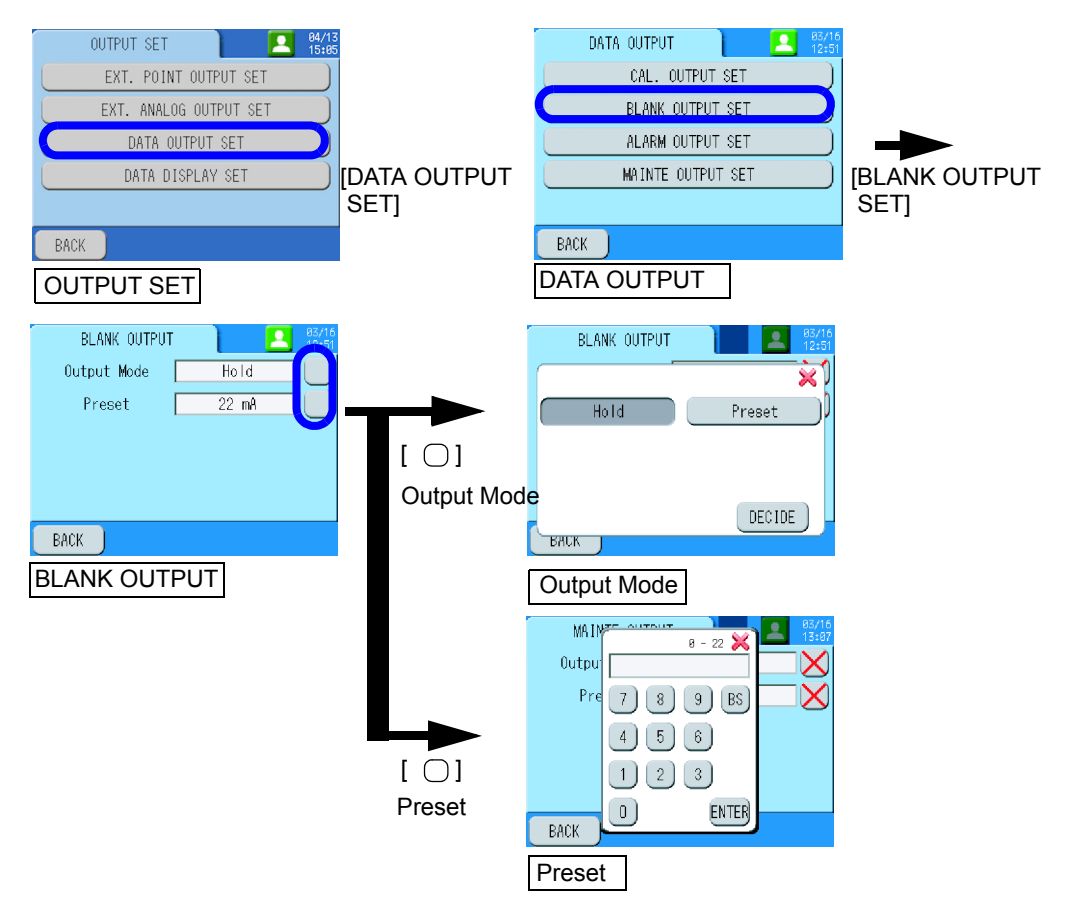

# • ALARM OUTPUT SET

Configure the settings for output while an alarm is issued.

| Item        | Setting range | Initial value | Description                                                      |
|-------------|---------------|---------------|------------------------------------------------------------------|
| Output Mode | Hold          | Hold          | Fix the output to one previous measurement value during warning. |
|             | Preset        | noid          | Fix the output to the preset value during warning.               |
| Preset      | 0 mA to 22 mA | 22 mA         | Set the output during warning.                                   |

\_\_ Note

If you enter a number exceeding the digit limit for number setting, the excessive digit are cut off.

#### **Operation procedures**

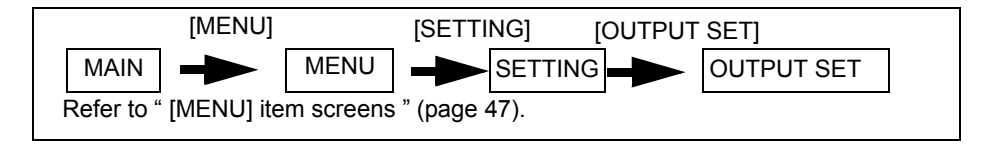

**1.** Press [DATA OUTPUT SET] on the OUTPUT SET screen. The DATA OUTPUT screen will be displayed.

# 2. Press [ALARM OUTPUT SET].

The ALARM OUTPUT screen will be displayed.

# 3. Configure the settings for output while an alarm is issued.

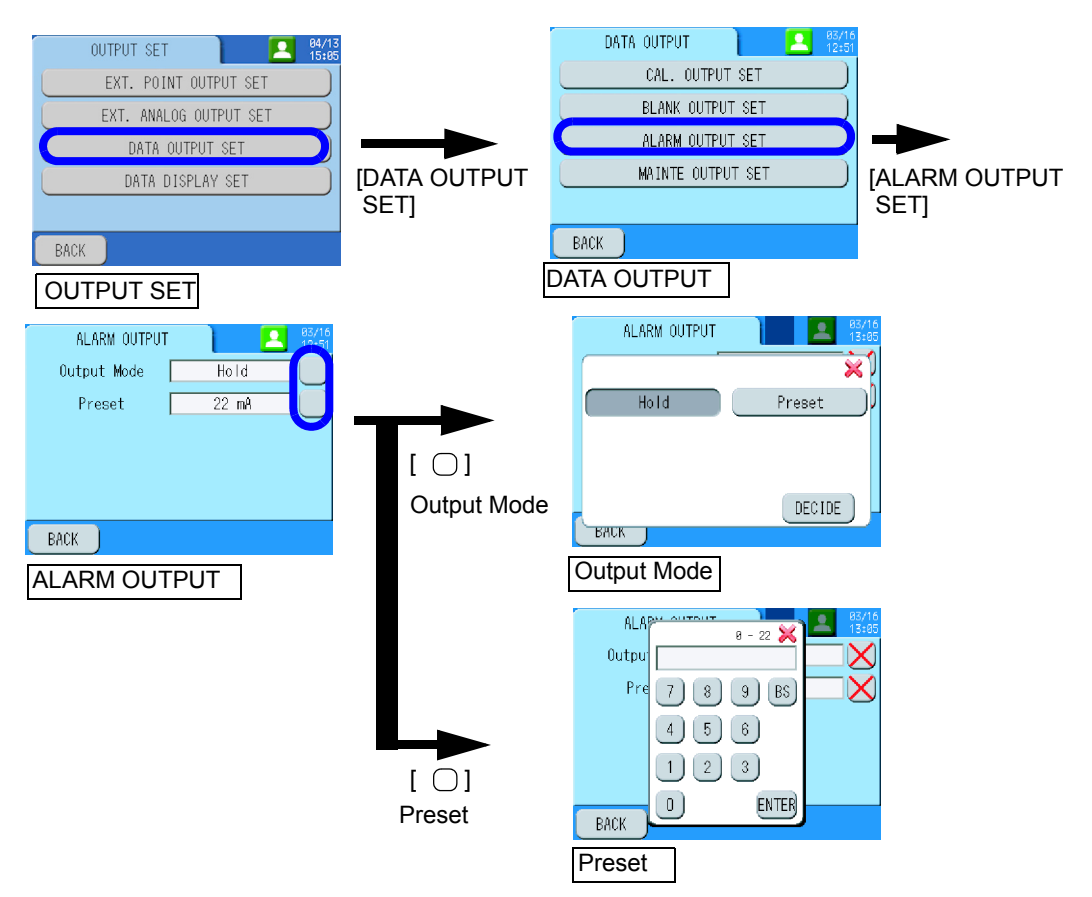

# • MAINTE OUTPUT SET

| Configure the | settings | for o | output | during | maintenance. |
|---------------|----------|-------|--------|--------|--------------|
|               |          |       |        |        |              |

| Item        | Setting range | Initial value | Description                                                          |
|-------------|---------------|---------------|----------------------------------------------------------------------|
| Output Mode | Hold          | Hold          | Fix the output to one previous measurement value during maintenance. |
| Output Mode | Preset        | noid          | Fix the output to the preset value during maintenance.               |
| Preset      | 0 mA to 22 mA | 22 mA         | Set the output during maintenance.                                   |

# \_ Note

If you enter a number exceeding the digit limit for number setting, the excessive digit are cut off.

# **Operation procedures**

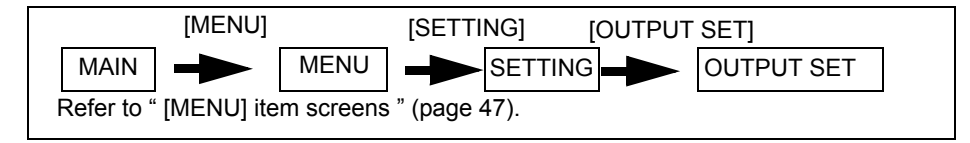

- 1. Press [DATA OUTPUT SET] on the OUTPUT SET screen. The DATA OUTPUT screen will be displayed.
- 2. Press [MAINTE OUTPUT SET].

The MAINTE OUTPUT screen will be displayed.

3. Configure the settings for output during maintenance.

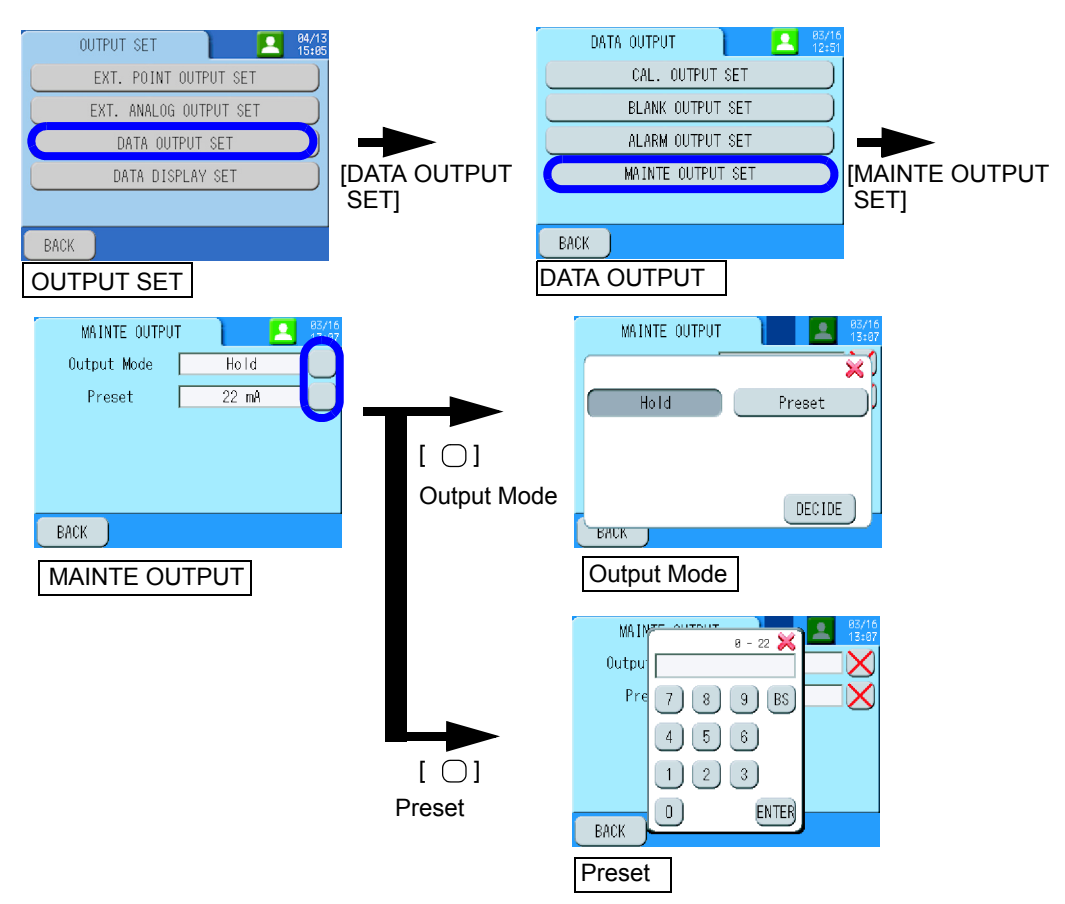

# DATA DISPLAY SET

Configure the setting for the data display. If the COD value of sample water is lower than that of blank water, the calculated COD value is negative. In this case, the display can be set up so that all the negative values are displayed and printed out as zeros.

# **Operation procedures**

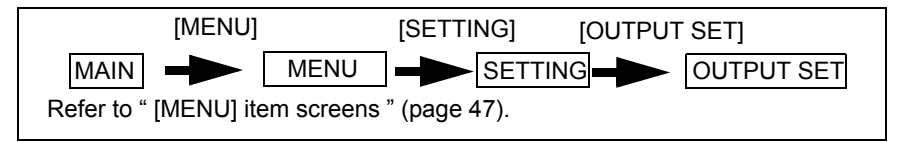

1. Press [DATA DISPLAY SET] on the OUTPUT SET screen. The DATA DISPLAY screen will be displayed.

# 2. Configure the setting for the data display of negative values.

If ON is selected, any negative value is displayed and printed out as it is. If OFF is selected, any negative value is displayed and printed out as zeros.

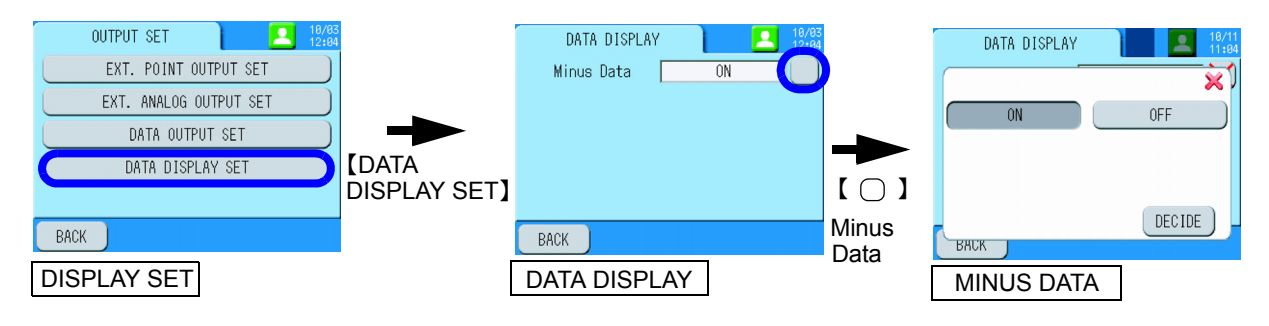

# PAYLOAD SET

Configure the settings for load calculation.

| Item          | Setting           | g range    | Initial value     | Description                               |  |
|---------------|-------------------|------------|-------------------|-------------------------------------------|--|
| Function      | ON                | OFF        | OFF               | Select enabling or disabling the setting. |  |
| Date (Hourly) | 0 min to 59 min   |            | 59 min            | Specify time (min).                       |  |
| Date (Daily)  | 0 hours to        | o 23 hours | 23 hours          | Specify time (hour).                      |  |
|               | kg⋅m <sup>3</sup> |            |                   |                                           |  |
| Unit          | g⋅m³              |            | kg⋅m <sup>3</sup> | Specify a unit.                           |  |
|               | g                 | ۰L         |                   |                                           |  |
| Flow F.S. L1  | 1 to 9            | 99999      | 1000              | Specify a full-scale value.               |  |

\* If one of Date (Hourly), Date (Daily), or Unit is changed, the daily report is output at this point and the load calculation is restarted from zero.

\* L2 is only selectable for the 2-sample line type.

# Note

- If you enter a value exceeding the digit limit for number setting, the excessive digit are cut off.
- A set value of the Date (Hourly) must be different from that of the Modify time in " CLOCK ADJUST " (page 85).

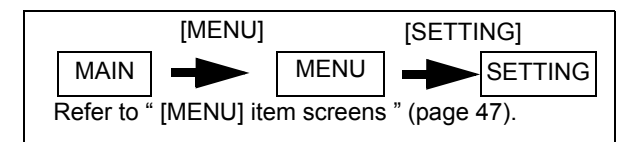

- 1. Press [PAYLOAD SET] on the SETTING screen. The PAYLOAD SET screen will be displayed.
- 2. Configure the settings for load calculation.

#### Functions

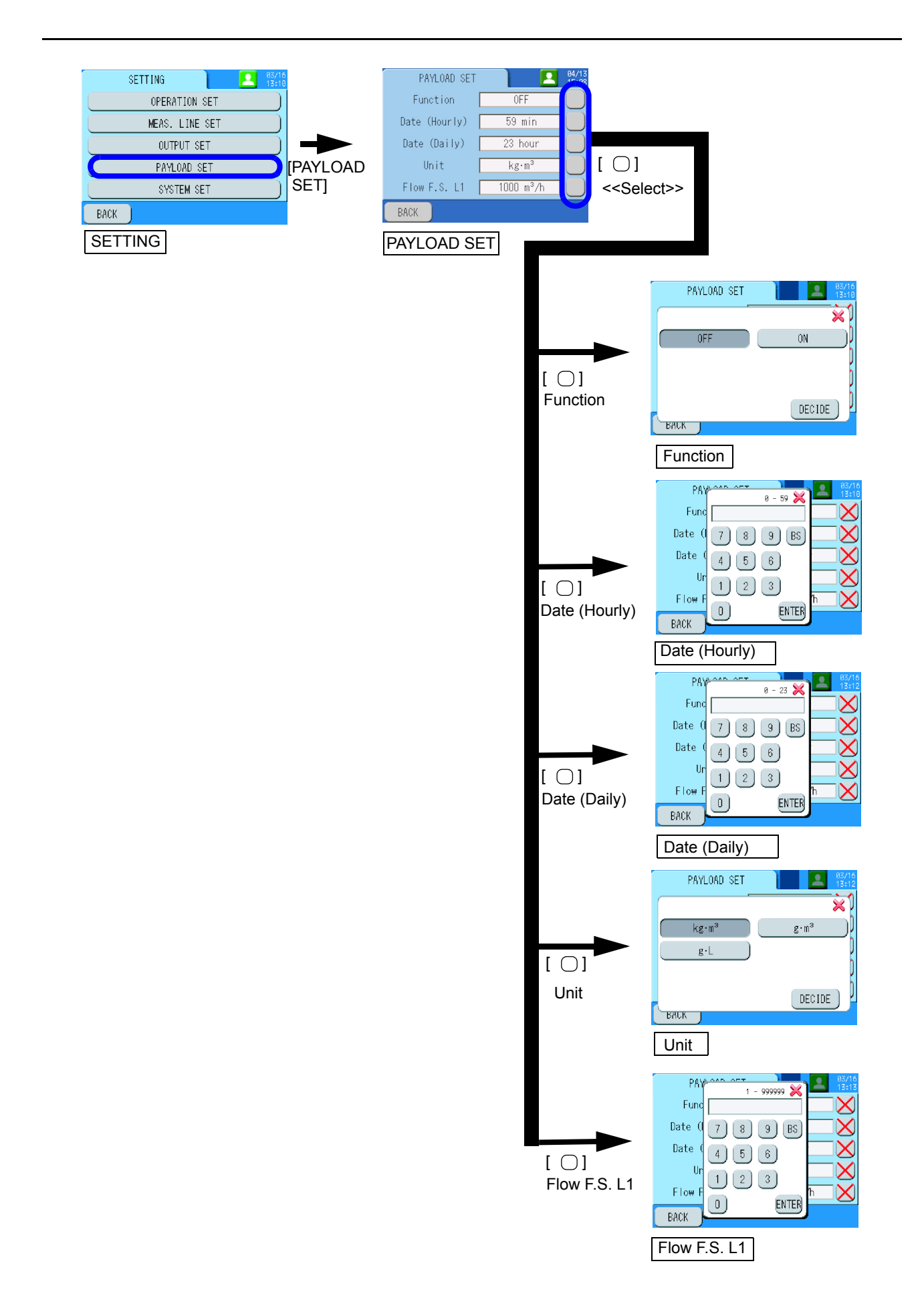

# SYSTEM SET

Configure the settings for clock, authority, LCD, printout, communication, and language.

| Item                      | Function                                                           | Reference |
|---------------------------|--------------------------------------------------------------------|-----------|
| CLOCK ADJUST              | Configure the setting for the internal clock.                      | page 85   |
| AUTHORITY SET             | Configure the setting for a password for the power user Authority. | page 87   |
| LCD ADJUST                | Configure the settings for the LCD screen.                         | page 88   |
| PRINT OUT SET             | Configure the settings for printout on the printer.                | page 89   |
| COMMUNICATION SET         | Configure the settings for communication.                          | page 90   |
| LANGUAGE SET              | Configure the setting for a language.                              | page 92   |
| TOUCH PANEL<br>ADJUSTMENT | Adjust the touch panel.                                            | page 93   |

# CLOCK ADJUST

Configure the setting for the internal clock. When the Modify function is set to ON, the clock will be automatically reset to the specified time at the occasion you specify.

| Item                            | Setting range                           | Initial value        | Description                                   |  |
|---------------------------------|-----------------------------------------|----------------------|-----------------------------------------------|--|
| Date                            | 2001/01/01 00:00 to<br>2099/12/31 23:59 | Current time         | Specify the current time.                     |  |
| Modify function                 | ON                                      | OFF                  | Select enabling or disabling the Modify       |  |
|                                 | OFF                                     | OIT                  | function.                                     |  |
| Madificiant                     | Clock correction                        |                      | Correct the time.                             |  |
| (Selection of output<br>signal) | Measurement start                       | Measurement<br>start | Correct the time when measurement is started. |  |
| <b>U</b> ,                      | Line selection L1 to L2                 |                      | Correct the time when the line is changed.    |  |
| Modify time                     | 0 min to 59 min                         | 0 min                | Correct the time when signal is input.        |  |

# \_ Note

- If you enter a value exceeding the digit limit for number setting, the excessive digit are cut off.
- A set value of the Modify time must be different from that of the Date (Hourly) in " PAYLOAD SET " (page 83).
- The Modify function performs only when the external signal is inputted within ±1 minute of the Modify time.

# • Operation procedures

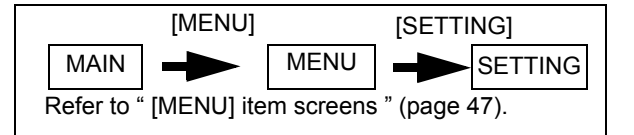

- **1.** Press [SYSTEM SET] on the SETTING screen. The SYSTEM SET 1/2 screen will be displayed.
- 2. Press [CLOCK ADJUST].

The CLOCK ADJUST screen will be displayed.

3. Configure the settings for the system.

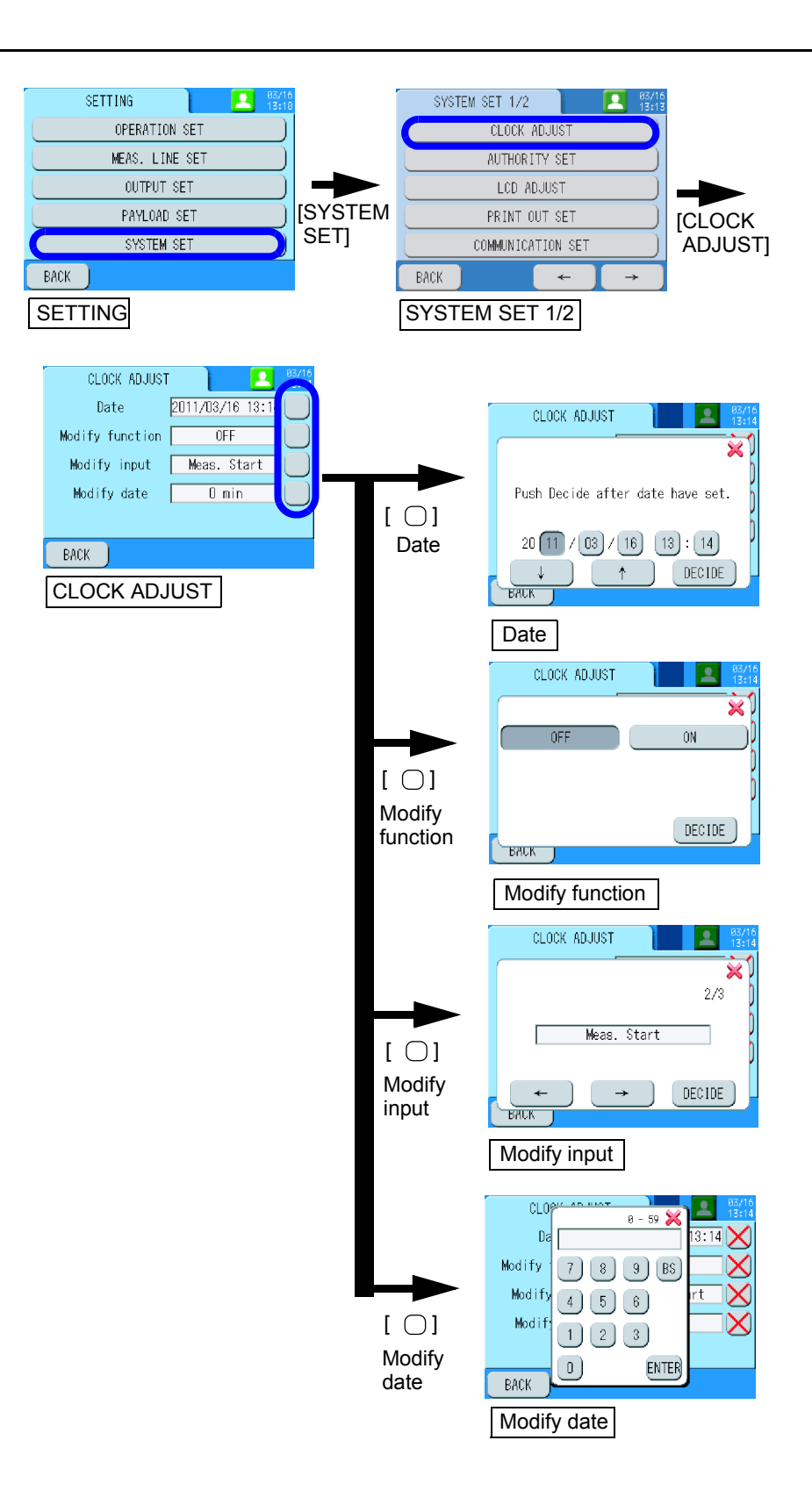

# AUTHORITY SET

Configure the setting for a password for the power user Authority.

| Item                | Setting range | Initial value | Description                            |
|---------------------|---------------|---------------|----------------------------------------|
| P.USER PASSWORD SET | 0000 to 9999  | 1234          | Specify a password for the power user. |

# • Operation procedures

|   | [MENU]     |              |           | [SETTING] |         |  |
|---|------------|--------------|-----------|-----------|---------|--|
|   | MAIN       |              | MENU      |           | SETTING |  |
| F | Refer to ' | ' [MENU] ite | m screens | " (page   | 47).    |  |

1. Press [SYSTEM SET] on the SETTING screen.

The SYSTEM SET 1/2 screen will be displayed.

# 2. Press [AUTHORITY SET].

The AUTHORITY SET screen will be displayed.

3. Configure the setting for the password of the power user level.

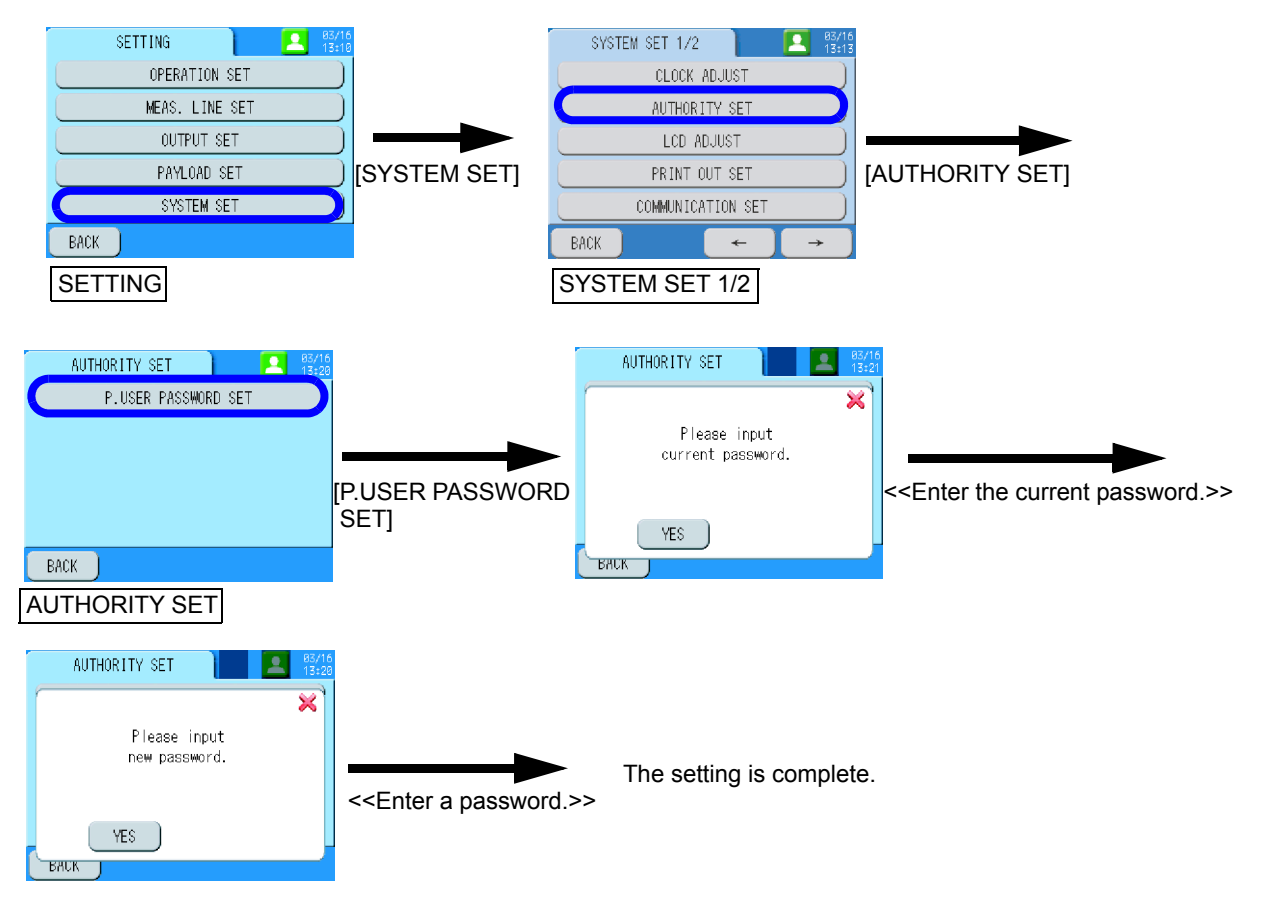

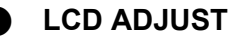

Configure the settings for the LCD screen.

| Item         | Setting range |                   |        |              | Initial value                                                                                      | Description |                                                        |
|--------------|---------------|-------------------|--------|--------------|----------------------------------------------------------------------------------------------------|-------------|--------------------------------------------------------|
| LCD OFF time | OFF           | 10 min            | 20 min | 30 min       | 60 min                                                                                             | 10 min      | Specify the time to automatically turn<br>OFF the LCD. |
| Dark/Bright  |               | Entire gray scale |        | Central part | The contrast on the LCD can be adjusted.<br>One of 16 levels is selectable with the<br>arrow keys. |             |                                                        |

#### • Operation procedures

|                                             | [MENU] |  |      | [SETTI        | NG]     |
|---------------------------------------------|--------|--|------|---------------|---------|
|                                             | MAIN   |  | MENU | $\rightarrow$ | SETTING |
| Refer to " [MENU] item screens " (page 47). |        |  |      |               | 47).    |

- 1. Press [SYSTEM SET] on the SETTING screen. The SYSTEM SET 1/2 screen will be displayed.
- 2. Press [LCD ADJUST].

The LCD ADJUST screen will be displayed.

3. Configure the settings for the LCD screen.

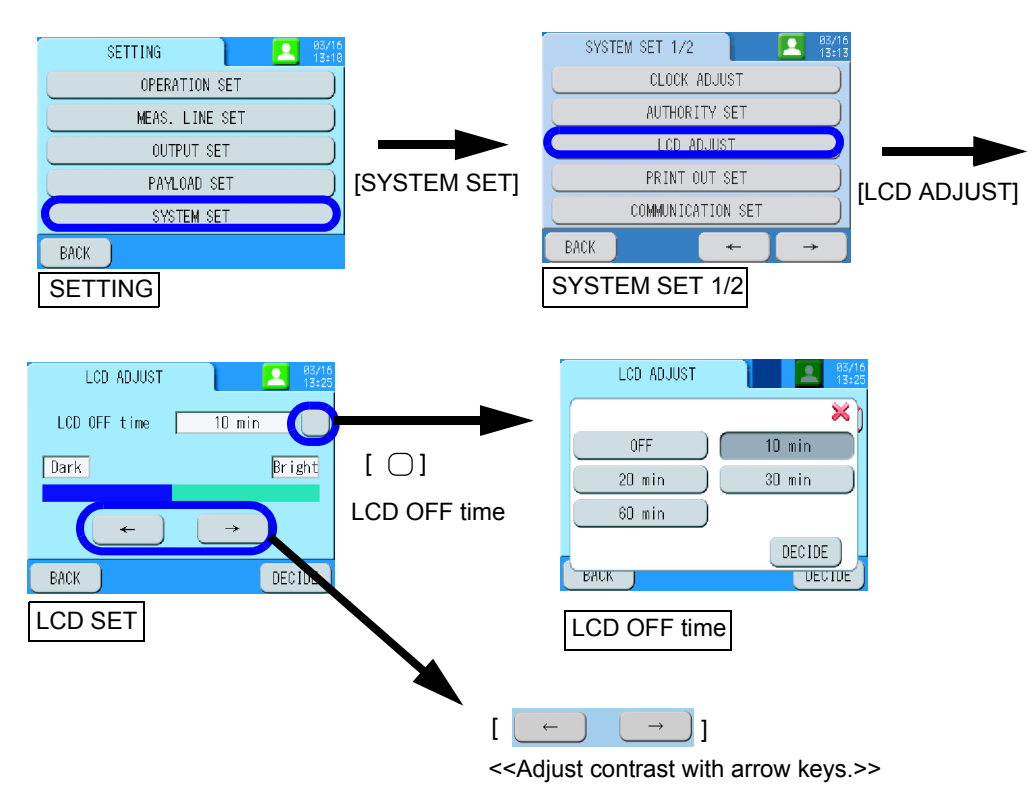

# PRINT OUT SET

| Item            | Setting range |       | Initial value | Description                                                   |
|-----------------|---------------|-------|---------------|---------------------------------------------------------------|
| Print (Hourly)  | ON            | OFF   | ON            | Select enabling or disabling the automatic printout (hourly). |
| Print (Daily)   | ON            | OFF   | ON            | Select enabling or disabling the automatic printout (daily).  |
| Print direction | Handstand     | Stand | Handstand     | Specify a printing direction.                                 |

Configure the settings for printout on the printer.

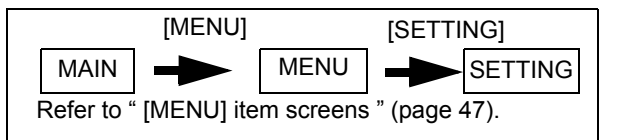

- **1. Press [SYSTEM SET] on the SETTING screen.** The SYSTEM SET 1/2 screen will be displayed.
- **2. Press [PRINT OUT SET].** The PRINT OUT SET screen will be displayed.
- 3. Configure the settings for printout.

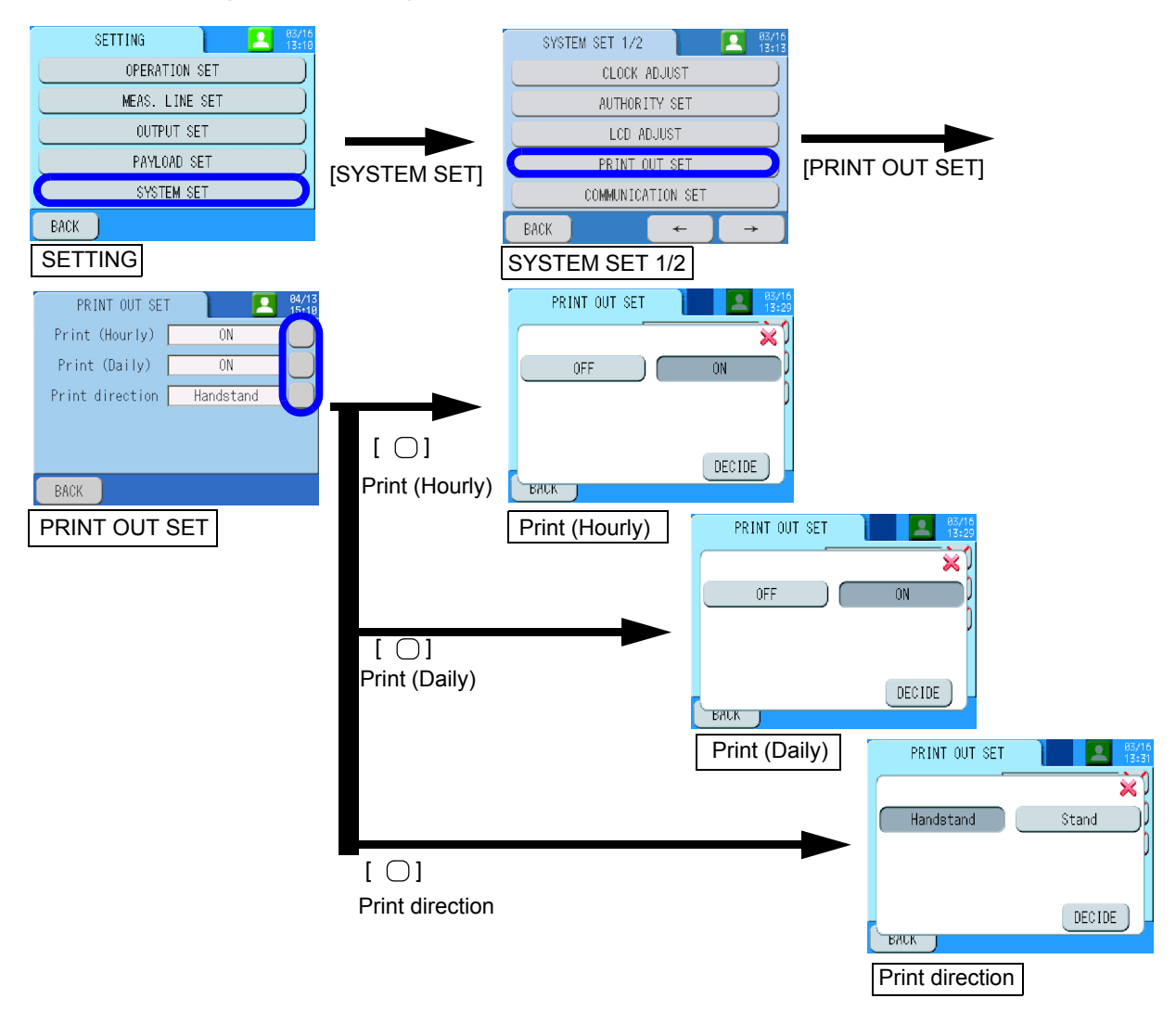

# COMMUNICATION SET

Configure the settings for communication.

| Item       | Setting range |           |           | Initial value | Description                      |
|------------|---------------|-----------|-----------|---------------|----------------------------------|
| Machine ID |               | 1 to 247  |           | 1             | Specify an instrument ID number. |
| Baudrate   | 9600 bps      | 19200 bps | 38400 bps | 19200 bps     | Select a baudrate.               |
| Parity     | NONE          | ODD       | EVEN      | NONE          | Specify a communication parity.  |

Note

If you enter a number exceeding the digit limit for number setting, the excessive digit are cut off.

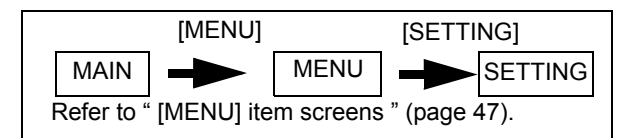

- 1. Press [SYSTEM SET] on the SETTING screen. The SYSTEM SET 1/2 screen will be displayed.
- **2.** Press [COMMUNICATION SET]. The COMMUNICATION screen will be displayed.
- 3. Configure the settings for communication.

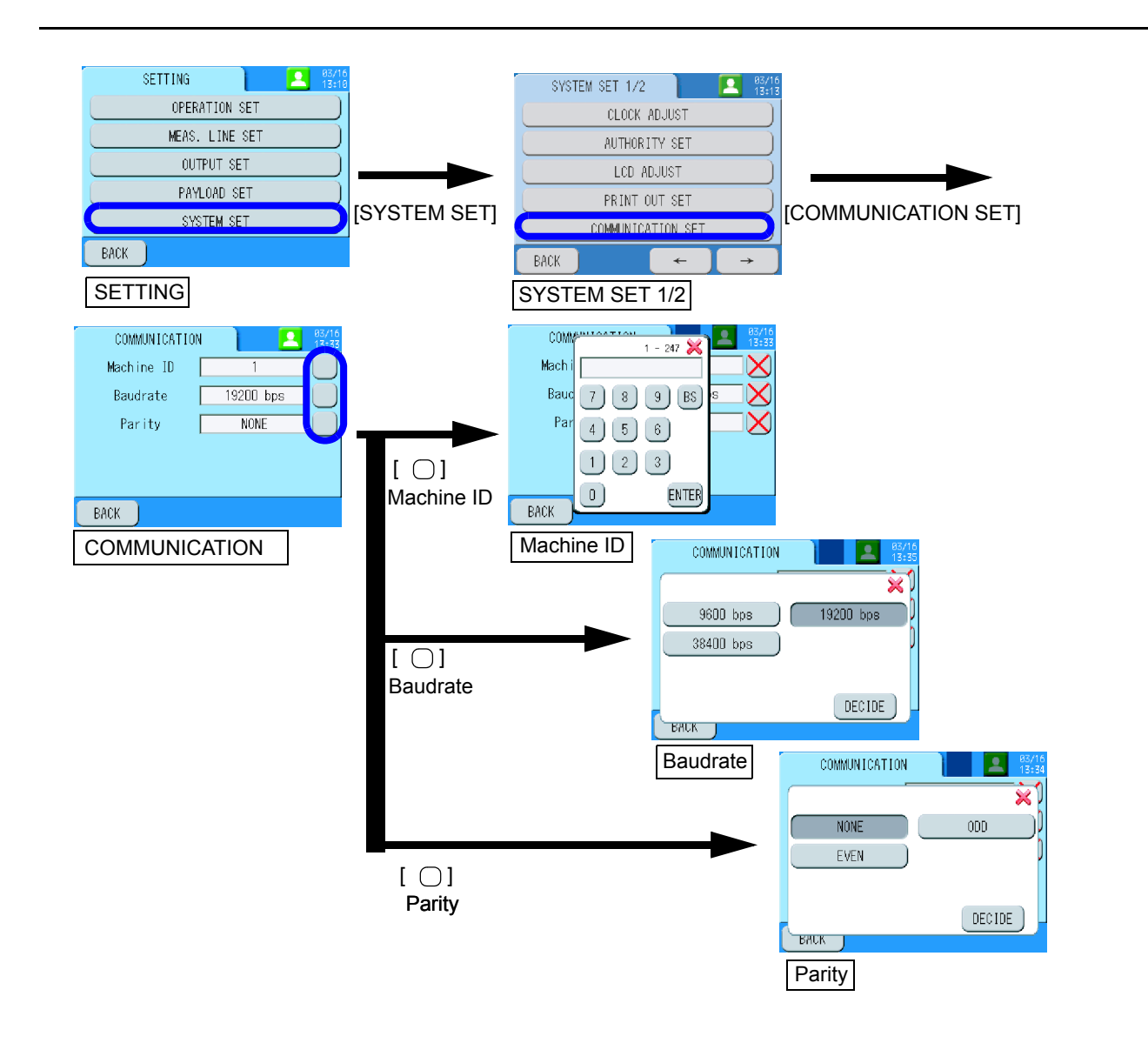

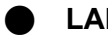

#### LANGUAGE SET

Configure the setting for a language.

| Item     | Setting range |          | •       | Description                   |
|----------|---------------|----------|---------|-------------------------------|
| Language | English       | Japanese | Chinese | Specify a displayed language. |

| [MENU]                                      |      |  |      | [SETTING] |         |  |
|---------------------------------------------|------|--|------|-----------|---------|--|
|                                             | MAIN |  | MENU |           | SETTING |  |
| Refer to " [MENU] item screens " (page 47). |      |  |      |           | 47).    |  |

- **1.** Press [SYSTEM SET] on the SETTING screen. Proceed to the SYSTEM SET 2/2 screen.
- 2. Press [LANGUAGE SET]. The LANGUAGE SET screen will be displayed.
- 3. Configure the setting for a language.

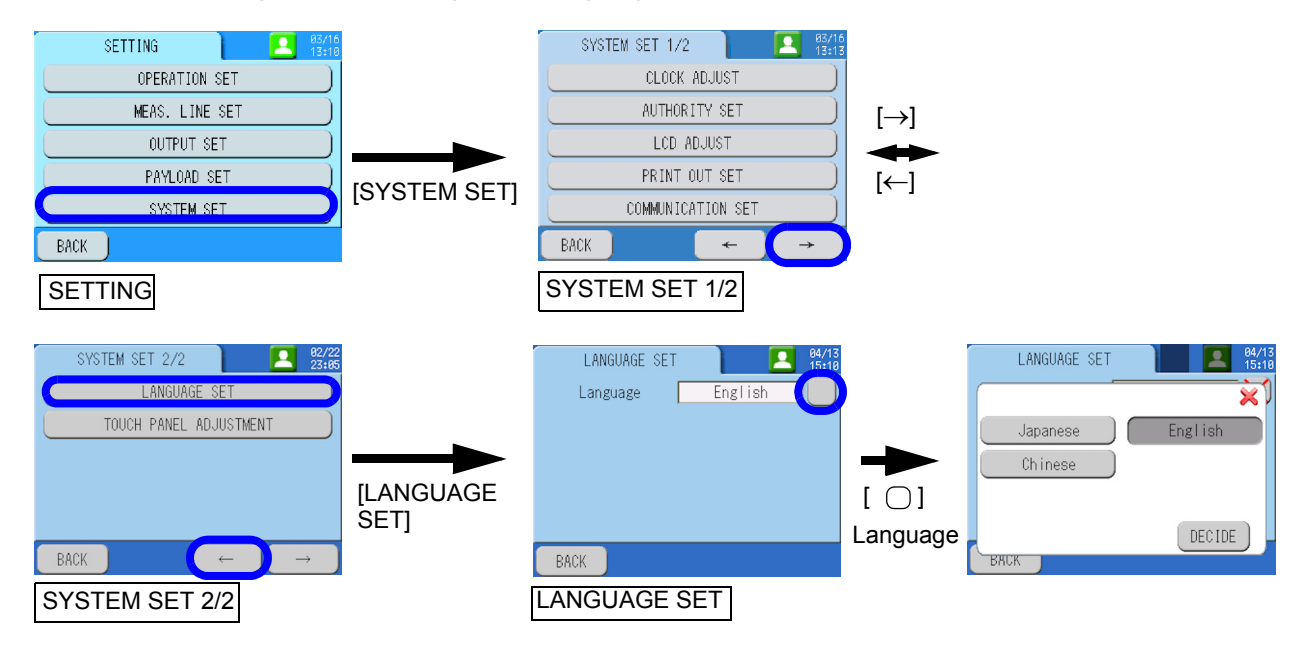

# TOUCH PANEL ADJUSTMENT

Adjust the touch panel.

| Item                   | Description                                        |
|------------------------|----------------------------------------------------|
| TOUCH PANEL ADJUSTMENT | Adjust the position aberration of the touch panel. |

|   | [MENU]                                      |  |      | [SETTING] |         |  |
|---|---------------------------------------------|--|------|-----------|---------|--|
|   | MAIN                                        |  | MENU |           | SETTING |  |
| F | Refer to " [MENU] item screens " (page 47). |  |      |           |         |  |

- **1.** Press [SYSTEM SET] in the SETTING screen. Proceed to the SYSTEM SET 2/2 screen.
- 2. Press [TOUCH PANEL ADJUSTMENT]. The TOUCH PANEL ADJUSTMENT screen will be displayed.
- 3. Adjust the touch panel in accordance with the instructions on the screen.

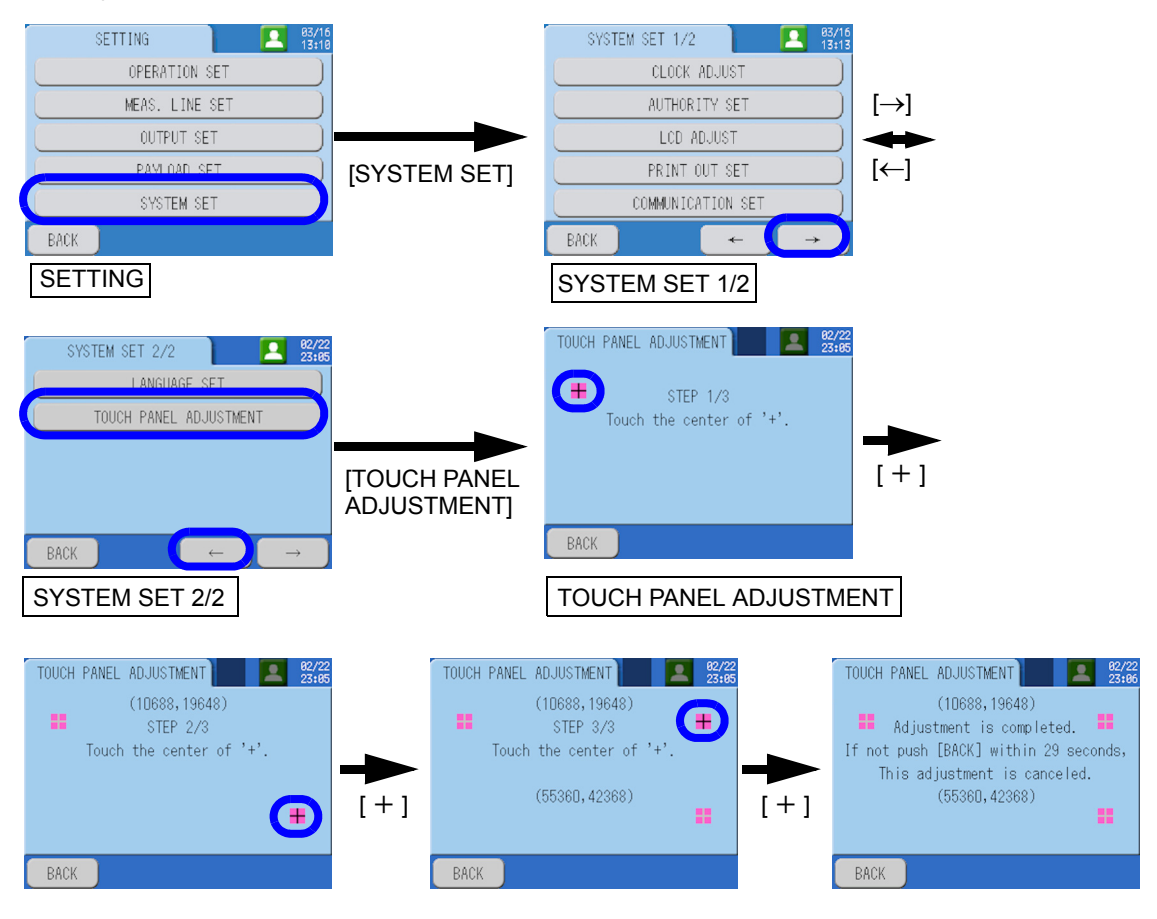

# [MENU]-[MAINTENANCE]

Performs the following operations for maintenance and adjustment.

| Item                       | Function                                                      | Reference |
|----------------------------|---------------------------------------------------------------|-----------|
| AgNO <sub>3</sub> ADDITION | Specify whether silver nitrate (reagent D) is added.          | page 94   |
| EXT. ANALOG OUTPUT ADJUST  | Configure the settings for external analog output adjustment. | page 95   |
| STEP ACTION                | Set up the step execution and perform steps.                  | page 96   |
| SEPARATE ACTION            | Specify and update individual actions.                        | page 97   |
| CAL. FACTOR CHANGE         | Specify and update calibration values.                        | page 98   |

# AgNO<sub>3</sub> ADDITION

Specify whether silver nitrate (reagent D) is added.

| ltem                        | Setting range |        | Initial value | Description                                   |
|-----------------------------|---------------|--------|---------------|-----------------------------------------------|
| AgNO <sub>3</sub> (REAG. D) | Present       | Absent | Present       | Specify whether or not to add silver nitrate. |

\* For the alkaline method, AgNO<sub>3</sub> is not added even if the setting of the AgNO<sub>3</sub> (REAG. D) is "Present."

\* When the reagent cleaning function is ON (refer to page 59), AgNO<sub>3</sub> is added even if the setting of AgNO<sub>3</sub> (REAG. D) is "Absent."

# **Operation procedures**

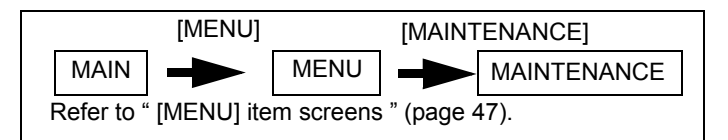

 Press AgNO<sub>3</sub> ADDITION on the MAINTENANCE screen. The AgNO<sub>3</sub> ADDITION screen will be displayed.

# 2. Specify whether or not to add silver nitrate (reagent D).

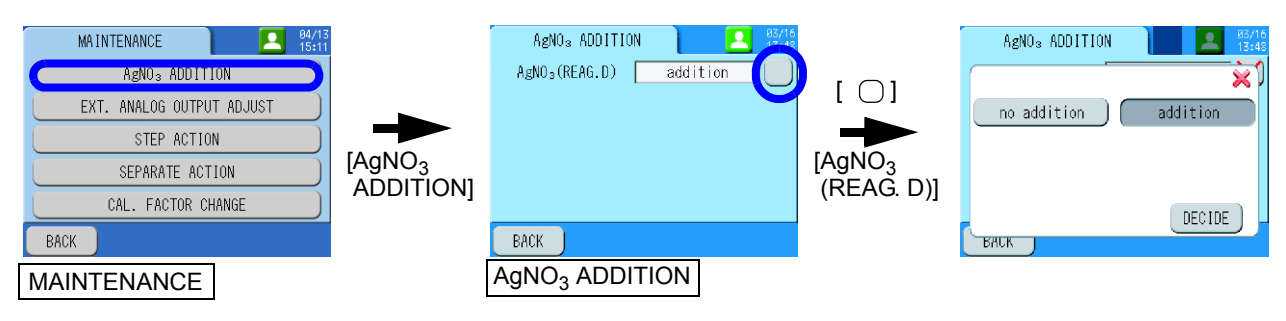
## EXT. ANALOG OUTPUT ADJUST

Configure the settings for external analog output adjustment.

| Item (zero) | Setting range | Initial value | Description                                         |
|-------------|---------------|---------------|-----------------------------------------------------|
| ch00        | 0001 to 0FFE  | 03D0          | ch00: Adjusts the concentration analog zero output. |
| ch01        | 0001 to 0FFE  | 03D0          | ch01: Adjusts the load analog zero output.          |
| ch02        | 0001 to 0FFE  | 03D0          | ch02: Adjust the analog zero output.                |

| Item (span) | Setting range | Initial value | Description                                         |
|-------------|---------------|---------------|-----------------------------------------------------|
| ch00        | 0001 to 0FFE  | 0DD4          | ch00: Adjusts the concentration analog span output. |
| ch01        | 0001 to 0FFE  | 0DD4          | ch01: Adjusts the load analog span output.          |
| ch02        | 0001 to 0FFE  | 0DD4          | ch02: Adjust the analog span output.                |

#### Operation procedures

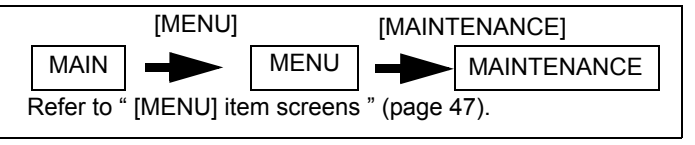

- 1. Press [EXT. ANALOG OUTPUT ADJUST] on the MAINTENANCE screen. The screen for external analog output adjustment will be displayed.
- 2. Configure the settings for external analog output adjustment.

## Note

If you do not press any button for more than 10 minutes on any screen shown within the broken-line square, the screen will return to the output specified in ch.

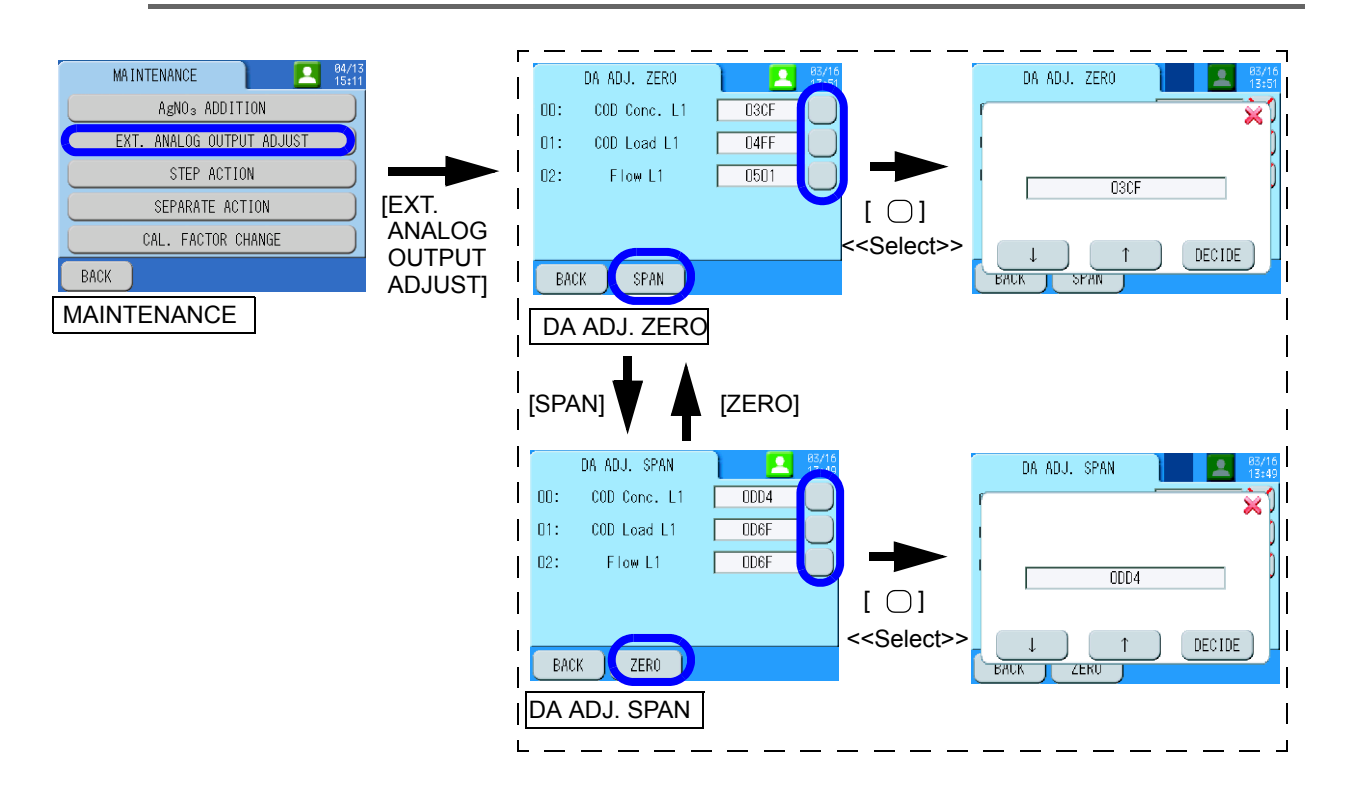

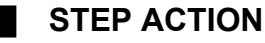

Set up the step execution and perform steps.

| Item           | Setting range                                              | Initial value         | Description               |
|----------------|------------------------------------------------------------|-----------------------|---------------------------|
|                | Measure L1                                                 |                       |                           |
|                | Measure L2                                                 |                       | Select an object.         |
|                | ZERO Cal.                                                  |                       |                           |
| Measure Line   | SPAN Cal.                                                  | Measure L1            |                           |
|                | Blank Meas.                                                |                       |                           |
|                | Cleaning                                                   |                       |                           |
|                | Cell Cleaning                                              |                       |                           |
| Start Sequence | Select a sequence on the                                   | Discharge Water       | Specify a Start Sequence. |
| End Sequence   | screen. For details, refer to "<br>Time chart " (page 211) | Inject Blank<br>Water | Specify an End Sequence.  |

#### **Operation procedures**

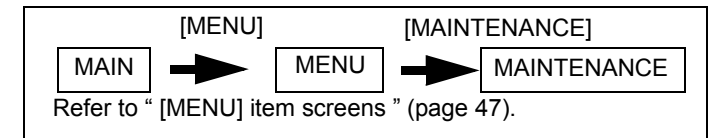

- **1. Press [STEP ACTION] on the MAINTENANCE screen.** The STEP ACTION SET screen will be displayed.
- 2. Select the Measure Line and press [DECIDE].
- 3. Select Start and End Sequences and press [DECIDE].
- 4. Press [START] to execute the specified processes.

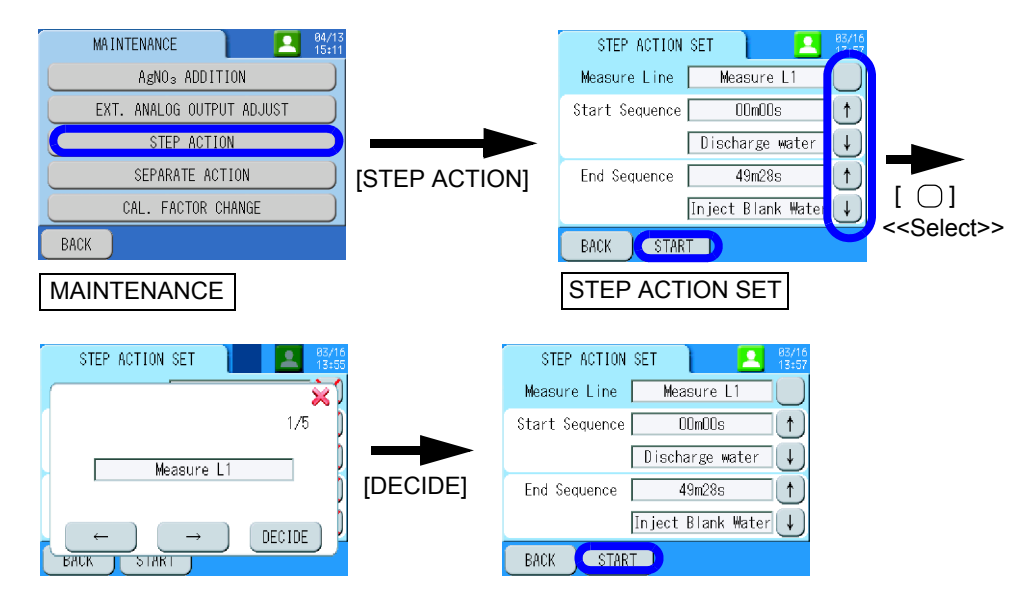

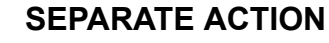

Specify and update individual actions.

| SEPARATE ACTION        |                     |                     |  |  |
|------------------------|---------------------|---------------------|--|--|
| SEPARATE ACTION<br>1/3 | SEPARATE ACTION 2/3 | SEPARATE ACTION 3/3 |  |  |
| Fill Titrator          | Gage Reag. B        | Gauge Sample L1     |  |  |
| Titration              | Gage Reag. C        | Gauge Sample L2     |  |  |
| Discharge water        | Gage Reag. D *      | Line cleaning       |  |  |
| Discharge wastes       | Gage Reag. E        | Electrode Wash      |  |  |
| Gage Reag. A           | Gage Blank Tank     | Water filter Purge  |  |  |

\* : When alkaline method is used, "Gage Reag. F" is displayed.

## Operation procedures

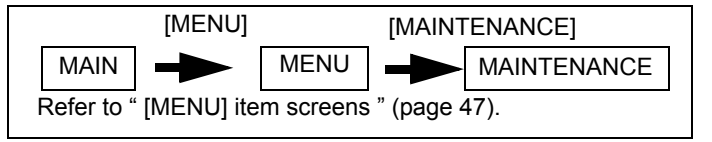

- **1. Press [SEPARATE ACTION] on the MAINTENANCE screen.** The SEPARATE ACTION screen will be displayed.
- 2. Select actions to be executed and press [YES]. The selected action will be started.

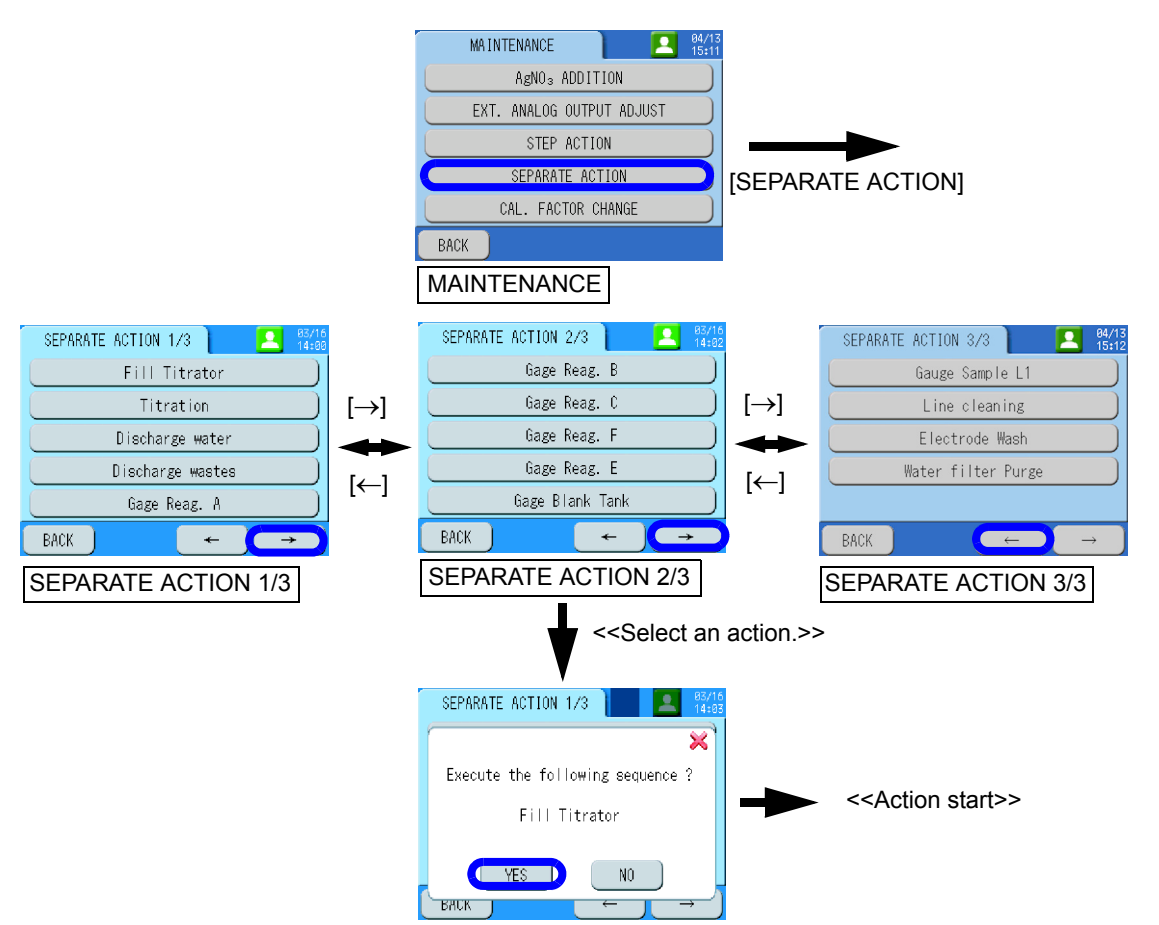

## CAL. FACTOR CHANGE

Specify and update calibration values optionally.

| Item        | Setting range          |
|-------------|------------------------|
| ZERO Factor | 0 PULSE to 45 PULSE    |
| SPAN Factor | 220 PULSE to 285 PULSE |

#### \_ Note

- An optional value can be input to use the only correct value since a part of the calibration data shows an aberrant value due to a malfunction. Otherwise operate the calibration normally.
- If you enter a number exceeding the digit limit for number setting, the excessive digit are cut off.

**Operation procedures** 

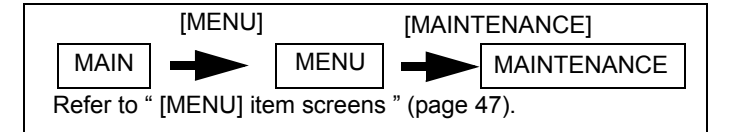

- **1.** Press [CAL. FACTOR CHANGE] on the MAINTENANCE screen. The CAL. FACTOR CHANGE screen will be displayed.
- 2. Enter a calibration value.

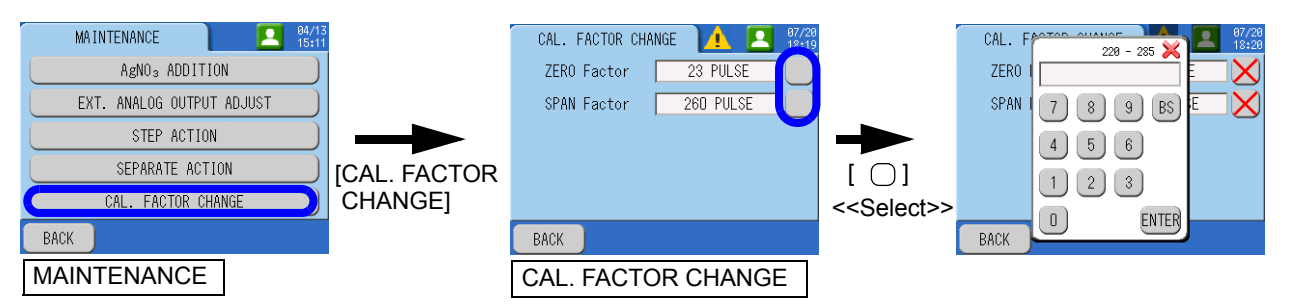

## [MENU]-[CHECK]

Performs the following operations for check.

| Item                                                                                  | Function                                                                                                    | Reference |
|---------------------------------------------------------------------------------------|----------------------------------------------------------------------------------------------------|-----------|
| MACHINE<br>INFORMATION                                                                | Check machine information.                                                                                                  |           |
| EXT. POINT INPUT Check the items and statuses (ON or OFF) of external contact inputs. |                                                                                                    | page 100  |
| EXT. POINT OUTPUT                                                                     | Check the items and statuses (ON or OFF) of external contact outputs. You can also switch the ON/OFF status of each output. | page 101  |
| EXT. ANALOG INPUT                                                                     | Check the items and set values of external analog inputs.                                                                   | page 102  |
| EXT. ANALOG OUTPUT                                                                    | Check the items and set values of external analog outputs.<br>You can also switch the value of each output.                 | page 103  |
| INT. ANALOG INPUT                                                                     | Check the item and set value of the internal analog input.                                                                  | page 104  |

## MACHINE INFORMATION

Check machine information.

Information on the main board and the sub-board can be checked.

| Item        | Description                                              |
|-------------|----------------------------------------------------------|
| Program No. | Number starting with P                                   |
| Version No. | Software version number                                  |
| Machine ID  | To be specified when multiple equipment pieces are used. |

## Operation procedures

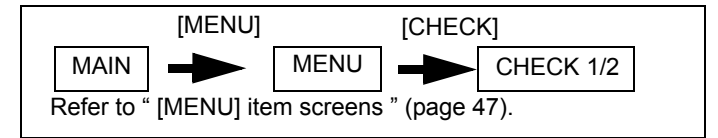

#### 1. Press [MACHINE INFORMATION] on the CHECK 1/2 screen.

The MACHINE INFORMATION screen will be displayed.

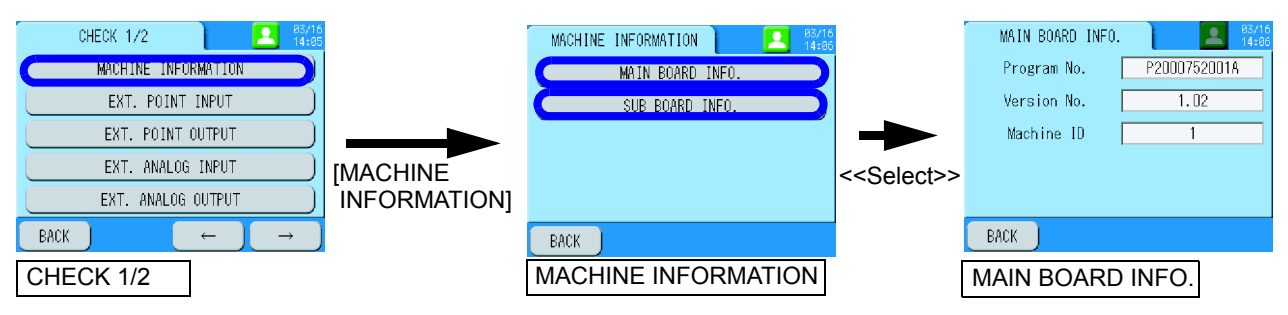

# **2.** Press the button of the equipment you want to check. The information will be displayed.

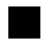

### **EXT. POINT INPUT**

Check the items and statuses (ON or OFF) of external contact inputs.

#### Operation procedures

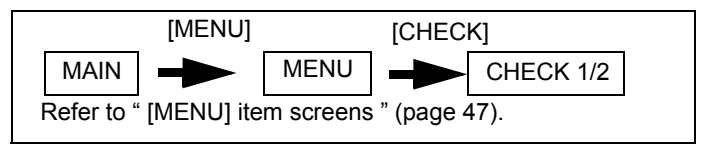

#### Press [EXT. POINT INPUT] on the CHECK 1/2 screen. The EXT. POINT INPUT screen will be displayed. You can check the items and statuses (ON or OFF) of the external contact inputs.

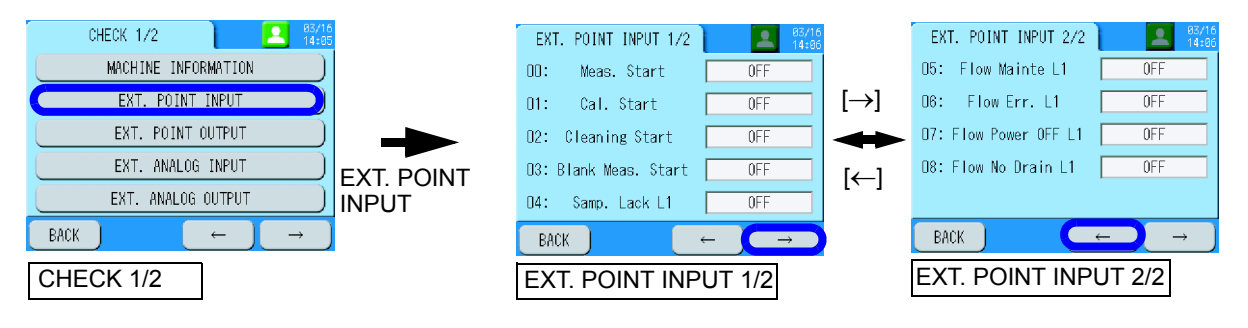

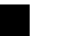

### **EXT. POINT OUTPUT**

Check the items and statuses (ON or OFF) of external contact outputs. You can also switch the ON/OFF status of each output.

#### Operation procedures

Note

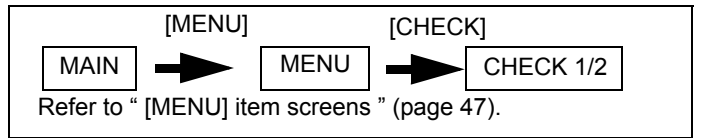

## Press [EXT. POINT OUTPUT] on the CHECK 1/2 screen. The EXT. PO screen will be displayed.

You can check the items and statuses (ON or OFF) of the external contact outputs.

- 2. To switch the ON/OFF status, select an output item.
- 3. Select ON or OFF and press [DECIDE].

If you do not press any button for more than 10 minutes on any screen shown within the broken-line square, the screen will return to the output specified in ch.

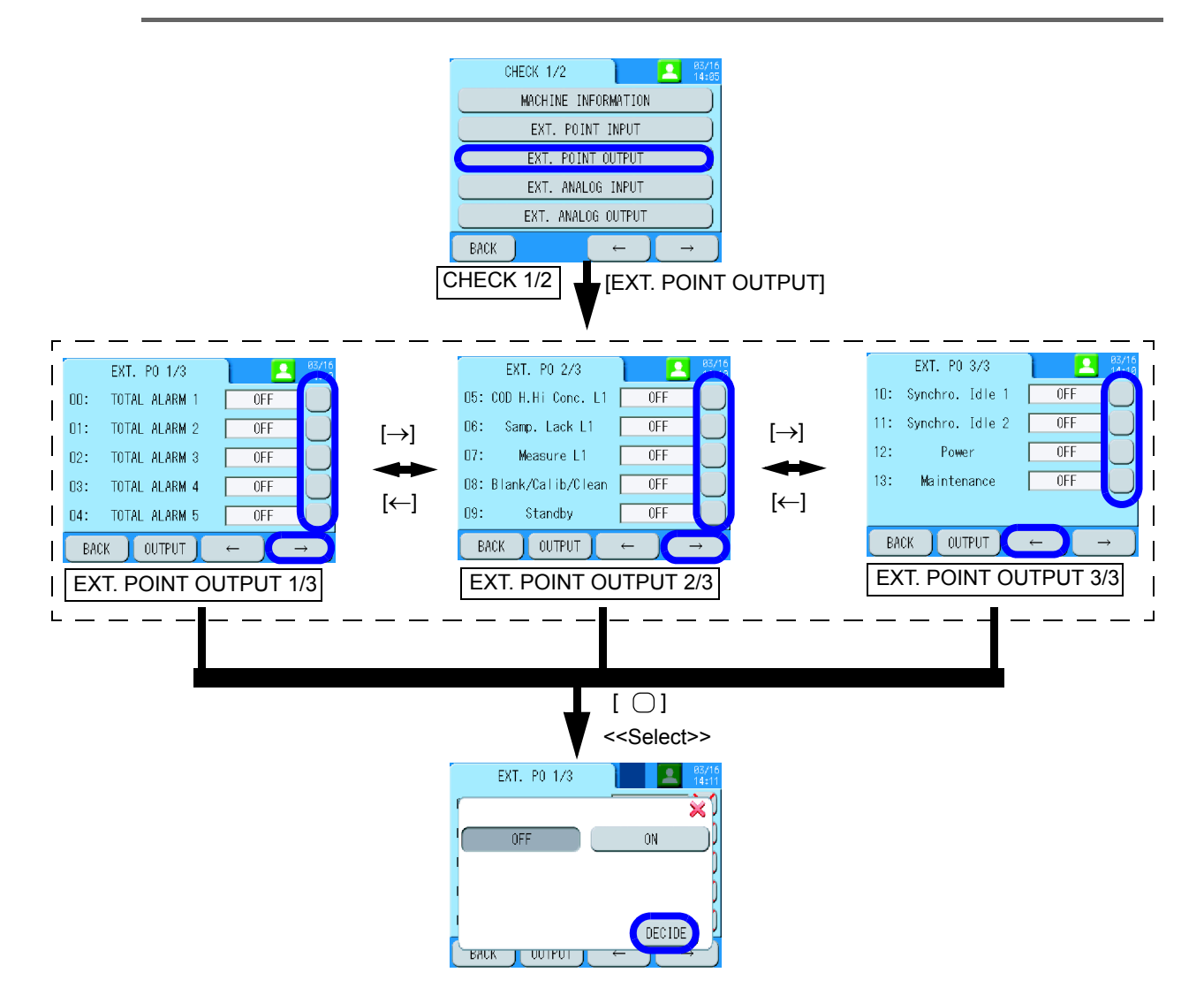

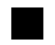

## **EXT. ANALOG INPUT**

Check the items and set values of external analog inputs.

### Operation procedures

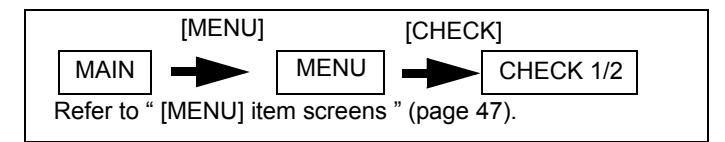

#### 1. Press [EXT. ANALOG INPUT] on the CHECK 1/2 screen.

The EXT. AD screen will be displayed.

You can check the items and set values of the external analog inputs.

| CHECK 1/2 83/16<br>14:45              | EXT. AD           | <b>2</b> 03/16<br>14:14 |
|---------------------------------------|-------------------|-------------------------|
| MACHINE INFORMATION                   | OO: Flow Meter L1 | 0.197 mA                |
| EXT. POINT INPUT                      | 01: Not Assigned  | 0.195 mA                |
| EXT. POINT OUTPUT                     |                   |                         |
| EXT. ANALOG INPUT [EXT. ANALOG INPUT] |                   |                         |
| EXT. ANALOG OUTPUT                    |                   |                         |
| BACK $\leftarrow$ $\rightarrow$       | BACK              |                         |
| CHECK 1/2                             | EXT. AD           |                         |

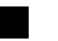

## EXT. ANALOG OUTPUT

Check the items and set values of external analog outputs. You can also switch the value of each output.

| Item | Setting range      | Initial value | Description                     |
|------|--------------------|---------------|---------------------------------|
| ch00 | 0.0 mA<br>4.0 mA   |               | ch00: Setting for analog output |
| ch01 | 8.0 mA<br>12.0 mA  | 0.0 mA        | ch01: Setting for analog output |
| ch02 | 16.0 mA<br>20.0 mA |               | ch02: Setting for analog output |

#### Operation procedures

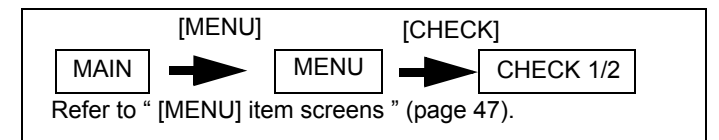

 Press [EXT. ANALOG OUTPUT] on the CHECK 1/2 screen. The EXT. DA ADJUST screen will be displayed.

You can check the items and set values of the external analog outputs.

- 2. To switch the set value, select an output item.
- 3. Select a set value press [DECIDE].
- \_\_\_ Note

If you do not press any button for more than 10 minutes on any screen shown within the broken-line square, the screen will return to the output specified in ch.

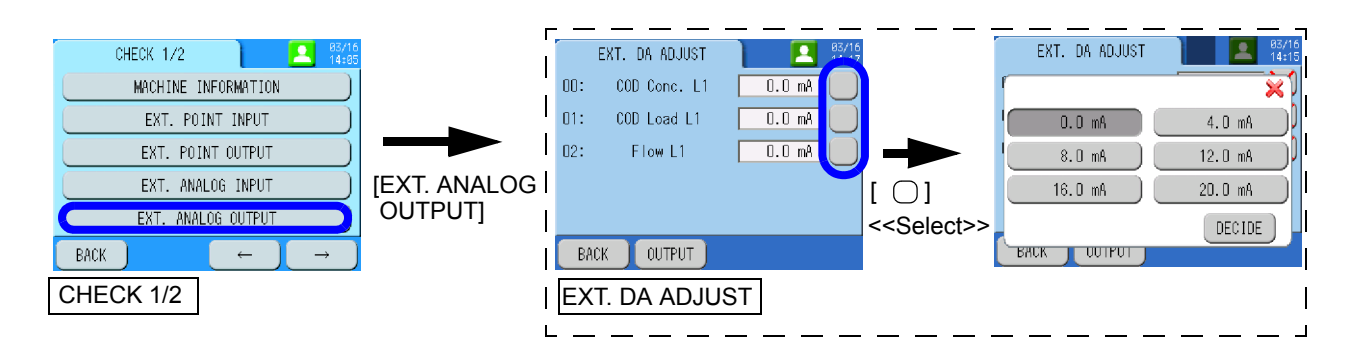

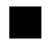

## **INT. ANALOG INPUT**

Check the item and set value of the internal analog input.

### Operation procedures

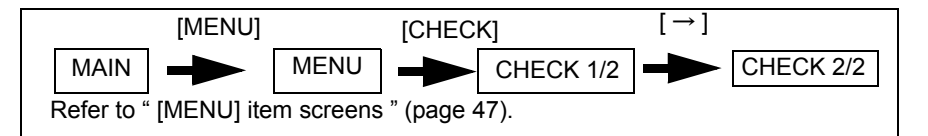

#### 1. Press [INT. ANALOG INPUT] on the CHECK 2/2 screen.

The INT. AI screen will be displayed.

You can check the item and set value of the internal analog inputs.

| CHECK 2/2 25/16<br>14:17<br>INT. ANALOG INPUT |                     | 00:  | INT. AI<br>W_TEMP | 83/16<br>14:15<br>302.767 ℃ |
|-----------------------------------------------|---------------------|------|-------------------|-----------------------------|
|                                               | [INT. ANALOG INPUT] |      |                   |                             |
| BACK $\leftarrow$ $\rightarrow$               |                     | BACK |                   |                             |
| CHECK 2/2                                     |                     | INT. | AI                |                             |

## [DATA] item screens

- 1. Press [DATA] on the MAIN screen or MEAS. screen. The DATA screen will be displayed.
- **2.** Select a button displayed on the DATA screen. The screen for the selected item will be displayed.

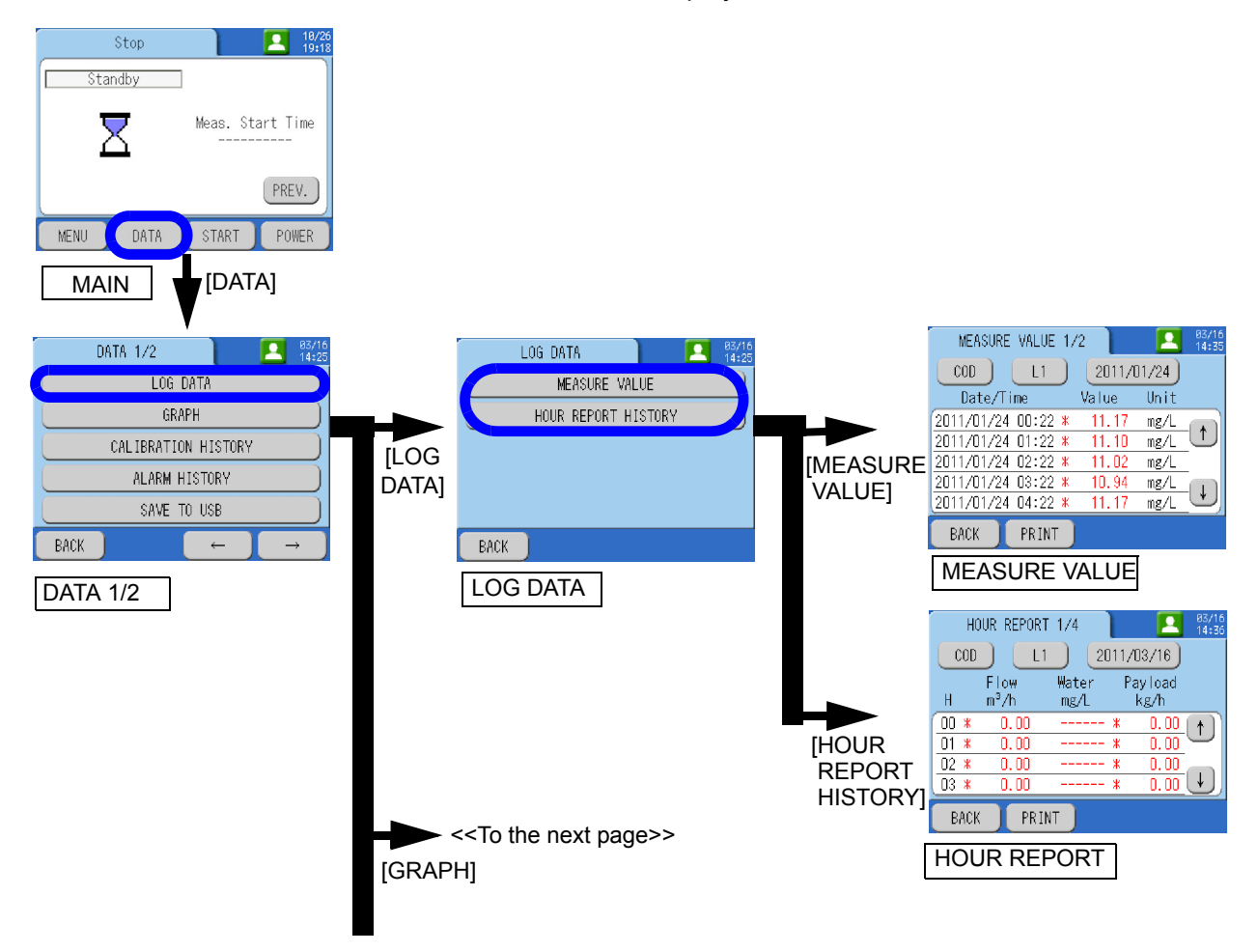

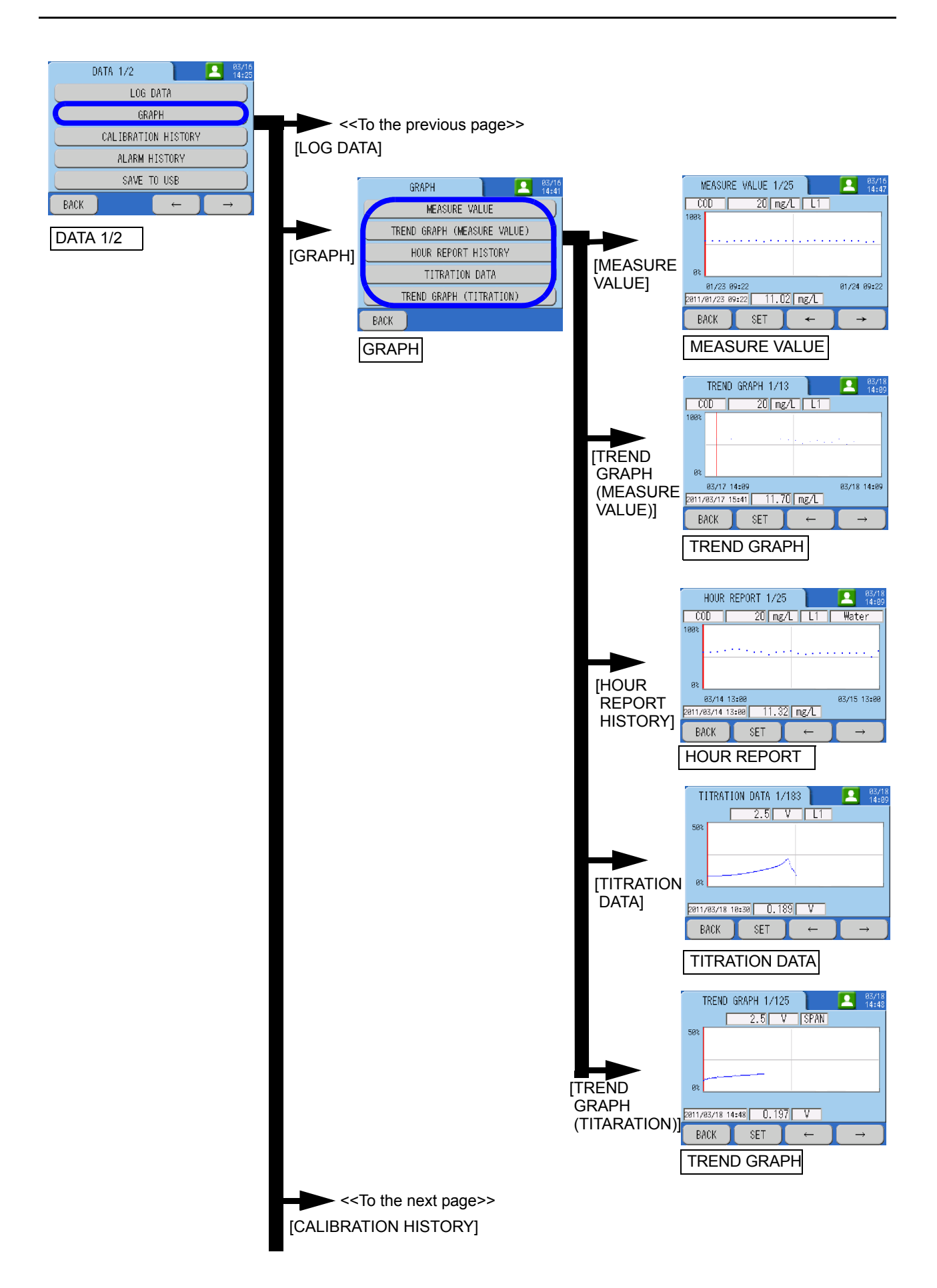

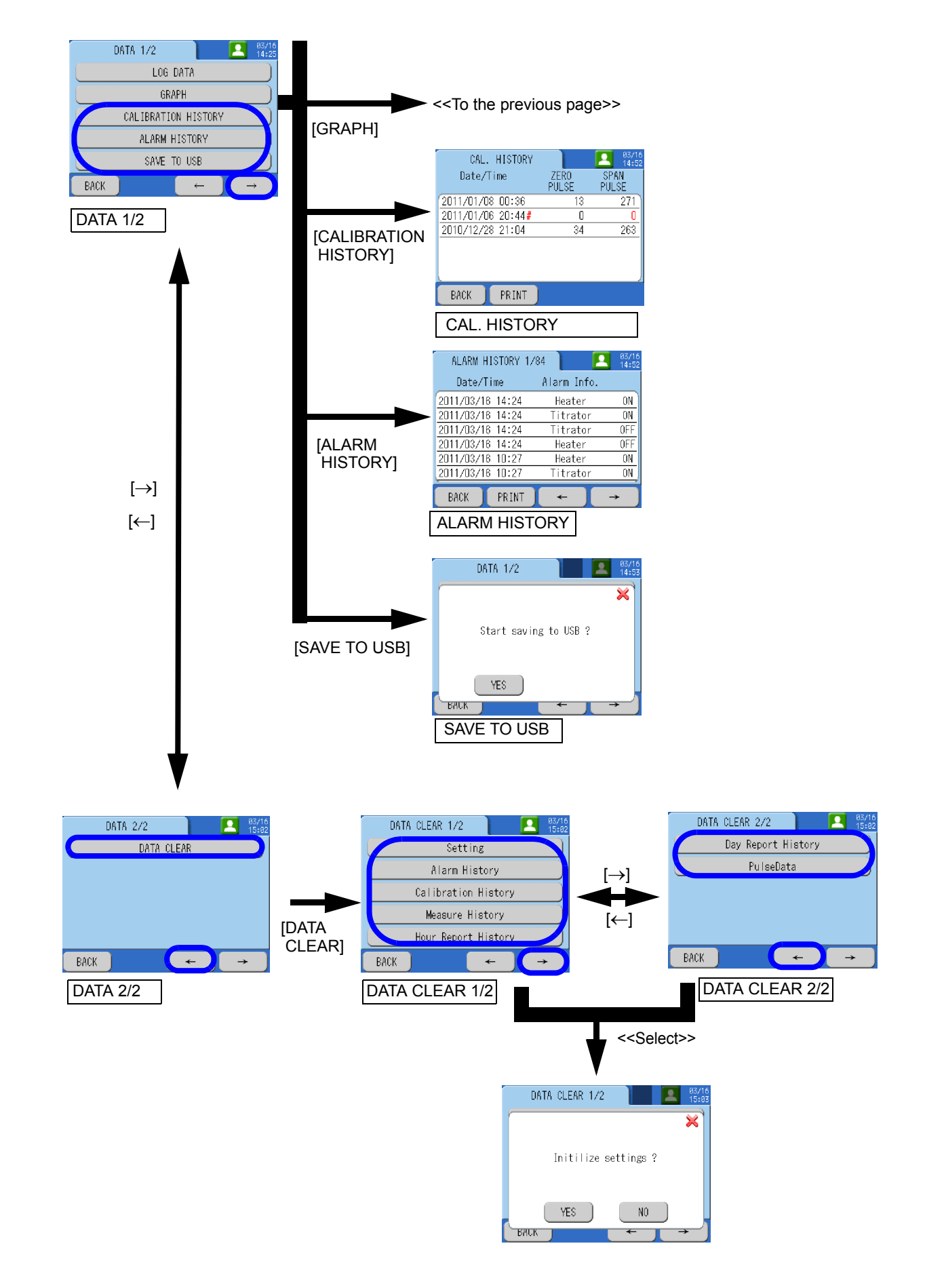

## [DATA]-[LOG DATA]

Call up the past data.

| Item          | Function                           | Reference |
|---------------|------------------------------------|-----------|
| MEASURE VALUE | Call up the past measurement data. | page 108  |
| HOUR REPORT   | Call up past hour report data.     | page 110  |

### **MEASURE VALUE**

Call up the past measurement data. The data are arranged in the descending order of updates of measured values.

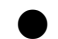

## **Operation procedures**

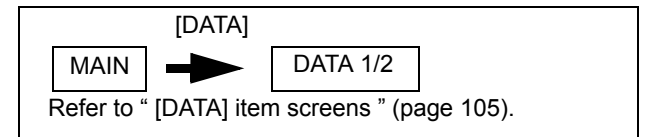

#### 1. Press [LOG DATA] on the DATA 1/2 screen.

## 2. Press [MEASURE VALUE] on the LOG DATA screen.

The MEASURE VALUE screen will be displayed.

- Press 🚹 🖳 buttons to scroll the screen. Press the Date button and select a desired date. And then press [DECIDE] to check the data on the specified date.
- To change the line, press the current line button and select a desired line. And then press [DECIDE].

| Setting range |       |  |  |  |
|---------------|-------|--|--|--|
| L1            | BLANK |  |  |  |

| * L2 is only selectable for | the 2-sample line type. |
|-----------------------------|-------------------------|
|-----------------------------|-------------------------|

• To print out, press the [PRINT] button to print out the data list displayed on the screen.

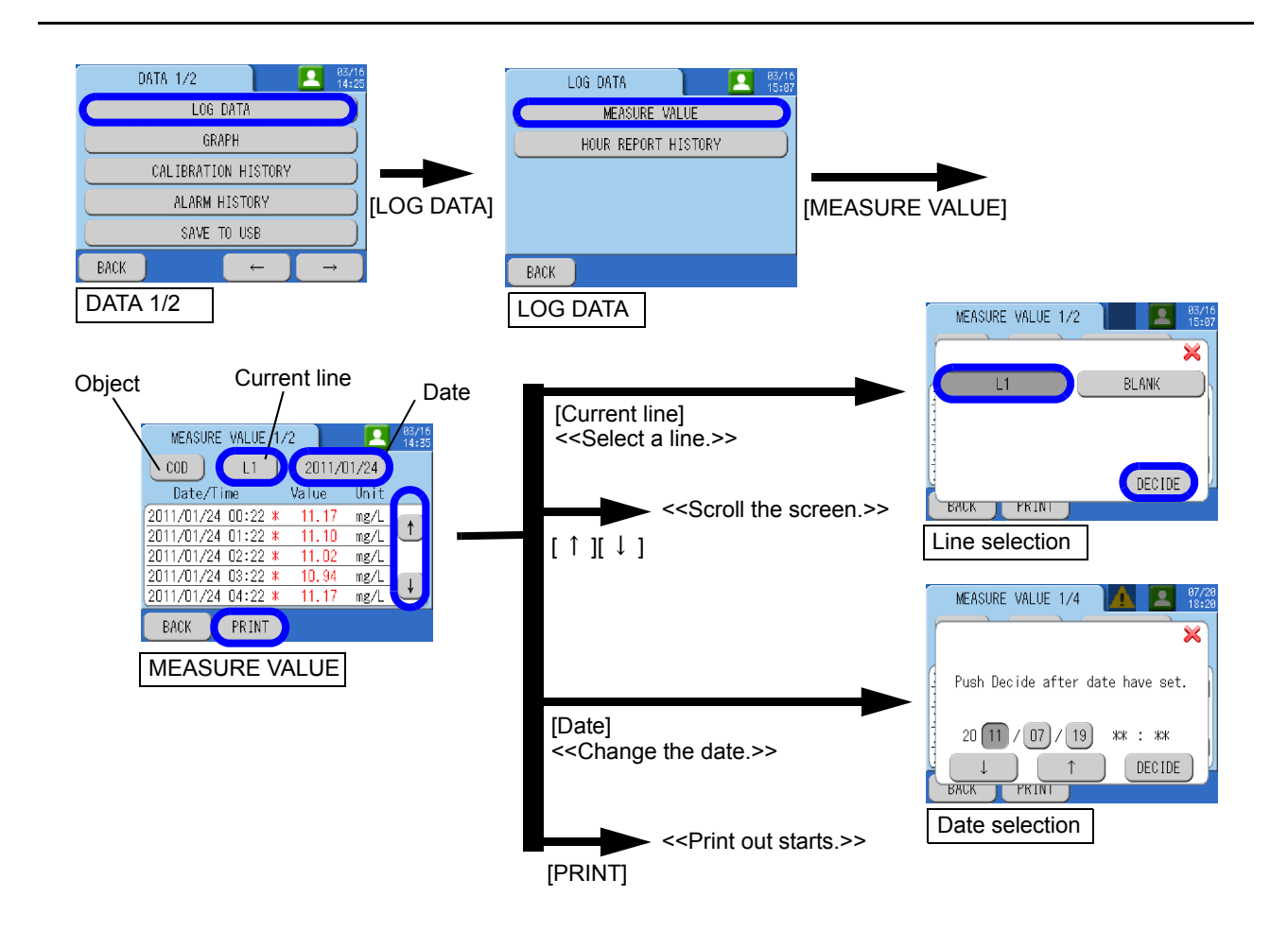

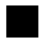

### HOUR REPORT

Call up past hour report data. The data are arranged in the descending order of data at 00 minutes every hour.

#### Operation procedures

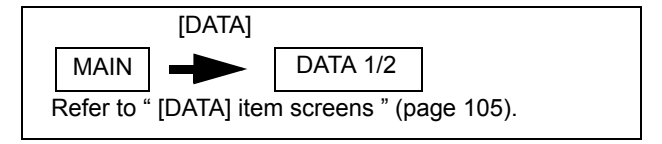

#### 1. Press [LOG DATA] on the DATA 1/2 screen.

#### 2. Press [HOUR REPORT HISTORY] on the LOG DATA screen.

The HOUR REPORT screen will be displayed. The load at every hour will displayed.

- Press 🚹 🖳 buttons to scroll the screen. Press the Date button and select a desired date. And then press [DECIDE] to check the data on the specified date.
- To change the line, press the current line button and select a desired line. And then press [DECIDE].

|                      | Setting range        |              |
|----------------------|----------------------|--------------|
| L1                   | L2                   | BLANK        |
| * L2 is only selecta | ble for the 2-sample | e line type. |

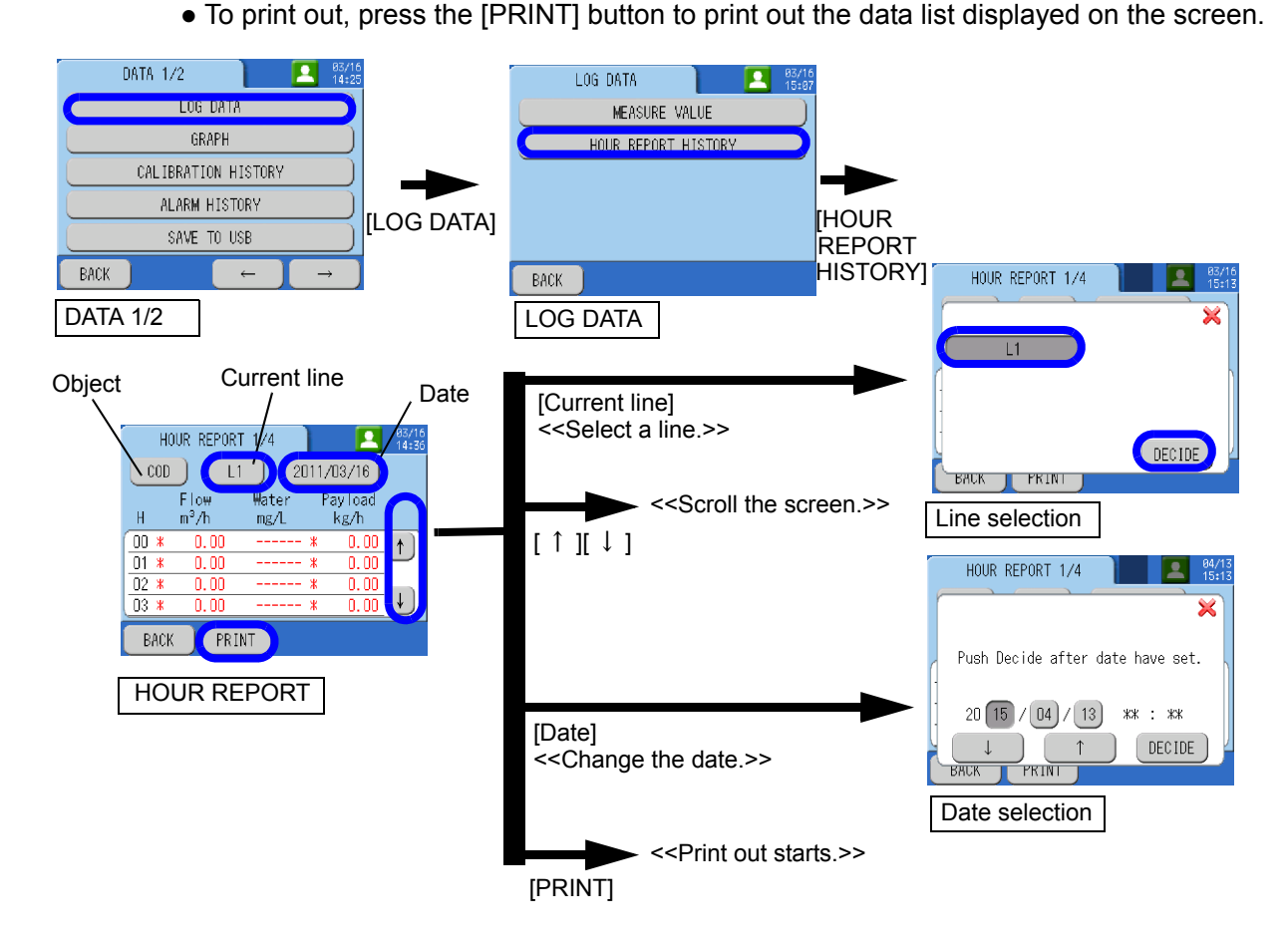

## [DATA]-[GRAPH]

Display graphs of the following data. You can specify the graph display.

| Item                       | Function                                                                                                    | Reference |
|----------------------------|----------------------------------------------------------------------------------------------------|-----------|
| MEASURE VALUE              | Display the graph of the past measurement data. You can specify the graph display.                                          | page 111  |
| TREND GRAPH                | Display the trend graph of the past measurement data. You can specify the graph display.                                    | page 113  |
| HOUR REPORT                | Display the graph of the past hour report data. You can specify the graph display.                                          | page 115  |
| TITRATION DATA             | Display the graph of the signal output during titration for one past measurement run. You can specify the graph display.    | page 117  |
| TREND GRAPH<br>(TITRATION) | Display the graph of the signal output during titration for the current measurement run. You can specify the graph display. | page 119  |

## MEASURE VALUE

Display the graph of the past measurement data. You can specify the graph display.

| Item           | Setting range |                    |             |  | Description                                                       |
|----------------|---------------|--------------------|-------------|--|-------------------------------------------------------------------|
| Measure Line   | L1            | L2                 | BLANK       |  | Specify a graph display line.                                     |
| Scale          | 0.01 to 2000  |                    |             |  | Specify a graph display scale (concentration range).              |
| Start Time     | Each setting  |                    |             |  | Specify display starting date and time.                           |
| Period         | 1 day         | day 7 days 30 days |             |  | Specify a display range (period).                                 |
| Vertical Top   | 25%           | 50%                | 75% 100%    |  | Specify an upper limit to display the vertical axis of the graph. |
| Vertical Under | 0%            | 25%                | 25% 50% 75% |  | Specify a lower limit to display the vertical axis of the graph.  |

\* L2 is only selectable for the 2-sample line type.

## - Note

If you enter a number exceeding the digit limit for number setting, the excessive digit are cut off.

## Operation procedures

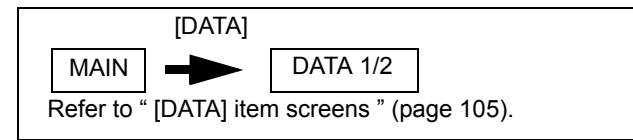

- 1. Press [GRAPH] on the DATA 1/2 screen.
- 2. Press [MEASURE VALUE] on the GRAPH screen. The MEASURE VALUE screen (graph display) will be displayed.

\_\_\_\_ Tip \_\_

- 3. To change the display setting, press [SET] on the MEASURE VALUE screen. The GRAPH SET screen will be displayed.
- 4. Specify display conditions on the GRAPH SET screen.

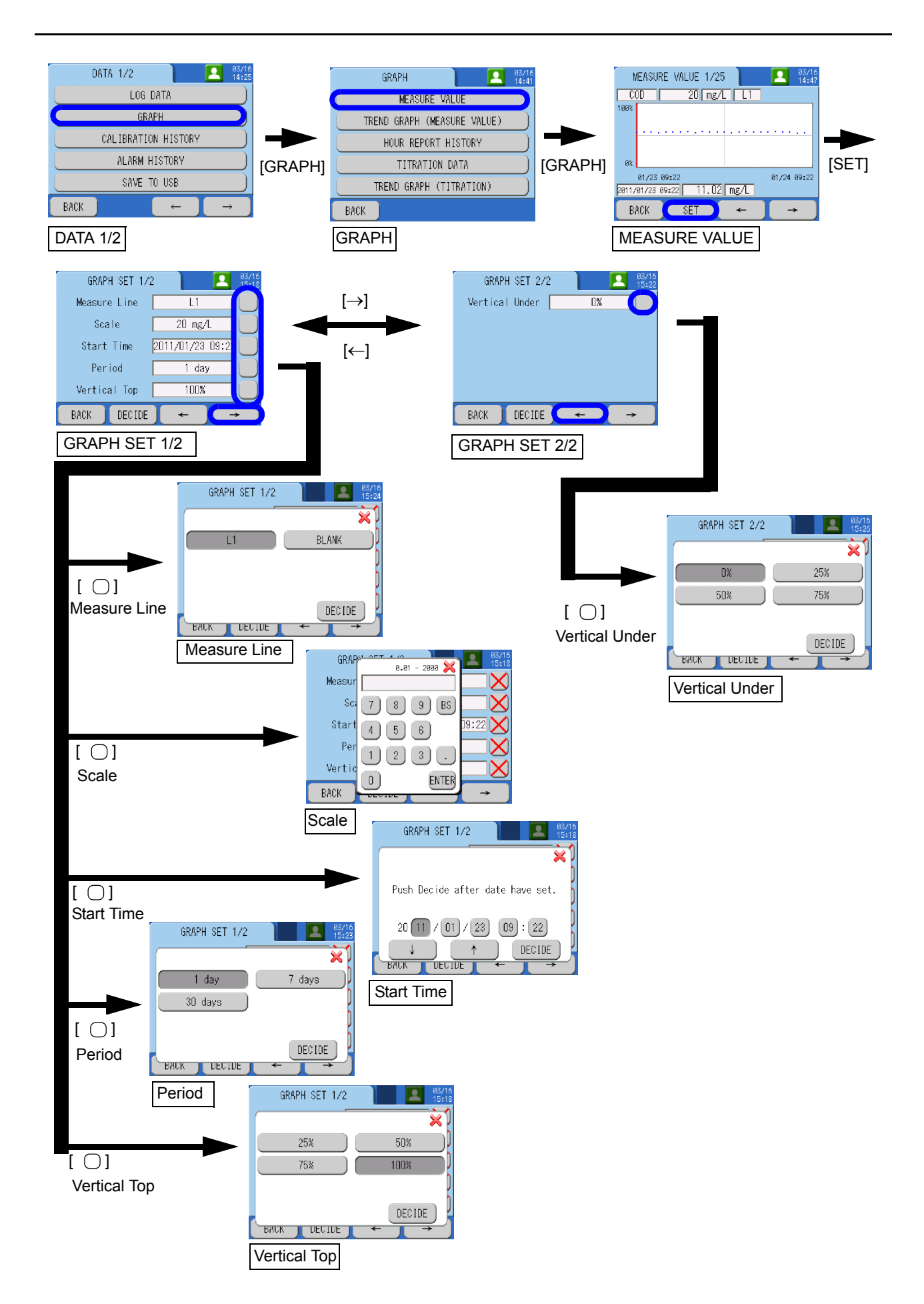

## TREND GRAPH

Display the trend graph of the past measurement data. You can specify the graph display.

| Item           | Setting range    |     |      |                                                                   | Description                                                      |
|----------------|------------------|-----|------|-------------------------------------------------------------------|------------------------------------------------------------------|
| Measure Line   | L1 L2 BLANK      |     |      |                                                                   | Specify a graph display line.                                    |
| Scale          | 0.01 to 2000     |     |      |                                                                   | Specify a graph display scale (concentration range).             |
| Vertical Under | 25% 50% 75% 100% |     | 100% | Specify an upper limit to display the vertical axis of the graph. |                                                                  |
| Vertical Under | 0%               | 25% | 50%  | 75%                                                               | Specify a lower limit to display the vertical axis of the graph. |

\* L2 is only selectable for the 2-sample line type.

If you enter a number exceeding the digit limit for number setting, the excessive digit are cut off.

#### Operation procedures

Note

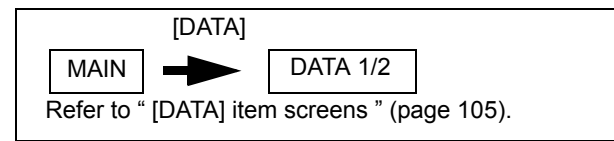

- 1. Press [GRAPH] on the DATA 1/2 screen.
- **2.** Press [TREND GRAPH (MEASURE VALUE)] on the GRAPH screen. The TREND GRAPH screen for measurement values will be displayed.

\_\_\_\_ Tip

- **3.** To change the display setting, press [SET] on the TREND GRAPH screen. The GRAPH SET screen will be displayed.
- 4. Specify display conditions on the GRAPH SET screen.

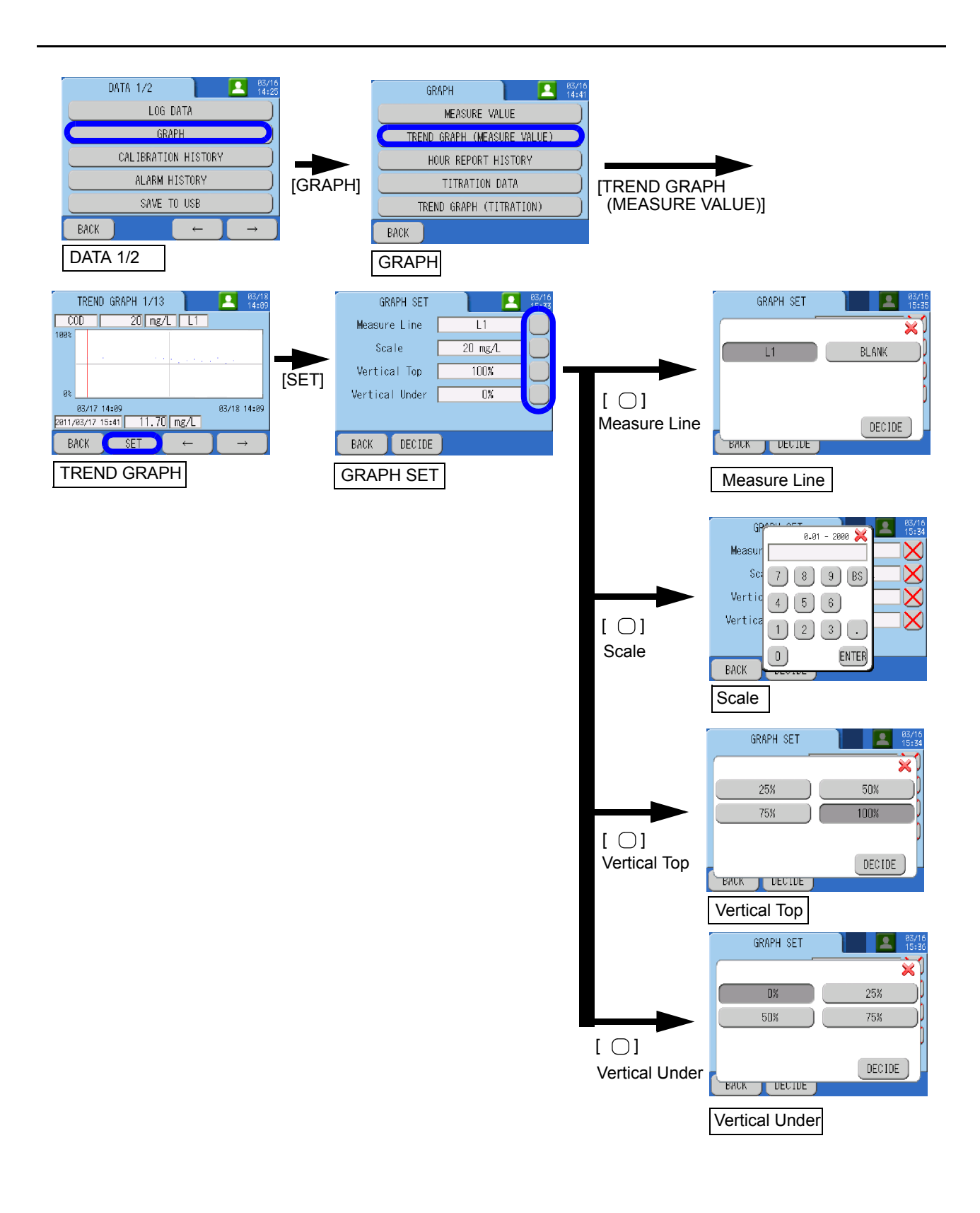

## HOUR REPORT

Display the graph of the past hour report data. You can specify the graph display.

| Item           | Setting range                                                                  |                    |     |                    | Description                                                       |
|----------------|--------------------------------------------------------------------------------|--------------------|-----|--------------------|-------------------------------------------------------------------|
| Measure Line   | L1                                                                             | L2                 |     |                    | Specify a graph display line.                                     |
| Display item   | Flow rate/water quality/load                                                   |                    |     | y/load             | Specify a component.                                              |
| Scale          | Water quality: 0.01 to 2000<br>Flow rate: 1 to 999999<br>Load: 0.00 to 9999999 |                    |     | 2000<br>999<br>999 | Specify a graph display scale (concentration range).              |
| Start Time     | Each setting                                                                   |                    |     |                    | Specify display starting date and time.                           |
| Period         | 1 day                                                                          | day 7 days 30 days |     | lays               | Specify a display range (period).                                 |
| Vertical Top   | 25%                                                                            | 50%                | 75% | 100%               | Specify an upper limit to display the vertical axis of the graph. |
| Vertical Under | 0%                                                                             | 6 25% 50% 75%      |     | 75%                | Specify a lower limit to display the vertical axis of the graph.  |

\* L2 is only selectable for the 2-sample line type.

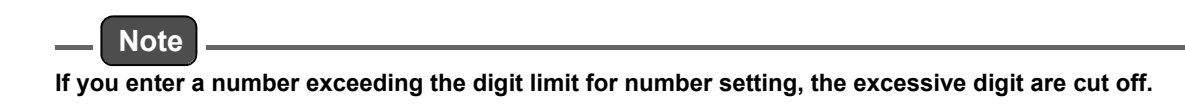

#### Operation procedures

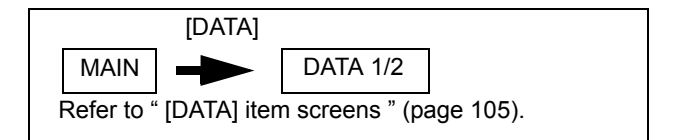

- 1. Press [GRAPH] on the DATA 1/2 screen.
- 2. Press [HOUR REPORT HISTORY] on the GRAPH screen. The HOUR REPORT screen (graph display) will be displayed.

#### \_\_\_\_ Tip

- **3.** To change the display setting, press [SET] on the HOUR REPORT screen. The GRAPH SET screen will be displayed.
- 4. Specify display conditions on the GRAPH SET screen.

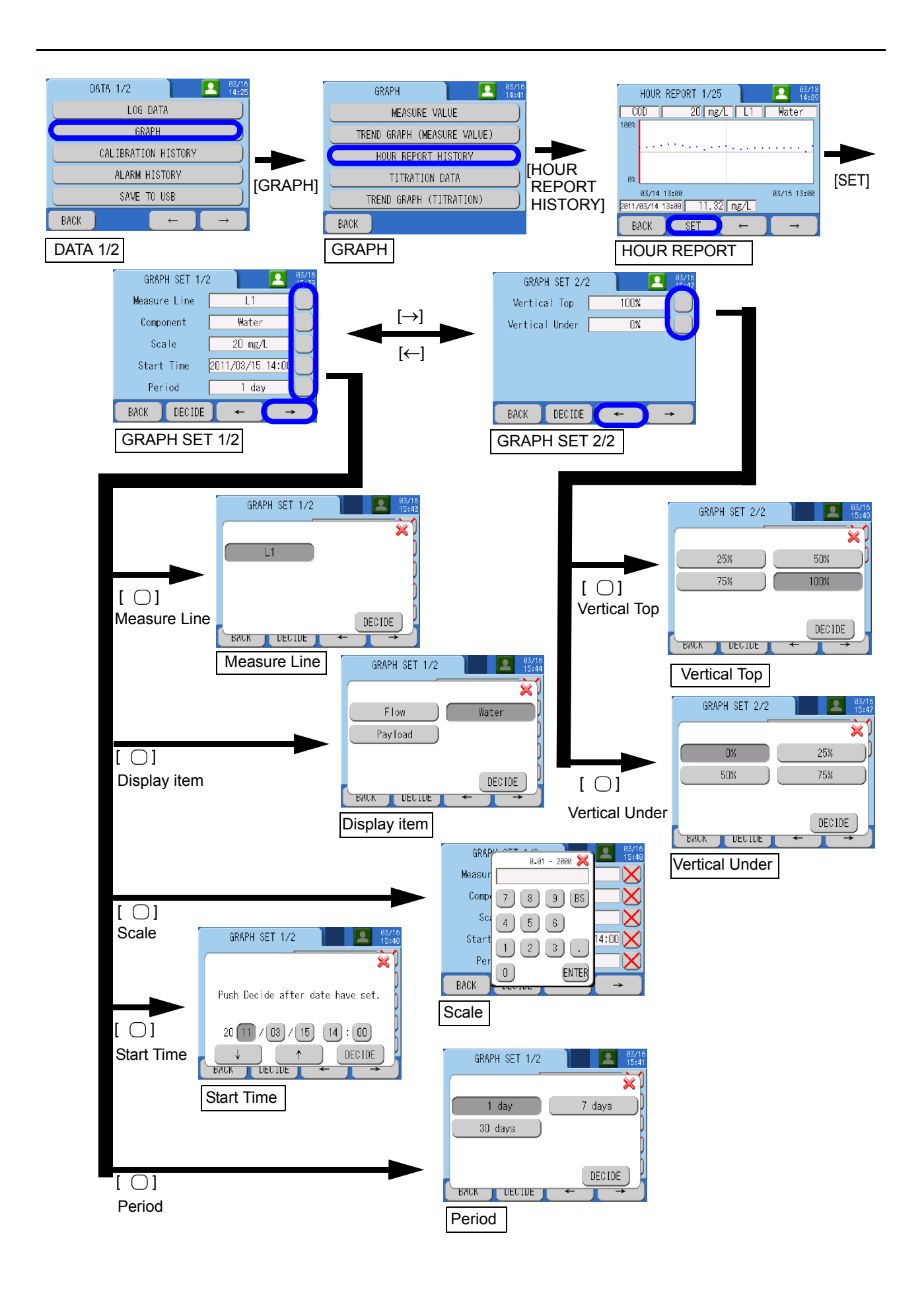

## TITRATION DATA

Display the graph of the signal output during titration for one past measurement run. You can specify the graph display.

| Item           | Setting range |                    |     |      |       | Description                                                       |
|----------------|---------------|--------------------|-----|------|-------|-------------------------------------------------------------------|
| Measure Line   | L1            | L2 ZERO SPAN BLANK |     |      | BLANK | Specify a graph display line.                                     |
| Start Time     | Each setting  |                    |     |      |       | Specify display starting date and time.                           |
| Vertical Top   | 25%           | 50%                | 75% | 100% |       | Specify an upper limit to display the vertical axis of the graph. |
| Vertical Under | 0%            | 25%                | 50% | 75%  |       | Specify a lower limit to display the vertical axis of the graph.  |

 $^{\ast}$  L2 is only selectable for the 2-sample line type.

## Operation procedures

\_ Tip

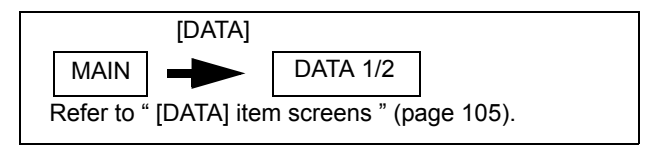

- 1. Press [GRAPH] on the DATA 1/2 screen.
- 2. Press [TITRATION DATA] on the GRAPH screen. The TITRATION DATA screen (graph display) will be displayed.

- 3. To change the display setting, press [SET] on the TITRATION DATA screen. The GRAPH SET screen will be displayed.
- 4. Specify display conditions on the GRAPH SET screen.

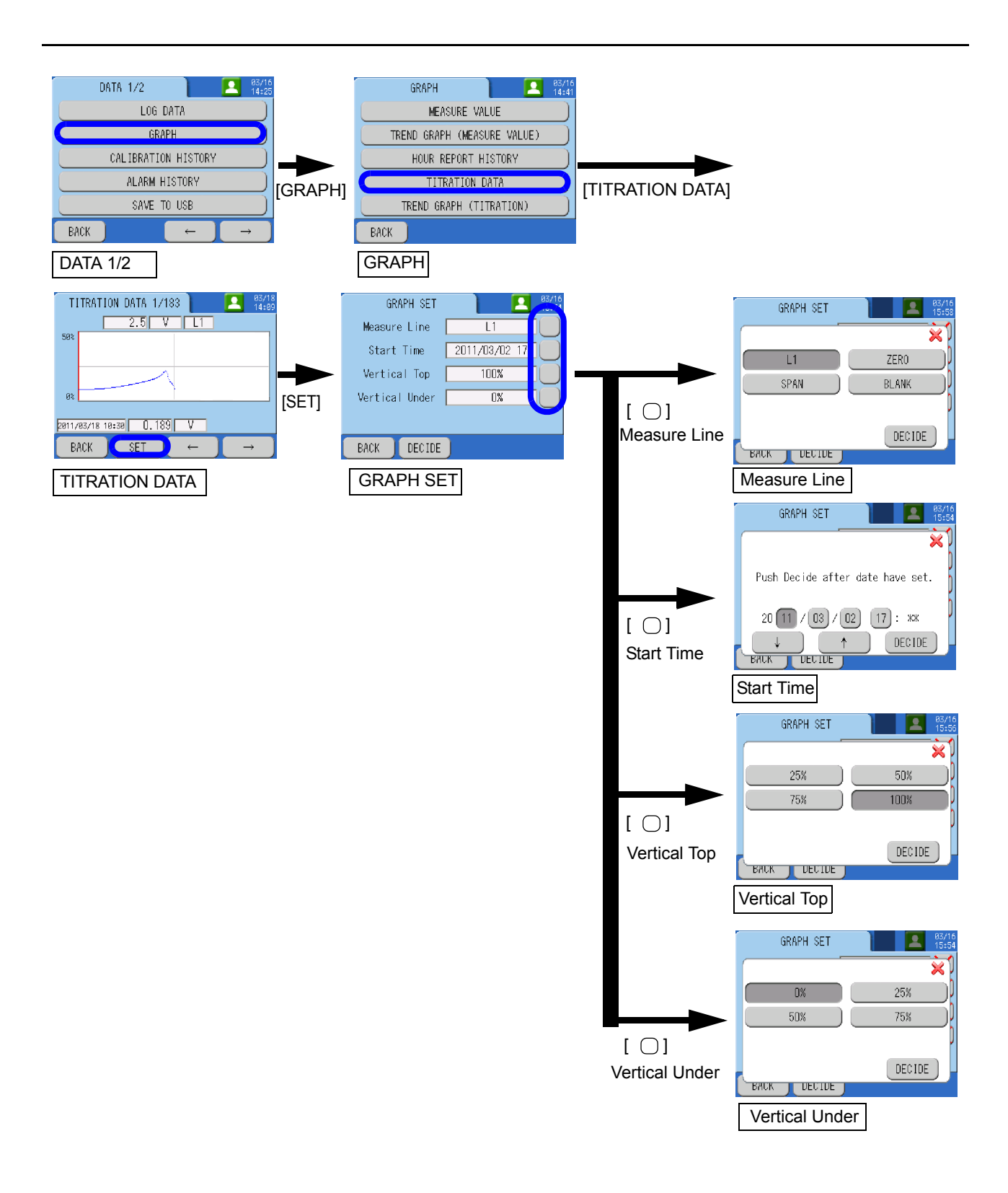

## **TREND GRAPH (TITRATION)**

Display the graph of the signal output during titration for the current measurement run. You can change the settings of the graph display.

| Item           | Setting range |     |     |      | Description                                                       |
|----------------|---------------|-----|-----|------|-------------------------------------------------------------------|
| Vertical Top   | 25%           | 50% | 75% | 100% | Specify an upper limit to display the vertical axis of the graph. |
| Vertical Under | 0%            | 25% | 50% | 75%  | Specify a lower limit to display the vertical axis of the graph.  |

## Operation procedures

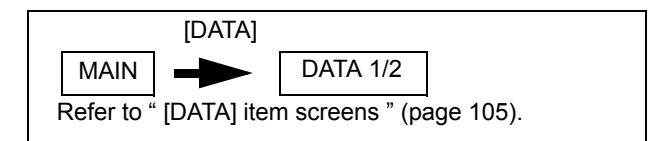

- 1. Press [GRAPH] on the DATA 1/2 screen.
- 2. Press [TREND GRAPH (TITRATION)] on the GRAPH screen. The TREND GRAPH screen for titration data will be displayed.

The MEASURE VALUE screen (graph display) will be displayed.

\_\_\_\_ Tip

- 3. To change the display setting, press [SET] on the TREND GRAPH screen. The GRAPH SET screen will be displayed.
- 4. Specify display conditions on the GRAPH SET screen.

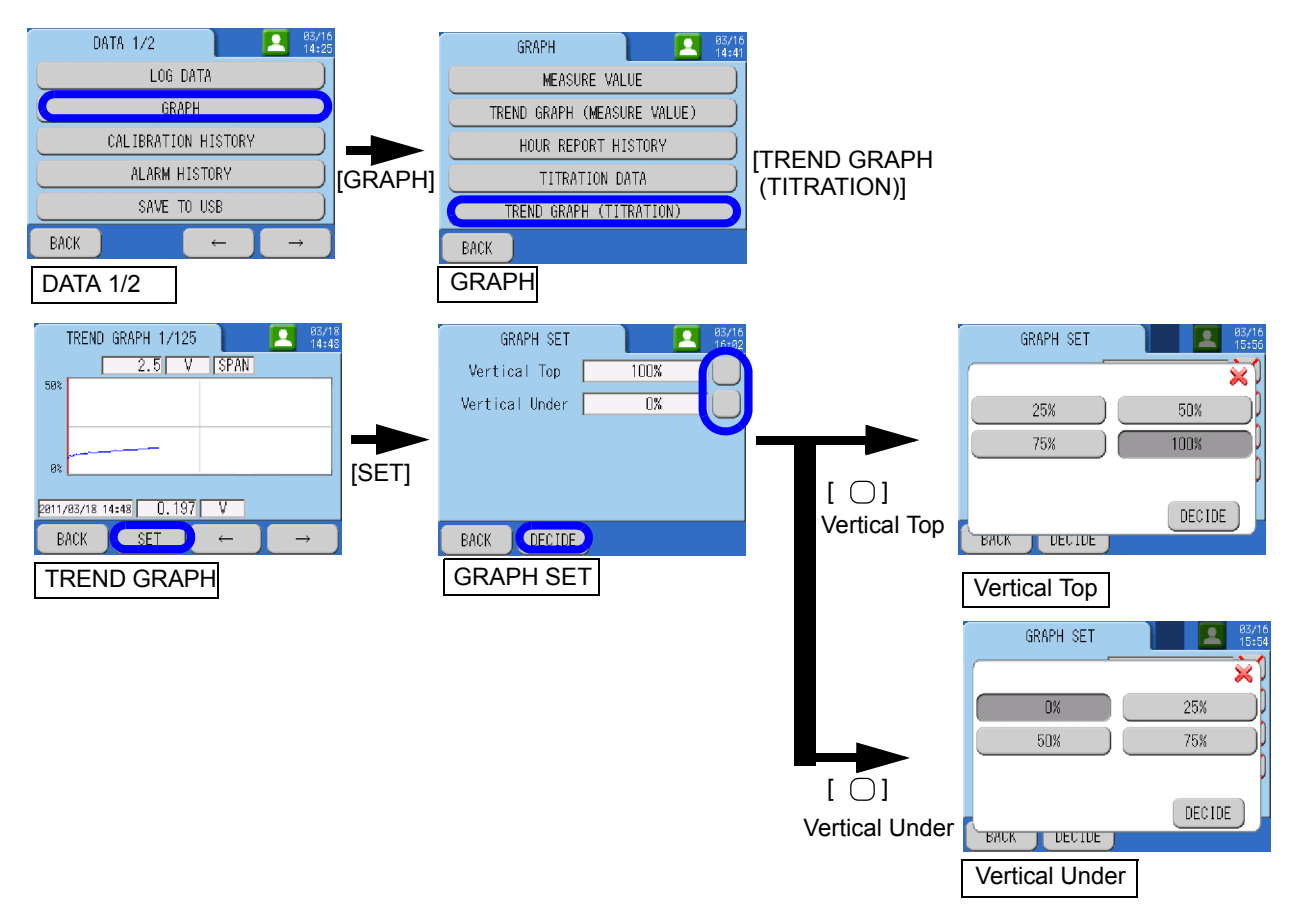

## [DATA]-[CALIBRATION HISTORY]

Display calibration history.

#### Operation procedures

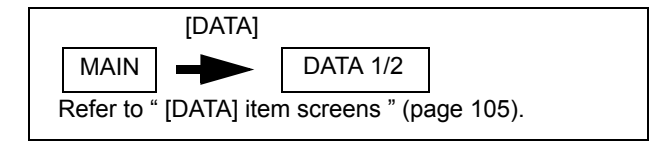

#### 1. Press [CALIBRATION HISTORY] on the DATA 1/2 screen. The CAL. HISTORY screen will be displayed.

\_ Tip

You can scroll the history with the arrow buttons.

### 2. To print out the history data, press [PRINT].

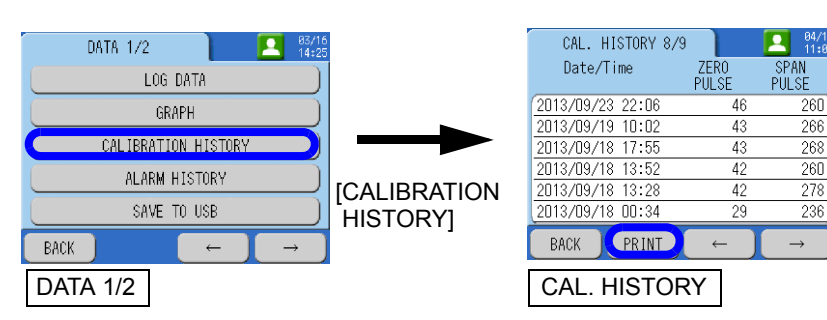

## [DATA]-[ALARM HISTORY]

Display warning history data.

### Operation procedures

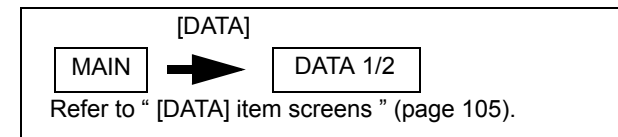

1. Press [ALARM HISTORY] on the DATA 1/2 screen. The ALARM HISTORY screen will be displayed.

\_ Tip

You can scroll the history with the arrow buttons.

#### 2. To print out the history data, press [PRINT].

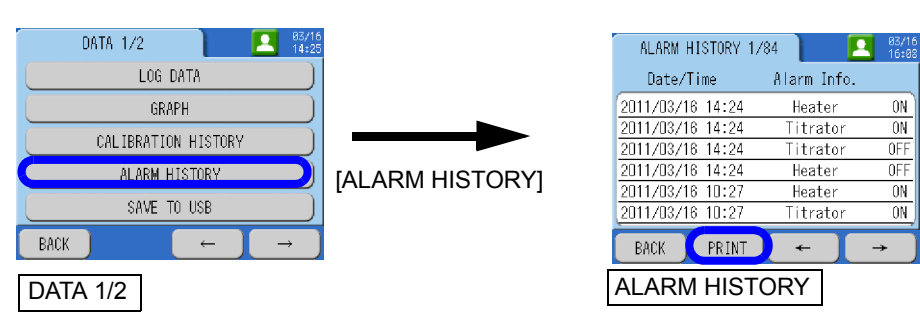

## [DATA]-[SAVE TO USB]

Save data to a USB flash drive.

You can transfer the internally saved data using a USB flash drive and view them on the PC or the like.

For the data contents you can transfer, refer to "Data transferable to USB" (page 123).

\_\_\_ Note

- A USB flash drive may malfunction depending on its type.
- USB flash drives recommended by us are available. For those memories, contact your dealer.
- To use any USB flash drive other than our recommended ones, ensure that it was FAT- formatted .

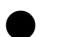

#### **Operation procedures**

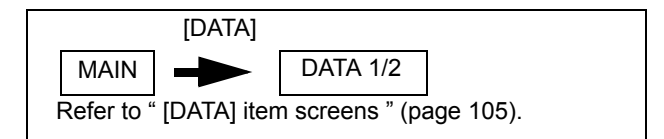

1. Press [SAVE TO USB] on the DATA 1/2 screen.

#### 2. Press [YES].

The data are saved to the USB.

## \_\_\_ Note

Do not remove the USB flash drive while data is being saved. Failure to observe this instruction may corrupt the data.

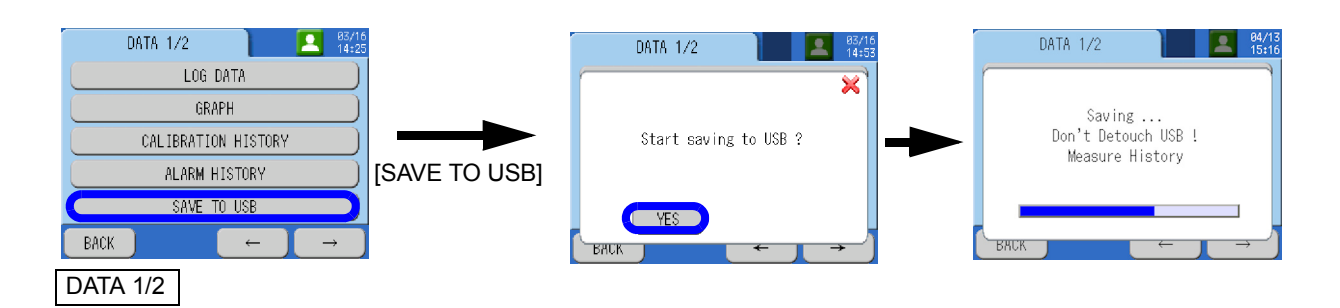

## About storing data

The data saved in the CODA-500 can be transferred by a USB flash drive and checked on PCs. And printer output is available for checking data later.

## Data transferable to USB

| Data                                | Maximum number of data sets saved                               | Items to be saved                                                                                                    |
|-------------------------------------|-----------------------------------------------------------------|----------------------------------------------------------------------------------------------------|
| Measurement<br>values<br>(MES.CSV)  | The latest 26280 data sets of measurement values are saved.     | <ul> <li>Measurement time</li> <li>Measure Line</li> <li>Measured component</li> <li>Measured concentration</li> <li>Measured concentration<br/>(before correction)</li> <li>Correction parameter A</li> <li>Correction parameter B</li> <li>Warning</li> </ul>                                                                                                    |
| Hour report<br>history<br>(HRS.CSV) | The latest 8760 data sets of each component per line are saved. | <ul> <li>Measurement time</li> <li>Measure Line</li> <li>Measured component</li> <li>Flow rate</li> <li>Water quality</li> <li>Load</li> <li>Flow rate warning</li> <li>Water quality warning</li> <li>Load warning</li> <li>Load unit system</li> </ul>                                                                                                    |
| Daily report<br>(DAY.CSV)           | The latest 365 data sets of each component per line are saved.  | <ul> <li>Measurement time</li> <li>Measure Line</li> <li>Measured component</li> <li>Total drainage volume</li> <li>Effective drainage volume</li> <li>Water quality</li> <li>Water quality (minimum)</li> <li>Water quality (maximum)</li> <li>Water quality (average)</li> <li>Total load</li> <li>Flow rate warning</li> <li>Water quality warning</li> <li>Load warning</li> <li>Load unit system</li> </ul> |
| Alarm history<br>(ALM.CSV)          | The latest 500 data sets are saved.                             | <ul> <li>Time</li> <li>Warning line</li> <li>Warning number</li> <li>Warning status</li> <li>Sequence information</li> </ul>                                                                                                    |
| Calibration<br>history<br>(CAL.CSV) | The latest 100 data sets are saved.                             | <ul> <li>Time</li> <li>Calibration component</li> <li>Calibration result</li> <li>Standard solution concentration</li> <li>Zero calibration value</li> <li>Span calibration value</li> <li>AgNO<sub>3</sub> addition</li> <li>Calibration curve parameters</li> </ul>                                                                                                    |

| Data                              | Maximum number of data sets saved                                                                                                    | Items to be saved                                                                                                    |
|-----------------------------------|----------------------------------------------------------------------------------------------------|----------------------------------------------------------------------------------------------------|
| Titration data<br>(PUL.CSV)       | The latest 50 data sets are saved.                                                                                                    | <ul> <li>Time</li> <li>Measure Line</li> <li>Titration data<br/>(for 360 pulses maximum)</li> <li>Pulse count for titration data</li> <li>End-point pulse count for<br/>titration data</li> </ul> |
| Operation<br>history<br>(OPE.CSV) | History is saved when the user performs<br>operations to save history or when the mode is<br>changed.<br>The latest 100 data sets are saved. | <ul><li>Time</li><li>Operation</li><li>Set value numbers</li></ul>                                                                                                    |
| Set values<br>(USER.CSV)          | The latest set values for the setting items are saved.                                                                                       | <ul> <li>Items of [MENU]-[SETTING],<br/>other than Date in [CLOCK<br/>ADJUST].</li> <li>AgNO<sub>3</sub> ADDITION</li> </ul>                                                                      |

## About print out

The CODA-500 is normally full-automatically operated. Therefore, printer output is available for checking data later.

| Item                                | Output timing                             | Reference                                                      |
|-------------------------------------|-------------------------------------------|----------------------------------------------------------------|
| Power-on time                       | When the power is turned ON               | -                                                              |
| Calibration history printout        | When you request printout via screen      | " [DATA]-[CALIBRATION<br>HISTORY] " (page 120)                 |
| Warning information                 | When a warning is issued or canceled      | -                                                              |
| Warning history printout            | When you request printout via screen      | " [DATA]-[ALARM HISTORY] "<br>(page 121)                       |
| Measured value printout (real time) | When measurement is finished              | " PRINT OUT SET " (page 89)                                    |
| Hour report (real time)             | When hour report calculation is finished  | " PRINT OUT SET " (page 89)                                    |
| Daily report in real time           | When daily report calculation is finished | " PRINT OUT SET " (page 89)                                    |
| Measurement history printout        | When you request printout via screen      | " MEASURE VALUE " (page 108)                                   |
| Hour report history printout        | When you request printout via screen      | " HOUR REPORT " (page 110)                                     |
| Daily report printout               | When you request printout via screen      | " HOUR REPORT " (page 110)<br>* Printed out with hour reports. |

(Example)

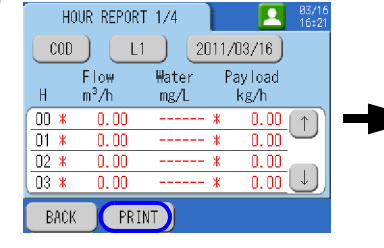

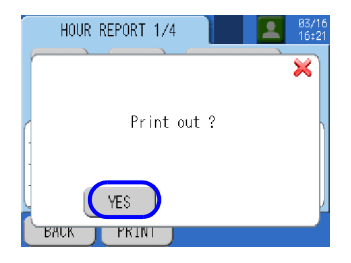

## [DATA]-[DATA CLEAR]

Clear data. The following items can be cleared.

- Set values
- Alarm history
- Calibration history
- Measurement values
- Hour reports
- Daily reports
- Pulse data

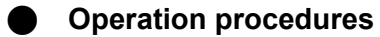

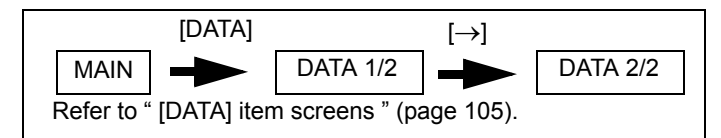

1. Press [DATA CLEAR] on the DATA 2/2 screen. The DATA CLEAR screen will be displayed.

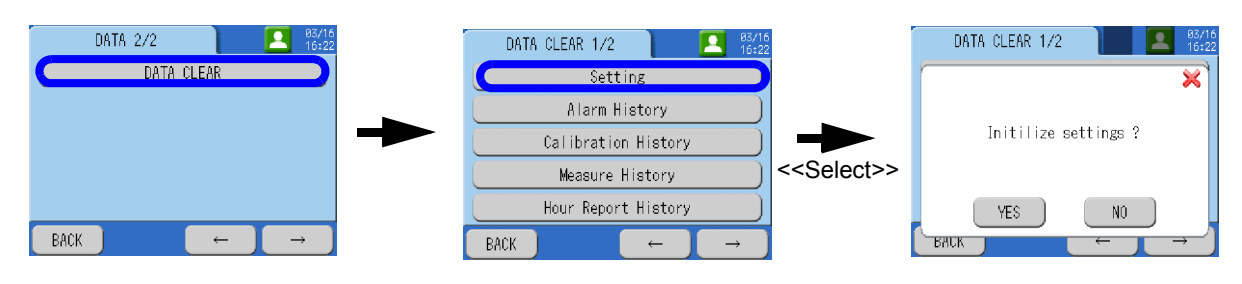

## [START]

Start the actions. The following actions can be started.

- Measurement
- Calibration
- Blank measurement
- Cleaning

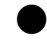

#### **Operation procedures**

- 1. Press [START] on the MAIN screen. The START screen will be displayed.
- **2.** Select an item to be started and press [YES]. The selected item will be started.

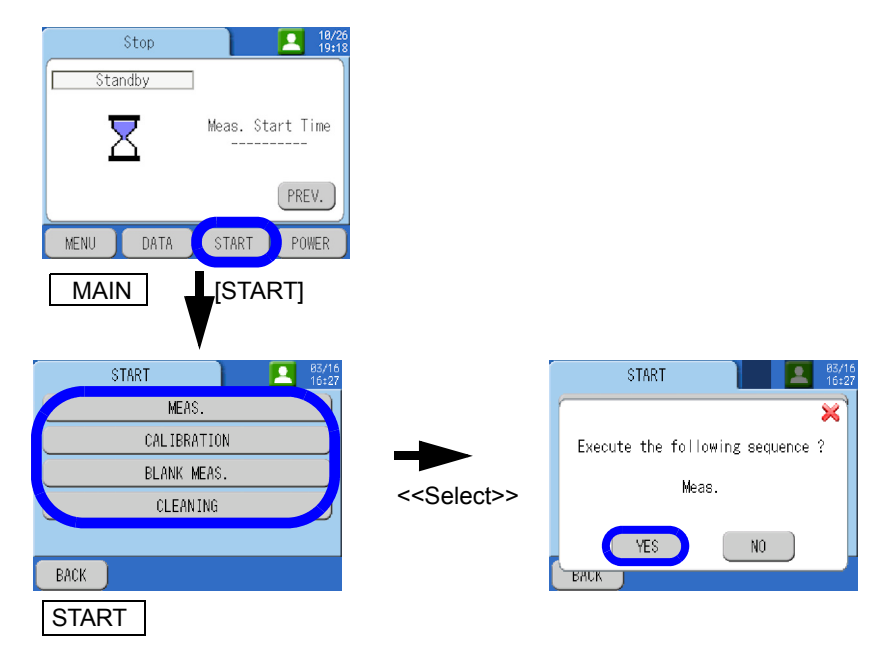

## [STOP]

### Stop the current action. You can select STOP RESERVE and STOP.

| Item         | Description                                                                  |
|--------------|------------------------------------------------------------------------------|
| STOP RESERVE | The action is stopped after the currently active sequence has been finished. |
| STOP         | The action is stopped immediately.                                           |

The following actions can be stopped.

- Measurement
- Calibration
- Blank measurement
- Cleaning

## Operation procedures

- **1.** Press [STOP] on the MEAS. screen. The STOP screen will be displayed.
- **2.** Select STOP RESERVE or STOP and press [YES]. The current screen will be stopped at the specified time.

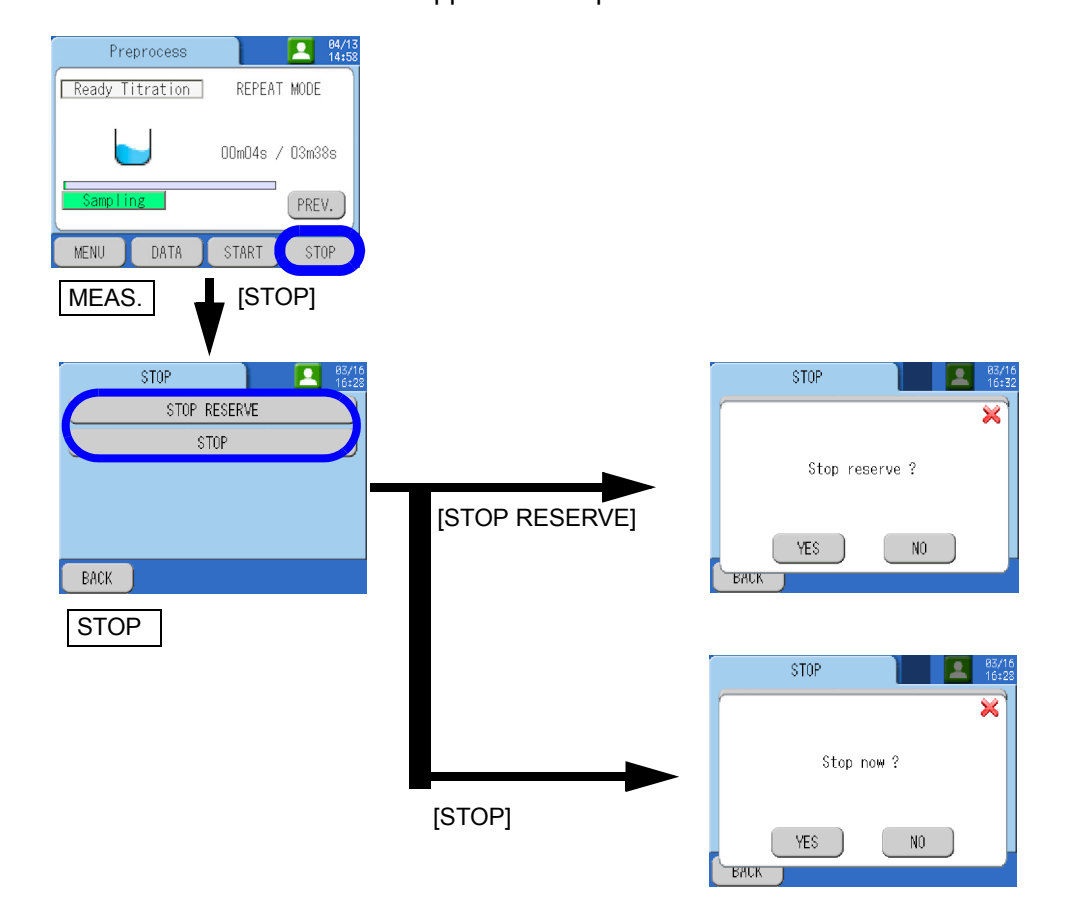

# Maintenance

In order to maintain the normal operation and performance of the CODA-500, periodical maintenance checks are necessary.

Note

Before maintenance work, stop measurement and then turn ON the Maint switch.

## **Contact for maintenance**

Manufacturer: HORIBA Advanced Techno Co., Ltd. 31, Miyanonishi-cho, Kisshoin Minami-ku, Kyoto 601-8306, Japan

## **Periodical maintenance**

Check the items listed in this table periodically.

However, the intervals specified in the table should be used as the recommended intervals subject to the use under the standard conditions and nothing is warranted about these intervals. The intervals differ depending on the operating environment and conditions. After use for a certain period, establish the most appropriate intervals for the actual situation.

| Interval<br>(recommended)    | Work                    | Location           |                           | Brief description                                                                                                    |
|------------------------------|-------------------------|--------------------|---------------------------|----------------------------------------------------------------------------------------------------|
| (Acidic method)<br>1 week    | Check<br>Cleaning       | Analyzer           | Platinum electrode        | Check that no foreign matter is attached on<br>the electrode. If any foreign matters are<br>found, clean the electrode.<br>Refer to " Maintaining the platinum electrode "<br>(page 132) for the details.                                                                                                    |
| 2 weeks                      | Waste water<br>disposal |                    | Waste water tank          | Dispose of the waste water.<br>Refer to " Disposing of the waste water "<br>(page 138) for the details.                                                                                                    |
| (Alkaline method)<br>1 month | Check<br>Cleaning       |                    | Platinum electrode        | Check that no foreign matter is attached on<br>the electrode. If any foreign matters are<br>found, clean the electrode.<br>Refer to " Maintaining the platinum electrode "<br>(page 132) for the details.                                                                                                    |
| 1 month                      | Check<br>Cleaning       |                    | Reaction tank             | Check that no sediment is deposited in the reaction tank. If any sediments are found, detach to clean the reaction tank.<br>Refer to " Maintaining the reaction tank " (page 134) for the details.                                                                                                    |
|                              |                         |                    |                           | Check that no black crystals adhere in the reaction tank. If any adhesion matters are found, perform the "Reaction tank cleaning". Refer to " STEP ACTION " (page 96) for the details.                                                                                                    |
|                              |                         |                    | Drain pot                 | Check that the outlet of the drain pot is not<br>clogged with deposited sediment. If any clog<br>is found, clear the clog.                                                                                                    |
|                              |                         |                    | Sample water suction part | Check that the sample inlets and suction<br>tubes (PTFE) are not dirty and not clogged. If<br>any dirt or clog is found, detach to clean the<br>tubes. If it is difficult to clean the tubes,<br>replace them.                                                                                                    |
|                              |                         |                    | Sample gauge              | Check that the inner surface of sample gauge<br>is not dirty.<br>When the inner surface of sample gauge is<br>dirty, clean it.<br>Refer to " Maintaining the sample gauge "<br>(page 150).                                                                                                    |
|                              | Check<br>Replenishing   |                    | Reaction tank             | Check that the thermal compound coated<br>between the heater unit and the reaction tank<br>glass tube has no crack or clearance.<br>If any crack or clearance is found, detach the<br>reaction tank and replenish the thermal<br>compound.<br>Refer to " Replenishing thermal compound "<br>(page 140) for the details. |
|                              | Check<br>Replacement    | Operatio<br>n unit | Printer paper             | Check the remaining paper while considering<br>the selected printout mode (paper<br>consumption). If the paper is running out,<br>replace the printer paper.<br>Refer to " Preparation for printer " (page 22)<br>for how to replace the paper.                                                                         |
| 40 days                      | Check<br>Replacement    | Analyzer           | Reagent bottle            | Check the remaining reagents. If a reagent is<br>running out, replace the bottle with new one.<br>Refer to " Replacing the reagent bottle " (page<br>144) for the details.                                                                                                    |

| Interval<br>(recommended)     | Work                             | Location |                                                                                                    | Brief description                                                                                                    |
|-------------------------------|----------------------------------|----------|----------------------------------------------------------------------------------------------------|----------------------------------------------------------------------------------------------------|
| 3 months                      | Check<br>Cleaning                | Analyzer | Titration tube                                                                                                    | Check that ingredient of the titration reagent<br>(manganese dioxide, black) is not precipitated<br>at the leading end of the titration tube inserted<br>into the reagent tank. If any precipitated<br>matters are found, clean inside the tube or cut<br>off the end of the tube with a cutter or the like.<br>Refer to " Maintaining the titration tube " (page<br>147) for the details. |
|                               | Check<br>Adjustment              |          | Gauging values of sample water, diluting water, and blank water                                                                                                    | Check the gauging values of sample water,<br>diluting water, and blank water. And adjust<br>them as necessary.<br>Refer to " Adjusting the gauged values " (page<br>30) for the details.                                                                                                    |
|                               | Operation<br>Check<br>Cleaning   |          | Blank gauge                                                                                                    | Check that the inner surface of blank gauge is<br>not dirty.<br>When the inner surface of blank gauge is<br>dirty, clean it.<br>Refer to " Maintaining the blank gauge " (page<br>152).                                                                                                    |
|                               | (Alkaline method)<br>Replacement |          | Stirrer                                                                                                    | Replace the stirrer.<br>Refer to " Replacing the stirrer " (page 148)<br>for the details.                                                                                                    |
|                               | (Alkaline method)<br>Replacement |          | Reaction tank<br>Reaction tank gasket                                                                                                    | Replace the reaction tank and reaction tank<br>gasket.<br>Refer to " Maintaining the reaction tank "<br>(page 134) for the details.                                                                                                    |
|                               | Check<br>Replacement             |          | (Reagent A supply<br>line, waste water line)<br>PV tube (4 mm O.D./2<br>mm I.D.), PV<br>replacement tube<br>((drain) 5 mm O.D./3<br>mm I.D., (waste water)<br>8 mm O.D./6 mm I.D.) | Check that the tubes do not deteriorate with<br>adhesion of reagent and the pinch valve.<br>Replace the tubes if necessary.<br>Refer to " Replacing the pinch valve tube "<br>(page 154) for the details.                                                                                                    |
| 6 months                      | Check<br>Replacement             | Analyzer | (Gauging line)<br>PV tube (4 mm O.D./2<br>mm I.D.)                                                                                                    | Check that the tubes do not deteriorate with<br>adhesion of reagent and the pinch valve.<br>Replace the tubes if necessary.<br>Refer to " Replacing the pinch valve tube "<br>(page 154) for the details.                                                                                                    |
|                               | (Alkaline method)<br>Replacement |          | Platinum electrode                                                                                                    | Check that no foreign matter is attached on<br>the electrode.<br>If any foreign matters are found,clean the<br>electrode. Refer to " Maintaining the platinum<br>electrode " (page 132) for the details.                                                                                                    |
|                               | Replacement                      |          | Activated carbon cartridge                                                                                                    | Replace the activated carbon cartridge.<br>Refer to " Replacing the activated carbon<br>cartridge " (page 158) for the details.                                                                                                    |
|                               | Replacement                      |          | Reaction tank gasket                                                                                                    | Replace the reaction tank gasket.<br>Refer to " Maintaining the reaction tank "<br>(page 134) for the details.                                                                                                    |
| Depends on the use conditions | Check<br>Cleaning                | Analyzer | Overflow tank<br>(optional)                                                                                                    | Check the overflow water level. Clean the<br>tank periodically as necessary.<br>Refer to " Checking and cleaning the overflow<br>tank (optional) " (page 163) for the details.                                                                                                    |
# **Occasional maintenance**

| Occasion                                 | Work           |          | Location               | Brief description                                                                                                    |
|------------------------------------------|----------------|----------|------------------------|----------------------------------------------------------------------------------------------------|
| Reagent A is sent incorrectly.           | Cleaning       |          | Reagent A gauging line | Clean the reagent A gauging line.<br>Refer to " Cleaning the reagent A gauging<br>line " (page 160) for the details.                                                                                       |
| Bubbles are found in the titration line. | Bubble removal | Analyzer | Titration line         | Perform the operation to "Fill Titrator"<br>repeatedly until the bubbles are removed,<br>and then clean the reaction tank.<br>Refer to "Bubble removal from titration<br>line" (page 161) for the details. |
| Electrode is broken.                     | Replacement    |          | Platinum electrode     | Replace the electrode.<br>Refer to " Maintaining the platinum<br>electrode " (page 132) for the details.                                                                                                   |

#### Maintaining the platinum electrode

When the platinum electrode is dirty with foreign matter, the measured values become inaccurate. Check the electrode periodically and clean it if necessary.

If the electrode is broken, replace it with new one.

| Location                               | An                                                 | alyzer                                                               |
|----------------------------------------|----------------------------------------------------|----------------------------------------------------------------------|
| Location                               | Platinum electrode                                 |                                                                      |
| Work                                   | Check, Cleaning                                    | Replacement                                                          |
| Interval/<br>Occasion<br>(recommended) | Acidic method: 1 week,<br>Alkaline method: 1 month | Acidic method: When electrode is broken.<br>Alkaline method: 6 month |

#### \_ Note

- In the acidic method, silver nitrate is added to mask chloride ions in the sample so that those ions are precipitated as silver chloride in the reaction tank. It is therefore common that the intervals of maintenance in the reaction tank be set to a shorter period for the acidic method than for the alkaline method.
- Before maintenance work, stop measurement and then turn ON the Maint switch.

### Check

Check that no foreign matter is attached on the electrode. If any foreign matters are found, clean the electrode according to the following procedures.

#### **Cleaning/replacement**

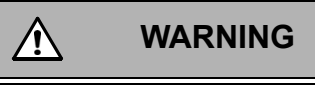

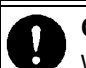

#### Chemicals handling

When the electrode is removed, chemicals in the flow may come out. The chemicals contain deleterious substances. Touching them by bare hands is very dangerous. To attach or remove the electrode, be sure to use protective gloves and goggles and be very careful not to directly touch the electrode. Carefully wipe off any spilled chemical fluid.

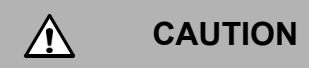

#### Electrode breakage

- The electrode is made of glass. In handling it, exercise sufficient care. You may get injured with broken glass.
- When attaching or removing the electrode, obliquely giving force may break the electrode. In handling it, be sure to give force vertically to the electrode.

Electrode insertion block Reaction tank unit

1. Remove the electrode located at the top of the reaction tank unit.

2. (Cleaning) Wipe off any foreign matter attached to the leading end of the electrode. (Replacement) Replace the electrode with new one.

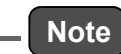

- During cleaning, take care not to damage the platinum film and ensure that the glass part sealing the platinum wire is not cracked.
- Take care not to touch the platinum film with bare hands and ensure that neither oil nor dirt attaches to the film.
- 3. Insert the electrode into the electrode insertion block located at the top of the reaction tank unit until it hits the end.

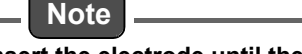

Insert the electrode until the electrode cap hits the end.

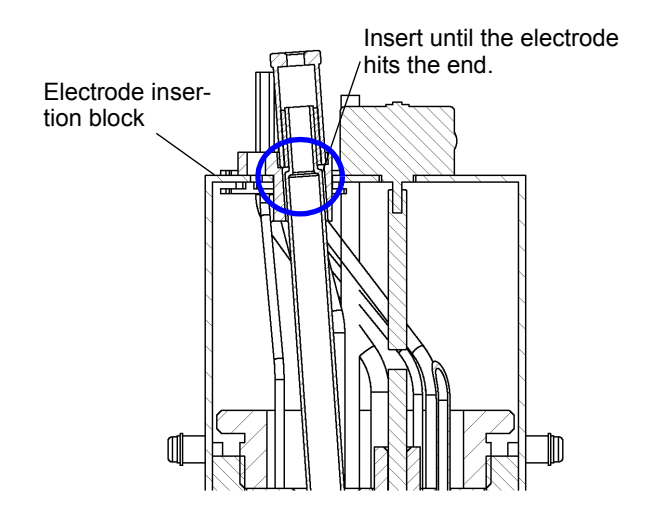

#### Maintaining the reaction tank

Sediment deposited in the reaction tank can cause adverse events such as inaccurate measured values and clogged piping. Check the reaction tank periodically and clean it if necessary. And replace the reaction tank gasket periodically.

In the alkaline method, an alkaline reagent is used, which will gradually erode glass, the material for the reaction tank. So, replace the reaction tank periodically, too.

|                                        | Analyzer        |                              |                                                       |
|----------------------------------------|-----------------|------------------------------|-------------------------------------------------------|
| Location                               | Reaction tank   |                              | Reaction tank gasket                                  |
| Work                                   | Check, Cleaning | Alkaline method: Replacement | Replacement                                           |
| Interval/<br>Occasion<br>(recommended) | 1 month         | 3 months                     | Acidic method: 6 months,<br>Alkaline method: 3 months |

#### \_\_\_ Note

- In the acidic method, silver nitrate is added to mask chloride ions in the sample so that those
  ions are precipitated as silver chloride in the reaction tank. It is therefore common that the
  intervals of maintenance in the reaction tank be set to a shorter period for the acidic method than
  for the alkaline method.
- Before maintenance work, stop measurement and then turn ON the Maint switch.

#### Check

Check that no sediment is deposited in the reaction tank.

If any sediments are found, clean the reaction tank according to the following procedures.

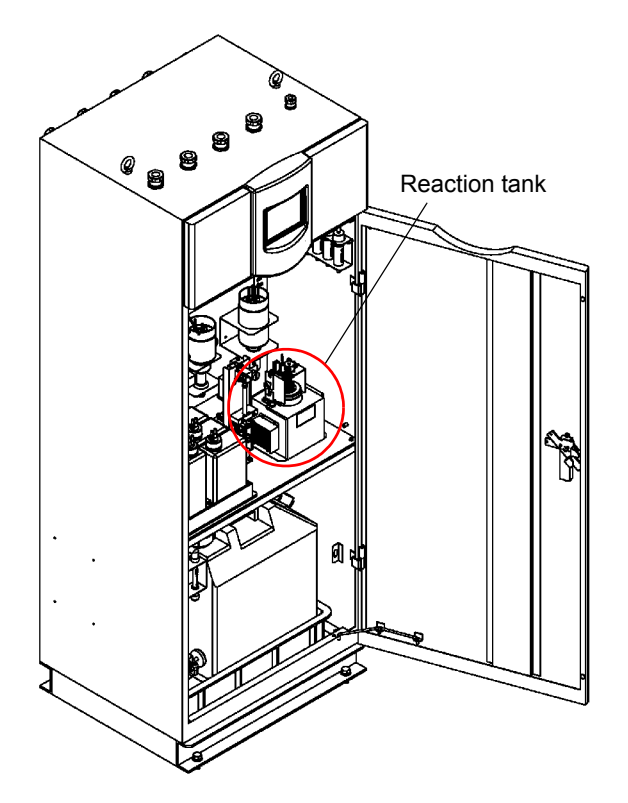

#### Cleaning/replacement

# Chemicals handling

The residual fluid in the reaction tank contains the reagent. The reagent contains deleterious substances. Touching it by bare hands is very dangerous. To remove the reaction tank, be sure to use protective gloves and goggles and be very careful not to directly touch the fluid. Carefully wipe off any spilled chemical fluid.

WARNING

 $\triangle$ 

#### Hot component

There is a hot part behind the cover. Touching the part burns your skin. Before opening the cover, turn OFF the main power and wait until the inside cools down. After maintenance, put the cover back in place.

- 1. Perform the operation of "Discharge wastes" referring to "SEPARATE ACTION" (page 97) to discharge the fluid from the reaction tank.
- 2. Loosen the urea resin screw.
- 3. Remove the front cover.

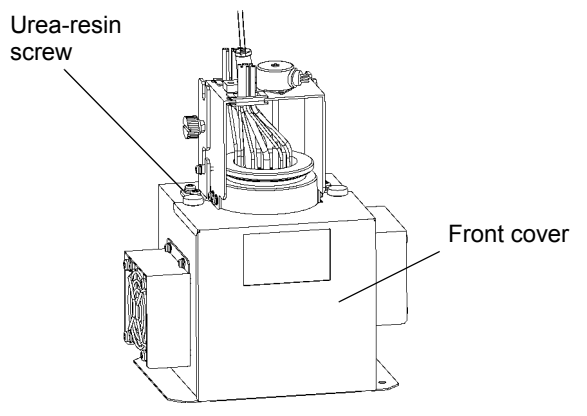

- 4. Loosen the knurled head screw.
- 5. Rise the reaction tank unit and then hook it to the notch in the installation position to secure it during maintenance.

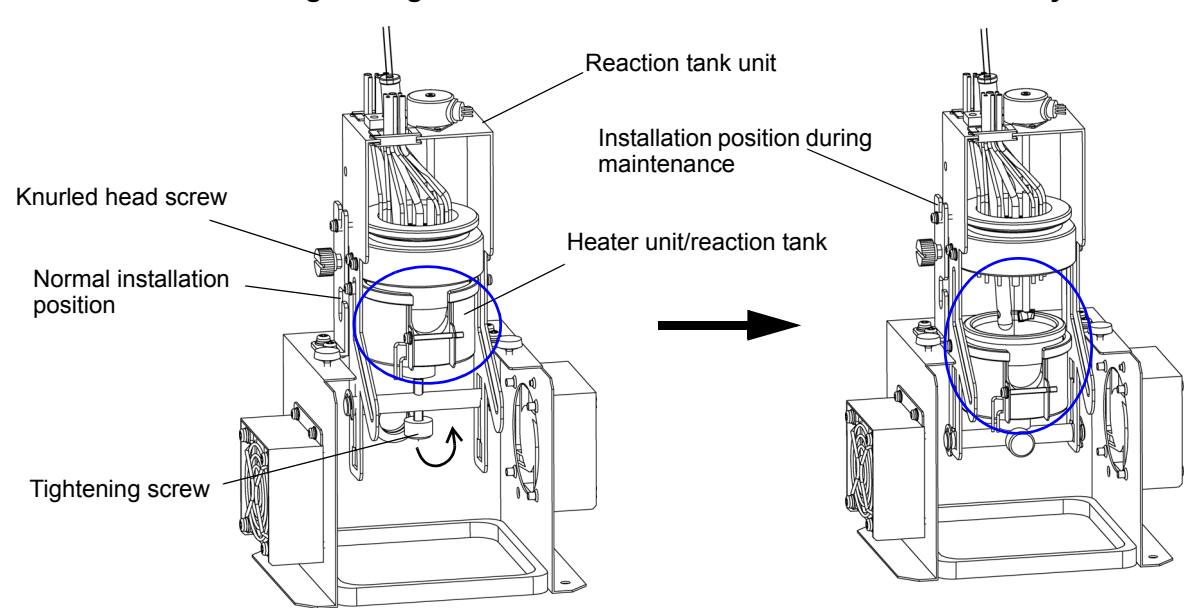

6. Loosen the tightening screw and rotate the reaction tank unit toward you.

- 7. Lower the heater unit/reaction tank together with the tightening screw.
- 8. Remove the reaction tank glass tube from the heater unit.

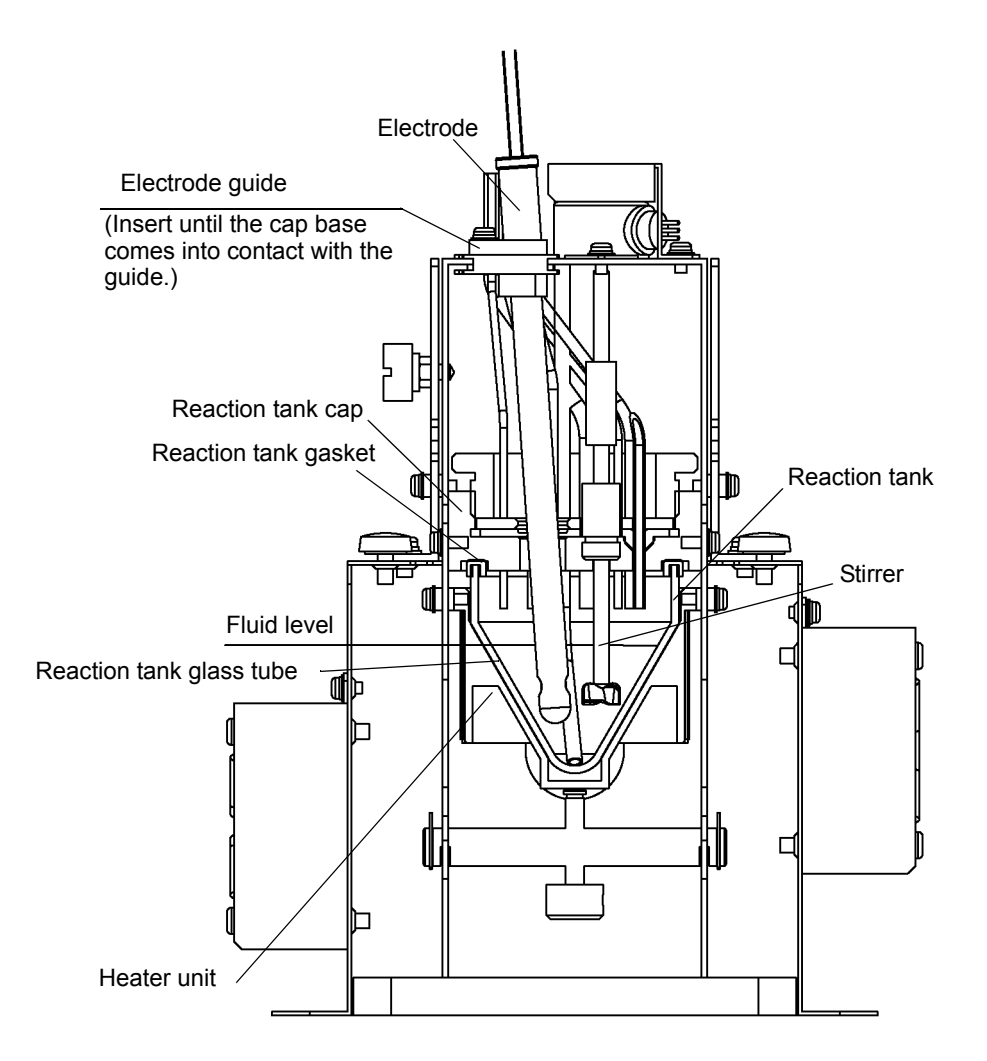

9. (Cleaning) Fill the reaction tank with the reagent which is created by mixing reagent B and reagent C at approximately 3 : 1. Leave the reaction tank for approx. 30 minutes to dissolve the crystal substances on the wall of reaction tank. And then drain the fluid, and flush the inside with deionized water. As insufficient cleaning affects measured value, clean carefully.

(Replacement of the reaction tank gasket) Remove the reaction tank gasket from the reaction tank glass tube and replace it with new one.

(Replacement of the reaction tank) Replace the reaction tank with new one.

10. Attach the reaction tank cap and tubes to the reaction tank in place, checking that the length from the bottom of the reaction tank cap to the leading end of each tube is as shown below.

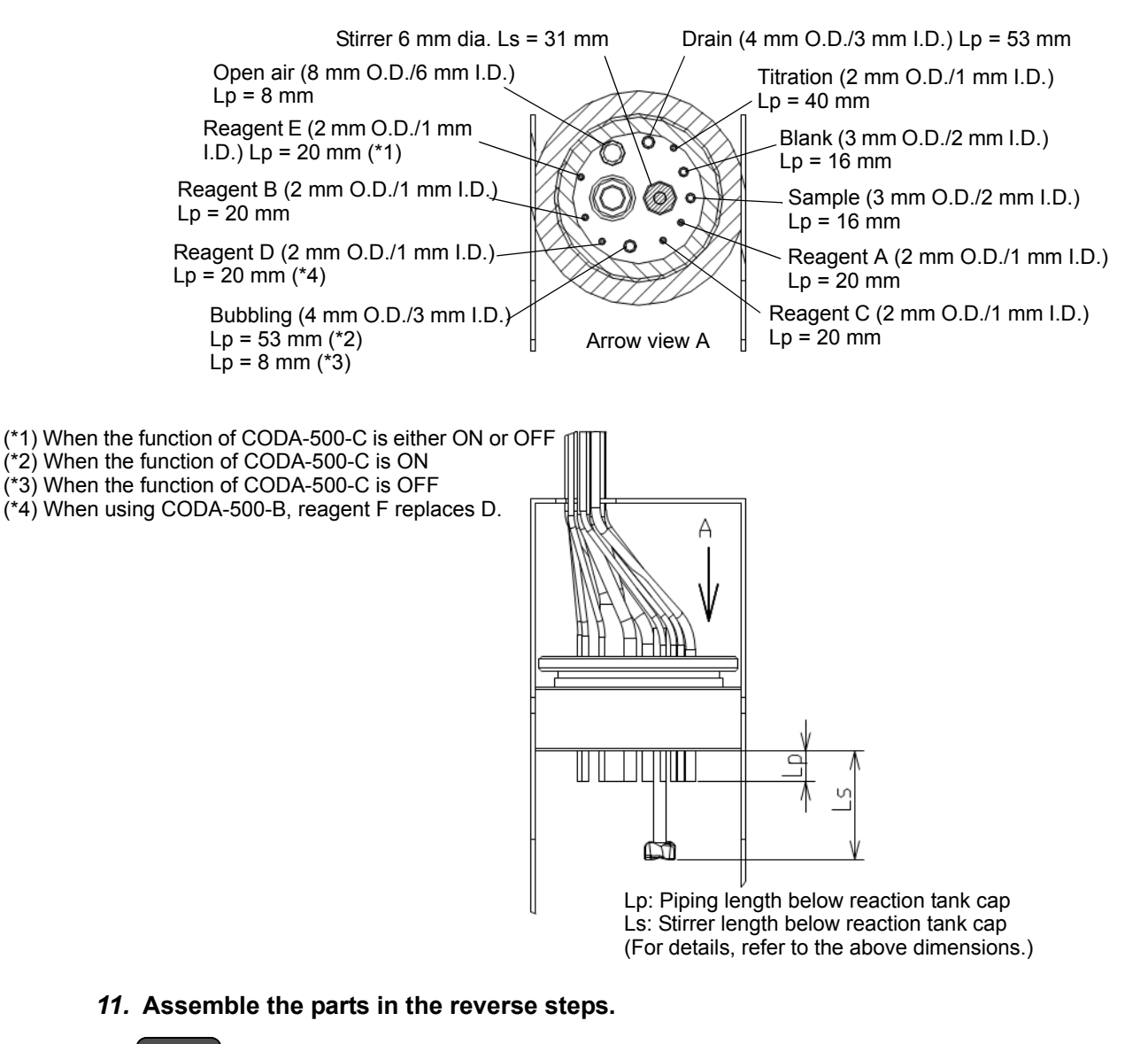

Insert the electrode until the electrode cap hits the end.

Note

#### Disposing of the waste water

To collect waste water in the tank, dispose of waste water when it reaches 3/4 of the waste water tank capacity. Check the waste water level in the tank and dispose of it periodically.

| Location                               | Analyzer                                                            |
|----------------------------------------|---------------------------------------------------------------------|
|                                        | Waste water tank                                                    |
| Work                                   | Waste water disposal                                                |
| Interval/<br>Occasion<br>(recommended) | When the waste water reaches 3/4 of the tank capacity.<br>(2 weeks) |

#### Waste water disposal

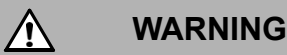

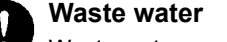

Waste water contains acid or alkali. To handle waste water, use protective gloves and goggles not to touch it directly.

If waste water touches your skin or gets into your eye, immediately rinse it off with a large quantity of water and then seek medical attention. If you swallow it by mistake, seek immediate medical attention.

#### Note

- Before maintenance work, stop measurement and then turn ON the Maint switch.
- The measurement waste fluid has strong acidity and contains heavy metal ions. Therefore, it must be properly disposed of.
- Waste water must be controlled so as not to overflow from the tank.
- 1. If the deionized water tank (optional) is located before the waste water tank, remove the tube and float sensor connector from the deionized water tank, and then remove the deionized water tank.
- 2. Remove the waste water tube and float sensor connector from the waste water tank.

3. Remove the waste water tank.

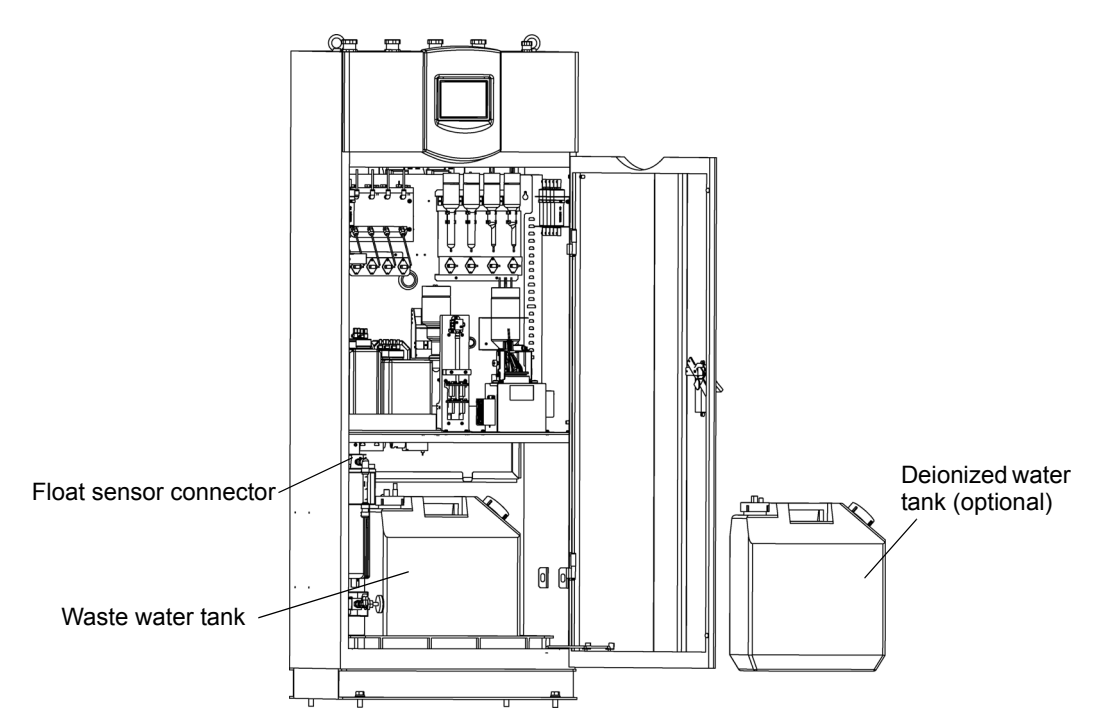

4. In a place where work can be done safely, remove the tightening cap and then the float sensor/waste water nozzle unit.

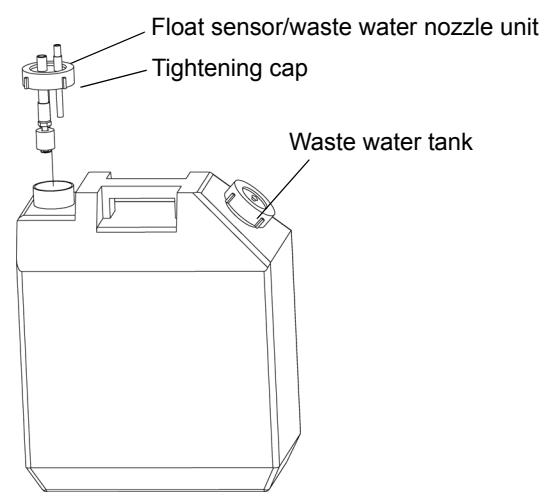

5. Dispose of waste water of the waste water tank.

### Replenishing thermal compound

If a crack or clearance is found in the thermal compound coated between the heater unit and the reaction tank, decomposition reaction becomes insufficient. Check the thermal compound periodically, and replenish then if necessary.

| Location                               | Analyzer             |  |
|----------------------------------------|----------------------|--|
|                                        | Reaction tank        |  |
| Work                                   | Check, Replenishment |  |
| Interval/<br>Occasion<br>(recommended) | 1 month              |  |

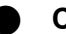

### Check

Check that the thermal compound coated between the heater unit and the reaction tank glass tube has no crack or clearance. If any crack or clearance is found, replenish the thermal compound according to the following procedures.

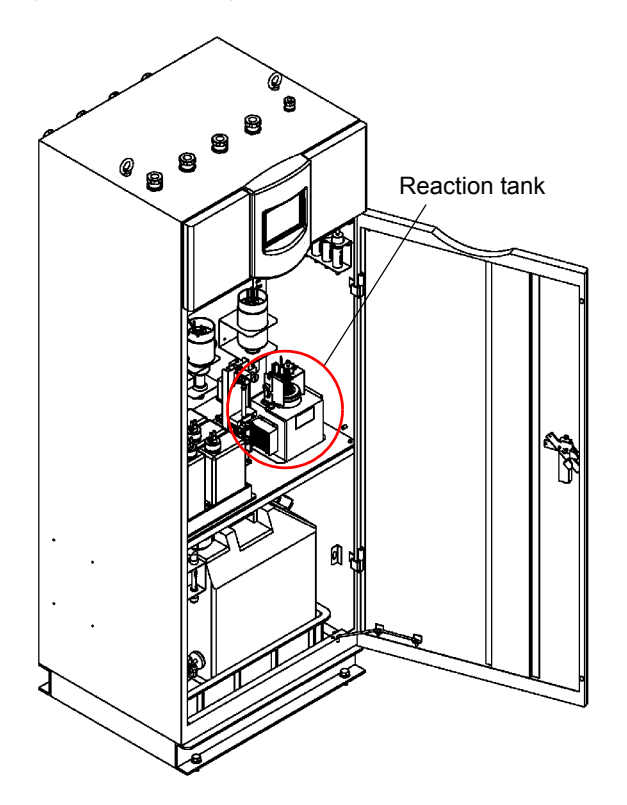

#### Replenishment

# $\triangle$ WARNING **Chemicals handling** The residual fluid in the reaction tank contains the reagent. The reagent contains deleterious substances. Touching it by bare hands is very dangerous. To remove the reaction tank, be sure to use protective gloves and goggles and be very careful not to directly touch the fluid. Carefully wipe off any spilled chemical fluid. Ν

L

#### Hot component

There is a hot part behind the cover. Touching the part burns your skin. Before opening the cover, turn OFF the main power and wait until the inside cools down. After maintenance, put the cover back in place.

- 1. Perform the operation of "Discharge wastes" referring to "SEPARATE ACTION " (page 97) to discharge the fluid from the reaction tank.
- 2. Loosen the urea resin screw.
- 3. Remove the front cover.

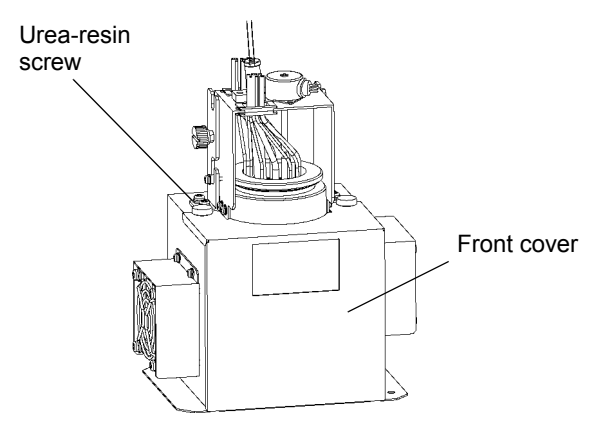

- 4. Loosen the knurled head screw.
- 5. Rise the reaction tank unit and then hook it to the notch in the installation position to secure it during maintenance.

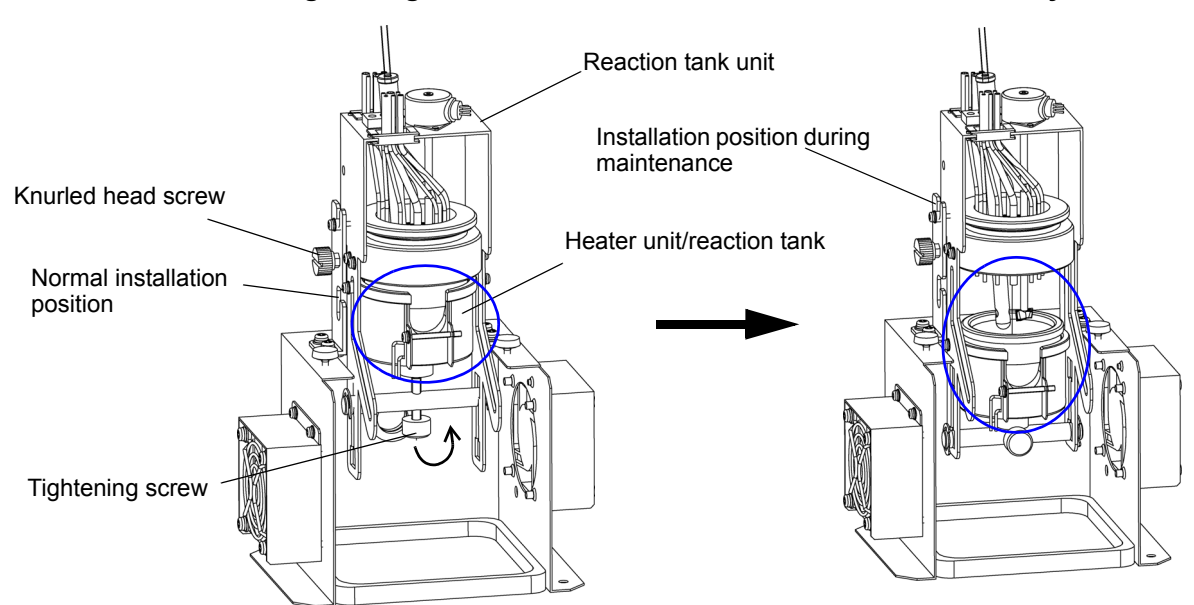

6. Loosen the tightening screw and rotate the reaction tank unit toward you.

- 7. Lower the heater unit/reaction tank together with the tightening screw.
- 8. Remove the reaction tank glass tube from the heater unit.

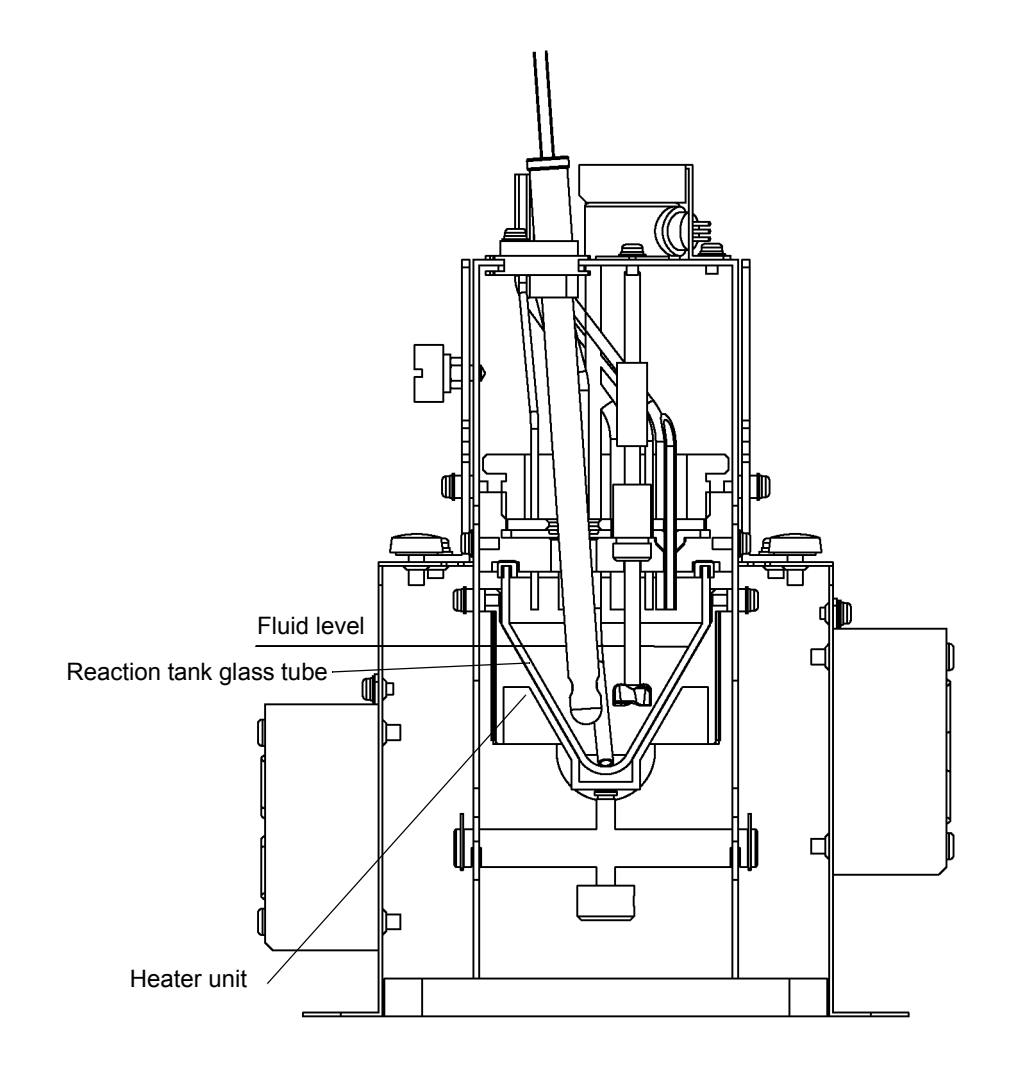

9. Coat approx. 0.2 mL of the supplied thermal compound on the position shown in the figure.

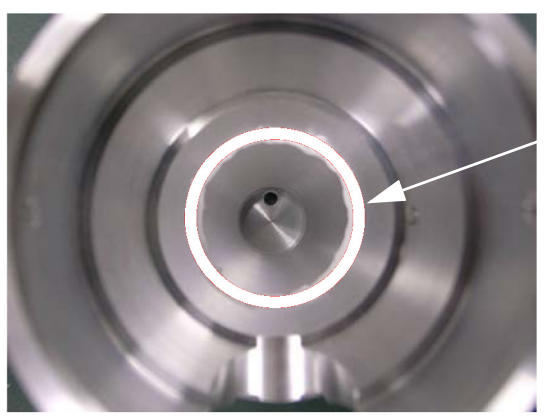

Coat the thermal compound on the center of the circle where the thermal compound has been coated.

*10.* While rotating the glass reaction tank, push the glass reaction tank against the heater unit so that the thermal compound can be spread evenly.

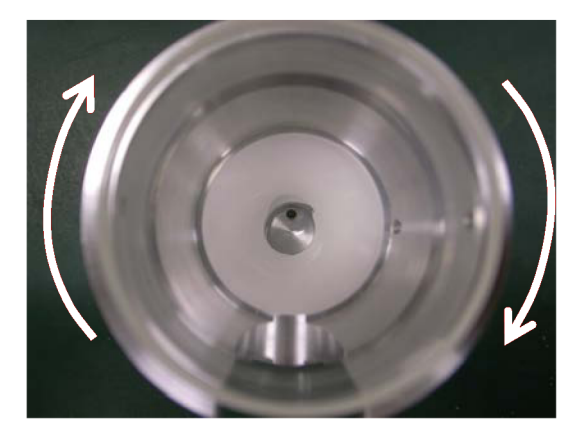

11. Assemble the parts in the reverse steps.

#### Replacing the reagent bottle

If a reagent is running out, measurement results are incorrect. Check the remaining reagents periodically, and replace reagent bottles with new ones if necessary.

| Location      | Analyzer           |
|---------------|--------------------|
|               | Allalýžei          |
|               | Reagent bottle     |
| Work          | Check, Replacement |
| Interval/     |                    |
| Occasion      | 40 days            |
| (recommended) |                    |

\_\_ Note

- Use our designated reagent. If you use any other reagent, no measured values are warranted.
- The replacement interval for the reagent bottle depends on the operating condition.
- Before maintenance work, stop measurement and then turn ON the Maint switch.

#### Check

Check the remaining reagents.

If a reagent is running out, replace the bottle with new one according to the following procedures.

Check the tightening cap of the reagent bottle has no crack or flaw. If any crack or flaw is found, replace the tightening cap. Otherwise that may cause an inaccurate measurement.

- Note
- When the residual reagent level is 1 cm maximum from the bottom of the reagent bottle, the reagent must be replaced as early as possible.
- Tightening excessively the tightening cap may cause a crack.

#### Replacement

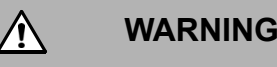

#### Chemicals handling

When the reagent bottle is changed, its content may be spilled over. The reagent contains deleterious substances. Touching it by bare hands is very dangerous.

To change the bottle, be sure to use protective gloves and goggles and be very careful not to directly touch the bottle. Carefully wipe off any spilled chemical fluid.

#### Note

- When a reagent bottle is replaced, the warning of "Lack Reag." is issued. Clear the warning if necessary (" Possible causes and remedial actions for warnings " (page 173)).
- A new reagent bottle is full of reagent. When the reagent bottle receives pressure with the cap open, the reagent may spill out. Pay attention not to spill reagent when you set or replace the bottle. For example, open the bottle cap with the bottle placed on a flat surface.
- Caution: Fragile (withstand load: 5.0 kg)
- Place nothing but the reagent bottles specified by us on the reagent tray with the tray drawn out.
  When placing or replacing reagents, take care to place them correctly matching the color of tubes connected to the nozzle unit with the color of labels on the top of reagent bottles. If a reagent is misplaced, measurement results are incorrect.
- When the reagent tray is equipped with a sensor to detect the remaining fluid level (optional), take care not to spill reagents on the sensor. Reagent spill may damage the sensor.

- 1. Loosen 2 urea-resin screws.
- 2. Draw out the reagent tray.

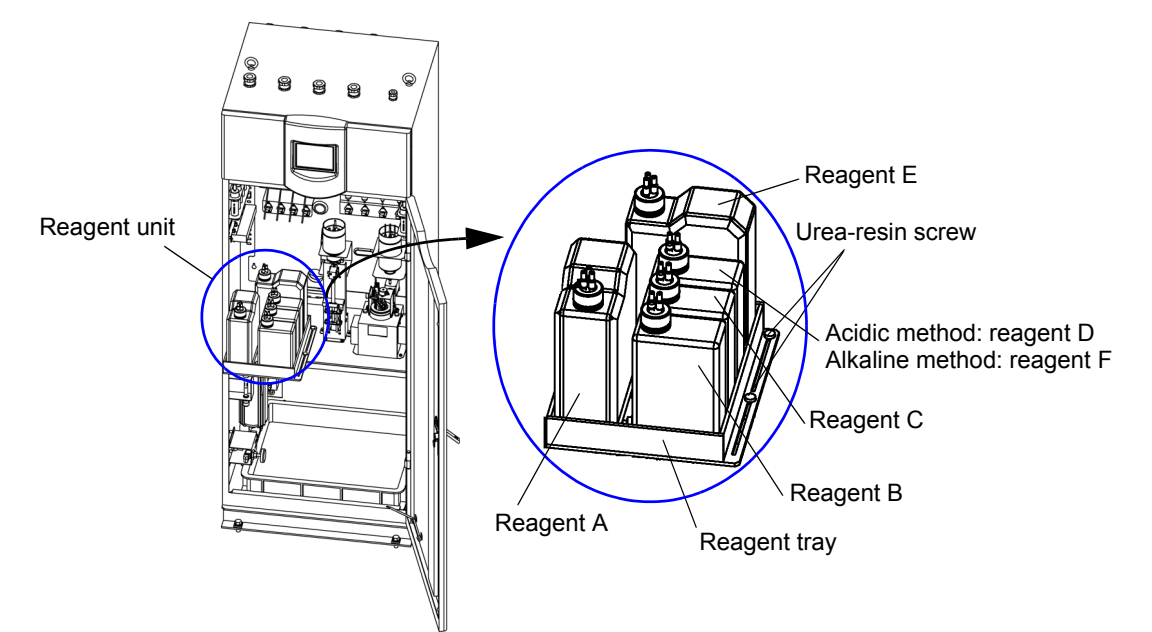

3. Loosen the tightening cap and then remove it together with the nozzle unit.

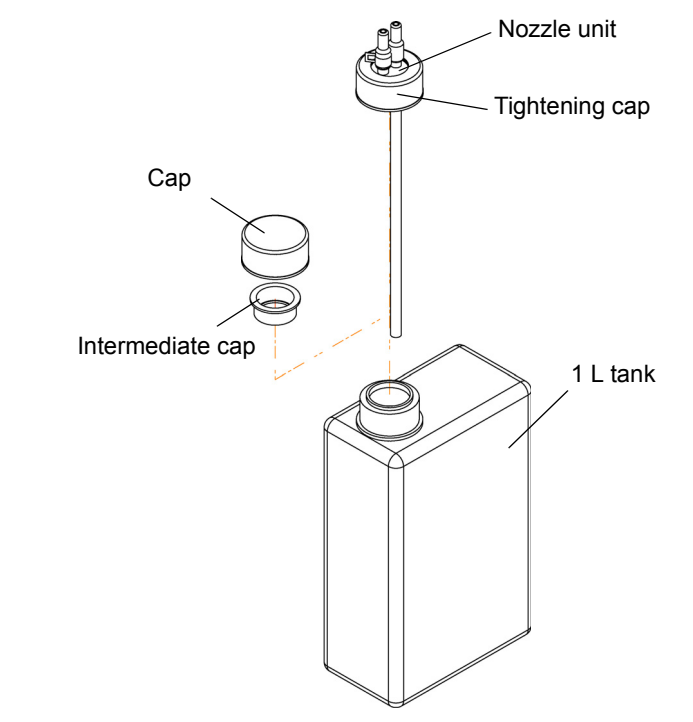

4. Remove the cap and intermediate plug for a new reagent bottle and put the nozzle unit.

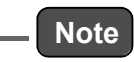

Check that the color of the tube connected to the nozzle unit is the same as that of the corresponding label on the top of the reagent bottle.

5. Put the reagent tray in the original position, and tighten the urea-resin screws.

#### 6. Check the action of the gauging reagent.

When stopping:Check that the gauging reagent acts accurately in SEPARATE<br/>ACTION (Refer to " SEPARATE ACTION " (page 97)).When acting:Check that no error occurs in the next measurement.

#### Maintaining the titration tube

Ingredients for titration are gradually precipitated as manganese dioxide at the leading end of the titration tube inserted into the reaction tube. If this precipitation is left unattended, the titration tube may be clogged, causing adverse events such as inaccurate measured values, output of "Titration error" warning, leakage from a fitting for the reagent piping, and a solenoid valve failure.

Check the titration tube periodically, and clean it if necessary.

| Location      | Analyzer        |  |
|---------------|-----------------|--|
|               | Titration tube  |  |
| Work          | Check, Cleaning |  |
| Interval/     |                 |  |
| Occasion      | 3 months        |  |
| (recommended) |                 |  |

\_ Note

Before maintenance work, stop measurement and then turn ON the Maint switch.

#### Check

Check that the titration tube has no precipitated matter at the leading end.

If any precipitated matter is found, clean the titration tube according to the following procedures.

#### Cleaning

- 1. Stop measurement and then turn ON the Maint switch.
- 2. Remove the titration tube from the reaction tank cap.

\_\_\_\_ Тір

For the tube arrangement. refer to "Maintaining the reaction tank " (page 134).

3. Clean inside the titration tube or cut off the leading end of the tube with a cutter or the like.

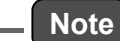

- Do not use a nipper or the like. If the leading end is cut off with a nipper or the like, the tube is deformed and the effective crosssection of piping becomes smaller. This makes the piping more likely to be clogged.
- Do not try to remove any precipitated matter with a wire or the like as it damages the inside of the piping, making precipitation more likely to occur in the piping.
- To clean inside the tube, use the mixture of approx. 3 mL of reagent B and approx. 1 mL of reagent C. The mixture dissolves and cleans the precipitated matter of the reagent A. After cleaning, drain the mixture and flush the inside with deionized water. And then, flush the inside with reagent A.
- 4. Insert the titration tube into the reaction tank cap in place.
- 5. Make the length from the reaction tank cap bottom to the leading end of the tube 40 mm.

#### **Replacing the stirrer**

In alkaline method, replace the stirrer periodically.

| Location                               | Analyzer                          |  |
|----------------------------------------|-----------------------------------|--|
|                                        | Stirrer                           |  |
| Work                                   | Only alkaline method: Replacement |  |
| Interval/<br>Occasion<br>(recommended) | 3 months                          |  |

\_ Note

Before maintenance work, stop measurement and then turn ON the Maint switch.

#### Replacement

#### 1. Put the reaction tank unit in the state indicated below.

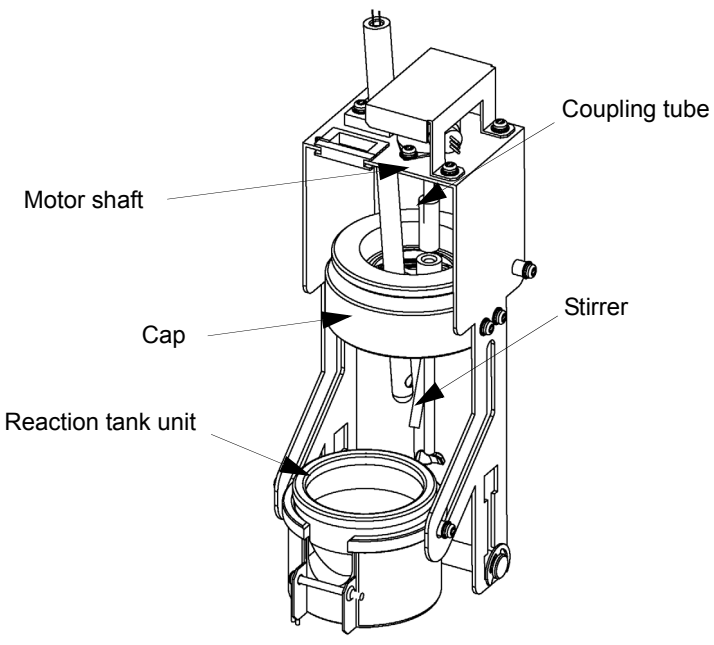

- 2. Pull out the stirrer downward while holding the coupling tube between the motor shaft and the stirrer with your fingers.
- 3. Remove the coupling tube from the motor shaft halfway, and connect it to a new stirrer.
- 4. Insert the stirrer in place in the reverse steps while holding the coupling tube.

5. Check that the stirrer is approx. 31 mm long from the bottom of the cap. If not, adjust the length.

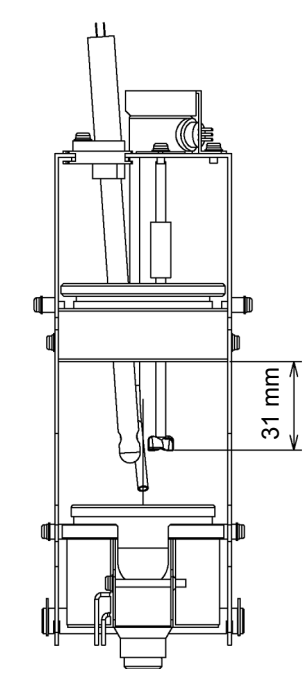

6. Put the reaction tank unit in place.

#### Maintaining the sample gauge

When a lot of dirt accumulates on the inner surface of the gauge, it may affect the fluid level sensor. Check the gauge periodically and clean it if necessary.

| Location                               | Analyzer     |
|----------------------------------------|--------------|
|                                        | Sample gauge |
| Work                                   | Cleaning     |
| Interval/<br>Occasion<br>(recommended) | 1 month      |

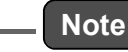

Do not detach the rubber cap when cleaning the gauge. If the cap is detached, readjustment of gauged value is necessary.

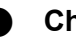

#### Check

- 1. Prepare an approx. 30 mL commercial syringe which is filled with cleaning fluid. Normally, deionized water is used as the cleaning fluid. If dirt of organic matters is much accumulated, using 5% hydrochloric acid is more effective.
- 2. Remove the PV tube (4 mm O.D./2 mm I.D.) from the pinch valve.

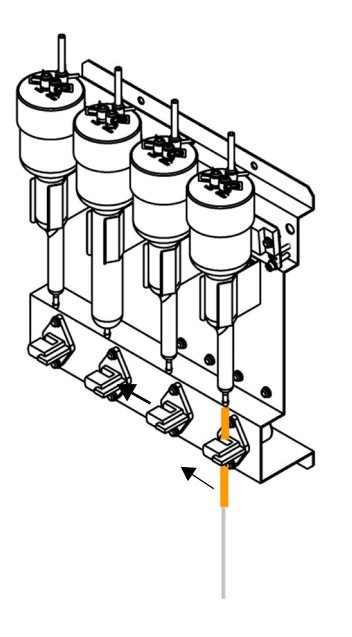

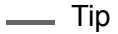

The reagent tubes layout varies with the specification.

3. With the gauge fixed to the analyzer, inject the cleaning fluid from the bottom into the gauge by using the syringe, and soak the dirt on the wall.

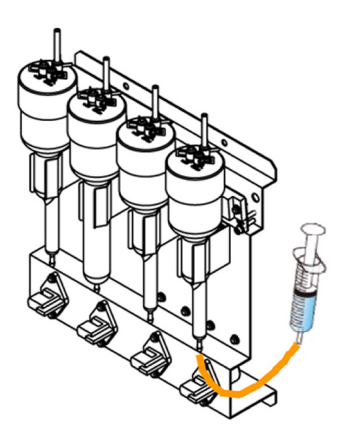

- 4. Keep soaking the gauge for approx. 30 minutes to dissolve the dirt.
- 5. Drain the cleaning fluid from the gauge, and clean it thoroughly with deionized water.

Inadequate cleaning may affect the accuracy of the indicated value.

6. Attach the PV tube to the PTFE tube, and set it to the pinch valve.

#### Maintaining the blank gauge

When a lot of dirt accumulates on inner surface of the gauge, it may affect the fluid level sensor. Check the gauge periodically and clean it if necessary.

| Location                               | Analyzer    |  |
|----------------------------------------|-------------|--|
|                                        | Blank gauge |  |
| Work                                   | Cleaning    |  |
| Interval/<br>Occasion<br>(recommended) | 3 month     |  |

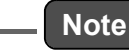

Do not detach the rubber cap when cleaning the gauge. If the cap is detached, readjustment of gauged value is necessary.

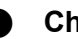

#### Check

- 1. Prepare an approx. 30 mL commercial syringe which is filled with cleaning fluid. Normally, deionized water is used as the cleaning fluid. If dirt such as minerals is much accumulated, using 5% hydrochloric acid is more effective.
- 2. Remove the PV tube (4 mm O.D./2 mm I.D.) from the pinch valve.

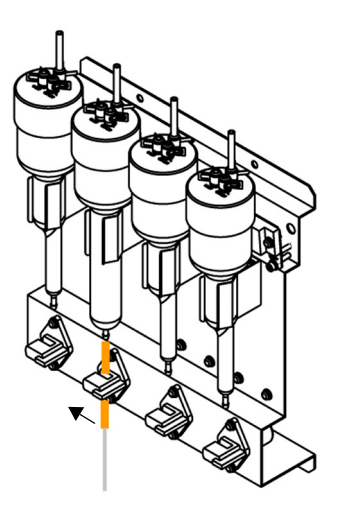

\_ Tip

The reagent tubes layout varies with the specification.

3. With the gauge fixed to the analyzer, inject the cleaning fluid from the bottom into the gauge by using the syringe, and soak the dirt on the wall.

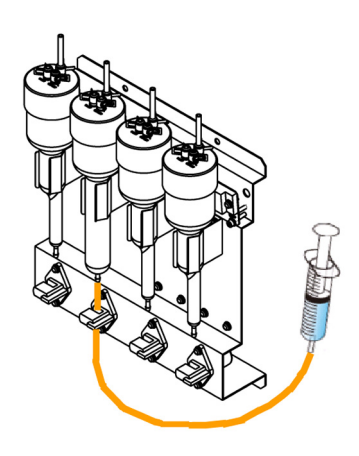

- 4. Keep soaking the gauge for approx. 30 minutes to dissolve the dirt.
- 5. Drain the cleaning fluid from the gauge, and clean it thoroughly with deionized water.

Inadequate cleaning may affect the accuracy of the indicated value.

6. Attach the PV tube to the PTFE tube, and set it to the pinch valve.

#### Replacing the pinch valve tube

The PV tube is pinched by the pinch valve, and it causes shutting off the line. Since the PV tube deteriorates over time, cracking occurs at the pinched part of the continuously used tube, causing fluid leakage. The reagent A supply line may clog due to the reagent adhesion. It is recommended that the PV tube be checked periodically and replaced early.

|                                        | Ana                                                                                                    | lyzer                                                                           |  |
|----------------------------------------|----------------------------------------------------------------------------------------------------|---------------------------------------------------------------------------------|--|
| Location                               | <ul> <li>Gauge line<br/>Reagent A supply line<br/>PV tube (4 mm O.D./2 mm I.D.)</li> <li>Waste water line<br/>Upper waste water<br/>PV replacement tube (drain)<br/>(5 mm O.D./3 mm I.D.)<br/>Lower water line<br/>PV replacement tube (waste water)<br/>(8 mm O.D./6 mm I.D.)</li> </ul> | <ul> <li>Gauge line<br/>Gauge unit<br/>PV tube (4 mm O.D./2 mm I.D.)</li> </ul> |  |
| Work                                   | Check, Replacement                                                                                                    |                                                                                 |  |
| Interval/<br>Occasion<br>(recommended) | 3 months                                                                                                    | 6 months                                                                        |  |

Note

Before maintenance work, stop measurement and then turn ON the Maint switch.

# Check

Check the conditions of PV tube of each line, and replace the tube if necessary.

#### • Gauging line

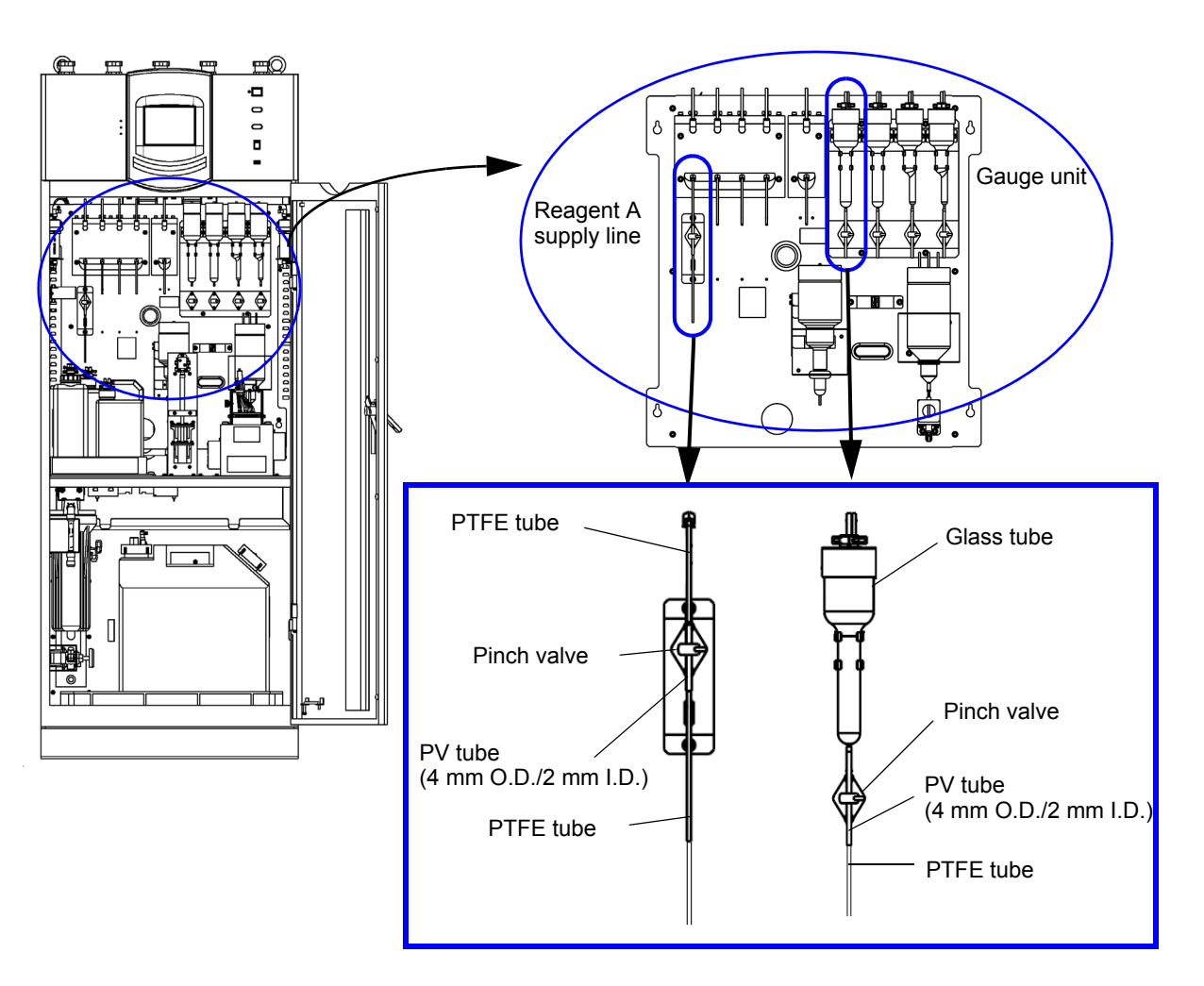

Waste water line

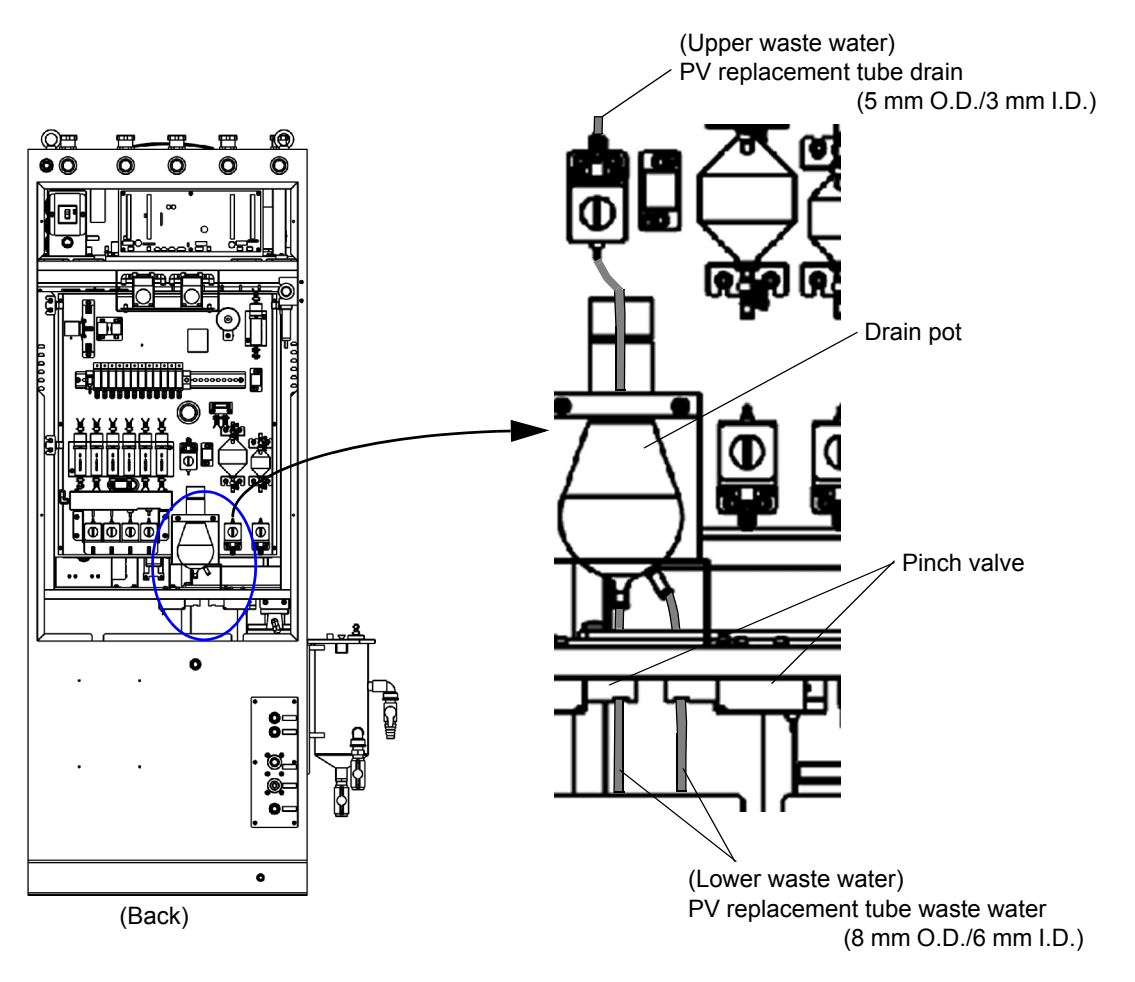

#### Replacement

# \_\_\_\_Note

The tip of the glass tube is very thin. Take care not to break the glass tube.

#### • Gauging line

- 1. Remove the PV tube (4 mm O.D./2 mm I.D.) from the glass tube or the PTFE tube.
- 2. Open the pinch valve and remove only the PV tube.
- **3.** Connect a new PV tube in place in the reverse steps. It is recommended to insert the silicone tube approx. 10 mm into the glass tube or the PTFE tube.
- Waste water line (upper)
  - 1. Remove the PV replacement tube drain (5 mm O.D./3 mm I.D.) from the PTFE tube.
  - 2. Open the pinch valves and remove only the PV tube.
  - **3.** Connect a new PV tube in place in the reverse steps. It is recommended to insert the PV tube approx. 10 mm into the PTFE tube.

#### • Waste water line (lower)

- 1. Remove the two PV replacement tubes waste water (8 mm O.D./6 mm I.D.) attached to the drain pot bottom from the drain pot.
- 2. Open the pinch valves and remove only the PV tubes. If a tube is stuck, cut off the tube with a cutter and pull it down from the pinch valve.
- **3.** Connect new PV tubes in place in the reverse steps. It is recommended to insert the PV tubes approx. 10 mm into the drain pot.

#### Replacing the activated carbon cartridge

Treat the supplied tap water with activated carbon and use the treated tap water as diluting water and blank water. When the water quality treated with activated carbon deteriorates, the measured value increases or decrease, preventing you from obtaining normal measured values. Replace the activated carbon cartridge periodically.

| Location                               | Analyzer                   |
|----------------------------------------|----------------------------|
|                                        | Activated carbon cartridge |
| Work                                   | Replacement                |
| Interval/<br>Occasion<br>(recommended) | 6 months                   |

#### \_\_ Note

- The water quality treated with activated carbon may deteriorate earlier depending on the supplied water quality. In this case, we recommend replacing activated carbon at earlier intervals.
- Before maintenance work, stop measurement and then turn ON the Maint switch.
- Without a water filter purge, correct measurements may not be available.
- While a water filter purge, measurements cannot be executed.

#### Replacement

- 1. Close the valve for tap water.
- 2. Remove the waste water tank and the deionized water tank.
- **3.** Remove the housing by turning. Water is accumulated in the housing.
- 4. Remove the activated carbon cartridge in the housing.
- 5. Insert a new activated carbon cartridge into the housing.
- 6. Install the housing in place by turning.
- 7. Open the valve for tap water and adjust the flow rate between 500 mL/min and 800 mL/min.
- 8. Check that no water leaks from the housing attachment.
- 9. Execute a water filter purge (for 30 minutes) referring to "SEPARATE ACTION " (page 97).

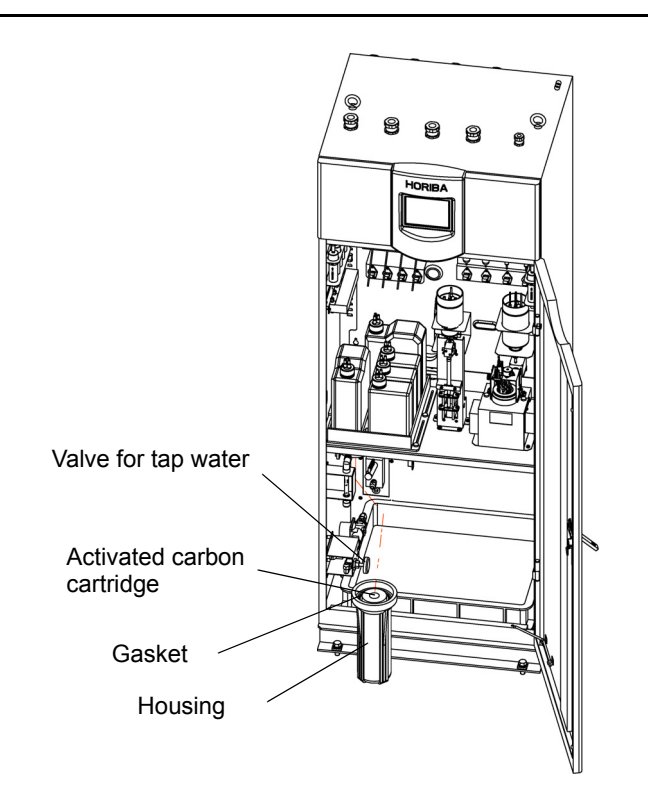

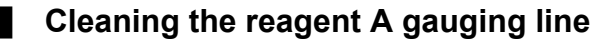

If the reagent A is sent incorrectly, clean the reagent A gauging line.

| Location                               | Analyzer                               |  |
|----------------------------------------|----------------------------------------|--|
| Location                               | Reagent A gauging line                 |  |
| Work                                   | Cleaning                               |  |
| Interval/<br>Occasion<br>(recommended) | When the reagent A is sent incorrectly |  |

Note

Before maintenance work, stop measurement and then turn ON the Maint switch.

#### Cleaning

- 1. Remove the PV tube (4 mm O.D./2 mm I.D.) located at the lower part of the reagent A gauging line from the pinch valve and then close it with a pinch cock or the like.
- 2. Use the hexagon socket head bolt to remove the reagent gauge lid.
- 3. Use a dropper or the like to put approx. 3 mL of reagent B and approx. 1 mL of reagent C in the reagent A gauge from its top. Subsequently allow them to stand for approx. 1 hour so that they dissolve and clean reagent A on the wall.

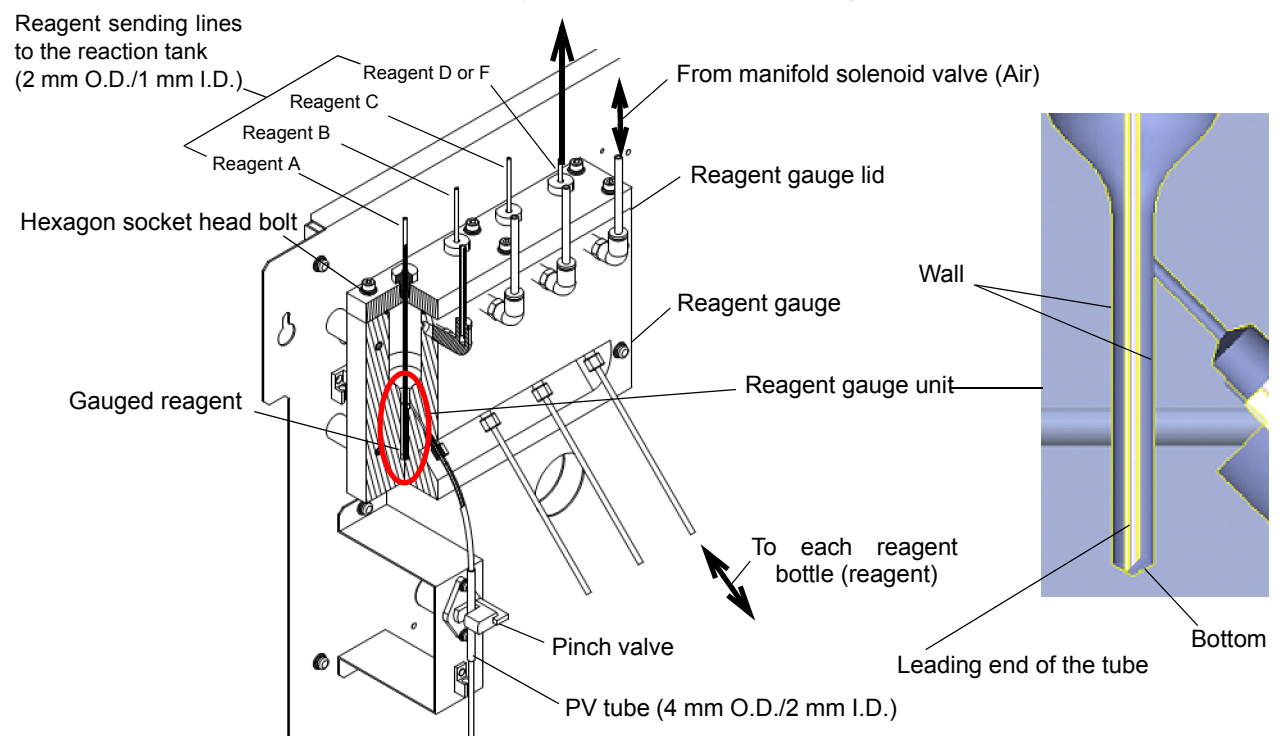

- 4. After dissolving and cleaning, drain the fluid and flush the inside with deionized water.
- 5. Flush the inside with reagent A.
- 6. Attach the reagent gauge lid and the PV tube in place.

Check that the leading ends of the tubes of the reagent sending lines to the reaction tank do not touch the walls of the reagent gauge unit. At the same time, check that the tubes reach the bottoms.

\_ Note

#### Bubble removal from titration line

If a bubble enters the titration line, such as micro syringe and tubes, it changes the discharge rate of the titration reagent and causes incorrect measurement. If a bubble is found in the titration line, remove it.

|                                        | Analyzer                                |
|----------------------------------------|-----------------------------------------|
| Location                               | Titration line                          |
| Work                                   | Bubble removal                          |
| Interval/<br>Occasion<br>(recommended) | When a bubble enters the titration line |

#### Note

When the bubble length in the titration tube is 13 mm, measurement error becomes 1% of full scale.

#### Bubble removal

- 1. Stop measurement and then turn ON the Maint switch.
- 2. Perform the operation of "Filling titrator" according to "SEPARATE ACTION" (page 97) to fill the titrator and its inlet/outlet tubes with potassium permanganate solution and push out bubbles.
- 3. Repeat the operation until the bubbles are pushed out completely.
- 4. After no bubbles are found, discharge the reagent (potassium permanganate solution) from the reaction tank glass tube and clean the reaction tank according to "Maintaining the reaction tank" (page 134).
- 5. Attach the reaction tank in place.

If bubbles cannot be removed with the above procedure, perform the following operation.

- 1. Stop measurement, and turn ON the Maint switch.
- 2. Detach the tube of the reaction tank side from the solenoid valve on the upper of titrator.
- 3. Prepare a connector, a tube (2 mm O.D.) and a commercial syringe, and connect them to the solenoid valve.

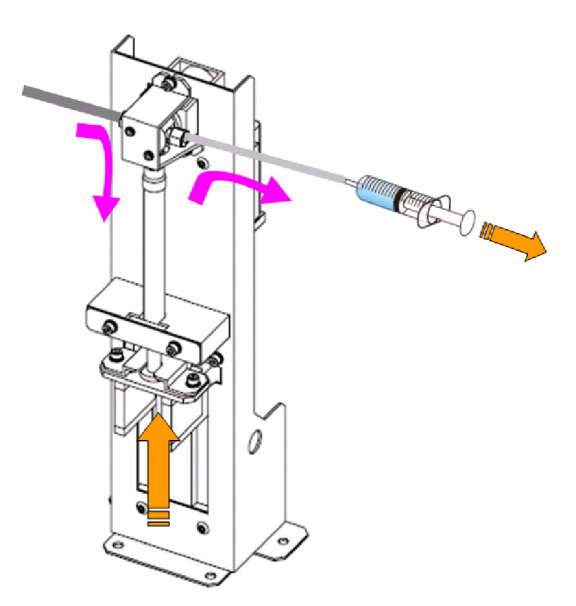

- 4. Conduct the operation of "Fill Titrator" of "SEPARATE ACTION " (page 97). While the micro syringe moves from bottom to top, the reaction tank line opens. During that time, pull the syringe to remove the bubbles in the tube. If bubbles still remain, repeat this procedure.
- 5. Attach the tube of the reaction tank side to the solenoid valve as before.
- 6. Perform the operation of "Fill Titrator" to fill the reaction tank line with potassium permanganate solution. Check no bubbles are found in the tube.

\_\_\_\_ Tip

#### About liquid leaks from the chip of a syringe

performance

When temperature falls, for example in winter, the solution A might seep through the chip of the syringe (see Photograph 1). Unless bubbles enter the device, there is no influence on the performance. If bubbles evolve in the syringe and still remain even after bubble removal is executed (see Photograph 2 and 3), there is a possibility that bubbles entered from the outside due to the looseness of joints or the deterioration of the chip of the syringe. In this case, contact us.

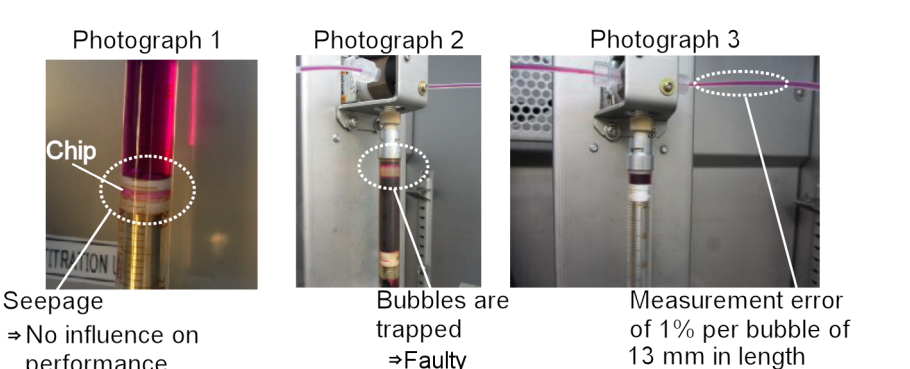

⇒Faulty

⇒Faulty

162

# Checking and cleaning the overflow tank (optional)

Check and clean the overflow tank (optional) periodically depending on the dirt level.

|                                        | Analyzer                      |
|----------------------------------------|-------------------------------|
| Location                               | Overflow tank                 |
| Work                                   | Check, Cleaning               |
| Interval/<br>Occasion<br>(recommended) | Depends on the use conditions |

#### \_ Note

- If the SS content of sample water is large, periodically clean the tank before the SS content is deposited in the tank.
- Before maintenance work, stop measurement and then turn ON the Maint switch.

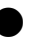

#### Check

Check that the overflow water in the tank stays at a constant level (water flows into the overflow tube).

#### Cleaning

- **1.** Remove 2 nylon latches by pulling them up. Be careful not to bend the connection piping.
- 2. Remove the hexagon cap nut of the water sampling inlet and clean the filter.
- 3. Rinse off dirt attached to the fluid level sensor and check float movement.
- 4. Close the sample inlet valve and open the drain outlet valve to clean the inside of the tank while draining water.
- 5. After cleaning, put the lid and adjust the sample water level so that it remains constant.

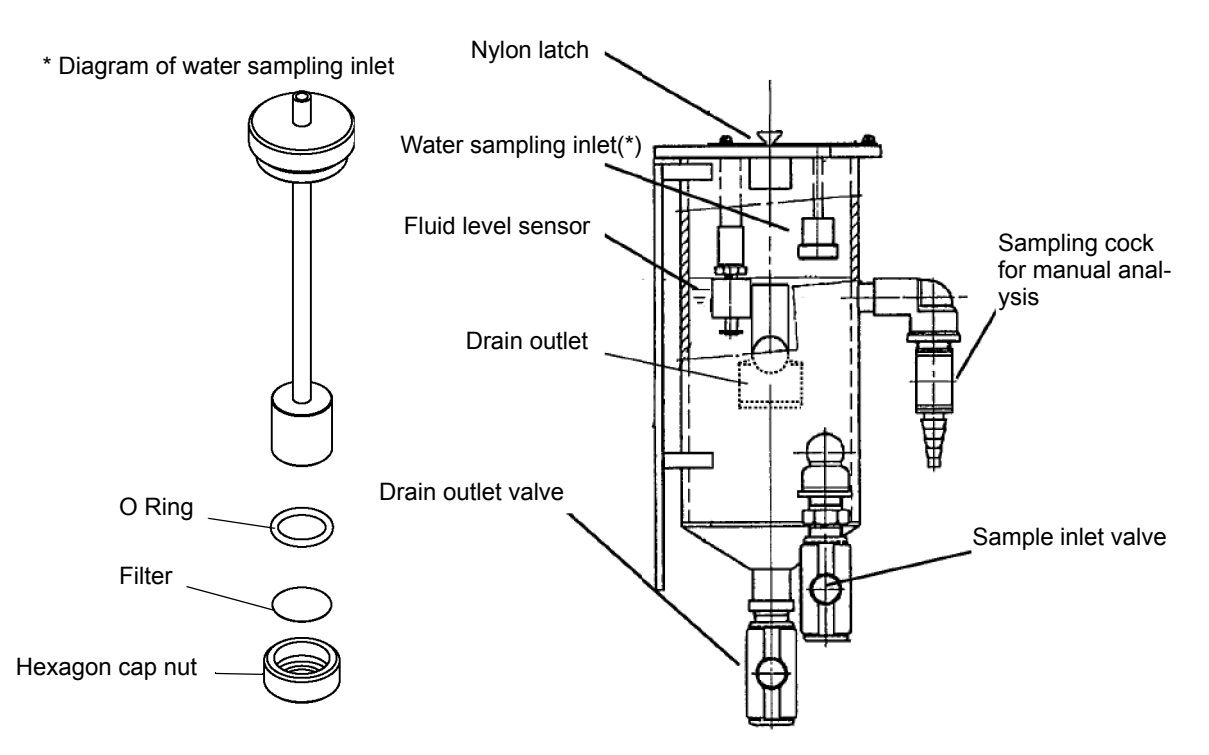

# Accessories and spares

# Accessories

| No. | Part                                    | Quantity          | Remarks                               |  |
|-----|-----------------------------------------|-------------------|---------------------------------------|--|
| 1   | Printer paper                           | 10 rolls per box  | -                                     |  |
| 2   | Instruction manual (this document)      | 1 сору            | -                                     |  |
| 3   | Ball valve (for shutting off tap water) | 1 piece           | For tap water type                    |  |
| 4   | PV replacement tube set                 | 10 pieces per set | 4 mm O.D./2 mm I.D.,<br>70 mm length  |  |
| 5   | PV replacement tube set (drain)         | 4 pieces per set  | 5 mm O.D./3 mm I.D.,<br>60 mm length  |  |
| 6   | PV replacement tube set (waste water)   | 8 pieces per set  | 8 mm O.D./6 mm I.D.,<br>100 mm length |  |
| 7   | Stirrer                                 | 3 pieces          | For alkaline method                   |  |
| 8   | Reaction tank                           | 3 pieces          | For alkaline method                   |  |

| No. | Part                                                                                         | Quantity       | Remarks                                      |  |
|-----|----------------------------------------------------------------------------------------------|----------------|----------------------------------------------|--|
| 9   | Reaction tank gasket                                                                         | 3 pieces       | For alkaline method                          |  |
| 10  | 501S<br>Acidic method<br>CODA-500-A without adding silver                                    | 3 sets         |                                              |  |
| 11  | 502S<br>Acidic method<br>• CODA-500-A standard<br>• CODA-500-C reagent cleaning function OFF | 3 sets         | One of the dedicated reagents is supplied in |  |
| 12  | 503S<br>Acidic method<br>CODA-500-C reagent cleaning function ON<br>A $B$ $C$ $D$ $E$        | 3 sets         | CODA-500 type.                               |  |
| 13  | 504S<br>Alkaline method<br>CODA-500-B                                                        | 3 sets         |                                              |  |
| 14  | Thermal compound                                                                             | 1 piece (5 mL) | -                                            |  |

#### **Dedicated reagent**

# \_\_\_ Note

For measurement, use the dedicated reagent we specify. If any reagent other than our designated ones is used, we do not warrant any measured value.

An annual purchase contract is available. For further information on this contract, contact your dealer.

| No. | Part                                                                                         | Recommended interval | Part code  | Quantity | Remarks |
|-----|----------------------------------------------------------------------------------------------|----------------------|------------|----------|---------|
| 1   | 501S<br>Acidic method<br>CODA-500-A without adding silver                                    | About 1000<br>times  | 3200357133 | 1 set    | -       |
| 2   | 502S<br>Acidic method<br>• CODA-500-A standard<br>• CODA-500-C reagent cleaning function OFF |                      | 3200357135 | 1 set    | -       |
| 3   | 503S<br>Acidic method<br>CODA-500-C reagent cleaning function ON                             |                      | 3200357136 | 1 set    | -       |
| 4   | 504S<br>Alkaline method<br>CODA-500-B                                                        |                      | 3200357137 | 1 set    | -       |
# Spares

| No. | Part                                  | Recommended<br>interval | Part code  | Quantity             | Remarks                               |
|-----|---------------------------------------|-------------------------|------------|----------------------|---------------------------------------|
|     | Printer paper                         |                         |            |                      |                                       |
| 1   |                                       | 2 months per<br>roll    | 3200378127 | 10 rolls per<br>box  | -                                     |
| 2   | Stirrer                               |                         | 3200343523 | 1 piece              | For alkaline method                   |
| 3   | Reaction tank                         | 1                       | 3200343535 | 1 piece              | For alkaline method                   |
| 4   | PV replacement tube set               | 3 months                | 3200358984 | 10 pieces<br>per set | 4 mm O.D./2 mm<br>I.D., 70 mm length  |
| 5   | PV replacement tube set (drain)       |                         | 3200523781 | 4 pieces per<br>set  | 5 mm O.D./3 mm<br>I.D., 60 mm length  |
| 6   | PV replacement tube set (waste water) |                         | 3200393296 | 8 pieces per<br>set  | 8 mm O.D./6 mm<br>I.D., 100 mm length |
| 7   | Reaction tank gasket                  |                         | 3200343538 | 1 piece              | -                                     |
| 8   | Activated carbon cartridge assembly   | 6 months                | 3200634938 | 1 piece              | -                                     |
| 9   | Activated carbon cartridge gasket     |                         | 3200343547 | 1 piece              | -                                     |
| 10  | Platinum electrode                    | When broken             | 3200348339 | 1 piece              | #3050-05B                             |

| No. | Part                                 | Recommended interval | Part code  | Quantity          | Remarks                                                                                                    |
|-----|--------------------------------------|----------------------|------------|-------------------|----------------------------------------------------------------------------------------------------|
| 11  | Reagent tank gasket (white bottle)   | 1 year               | 3200343568 | 3 pieces          | <ul> <li>Common for<br/>1 L bottle and 2 L<br/>bottle</li> <li>CODA-500-C:<br/>1 piece added</li> </ul>                                           |
| 12  | Reagent tank gasket (black bottle)   | 1 year               | 3200358712 | 1 piece           | -                                                                                                    |
| 13  | Reagent tank cap (white bottle, 1 L) | 1 year               | 3200358715 | 3 pieces          | -                                                                                                    |
| 14  | Reagent tank cap (white bottle, 2 L) | 1 year               | 3200358720 | 1 piece           | CODA-500-C                                                                                                    |
| 15  | Reagent tank cap (black bottle)      | 1 year               | 3200358721 | 1 piece           | -                                                                                                    |
| 16  | Thermal compound                     | Upon running<br>out  | 3200527387 | 1 piece<br>(5 Lm) | -                                                                                                    |
| 17  | Mist catcher                         | 1 year               | 3200343625 | 6 pieces          | <ul> <li>CODA-500-C:<br/>2 pieces added</li> <li>1-dilution type:<br/>1 piece added</li> <li>2 measuring<br/>ranges:<br/>1 piece added</li> </ul> |
| 18  | Mist catcher                         | 1 year               | 3200343626 | 5 pieces          | <ul> <li>CODA-500-C:<br/>1 piece added</li> <li>1-dilution type:<br/>1 piece added</li> </ul>                                                     |

# Troubleshooting

# When measurement cannot be started

When measurement cannot be started, the following possible causes are suspected. Carry out troubleshooting in accordance with the table below.

| Symptom                        | Possible cause                          | Remedial action                                                                                                    | Reference                                                                                                    |
|--------------------------------|-----------------------------------------|----------------------------------------------------------------------------------------------------|----------------------------------------------------------------------------------------------------|
| The power cannot be turned ON. | The power is not supplied.              | <ul> <li>Turn ON the main power switch and the power switch.</li> <li>Check to see whether the electrical wiring is properly carried out.</li> </ul> | <ul> <li>" Main power<br/>switch (earth<br/>leakage<br/>breaker) "<br/>(page 4)</li> <li>" Power switch<br/>" (page 5)</li> <li>" Power wiring "<br/>(page 20)</li> </ul> |
| A warning is issued.           | A warning is not canceled.              | Carry out troubleshooting in accordance with the reference page.                                                                                     | <ul> <li>" OPERATION<br/>SET " (page<br/>48)</li> <li>" Possible<br/>causes and<br/>remedial<br/>actions for<br/>warnings "<br/>(page 173)</li> </ul>                     |
| Measurement cannot be started. | The operational settings are incorrect. | Configure the proper operational settings.                                                                                                    | " Possible causes<br>and remedial<br>actions for<br>warnings " (page<br>173)                                                                                              |

# Remedial actions for measurement failure

First check to see whether any error is displayed.

If an error is displayed, follow the instructions given in "Possible causes and remedial actions for warnings" (page 173). If the measured value is inaccurate for any reason other than an error, the following possible causes are suspected.

Take the corresponding remedial action.

| Symptom                         | Possible cause                                              | Remedial action                                                                                                    | Reference page                                                                                                    |
|---------------------------------|-------------------------------------------------------------|----------------------------------------------------------------------------------------------------|----------------------------------------------------------------------------------------------------|
|                                 | The reaction tank is dirty.                                 | Fill the reaction tank with the reagent which<br>is created by mixing reagent B and reagent<br>C at approximately 1 : 3. Leave the reaction<br>tank for approx. 30 minutes to dissolve the<br>crystal substances on the wall of reaction<br>tank.                                    | " Maintaining the<br>reaction tank "<br>(page 134)                                                                                                    |
|                                 | The electrode is dirty.                                     | <ul> <li>Remove the electrode from the reaction tank and wipe the electrode surface with soft cloth or the like.</li> <li>Clean the electrode from the SEPARATE ACTION menu.</li> </ul>                                                                                              | <ul> <li>"Maintaining<br/>the reaction<br/>tank" (page<br/>134)</li> <li>"SEPARATE<br/>ACTION"<br/>(page 97)</li> </ul>                               |
| The measured value is instable. | The electrode is not immersed in the sample.                | <ul> <li>Remove the electrode from the reaction tank. Adjust the electrode position so that the electrode is immersed in the sample.</li> <li>Check to see whether the electrode is properly inserted. Also check to see whether the sample is sent to the reaction tank.</li> </ul> | " Maintaining the<br>reaction tank "<br>(page 134)                                                                                                    |
|                                 | A reagent is not properly sent.                             | <ul> <li>If there is any clogging with a reagent in the gauge unit, clean it.</li> <li>After reagent has been sent from the gauge unit, check for any residual fluid. If any residual fluid is found, clean the sample gauge.</li> </ul>                                             | <ul> <li>" Replacing<br/>the pinch<br/>valve tube "<br/>(page 154)</li> <li>" Cleaning the<br/>reagent A<br/>gauging line "<br/>(page 160)</li> </ul> |
|                                 | The sample gauge is dirty.                                  | Check the dirt of inner surface of sample<br>gauge.<br>When the inner surface of sample gauge is<br>dirty, clean it.                                                                                                    | " Maintaining the<br>sample gauge "<br>(page 150)                                                                                                    |
|                                 | Bubbles are found in the syringe and/or the titration line. | Remove the bubbles from the syringe and/<br>or the titration line.                                                                                                    | " Bubble removal<br>from titration line<br>" (page 161)                                                                                               |

| Symptom                           | Possible cause                                              | Remedial action                                                                                                    | Reference page                                                                                                    |
|-----------------------------------|-------------------------------------------------------------|----------------------------------------------------------------------------------------------------|----------------------------------------------------------------------------------------------------|
|                                   | The reaction tank is dirty.                                 | Fill the reaction tank with the reagent which<br>is created by mixing reagent B and reagent<br>C at approximately 1 : 3. Leave the reaction<br>tank for approx. 30 minutes to dissolve the<br>crystal substances on the wall of reaction<br>tank. | " Maintaining the<br>reaction tank "<br>(page 134)                                                                                                  |
|                                   | The connector is not connected.                             | Connect the connector.                                                                                                    | -                                                                                                    |
|                                   | Calibration has not been properly performed.                | Carry out calibration again.                                                                                                    | " Calibration "<br>(page 38)                                                                                                    |
| The measured value is inaccurate. | The electrode is dirty.                                     | <ul> <li>Remove the electrode from the reaction tank and wipe the electrode surface with soft cloth or the like.</li> <li>Clean the electrode from the SEPARATE ACTION menu.</li> </ul>                                                           | <ul> <li>"Maintaining<br/>the reaction<br/>tank" (page<br/>134)</li> <li>"SEPARATE<br/>ACTION"<br/>(page 97)</li> </ul>                             |
|                                   | Reagents A and B are not accurately sent.                   | <ul> <li>If there is any clogging with a reagent in the gauge unit, clean it.</li> <li>After a fluid has been sent from the gauge unit, check that no fluid remains. If any residual fluid is found, clean the reagent A gauging line.</li> </ul> | <ul> <li>"Replacing<br/>the pinch<br/>valve tube "<br/>(page 154)</li> <li>"Cleaning the<br/>reagent A<br/>gauging line "<br/>(page 160)</li> </ul> |
|                                   | The sample gauge is dirty.                                  | Check the dirt of inner surface of sample<br>gauge.<br>When the inner surface of sample gauge is<br>dirty, clean it.                                                                                                    | " Maintaining the<br>sample gauge "<br>(page 150)                                                                                                   |
|                                   | Bubbles are found in the syringe and/or the titration line. | Remove the bubbles from the syringe and/<br>or the titration line.                                                                                                    | " Bubble removal<br>from titration line<br>" (page 161)                                                                                             |

# Various warnings and relevant actions

The CODA-500 provides various warnings, of which priority levels are classified into serious warnings 1 to 3 and moderate warning 4 to 6.

| Warning      | Classification                                              | Description                                                                                                    |   |
|--------------|-------------------------------------------------------------|----------------------------------------------------------------------------------------------------|---|
| Warning<br>1 | Warning about<br>something wrong in<br>turning ON the power | This warning is issued if there is something wrong when the power is turned ON.                                                                                                    | 1 |
| Warning<br>2 | Warning to stop the<br>CODA-500<br>immediately              | If this warning is issued during operation, the CODA-500 stops the operation immediately and enters the Standby mode.                                                                                                    | 2 |
| Warning<br>3 | Warning to stop a retry                                     | If this warning is issued during operation, the CODA-500 automatically retries the operation. If any error occurs again, the CODA-500 stops the operation and enters the Standby mode.                                                                 | 3 |
| Warning<br>4 | Warning for automatic restart                               | When this warning remains active, the CODA-500 stands by. When the warning is canceled, the operation is automatically restarted.<br>If the operation cannot be continued when the warning is issued, the CODA-500 discontinues it and then stands by. | 4 |
| Warning<br>5 | Warning with continued operation                            | This warning is issued without discontinuing the operation.                                                                                                    | 5 |
| Warning<br>6 | Hardware output warning                                     | This warning is issued when a CPU failure occurs.                                                                                                    | 6 |

# Possible causes and remedial actions for warnings

The following table shows a list of warnings and corresponding remedial actions. When any operation is necessary, see the reference page.

| Classification | Description                       | Possible cause                                                                                                    | Remedial action                                                                                                    | Reference                                           |
|----------------|-----------------------------------|----------------------------------------------------------------------------------------------------|----------------------------------------------------------------------------------------------------|-----------------------------------------------------|
| Warning 1      | Factory Setting                   | The manufacture's settings saved to CF are corrupted.                                                              | Temporarily turn OFF the power<br>and then turn it ON again.<br>If this remedial action does not<br>work out, contact us.                                                                                                    | -                                                   |
| Warning 1      | User Setting                      | The user's settings saved to CF are corrupted.                                                                     | Temporarily turn OFF the power<br>and then turn it ON again.<br>If this remedial action does not<br>work out, contact us.                                                                                                    | -                                                   |
| Warning 1      | History                           | The history data saved to CF are corrupted.                                                                        | Temporarily turn OFF the power<br>and then turn it ON again.<br>If this remedial action does not<br>work out, contact us.                                                                                                    | -                                                   |
| Warning 1      | EEPROM Read                       | The data saved to EEPROM are corrupted.                                                                            | Temporarily turn OFF the power<br>and then turn it ON again.<br>If this remedial action does not<br>work out, contact us.                                                                                                    | -                                                   |
| Warning 1      | Clock                             | A failure occurs in the instrument clock.                                                                          | Contact us.                                                                                                    | -                                                   |
| Warning 2      | Int. Power                        | The power supply voltage of 24 V decreases.                                                                        | Contact us.                                                                                                    | -                                                   |
| Warning 2      | ADC                               | The internal ADC malfunctions.                                                                                     | Contact us.                                                                                                    | -                                                   |
| Warning 2      | Sub-PCB<br>communication<br>error | <ul> <li>The CAN communication<br/>cable has electrical<br/>discontinuity.</li> <li>CAN Comm.</li> </ul>           | Contact us.                                                                                                    | -                                                   |
| Warning 2      | Heater                            | The heater has electrical discontinuity.                                                                           | Check the connector. If the<br>connector is not connected,<br>connect it.<br>If this remedial action does not<br>work out, contact us.                                                                                                    | -                                                   |
| Warning 2      | Leak                              | <ul> <li>Fluid leaks and is accumulated in the instrument.</li> <li>Fluid leaks from the reaction tank.</li> </ul> | <ul> <li>Search for a fluid leakage<br/>location. If the PV tube used<br/>for the pinch valve is<br/>damaged, replace it.</li> <li>Replace the PV tube used for<br/>the pinch valve on the waste<br/>water line.</li> </ul>                           | " Replacing the<br>pinch valve tube "<br>(page 154) |
| Warning 2      | Electrode                         | The electric potential of the electrode is abnormal when titration starts.                                         | Remove the electrode from the reaction tank and wipe the electrode surface with soft cloth or the like.                                                                                                    | -                                                   |
| Warning 2      | Titrator                          | <ul> <li>The titrator malfunctions.</li> <li>Titrator</li> </ul>                                                   | <ul> <li>Start the titrator from the SEPARATE ACTION menu to check its operation.</li> <li>If there is any obstacle against the syringe operation, remove it.</li> <li>Check the connector. If the connector is not connected, connect it.</li> </ul> | -                                                   |

| Classification | Description                                                                                                    | Possible cause                                                                                                    | Remedial action                                                                                                    | Reference                                                                                                    |
|----------------|----------------------------------------------------------------------------------------------------|----------------------------------------------------------------------------------------------------|----------------------------------------------------------------------------------------------------|----------------------------------------------------------------------------------------------------|
| Warning 2      | Reaction Tank<br>Leak                                                                                                    | The reaction tank is clogged.                                                                                                    | If the PV tube used for the pinch valve on the waste water line is damaged, replace it.                                                                                                    | " Replacing the<br>pinch valve tube "<br>(page 154)                                                                                             |
| Warning 2      | Heat High Temp                                                                                                    | The water temperature is high in the decomposition process.                                                                                                    | Check the temperature data.<br>Contact us.                                                                                                    | " Maintaining the<br>reaction tank "<br>(page 134)                                                                                              |
| Warning 2      | Temp. Sensor                                                                                                    | The temperature sensor within the reaction tank does not work.                                                                                                    | Contact us.                                                                                                    | -                                                                                                    |
| Warning 3      | Air Pressure                                                                                                    | <ul> <li>The piping is<br/>disconnected.</li> <li>The pump or the solenoid<br/>valve is abnormal.</li> </ul>                                                                                            | <ul> <li>If the blue piping is disconnected, connect it.</li> <li>Contact us.</li> </ul>                                                                                                    | -                                                                                                    |
| Warning 3      | <ul> <li>Gauge<br/>Samp. 20 mL</li> <li>Gauge<br/>Samp. 10 mL</li> <li>Gauge<br/>Samp. 2 mL</li> <li>Gauge Dil.<br/>Samp.</li> </ul> | <ul> <li>The sample water is shut off.</li> <li>The air pump malfunctions.</li> <li>The piping is defective.</li> <li>The proximity sensor malfunctions.</li> <li>The sample gauge is dirty.</li> </ul> | <ul> <li>Check that there is sample water in the overflow tank.</li> <li>Check that the sample suction inlet is immersed in the overflow tank.</li> <li>Check for any disconnected or clogged piping.</li> <li>Check the dirt of inner surface of sample gauge.<br/>When the inner surface of sample gauge is dirty, clean it.</li> </ul>                                           | <ul> <li>"Adjusting the gauged values for sample water and blank water" (page 31)</li> <li>"Maintaining the sample gauge" (page 150)</li> </ul> |
| Warning 3      | <ul> <li>Gauge<br/>Diluent</li> <li>Gauge Blank</li> </ul>                                                                           | Lack Blank                                                                                                    | <ul> <li>(for the tap water type)</li> <li>Check that tap water is sent to the CODA-500.</li> <li>Check that the value on the flowmeter reaches a range between 500 mL/min and 600 mL/min. If not, adjust it with the tap water valve.</li> <li>(for the deionized water tank type)</li> <li>Check the remaining level in the deionized water tank.</li> </ul>                      | " Adjusting the<br>gauged values for<br>sample water and<br>blank water "<br>(page 31)                                                          |
| Warning 3      | Reag.A-F                                                                                                    | <ul> <li>The reagent is insufficient.</li> <li>The air pump malfunctions.</li> <li>The piping is defective.</li> <li>The proximity sensor malfunctions.</li> </ul>                                      | <ul> <li>Check that the tightening cap<br/>of the reagent bottle is<br/>tightened.</li> <li>Check that the tightening cap<br/>of the reagent bottle has no<br/>crack. If any crack is found,<br/>replace it.</li> <li>Check the remaining level in<br/>the reagent bottle.</li> <li>Check that the pump<br/>operates.</li> <li>Check that no piping is<br/>disconnected.</li> </ul> | " Replacing the reagent bottle " (page 144)                                                                                                    |
| Warning 4      | Lack Samp. L1-<br>2 <sup>*1</sup>                                                                                                    | No sample water is sent.                                                                                                    | <ul> <li>Check that there is sample<br/>water in the overflow tank.</li> <li>Check that the sample suction<br/>inlet is immersed in the<br/>overflow tank.</li> </ul>                                                                                                    | " Piping method "<br>(page 12)                                                                                                    |
| Warning 4      | Lack Blank <sup>*2</sup>                                                                                                    | No deionized water is sent.                                                                                                    | Check the remaining level in the deionized water tank.                                                                                                    | " Piping method "<br>(page 12)                                                                                                    |

| Classification | Description           | Possible cause                                                                                                    | Remedial action                                                                                                    | Reference                                                                                                    |
|----------------|-----------------------|----------------------------------------------------------------------------------------------------|----------------------------------------------------------------------------------------------------|----------------------------------------------------------------------------------------------------|
| Warning 5      | Titration             | <ul> <li>Changes in electric<br/>potential are abnormal<br/>during titration.</li> <li>The factor of the reagent<br/>is not normal.</li> </ul> | <ul> <li>Remove the electrode from<br/>the reaction tank and wipe the<br/>electrode surface with soft<br/>cloth or the like.</li> <li>Perform "Electrode Cleaning"<br/>of SEPARATE ACTION.</li> <li>Replace the reagent with new<br/>normal one.</li> </ul>    | <ul> <li>" Maintaining<br/>the reaction<br/>tank" (page<br/>134)</li> <li>" SEPARATE<br/>ACTION" (page<br/>97)</li> <li>" Replacing the<br/>reagent bottle"<br/>(page 144)</li> </ul>                                                                                                    |
| Warning 5      | Heat Low Temp         | The water temperature is low in the decomposition process.                                                                                     | Check that the heater connector<br>is connected.<br>If this remedial action does not<br>work out, contact us.                                                                                                    | " Maintaining the reaction tank "<br>(page 134)                                                                                                    |
| Warning 5      | Lack Reag.A to<br>F   | The reagent bottle is empty.                                                                                                    | Replace the reagent bottle.<br>Check that the reagent bottle is<br>properly placed on the reagent<br>tray.                                                                                                    | " Replacing the reagent bottle " (page 144)                                                                                                    |
| Warning 5      | Full Drain Tank<br>*3 | The waste water level has reached the limit of the tank.                                                                                       | Replace the waste water tank.<br>Connect the connector.                                                                                                    | " Disposing of the<br>waste water "<br>(page 138)                                                                                                    |
| Warning 5      | ZERO Cal.             | The calibrated value<br>deviates from the normal<br>range.                                                                                     | <ul> <li>Carry out calibration again.<br/>Clean the electrode and the<br/>reaction tank.</li> <li>Clean the reagent gauging<br/>line.</li> <li>Remove the bubbles from the<br/>titration line.</li> <li>Replace the activated carbon<br/>cartridge.</li> </ul> | <ul> <li>" Calibration "<br/>(page 38)</li> <li>" Maintaining<br/>the reaction<br/>tank " (page<br/>134)</li> <li>" Cleaning the<br/>reagent A<br/>gauging line "<br/>(page 160)</li> <li>" Bubble<br/>removal from<br/>titration line "<br/>(page 161)</li> <li>" Replacing the<br/>activated<br/>carbon<br/>cartridge "<br/>(page 158)</li> </ul> |
| Warning 5      | SPAN Cal.             | The calibrated value<br>deviates from the normal<br>range.                                                                                     | Carry out calibration again.                                                                                                    | <ul> <li>" Calibration "<br/>(page 38)</li> <li>" Maintaining<br/>the reaction<br/>tank " (page<br/>134)</li> </ul>                                                                                                    |
| Warning 5      | COD Hi limit          | The COD concentration exceeds the specified upper limit.                                                                                       | This is not an instrument failure.                                                                                                    | -                                                                                                    |
| Warning 5      | COD H.Hi limit        | The COD concentration exceeds the superior upper limit.                                                                                        | This is not an instrument failure.                                                                                                    | -                                                                                                    |
| Warning 5      | COD Hi Load           | The COD load (COD<br>concentration × flow rate)<br>exceeds the specified upper<br>limit.                                                       | This is not an instrument failure.                                                                                                    | -                                                                                                    |

| Classification | Description             | Possible cause                                                                                                    | Remedial action                                                                                                    | Reference                             |
|----------------|-------------------------|----------------------------------------------------------------------------------------------------|----------------------------------------------------------------------------------------------------|---------------------------------------|
| Warning 5      | Flow limit              | The flow rate exceeds the specified upper limit.                                                                    | Adjust the introduced quantity of sample.                                                                                                    | " Piping method "<br>(page 12)        |
| Warning 5      | Maintenance             | The Maint switch has been pressed.                                                                                  | This is not an instrument failure.<br>Turn OFF the Maint switch to go<br>back to the normal mode.                                                                                               | " Operation unit "<br>(page 5)        |
| Warning 5      | CF Write                | <ul> <li>The capacity of CF is insufficient.</li> <li>The CF is defective.</li> </ul>                               | Contact us.                                                                                                    | -                                     |
| Warning 5      | FROM Write              | Write to FROM has failed.                                                                                           | Contact us.                                                                                                    | -                                     |
| Warning 5      | EEPROM Write            | Write to EEPROM has failed.                                                                                         | Contact us.                                                                                                    | -                                     |
| Warning 5      | USB Detect              | The USB flash drive cannot be detected.                                                                             | Recheck to see whether the USB flash drive is properly inserted.                                                                                                    | " Operation unit "<br>(page 5)        |
| Warning 5      | USB Full                | <ul> <li>The capacity of the USB flash drive is insufficient.</li> <li>The USB flash drive is defective.</li> </ul> | Recheck to see whether the USB flash drive is properly inserted.<br>Check that the memory capacity of 500 MB minimum is available.                                                              | -                                     |
| Warning 5      | Printer                 | <ul> <li>The paper has run out.</li> <li>The cover is open.</li> <li>There is a connection failure.</li> </ul>      | <ul> <li>If the paper has run out,<br/>replace it.</li> <li>If the cover is open, close it.</li> <li>For any other cause, contact<br/>us.</li> </ul>                                            | " Preparation for printer " (page 22) |
| Warning 5      | Gauge Diluent<br>Sample | The dilution sample might not be correctly gauged.                                                                  | Check that the dilution sample is<br>injected into the reaction tank<br>after the solution level in the<br>gauging tube stops at 10 mL.<br>If this motion is not correctly<br>done, contact us. | -                                     |
| Warning 6      | CPU                     | The program malfunctions.                                                                                           | Temporarily turn OFF the power<br>and then turn it ON again. If this<br>remedial action does not work<br>out, contact us.                                                                       | -                                     |

\*1: Measurement is not started on the line for which a warning is issued. \*2\*3: If a warning is issued, the sequence is not started.

# **External input/output**

# Connecting power/signal wiring

 $\wedge$ WARNING Electric shock · Before connecting a lead wire to the terminal block, turn OFF the external power supply. Otherwise an electric shock may occur. · Always put the terminal block cover to prevent an electric shock. • Only those who have knowledge of electricity can open and close the operation panel. CODA-500 has terminals for power contact input/output and analog output plus input/output terminals, RS-485 (standard) and RS-232C (optional). Use these terminals when alarm signal output, measured value signal output, and remote signal input are required. Wiring inlet Power source terminal Input/output Operation panel 戶 terminal Printer cover (optional: 2- sample line type) Input/output terminal (standard: 1-sample line **PIO circuit** type) board cover 

- 1. Open the printer cover and loosen 2 screws on the left side.
- 2. Open the operation panel.
- 3. Detach the PIO circuit board cover.
- 4. Lead in the power/signal wiring from the wiring inlet and connect it to each terminal.
- 5. After finishing the connections, be sure to attach the PIO circuit board cover and close the operation panel.

## Signal wiring

### External input/output terminals

A diagram of input/output terminal connections for the CODA-500 is shown below.

- The input/output terminals are the green screw terminals located below the operation unit.
  - Connect the signal lines in accordance with the signal table.
  - Use double shield cables for the current output signal line and ground the shield at the signal receiving side.
  - Connect a surge absorber, noise killer, or the like in parallel with the contact output signal line in order to protect against noise.

[Input/output terminal (standard: 1-sample line type)]

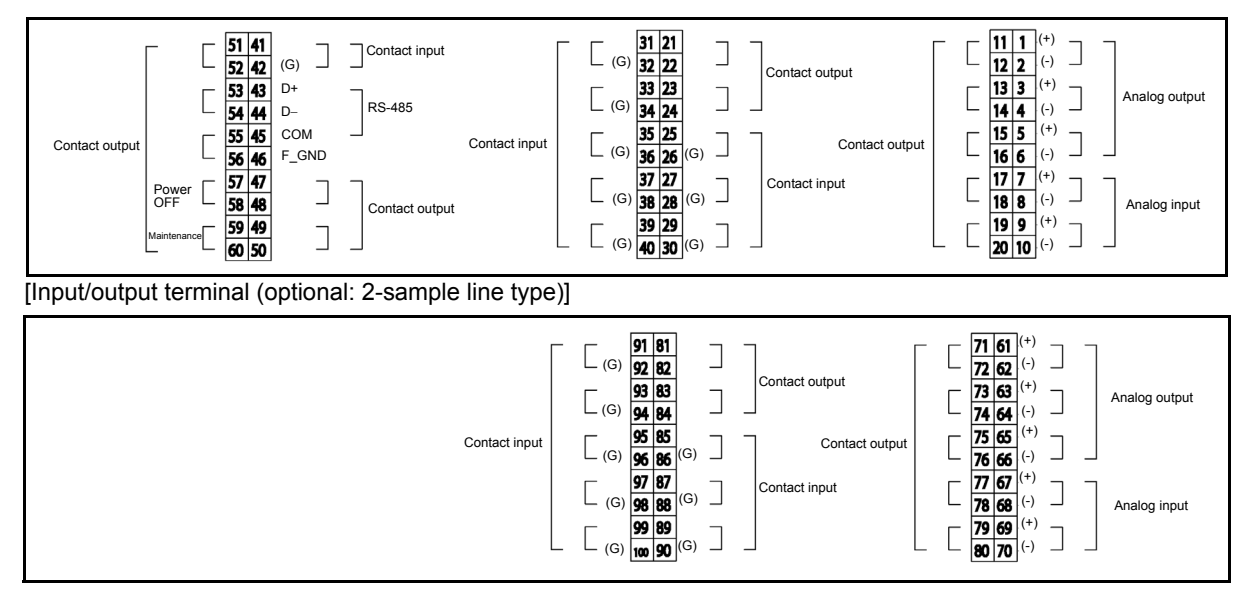

Terminal screw size: M3.5 Treat the terminal of the signal line as shown below.

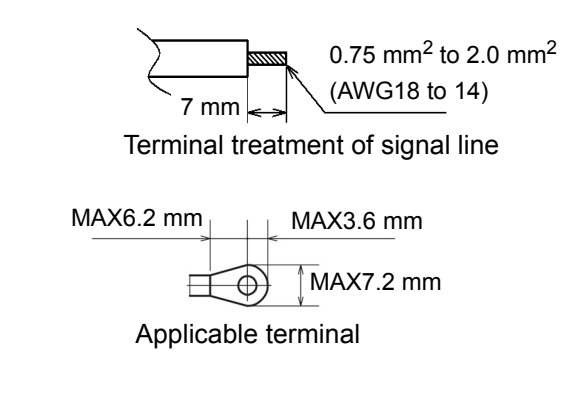

Note

- Do not apply load exceeding the maximum rating to each terminal. This can cause a failure.
- Do not connect the power line to the signal line wiring. This can cause a failure of the CODA-500.

## Analog output

The CODA-500 outputs the measured value as analog current.

- For the 1-sample line type, select components from the following 3 components.
- For the 2-sample line type, select components from the following 6 components.
- CODA-500 outputs in accordance with full-scale value of measured value.

| Туре                             | Analog output          | Description                                            |  |
|----------------------------------|------------------------|--------------------------------------------------------|--|
|                                  | COD concentration (L1) | The COD concentration on L1 is output.                 |  |
| 1-sample line type<br>(standard) | COD load (L1)          | The COD time load on L1 is calculated and then output. |  |
|                                  | Flow rate (L1)         | The flow rate on L1 is output.                         |  |
|                                  | COD concentration (L1) | The COD concentration on L1 is output.                 |  |
|                                  | COD load (L1)          | The COD time load on L1 is calculated and then output. |  |
| 2-sample line type               | Flow rate (L1)         | The flow rate on L1 is output.                         |  |
| (optional)                       | COD concentration (L2) | The COD concentration on L2 is output.                 |  |
|                                  | COD load (L2)          | The COD time load on L2 is calculated and then output. |  |
|                                  | Flow rate (L2)         | The flow rate on L2 is output.                         |  |

#### Measurement items and analog output ranges

#### • Example of output from 4 mA to 20 mA

| Measurement item  | Range                 | 4 mA output         | 20 mA output          |
|-------------------|-----------------------|---------------------|-----------------------|
| COD concentration | 100 mg/L              | 0 mg/L              | 100 mg/L              |
| COD load          | 100 kg/h              | 0 kg/h              | 100 kg/h              |
| Flow rate         | 100 m <sup>3</sup> /h | 0 m <sup>3</sup> /h | 100 m <sup>3</sup> /h |

## • Example of output from 0 mA to 16 mA

| Measurement item  | Range                 | 0 mA output         | 16 mA output          |
|-------------------|-----------------------|---------------------|-----------------------|
| COD concentration | 100 mg/L              | 0 mg/L              | 100 mg/L              |
| COD load          | 100 kg/h              | 0 kg/h              | 100 kg/h              |
| Flow rate         | 100 m <sup>3</sup> /h | 0 m <sup>3</sup> /h | 100 m <sup>3</sup> /h |

#### • Terminal assignment

The terminals for analog output of measured values are assigned as shown below.

| Ch. | Terminal No. | I/O No. | Assignment         |
|-----|--------------|---------|--------------------|
| 00  | 1            | AO1 (+) | COD                |
| 00  | 2            | AO1 (–) | concentration (L1) |
| 01  | 3            | AO2 (+) |                    |
| 01  | 4            | AO2 (–) |                    |
| 02  | 5            | AO3 (+) | Flow rate (I 1)    |
| 02  | 6            | AO3 (–) |                    |

#### (when the 2-sample line option is added)

| Ch. | Terminal No. | I/O No. | Assignment         |
|-----|--------------|---------|--------------------|
| 03  | 61           | AO4 (+) | COD                |
| 03  | 62           | AO4 (-) | concentration (L2) |
| 04  | 63           | AO5 (+) | COD                |
| 04  | 64           | AO5 (-) | concentration (L2) |
| 05  | 65           | AO6 (+) | COD                |
| 05  | 66           | AO6 (-) | concentration (L2) |

## Specification

The specification for analog current output is shown below.

| Signal classification | I/O circuit | Specification                                                                                                    |
|-----------------------|-------------|----------------------------------------------------------------------------------------------------|
| Analog signal output  | +ЦГ<br>     | <ul> <li>0 mA to 16 mA/4 mA to 20 mA DC,<br/>current signal output</li> <li>Insulated type output (common to COM)</li> <li>Load resistance: 900 Ω max.</li> </ul> |

Voltage output (0 V to 1 V or 1 V to 5 V) is available (optional).

## Analog input

The CODA-500 provides analog current/voltage input for flow rates.

| Туре               | Analog input   | Description                   |
|--------------------|----------------|-------------------------------|
| 1-sample line type | Flow rate (L1) | The flow rate on L1 is input. |
| (standard)         | Not assigned   | -                             |
| 2-sample line type | Flow rate (L2) | The flow rate on L2 is input. |
| (optional)         | Not assigned   | -                             |

#### Measurement items and analog input ranges

#### • Example of input from 4 mA to 20 mA

| Item      | Range                 | 4 mA output         | 20 mA output          |
|-----------|-----------------------|---------------------|-----------------------|
| Flow rate | 100 m <sup>3</sup> /h | 0 m <sup>3</sup> /h | 100 m <sup>3</sup> /h |

## Terminal assignment

The analog input terminals for flow rate are assigned as shown below.

| Ch. | Terminal No. | I/O No. | Assignment      |  |
|-----|--------------|---------|-----------------|--|
| 00  | 7            | Al1 (+) | Flow rate (I 1) |  |
| 00  | 8            | Al1 (–) |                 |  |
| 01  | 9            | Al2 (+) | Not assigned    |  |
|     | 10           | Al2 (–) | Not assigned    |  |

#### (when the 2-sample line option is added)

| Ch. | Terminal No. | I/O No. | Assignment         |
|-----|--------------|---------|--------------------|
| 02  | 67           | Al3 (+) | COD                |
| 02  | 68           | Al3 (–) | concentration (L2) |
| 03  | 69           | Al4 (+) | Not assigned       |
| 00  | 70           | Al4 (–) | Not assigned       |

#### Specification

The specification for analog current input is as shown below.

| Signal classification | I/O circuit                                              | Specification                                                                                            |
|-----------------------|----------------------------------------------------------|----------------------------------------------------------------------------------------------------|
| Analog signal input   | <ul> <li>(+) • 117.5 Ω</li> <li>(-) • 117.5 Ω</li> </ul> | <ul> <li>4 mA to 20 mA DC, current signal input</li> <li>Insulated type input (common to COM)</li> </ul> |

Voltage input (1 V to 5 V DC) is available (optional).

## Contact output

The CODA-500 incorporates the following contact outputs.

Fourteen contact outputs are available. Twelve outputs other than those for power OFF and maintenance in progress can be freely set.

| Warning                                                      | Description                                                                                                    | Warning display/<br>history |
|--------------------------------------------------------------|----------------------------------------------------------------------------------------------------|-----------------------------|
| Total Alarms 1 to 6                                          | The individually specified Total Alarms 1 to 6 are now issued.                                                                                                    | $\checkmark$                |
| Sync Signal 1                                                | Operation is controlled with the specified Sync Signal 1.                                                                                                    | -                           |
| Sync Signal 2                                                | Operation is controlled with the specified Sync Signal 2.                                                                                                    | -                           |
| Calibration                                                  | Calibration is now being carried out.                                                                                                    | -                           |
| Standby                                                      | The CODA-500 is now standing by for measurement.                                                                                                    | -                           |
| Cleaning                                                     | Cleaning is now being carried out.                                                                                                    | -                           |
| Blank Measure                                                | Blank water is now being measured.                                                                                                    | -                           |
| Blank/Calib/Clean                                            | Blank measurement, calibration, or cleaning is now being carried out.                                                                                                    | -                           |
| Maintenance                                                  | The Maint switch is ON.                                                                                                    | $\checkmark$                |
| Power                                                        | The power is OFF.                                                                                                    | $\checkmark$                |
| Sample Lack                                                  | No sample water is sent.                                                                                                    | $\checkmark$                |
| COD Hi Limit                                                 | The COD concentration exceeds the specified upper limit.<br>COD Hi Limit indicates the total of COD Hi limit L1 and L2.                                                                                                    | $\checkmark$                |
| COD H. Hi Limit                                              | The COD concentration exceeds the superior upper limit.<br>COD H. Hi Limit indicates the total of COD H. Hi limit L1 and L2.                                                                                                    | $\checkmark$                |
| COD Load Limit                                               | The COD load (COD concentration × flow rate) exceeds the specified upper limit.<br>COD Load Limit indicates the total of COD load limit L1 and L2.                                                                                                    | $\checkmark$                |
| Hi Flow                                                      | The flow rate exceeds the specified upper limit.                                                                                                    | $\checkmark$                |
| Int.hard. Err.                                               | A hardware failure occurs in the instrument.<br>Int.hard. Err. indicates the error of internal power supply.                                                                                                    | $\checkmark$                |
| Int.memory Err.                                              | A memory failure occurs in the instrument.<br>Int.memory Err. indicates the total of following errors.<br>Factory setting, user setting, EEPROM read, CF write, FROM write,<br>measurement value read, hour report read, daily report read, alarm<br>history read, calibration history read, titration data read, operation<br>history read |                             |
| Cal. Err.                                                    | The calibrated value deviates from the normal range.                                                                                                    | $\checkmark$                |
| Clock failure                                                | A failure occurs in the instrument clock.                                                                                                    | $\checkmark$                |
| Int. comm. Err.                                              | A failure occurs in communication in the instrument.                                                                                                    | $\checkmark$                |
| Heater                                                       | The heater is abnormally hot or fails to operate.                                                                                                    | $\checkmark$                |
| Leak Err.                                                    | Fluid leaks in the instrument.<br>Leak Err. indicates the total of React Tank Leak and Leak Err.                                                                                                    | $\checkmark$                |
| Electrode                                                    | The electrode malfunctions.                                                                                                    | $\checkmark$                |
| Titrator                                                     | The titrator malfunctions.                                                                                                    | $\checkmark$                |
| Temperature Sensor                                           | The temperature sensor for the reaction tank temperature control malfunctions.                                                                                                    | $\checkmark$                |
| Air Pressure                                                 | The pneumatic line pressure is low because of a pump failure or clogged piping.                                                                                                    | $\checkmark$                |
| Gauge Samp. 2 mL,<br>Gauge Samp. 10 mL,<br>Gauge Samp. 20 mL | The sample gauge sensor does not work properly.                                                                                                    | ✓                           |
| Gauge Dil. Samp.                                             | The dilution sample water gauge sensor does not work properly.                                                                                                    | $\checkmark$                |
| Gauge Blank                                                  | The blank water gauge sensor does not work properly.                                                                                                    | $\checkmark$                |

| Warning                                                                               | Description                                                                                  | Warning display/<br>history |
|---------------------------------------------------------------------------------------|----------------------------------------------------------------------------------------------|-----------------------------|
| Gauge Diluent                                                                         | The dilution water gauge sensor does not work properly.                                      | $\checkmark$                |
| Reag. A Err.,<br>Reag. B Err.,<br>Reag. C Err.,<br>Reag. D (F) Err.,<br>Reag. E Err., | The reagent gauge sensor does not work properly.                                             | ~                           |
| Lack Blank                                                                            | No blank water is sent.                                                                      | $\checkmark$                |
| Titration                                                                             | Electric potential change is abnormal during titration.                                      | $\checkmark$                |
| Heat Low Temp                                                                         | The water temperature in the decomposition process is low.                                   | $\checkmark$                |
| Heat High Temp                                                                        | The water temperature in the decomposition process is high.                                  | $\checkmark$                |
| Lack Reag. A<br>Lack Reag. B<br>Lack Reag. C<br>Lack Reag. D (F)<br>Lack Reag. E      | The reagent bottle is empty.                                                                 | ~                           |
| Full Drain Tank                                                                       | The waste water level has reached the limit of the tank.                                     | $\checkmark$                |
| Printer                                                                               | Paper runs out, the cover is open, or a contact failure occurs.                              | $\checkmark$                |
| Measure L1                                                                            | Measurement is now being made on the L1 line.                                                | -                           |
| Samp. Lack L1                                                                         | No sample water is sent to the L1 line.                                                      | $\checkmark$                |
| COD Hi Conc. L1 or COD<br>H.Hi Conc. L1                                               | The L1 line exceeds the specified upper limit or superior upper limit for COD concentration. | ~                           |
| Hi Flow L1                                                                            | The L1 line exceeds the upper limit for flow rate.                                           | $\checkmark$                |
| COD Hi Load L1                                                                        | The L1 line exceeds the specified upper limit for COD load (COD concentration × flow rate).  | $\checkmark$                |
| Measure L2                                                                            | Measurement is now being made on the L2 line.                                                | -                           |
| Samp. Lack L2                                                                         | No sample water is sent to the L2 line.                                                      | $\checkmark$                |
| COD Hi Conc. L2 or COD<br>H.Hi Conc. L2                                               | The L2 line exceeds the specified upper limit or superior upper limit for COD concentration. | $\checkmark$                |
| COD Hi Load L2                                                                        | The L2 line exceeds the specified upper limit for COD load (COD concentration × flow rate).  | $\checkmark$                |
| Hi Flow L2                                                                            | The L2 line exceeds the upper limit for flow rate.                                           | $\checkmark$                |
| Not Assigned                                                                          | Not assigned                                                                                 | -                           |

## Terminal assignment

The initial assignment of contact output terminals is shown below.

| Ch. | Terminal No. | I/O No. | Assignment        |
|-----|--------------|---------|-------------------|
| 00  | 11           | PO1     |                   |
| 00  | 12           | PO1     |                   |
| 01  | 13           | PO2     |                   |
| 01  | 14           | PO2     |                   |
| 02  | 15           | PO3     |                   |
| 02  | 16           | 16 PO3  |                   |
| 03  | 17           | PO4     |                   |
| 03  | 18           | PO4     |                   |
| 04  | 19           | PO5     |                   |
| 04  | 20           | PO5     |                   |
| 05  | 21           | PO6     |                   |
| 00  | 22           | PO6     |                   |
| 06  | 23           | PO7     | Sample Lack (I 1) |
| 00  | 24           | PO7     |                   |

| Ch. | Terminal No. | I/O No. | Assignment           |
|-----|--------------|---------|----------------------|
| 07  | 47           | PO8     | Measure (I 1)        |
| 07  | 48           | PO8     |                      |
| 08  | 49           | PO9     | Blank/Calib/Clean    |
| 00  | 50           | PO9     | Diarity Calib/Cicari |
| na  | 51           | PO10    | Standby              |
| 03  | 52           | PO10    | olandby              |
| 10  | 53           | PO11    | Sync Signal 1        |
|     | 54           | PO11    |                      |
| 11  | 55           | PO12    | Sync Signal 2        |
|     | 56           | PO12    |                      |
| 12  | 57           | PO13    | Power                |
|     | 58           | PO13    | (assignment fixed)   |
| 13  | 59           | PO14    | Maintenance          |
| 10  | 60           | PO14    | (assignment fixed)   |

## (when the 2-sample line option is added)

| Ch. | Terminal No. | I/O No. | Assignment       |
|-----|--------------|---------|------------------|
| 14  | 71           | PO15    |                  |
| 14  | 72           | PO15    |                  |
| 15  | 73           | PO16    |                  |
| 10  | 74           | PO16    |                  |
| 16  | 75           | PO17    | Sample OFF (I 2) |
| 10  | 76           | PO17    |                  |
| 17  | 77           | PO18    | Measure (L2)     |
| 17  | 78           | PO18    |                  |
| 18  | 79           | PO19    | Not assigned     |
| 10  | 80           | PO19    | Not assigned     |
| 10  | 81           | PO20    | Not assigned     |
| 13  | 82           | PO20    |                  |
| 20  | 83           | PO21    | Not assigned     |
| 20  | 84           | PO21    |                  |

## Specification

The specification for contact output is as shown below.

| Signal classification | I/O circuit                           | Specification                                                                                                    |
|-----------------------|---------------------------------------|----------------------------------------------------------------------------------------------------|
| Contact signal output | ° ° ° ° ° ° ° ° ° ° ° ° ° ° ° ° ° ° ° | <ul> <li>Contact rating<br/>250 V AC 3 A, or 30 V DC 3 A<br/>(Only 30 V DC 3 A is available for the<br/>contact output of maintenance.)</li> <li>Contact output<br/>Power OFF: B-contact (standard)/A-<br/>contact (configured at factory)<br/>During maintenance: A-contact only<br/>Other than the above statuses: A-contact<br/>(standard)/B-contact (configured at<br/>factory)</li> </ul> |

#### \_ Note

- Do not apply any load exceeding the maximum rating. This can cause a failure.
- To open or close a load, connect a spark killer, surge absorber (AC or DC load), diode, or the like in parallel with the load in order to prevent noise occurring.
- a-contact output: normally OFF (open); turns ON when actuated (short-circuited) b-contact output: normally ON (short-circuited); turns OFF when actuated (opened)

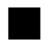

## Contact input

For the CODA-500, the following contact inputs are available. When they are specified as contacts, they are enabled to take the corresponding actions indicated below.

| Туре                    | Item              | Description                          | Input timing                                                                                                    | Level <sup>*1</sup> | Pulse <sup>*2</sup> |
|-------------------------|-------------------|--------------------------------------|----------------------------------------------------------------------------------------------------|---------------------|---------------------|
|                         | Meas. Start       | Starts measurement.                  | Starts when the                                                                                                    | $\checkmark$        | $\checkmark$        |
|                         | Cal. Start        | Starts calibration.                  | contact remains ON                                                                                                    | -                   | $\checkmark$        |
|                         | Cleaning Start    | Starts cleaning.                     | seconds minimum                                                                                                    | -                   | $\checkmark$        |
|                         | Blank Meas. Start | Starts blank measurement.            | after the OFF (open) status.                                                                                                    | -                   | $\checkmark$        |
| 1-sample                | Modify Date       | Accepts time correction.             | Accepts time<br>correction when the<br>contact remains ON<br>(short-circuited) for 3<br>to 10 seconds<br>minimum after the<br>OFF (open) status. | -                   | V                   |
| line type<br>(standard) | Samp. Lack L1     | Accepts the sample OFF (L1).         | Accepts time<br>correction when the<br>contact remains ON<br>(short-circuited) for 10<br>seconds minimum<br>after the OFF (open)<br>status.      | V                   | -                   |
|                         | Line Select L1    | Accepts line selection (L1).         | Accepts time                                                                                                    | $\checkmark$        | -                   |
|                         | Flow Mainte L1    | Accepts flowmeter under maintenance. | correction when the contact remains ON                                                                                                    | $\checkmark$        | -                   |
|                         | Flow Err. L1      | Accepts flowmeter failure.           | ure. (short-circuited) for 3                                                                                                    |                     | -                   |
|                         | Flow Power OFF L1 | Accepts flowmeter power OFF.         | after the OFF (open)                                                                                                    | $\checkmark$        | -                   |
|                         | Flow No Drain L1  | Accepts drainless flowmeter.         | status.                                                                                                    | $\checkmark$        | -                   |
| 2-sample<br>line type   | Samp. Lack L2     | Accepts the sample OFF (L2).         |                                                                                                    | $\checkmark$        | -                   |
|                         | Line Select L2    | Accepts line selection (L2)          | correction when the                                                                                                    | $\checkmark$        | -                   |
|                         | Flow Mainte L2    | Accepts flowmeter under maintenance. | s flowmeter under contact remains ON (short-circuited) for 3                                                                                     |                     | -                   |
| (optional)              | Flow Err. L2      | Accepts flowmeter failure.           | seconds minimum                                                                                                    | $\checkmark$        | -                   |
|                         | Flow Power OFF L2 | Accepts flowmeter power OFF.         | status.                                                                                                    | $\checkmark$        | -                   |
|                         | Flow No Drain L2  | Accepts drainless flowmeter.         |                                                                                                    | $\checkmark$        | -                   |

\*1: The contact continues to be short-circuited longer than the time specified for the input timing.

\*2: The contact is short-circuited for 3 seconds minimum and then opened.

## Terminal assignment

| Ch. | Terminal No. | I/O No.        | Assignment          |
|-----|--------------|----------------|---------------------|
| 00  | 25<br>26     | PI1<br>PI1 (G) | Meas. Start         |
| 01  | 27<br>28     | Pl2<br>Pl2 (G) | Cal. Start          |
| 02  | 29<br>30     | PI3<br>PI3 (G) | Cleaning Start      |
| 03  | 31<br>32     | Pl4<br>Pl4 (G) | Blank Meas. Start   |
| 04  | 33<br>34     | PI5<br>PI5 (G) | Sample Lack (L1)    |
| 05  | 35<br>36     | Pl6<br>Pl6 (G) | Flow Mainte (L1)    |
| 06  | 37<br>38     | PI7<br>PI7 (G) | Flow Err. (L1)      |
| 07  | 39<br>40     | PI8<br>PI8 (G) | Flow Power OFF (L1) |
| 08  | 41<br>42     | PI9<br>PI9 (G) | Flow No Drain (L1)  |

The terminals are assigned to contact inputs as shown below.

## (when the 2-sample line option is added)

|       | Terminal No.    | I/O No.  | Assignment          |
|-------|-----------------|----------|---------------------|
| 00    | 85              | PI10     | Line Select (L1)    |
| 09    | 86              | PI10 (G) |                     |
| 10    | 87              | PI11     | Line Select (L2)    |
| 10    | 88              | PI11 (G) |                     |
| 11    | 89              | PI12     | Sample Lack (L2)    |
|       | 90              | PI12 (G) |                     |
| 12    | 91              | PI13     | Flow Mainte (L2)    |
| 12    | 92 PI13         | PI13 (G) |                     |
| 13    | 93              | PI14     | Flow Err (1.2)      |
| 15    | 94              | PI14 (G) |                     |
| 14    | 95              | PI15     | Flow Power OFF (L2) |
| 17    | 96              | PI15 (G) |                     |
| 15 97 | 97              | PI16     | Flow No Drain (L2)  |
|       | 98              | PI16 (G) |                     |
| 16    | 99              | PI17     | Not assigned        |
| 10    | 10 100 PI17 (G) |          |                     |

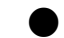

## Specification

The specification for contact inputs is shown below.

| Contact signal input       +24 V         2.2 kΩ       +24 V         -       -         -       -         *       -         *       -         *       -         *       -         *       -         *       -         *       -         *       -         *       -         *       -         *       -         *       -         *       -         *       -         *       -         *       -         *       -         *       -         *       -         *       -         *       -         *       -         *       -         *       -         *       -         *       -         *       -         *       -         *       -         *       -         *       -         *       -         *       -         *       - <th>Signal classification</th> <th>I/O circuit</th> <th>Specification</th> | Signal classification | I/O circuit          | Specification                                                                                                    |
|----------------------------------------------------------------------------------------------------|-----------------------|----------------------|----------------------------------------------------------------------------------------------------|
|                                                                                                    | Contact signal input  | +24 V<br>2.2 kΩ<br>+ | <ul> <li>No-voltage a-contact signal input<br/>(open collector acceptable)</li> <li>Insulated type input: common to (-) side</li> <li>ON resistance: 100 Ω max.</li> <li>Open voltage: 26 V DC max.</li> <li>Short-circuit current: 13 mA max.</li> </ul> |

#### \_ Note

- Do not connect any wiring with voltage to the input terminal. This can cause a failure.
- The contact input may not be accepted unless it continues for 3 seconds minimum. Therefore, ensure that the contact input remains ON for 3 seconds minimum.

# Serial input/output (RS-485/RS-232C)

The CODA-500 provides RS-485(standard)/RS-232C(optional) input/output. The specifications are shown below. F

| or details of command | s, refer to " Modbus | " (page 190). |
|-----------------------|----------------------|---------------|
|-----------------------|----------------------|---------------|

| Interface            | Set up at factory<br>• RS-485 (standard)<br>• RS-232C (optional)                                              |  |
|----------------------|----------------------------------------------------------------------------------------------------|--|
| Protocol             | Modbus-RTU                                                                                                    |  |
| Baudrate             | <ul> <li>38400 bps</li> <li>19200 bps</li> <li>9600 bps</li> <li>Selectable from the above options</li> </ul> |  |
| Parity               | <ul> <li>None</li> <li>Odd</li> <li>Even</li> <li>Selectable from the above options</li> </ul>                |  |
| Stop bit             | <ul> <li>1 stop bit (when parity is odd or even)</li> <li>2 stop bits (when parity is none)</li> </ul>        |  |
| Communication method | Half duplex                                                                                                   |  |

## • Terminal assignment

The terminals are assigned as shown below.

| Terminal No. | I/O No. |
|--------------|---------|
| 43           | TXD/D+  |
| 44           | RXD/D-  |
| 45           | SG      |

## • Cable type

On CODA-500 (3-pin stripped wire or round terminal) On PC (D-SUB 9-pin female connector)

| Name   | Pin No. | Pin No. | Name |
|--------|---------|---------|------|
| D+/TXD | 1       | 1       | CD   |
| D–/RXD | 2       | 2       | RD   |
| SG     | 3       | 3       | SD   |
|        |         | 4       | ER   |
|        |         | 5       | SG   |
|        |         | 6       | DR   |
|        |         | 7       | RS   |
|        |         | 8       | CS   |
|        |         | 9       |      |

# **Technical data**

## Modbus

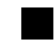

## Overview

CODA-500 employs Modbus for its serial communication protocol.

Modbus is a serial communication protocol developed by Modicon, Inc. and is widely used as a kind of field bus.

This section describes the Modbus address and its function in the CODA-500.

Refer to the respective items and website for the following points.

- Details of Modbus protocol specifications Modbus website URL: http://www.modbus.org/
- Terminal connections
   "External input/output terminals" (page 178)
- Serial communication settings (Machine ID, Baudrate, Parity)
   "COMMUNICATION SET " (page 90)

## Software information

| Item           | Specification                       |                  | Remark                                            |
|----------------|-------------------------------------|------------------|---------------------------------------------------|
| Physical I/F   | RS-485<br>Optional: RS-232C 2 lines |                  | Hardware setting change is necessary for RS-232C. |
|                | Bit/s                               | 9600/19200/38400 |                                                   |
|                | Data bit                            | 8                |                                                   |
| Serial Setting | Parity                              | None/Even/Odd    | When Parity is None, Stop bit is 2.               |
|                | Stop bit                            | 1/2              | When Parity is Even or Odd, Stop bit is 1.        |
|                | flow control                        | None             |                                                   |
| Protocol       | Modbus                              | RTU mode         |                                                   |

## Function code

| Code | Description                   |  |  |
|------|-------------------------------|--|--|
| 0x01 | Read Coils                    |  |  |
| 0x02 | Read Discrete Inputs          |  |  |
| 0x03 | Read Holding Registers        |  |  |
| 0x04 | Read Input Registers          |  |  |
| 0x05 | Write Single Coil             |  |  |
| 0x06 | Write Single Register         |  |  |
| 0x0F | Write Multiple Coils          |  |  |
| 0x10 | Write Multiple Registers      |  |  |
| 0x17 | Read/Write Multiple Registers |  |  |

## • Exception code

| Code | Description          | Remark                                                                                                    |
|------|----------------------|----------------------------------------------------------------------------------------------------|
| 01   | Illegal Function     | Refer to "Function code " (page 190).                                                                                                    |
| 02   | Illegal Data Address | Includes the case when accessing with the data of unspecified size.<br>Example: 2-byte access to 4-byte data<br>* When accessing to an unused address, 0 is returned in general taking<br>into account that several items are simultaneously set. |
| 03   | Illegal Data Value   | When the value is out of the range.                                                                                                    |
| 04   | Slave Device Failure | When the operation fails because of the instrument situations.                                                                                                    |

- The lower the code number the higher the priority.
- When several items setting are overwritten, correct data writing is performed even if error 03 occurs.

## Slave address

Instrument address (= Machine ID) 1 to 247

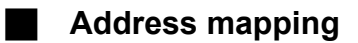

|         | Register     |                |                                              |              |                                                                      |                          |  |
|---------|--------------|----------------|----------------------------------------------|--------------|----------------------------------------------------------------------|--------------------------|--|
| Address | Length       | Data format    | Read                                         | Write        | Iten Description                                                     | Group                    |  |
|         |              | abort          |                                              | ·            | Measuring Line (Peference 1)                                         | Maaautamant              |  |
| 2       |              | short          | ×                                            | <u>.</u>     | Measuring main sequence No. (Reference 1)                            |                          |  |
|         | 2            | long           | ŏ                                            | ×            | Flapsed time in measuring main sequence                              | (atatea)                 |  |
| 5       | 2            | long           | Ö                                            | ×            | Total t me of measuring main sequence                                |                          |  |
| 7       | 1            | short          | 0                                            | ×            | Measuring sub-sequence No. (Reference 1)                             |                          |  |
| 8       | 1            | short          | 0                                            | ×            | Elapsed time in measuring sub-sequence                               |                          |  |
| 9       | 1            | short          | <u> </u>                                     | ×            | Total t me of measuring sub-sequence                                 |                          |  |
| 10      | 1            | short          |                                              | <u>×</u>     | Measuring process No. (Reference 1)                                  |                          |  |
| 11      |              | short          | 8                                            | ·····š       | Elapsed time in measuring process                                    |                          |  |
| 257     | 1            | snort          | HX                                           | <u> </u>     | Total time of measuring process                                      | Maaauramant              |  |
|         |              |                | ·                                            |              | Common al arm hit 00-31 Common alarm                                 | (occurring alarm)        |  |
| 261     | 2            | long           | 0                                            | ×            | (Reference 1)                                                        | (occurring alarm)        |  |
| 263     | 2            | long           | ΤŎ                                           | ×            | Common alerm bil32-63                                                |                          |  |
|         |              |                |                                              |              | Line 1 alarm bit00-31 Line alarm                                     |                          |  |
| 265     | 2            | long           | 0                                            | ×            | (Reference 1)                                                        |                          |  |
| 267     | 2            | long           | 0                                            | ×            | Line 2 alarm bit00-31                                                |                          |  |
| 269     | 2            | long           | 0                                            | ×            | Line 3 alarm bit00-31                                                |                          |  |
| 271     | 2            | long           | <u>0</u>                                     | ×            | Line <u>4 alarm bit00-31</u>                                         |                          |  |
| 273     | 2            | long           | <u></u>                                      | <u>×</u>     | Line 5 alarm bit00-31                                                |                          |  |
| 2/5     | 2            | long           | -                                            | Ň            |                                                                      |                          |  |
| 313     | · !          | snort          | · · · · · ·                                  |              | Measurener t component [Fixed to 1 to CODA.]                         | (measurement             |  |
| 514     | 1            | short          |                                              | х            | Ignored when written                                                 | (measurement value)      |  |
|         | <sup>1</sup> |                | ¥                                            | ·            | Unused IAlwavs 0 when read.                                          |                          |  |
| 515     | 1            | short          | 0                                            | ж            | Ignored wher written.                                                |                          |  |
|         |              |                |                                              |              | Unused Always 0 when read.                                           |                          |  |
| 516     | 1            | short          | 0                                            | ×            | Ignored wher written.                                                |                          |  |
| 517     | 19           | mes_dat        | 0                                            | ×            | Measuremert value (Reference 2)                                      |                          |  |
| 769     | 1            | short          | 0                                            | <u> </u>     | Measurenert line                                                     | Measurement              |  |
| 770     | 1            | short          | <u> </u>                                     | <u> </u>     | Measurement component Fixed to 1 for CODA.                           | (hour report)            |  |
| 774     |              |                |                                              |              | Unused Always U when read.                                           |                          |  |
|         | ·            | short          |                                              | ×            | Ignored wher written.                                                |                          |  |
| 770     |              | alaant         |                                              | J            | Unused When read.                                                    |                          |  |
| 772     | '-<br>20     | snort          | X                                            | ·            | Hour report value (Pafarance 2)                                      |                          |  |
| 1025    | 1            | short          | ŏ                                            | Ö            | Measurement Line                                                     | Measurement              |  |
| 1026    | 1            | short          | ŏ                                            | ŏ            | Measurement oomponent Fixed to 1 for CODA.                           | (daily report)           |  |
|         |              |                |                                              |              | Unused Always 0 when read.                                           | ~~                       |  |
| 1027    | 1            | short          | 0                                            | ×            | Ignored wher written.                                                |                          |  |
|         |              |                |                                              |              | Unused Always 0 when read.                                           |                          |  |
| 1028    | 1            | short          | <u></u>                                      | ×            | Ignored wher written.                                                |                          |  |
| 1029    | 30           | day_rep_dat    | <u>8</u>                                     | <u>×</u>     | Daily report value ((Reference 2)                                    |                          |  |
| 1281    | ·····        | short          | 🔀                                            | <u>×</u>     | External analog input count 00 [External analog input count          | Measurement              |  |
| 1202    |              | short          | - X                                          | ÷            | Externa analog input count of                                        | (external analog input)  |  |
| 1203    | 1            | ahort          | ŏ                                            | ×            | Externa enalog input count 02                                        | ~~~                      |  |
| 1285    | 1            | short          | ŏ                                            | ×            | External analog input count 04                                       |                          |  |
| 1286    | 1            | short          | ŏ                                            | ×            | Externa analog input count 05                                        |                          |  |
| 1287    | 1            | short          | 0                                            | ×            | Externa analog input count 06↑                                       |                          |  |
| 1288    | 1            | short          | 0                                            | ×            | Externa analog input count 07                                        |                          |  |
| 1289    | 1            | short          | <u>,                                    </u> | ×            | Externa analog input count 08↑                                       |                          |  |
| 1290    | <u>1</u>     | short          | <u> </u>                                     | X            | Externa analog input count 09                                        |                          |  |
| 1291    |              | snort          | <u>⊦…∺</u>                                   | <del>`</del> | Externa analog input count lu↑                                       |                          |  |
| 1292    |              | short          | 원                                            |              | Externa analog input count 12                                        |                          |  |
| 1293    | 1            | short          | tX                                           | Ŷ            | Externa analog input count 12 []<br>Fyterna analog input count 13 [] |                          |  |
| 1295    | i            | short          | 1                                            | ····:        | Externa analog input count 14                                        |                          |  |
| 1296    | l îl         | sh <b>or</b> t | lğl                                          | ×            | Externa analog input count 15                                        | 1                        |  |
| 1297    | 2            | float          | 0                                            | ×            | Externa analog input current value 00 External analog input current  |                          |  |
| 1299    | 2            | float          | 0                                            | Х            | Externa analog input current value O1 1                              |                          |  |
| 1301    | 2            | float          | 0                                            | X            | Externa analog input current value 02 👔                              |                          |  |
| 1303    | 2            | float          | <u> </u>                                     | ×            | Externa _analog_input_current_value_03 ↑                             |                          |  |
| 1305    | 2            | float          | <u>اي و</u>                                  | ×            | <u>Externa analog input current value 04</u>                         |                          |  |
| 1307    | 2            | float          | 잊                                            | <u>-</u>     | Externa analog input current value 05                                |                          |  |
| 1 309   | 2            | float          | - 兴                                          |              | External analog input current value Vo                               |                          |  |
| 1312    | 2            | float          | 는 거                                          | ÷            | Externa analoz input current value 08  ↑                             | ~~                       |  |
| 1315    |              | float          | X                                            | <u>^</u>     | External analog input current value 09 11                            | ~                        |  |
| 1317    | 2            | float          | ŏ                                            | ×            | External analog input current value 10   1                           |                          |  |
| 1319    | 2            | float          | ŏ                                            | ×            | Externa analog input current value 11                                |                          |  |
| 1321    | 2            | float          | Ó                                            | ×            | Externa analog input current value 12 👔                              |                          |  |
| 1323    | 2            | float          | 0                                            | ×            | Externa analog input current value 13   ↑                            |                          |  |
| 1325    | 2            | float          | <u>o</u>                                     | ×            | Externa analog input current value 14  ↑                             |                          |  |
| 1327    | 2            | float          | μŇ                                           | ×            | Externa analog input current value 15   î                            |                          |  |
| 1537    |              | long           | I兴                                           |              | Externa contact input 00-31                                          | Measurement              |  |
| 1009    | 1 Z          | INVER          | I U                                          | - Al         |                                                                      | Pexternal contact input) |  |

(Reference 1) Refer to " Data definition sheets " (page 197). (Reference 2) Refer to " Data format examples " (page 196).

| Register |            |             |                                              |                                       |                                              |                                                     |                          |
|----------|------------|-------------|----------------------------------------------|---------------------------------------|----------------------------------------------|-----------------------------------------------------|--------------------------|
| Address  | Length     | Data format | Read                                         | Write                                 | Item                                         | Description                                         | Group                    |
|          |            |             |                                              |                                       | External analog input current value 00       | External analog current value                       | Control                  |
| 5633     | 2          | float       | <u></u>                                      | <u>0</u>                              | e                                            | 0-20 [mA]                                           | (external analog input)  |
| 5635     | <u>2</u>   | float       | <u>⊦</u> 8                                   | X                                     | External analog input current value 01       | <u></u>  -↓                                         |                          |
| 5639     | ·····      | float       | <u> …∺</u>                                   |                                       | External analog input current value 02       | <u> </u>                                            |                          |
| 5641     |            | float       | tĕ                                           | ŏ                                     | External analog input current value 04       | <b>∤</b> -┼                                         |                          |
| 5643     | 2          | float       | l ŏ                                          | ŏ                                     | External analog input current value 05       | ∱                                                   |                          |
| 5645     | 2          | float       | Ŏ                                            | Õ                                     | External analog input current value 06       | <b>↓</b>                                            |                          |
| 5647     | 2          | float       | 0                                            | 0                                     | External analog input current value 07       | ↑                                                   |                          |
| 5649     | 2          | float       | <u></u>                                      | <u> </u>                              | External analog input current value 08       |                                                     |                          |
| 5651     | 2          | float       | <u></u>                                      | <u> </u>                              | External analog input current value 09       | Į <u>ĵ</u>                                          |                          |
| 5653     | <u>2</u>   | float       | <u> 8</u>                                    | <u>-</u> 2                            | External analog input current value 10       | ┨-、                                                 |                          |
| 5657     | ·····      | float       | <u>⊦…×</u>                                   |                                       | External analog input current value 11       |                                                     |                          |
| 0007     |            | noat        | $\vdash$                                     |                                       | External analog input current value bit00-31 | Definition code 0-31 converted                      | Control                  |
| 5889     | 2          | long        | 0                                            | 0                                     | External contact input value bitto of        | to hit pattern (Reference 1)                        | (external contact input) |
|          |            |             | ····×                                        | · · · · · · · · · · · · · · · · · · · | External contact input value bit32-63        | Definition code 32-63 converted                     | (external contact liput) |
| 5891     | 2          | long        | Ιo                                           | 0                                     |                                              | to bit pattern (Reference 1)                        |                          |
|          |            |             |                                              |                                       | Output request                               | 0. Output check                                     | Control                  |
| 6145     | 1          | short       | 0                                            | 0                                     |                                              | 1: Output check completion                          | (external analog output  |
|          |            |             |                                              |                                       | Unused                                       | Always 0 when read.                                 | check)                   |
| 6146     | 11         | short       | ļò                                           | ×                                     | <b>F</b>                                     | Ignored when written.                               |                          |
| 6147     | <u> </u>   | short       | <u>×</u>                                     | <u> </u>                              | External analog output value 00              | U−2U: mA output                                     |                          |
| 6148     | <u> </u> ¦ | short       | tX                                           | <u>×</u>                              | External analog output value UI              | <b> </b> - <u>+</u>                                 |                          |
| 6150     | <u>├</u> ¦ | short       | ¥                                            | HX                                    | External analog output value 02              | <u> </u>                                            |                          |
| 6151     | i          | short       | tŏ                                           | ŏ                                     | External analog output value 04              | <b>{</b> -∱                                         |                          |
| 6152     | ·····i     | short       | ŏ                                            | ŏ                                     | External analog output value 05              | h ↓                                                 |                          |
| 6153     | 1          | short       | Ö                                            | 0                                     | External analog output value 06              | ]↑                                                  |                          |
| 6154     | 1          | short       | 0                                            | 0                                     | External analog output value 07              | <b>∫</b> ↑                                          |                          |
| 6155     | 1          | short       | 0                                            | <u> </u>                              | External analog output value 08              | <u>  ↑</u>                                          |                          |
| 6156     | 1          | short       | <u>0</u>                                     | <u> </u>                              | External analog output value 09              | l-[                                                 |                          |
| 6157     |            | short       | <u> </u>                                     | <u>8</u>                              | External analog output value 10              | <br>                                                |                          |
| 6150     |            | short       | ŀ-Χ                                          | X                                     | External analog output value 11              | -↓                                                  |                          |
| 6160     | ¦          | short       | X                                            | ×                                     | External analog output value 12              | <b> </b>                                            |                          |
| 6161     | ;          | short       | tĕ                                           | ŏ                                     | External analog output value 14              | <b>¦</b> -⊱                                         |                          |
| 6162     | 1          | short       | Ŏ                                            | Ö                                     | External analog output value 15              | Î ↑                                                 |                          |
| 6163     | 1          | short       | 0                                            | 0                                     | External analog output value 16              | <b>↓</b> ↑                                          |                          |
| 6164     | 1          | short       | 0                                            | 0                                     | External analog output value 17              | <u> </u> ↑                                          |                          |
| 6165     | 1          | short       | ļ                                            | <u> </u>                              | External analog output value 18              | L <sup>1</sup>                                      |                          |
| 6166     | !          | short       | - 8                                          | <u> </u>                              | External analog output value 19              | ↓ <u> </u>                                          |                          |
| 6160     |            | short       | <u> </u>                                     | - 8                                   | External analog output value 20              | ↓                                                   |                          |
| 6169     | ·;         | short       | <u>~</u>                                     | <u>8</u>                              | External analog output value 21              | ¦ <u> </u>                                          |                          |
| 6170     | ·····;¦    | short       | tĕ                                           | <del>ŏ</del>                          | External analog output value 22              | <b>∤</b> -┼                                         |                          |
| 6171     | i          | short       | ΙÖ                                           | ŀ‴ŏ                                   | External analog output value 24              | http://www.com/com/com/com/com/com/com/com/com/com/ |                          |
| 6172     | 1          | short       | Ó                                            | Ó                                     | External analog output value 25              | l↑                                                  |                          |
| 6173     | 1          | short       | 0                                            | 0                                     | External analog output value 26              | <b>Ì</b> ↑                                          |                          |
| 6174     | 11         | short       | <u> </u>                                     | <u> </u>                              | External analog output value 27              | L                                                   |                          |
| 6175     | <u>1</u>   | short       | <u>                                     </u> | <u> </u>                              | External analog output value 28              | <b>↓</b> -↓                                         |                          |
| 61/6     | <u> </u>   | snort       | <u> </u> ♀                                   | <u>×</u>                              | External analog output value 29              |                                                     |                          |
| 6170     | <b>├</b> ¦ | short       | F∺                                           | <u> ∺</u>                             | External analog output Value 30              | <b>{</b> -∱                                         |                          |
| 6170     | }¦         | short       | X                                            | HX                                    | External analog output value 31              | ┠╁                                                  |                          |
| 6180     | †;†        | short       | t‴ŏ                                          | <u> </u>                              | External analog output value 33              | <b>¦</b> -∱                                         |                          |
| 6181     | i          | short       | Τŏ                                           | Τŏ                                    | External analog output value 34              | f ∱                                                 |                          |
| 6182     | 1          | short       | ŏ                                            | Ŏ                                     | External analog output value 35              | [↑                                                  |                          |
| 6183     | 1          | short       | 0                                            | 0                                     | External analog output value 36              | [ ↑                                                 |                          |
| 6184     | 1          | short       | 0                                            | 0                                     | External analog output value 37              | <b>↓</b> ↑                                          |                          |
| 6185     | ļļ         | short       | ⊢ Š                                          | ⊢ ŏ                                   | <u>External analog output value 38</u>       | ↓↓                                                  |                          |
| 6186     | <b>↓</b> 1 | short       |                                              |                                       | External analog output value 39              | l<br>Di Output abaak                                | O a urbura l             |
| 8401     | _          | short       |                                              |                                       | ourpur request                               | 1: Output check completion                          |                          |
| 0401     | !          | SHULL       | ····⊻                                        | <u>⊦…⊻</u>                            | Unused                                       | Always 0 when read                                  |                          |
| 6402     | 1          | short       | 0                                            | ×                                     | VIIIIOU                                      | Ignored when written                                | output check)            |
| 6403     | :ż         | long        | Ťŏ                                           | Ö                                     | External contact output 00-31                |                                                     |                          |
| 6405     | 2          | long        | Ľŏ                                           | ĽŎ                                    | External contact output 32-63                |                                                     |                          |

(Reference 1) Refer to " Data definition sheets " (page 197).

| [                                                                                                    |                                                                                                    |                                                                                                    |                                 | Register                                                                                                    |                                                                                                    |                                                |
|----------------------------------------------------------------------------------------------------|----------------------------------------------------------------------------------------------------|----------------------------------------------------------------------------------------------------|---------------------------------|----------------------------------------------------------------------------------------------------|----------------------------------------------------------------------------------------------------|------------------------------------------------|
| Address                                                                                                    | Length D                                                                                                    | ata format Read                                                                                                    | Write                           | Item                                                                                                    | Description                                                                                                    | Group                                          |
| 7169                                                                                                    | 1 sł                                                                                                    | hort O                                                                                                    | 0                               | channel                                                                                                    | A 7550                                                                                                    | Adjustment                                     |
| 7170                                                                                                    | 1 5                                                                                                    |                                                                                                    | 0                               | Mode                                                                                                    | U: ZERO<br>1. SPAN                                                                                                    | (external analog input                         |
| /1/0                                                                                                    |                                                                                                    |                                                                                                    |                                 | Unused                                                                                                    | Always 0 when read.                                                                                                    | adjustment)                                    |
| 7171                                                                                                    | 1 sł                                                                                                    | hort O                                                                                                    | ×                               |                                                                                                    | Ignored when written.                                                                                                    |                                                |
|                                                                                                    |                                                                                                    |                                                                                                    |                                 | Setting request                                                                                                    | U: Data set                                                                                                    |                                                |
| 7172                                                                                                    | 1 5                                                                                                    | hort O                                                                                                    | 0                               |                                                                                                    | 2: Completed                                                                                                    |                                                |
| 7173                                                                                                    | 2 flo                                                                                                    | oat Ö                                                                                                    | ×                               | External analog input value                                                                                                    | 2. 0011010:00                                                                                                    |                                                |
| 7425                                                                                                    | 1 sł                                                                                                    | hort O                                                                                                    | 0                               | channel                                                                                                    | - 7550                                                                                                    | Adjustment                                     |
| 7426                                                                                                    | 1                                                                                                    |                                                                                                    |                                 | Mode                                                                                                    | U: ZERU                                                                                                    | (external analog output                        |
| /420                                                                                                    | 1 51                                                                                                    |                                                                                                    |                                 | Adjusted value                                                                                                    | Reset the current adjusted value                                                                                                    | adjustment)                                    |
| 7427                                                                                                    | 1 sł                                                                                                    | hort O                                                                                                    | 0                               |                                                                                                    | when read.                                                                                                    |                                                |
|                                                                                                    |                                                                                                    |                                                                                                    |                                 | Setting request                                                                                                    | 0: Data set                                                                                                    |                                                |
| 7428                                                                                                    | 1 6                                                                                                    |                                                                                                    | 0                               |                                                                                                    | 1: Applying settings<br>2: Completed                                                                                                    |                                                |
| 16385                                                                                                    | 4 cl                                                                                                    |                                                                                                    | t ŏ                             | Request start time                                                                                                    | (Reference 2)                                                                                                    | History                                        |
| 16389                                                                                                    | 4 cl                                                                                                    | lk Ö                                                                                                    | Ō                               | Request end time                                                                                                    | (Reference 2)                                                                                                    | (measurement value)                            |
| 16393                                                                                                    | 1 sł                                                                                                    | hort O                                                                                                    | 0                               | Request component                                                                                                    | Fixed to 1 (COD) for CODA                                                                                                    |                                                |
| 16394                                                                                                    | 1                                                                                                    | hort O                                                                                                    | ×                               | Unused                                                                                                    | Always U when read.                                                                                                    |                                                |
| 10034                                                                                                    | 1 3                                                                                                    |                                                                                                    |                                 | Unused                                                                                                    | Always 0 when read.                                                                                                    |                                                |
| 16395                                                                                                    | 1 sł                                                                                                    | hort O                                                                                                    | ×                               |                                                                                                    | Ignored when written.                                                                                                    |                                                |
|                                                                                                    |                                                                                                    |                                                                                                    |                                 | Request status                                                                                                    | 0: No response, 1: Initializing, 2:                                                                                                    |                                                |
|                                                                                                    |                                                                                                    |                                                                                                    |                                 |                                                                                                    | Next data, 3: Same data                                                                                                    |                                                |
|                                                                                                    |                                                                                                    |                                                                                                    |                                 |                                                                                                    | * When I is written, the latest                                                                                                    |                                                |
|                                                                                                    |                                                                                                    |                                                                                                    |                                 |                                                                                                    | time range is searched and                                                                                                    |                                                |
|                                                                                                    |                                                                                                    |                                                                                                    |                                 |                                                                                                    | memorized.                                                                                                    |                                                |
|                                                                                                    |                                                                                                    |                                                                                                    |                                 |                                                                                                    | When the data area is read with 2                                                                                                    |                                                |
|                                                                                                    |                                                                                                    |                                                                                                    |                                 |                                                                                                    | written, the next data                                                                                                    |                                                |
|                                                                                                    |                                                                                                    |                                                                                                    |                                 |                                                                                                    | corresponding to the request time                                                                                                    |                                                |
|                                                                                                    |                                                                                                    |                                                                                                    |                                 |                                                                                                    | responded.                                                                                                    |                                                |
|                                                                                                    |                                                                                                    |                                                                                                    |                                 |                                                                                                    | When the data area is read with 3                                                                                                    |                                                |
|                                                                                                    |                                                                                                    |                                                                                                    |                                 |                                                                                                    | written, the currently memorized                                                                                                    |                                                |
| 40000                                                                                                    |                                                                                                    |                                                                                                    |                                 |                                                                                                    | data is responded.                                                                                                    |                                                |
| 16396                                                                                                    | 1 sł<br>19 m                                                                                                    | hort O                                                                                                    | × ×                             | Measurement value history 01                                                                                                    | If no data is memorized, FF is set.                                                                                                    |                                                |
| 16897                                                                                                    | 4 cl                                                                                                    | lk O                                                                                                    | Ô                               | Request start time                                                                                                    | (Reference 2)                                                                                                    | History                                        |
| 16901                                                                                                    | 4 cl                                                                                                    | lk O                                                                                                    | 0                               | Request end time                                                                                                    | (Reference 2)                                                                                                    | (hour report)                                  |
| 16905                                                                                                    | 1 sł                                                                                                    | hort O                                                                                                    | 0                               | Reguest line                                                                                                    | Line No.                                                                                                    |                                                |
| 16906                                                                                                    | 1 sł                                                                                                    | hort O                                                                                                    | 0                               | Request component                                                                                                    | Eixed to 1 (COD) for CODA                                                                                                    |                                                |
|                                                                                                    |                                                                                                    |                                                                                                    | ····×                           | Unused                                                                                                    | Always 0 when read.                                                                                                    |                                                |
| 16907                                                                                                    | 1 sł                                                                                                    | hort O                                                                                                    | ×                               | 2                                                                                                    | Ignored when written.                                                                                                    |                                                |
| 16009                                                                                                    | 1                                                                                                    |                                                                                                    |                                 | Request status                                                                                                    | 0: No response, 1: Initializing, 2:                                                                                                    |                                                |
| 16909                                                                                                    | 20 ho                                                                                                    | our rep dati O                                                                                                    | ŵ                               | Hour report history 01                                                                                                    | (Reference 2)                                                                                                    |                                                |
| 17409                                                                                                    | 4 cl                                                                                                    | lk O                                                                                                    | 0                               | Request start time                                                                                                    | (Reference 2)                                                                                                    | History                                        |
| 17413                                                                                                    | 4 cl                                                                                                    | lk O                                                                                                    | 0                               | Request end time                                                                                                    | (Reference 2)                                                                                                    | (daily report)                                 |
| 1/417                                                                                                    | 1 sł                                                                                                    | hort O                                                                                                    | <u>  0</u>                      | Request component                                                                                                    | Line No.<br>Component No                                                                                                    |                                                |
| 17418                                                                                                    | 1 sł                                                                                                    | hort 0                                                                                                    | 0                               | noquose oumporterre                                                                                                    | Fixed to 1 (COD) for CODA.                                                                                                    |                                                |
|                                                                                                    |                                                                                                    |                                                                                                    |                                 | Unused                                                                                                    | Always 0 when read.                                                                                                    |                                                |
| 17419                                                                                                    | 1 sł                                                                                                    |                                                                                                    | - V                             |                                                                                                    | Ignored when written                                                                                                    |                                                |
|                                                                                                    |                                                                                                    |                                                                                                    | · · · · · ^ ·                   | D                                                                                                    |                                                                                                    |                                                |
| 1//201                                                                                                    | 1.54                                                                                                    | hort                                                                                                    | ^                               | Request status                                                                                                    | 0: No response, 1: Initializing, 2:<br>Next data 3: Same data                                                                                                    |                                                |
| 1/420                                                                                                    | 1 sł<br>30 da                                                                                                    | hort O<br>ay_rep_dat O                                                                                                    | o<br>×                          | Request status<br>Daily report history 01                                                                                                    | 0: No response, 1: Initializing, 2:<br>Next data, 3: Same data<br>(Reference 2)                                                                                                    |                                                |
| 1/420<br>17421<br>17921                                                                                                    | 1 sł<br>30 da<br>4 cl                                                                                                    | hort O<br>ay_rep_dat O<br>lk O                                                                                                    |                                 | Request status<br>Daily report history 01<br>Request start time                                                                                                    | 0: No response, 1: Initializing, 2:<br>Next data, 3: Same data<br>(Reference 2)<br>(Reference 2)                                                                                                    | History                                        |
| 1/420<br>17421<br><b>17921</b><br>17925                                                                                                    | 1 sł<br>30 da<br>4 cl<br>4 cl                                                                                                    | hort O<br>a <u>y rep_dat O</u><br>Ik O<br>Ik O                                                                                                    |                                 | Request status<br>Daily report history 01<br>Request start time<br>Request end time                                                                                                    | C. No response, 1: Initializing, 2:<br>Next data, 3: Same data<br>(Reference 2)<br>(Reference 2)<br>(Reference 2)                                                                                                    | History<br>(alarm)                             |
| 17420<br>17421<br>17921<br>17925                                                                                                    | 1 sł<br>30 dź<br>4 cl<br>4 cl                                                                                                    | hort O<br>ay_rep_dat O<br>Ik O<br>Ik O                                                                                                    |                                 | Request status<br>Daily report history O1<br>Request start time<br>Request end time<br>Unused                                                                                                    | C: No response, 1: Initializing, 2:<br>Next data, 3: Same data<br>(Reference 2)<br>(Reference 2)<br>(Reference 2)<br>Always 0 when read.<br>Ignored when written                                                                                                    | History<br>(alarm)                             |
| 1/420<br>17421<br>17921<br>17925<br>17929                                                                                                    | 1 sł<br>30 da<br>4 cl<br>4 cl<br>1 sł                                                                                                    | hort O<br>ay rep dat O<br>lk O<br>hort O                                                                                                    |                                 | Request status<br>Daily report history 01<br>Request start time<br>Request end time<br>Unused<br>Unused                                                                                                    | C No response, 1: Initializing, 2:<br>Next data, 3: Same data<br>(Reference 2)<br>(Reference 2)<br>(Reference 2)<br>Always 0 when read.<br>Ignored when written.<br>Always 0 when read.                                                                                                    | History<br>(alarm)                             |
| 1/420<br>17421<br><b>17921</b><br>17925<br>17929<br>17930                                                                                              | 1 sł<br>30 da<br>4 ci<br>4 ci<br>1 sł                                                                                                    | hort O<br>av <u>rep.dat O</u><br>ik O<br>ik O<br>hort O<br>hort O                                                                                                    |                                 | Request status<br>Daily report history 01<br>Request start time<br>Request end time<br>Unused<br>Unused                                                                                                    | C No response, 1: Initializing, 2:<br>Next data, 3: Same data<br>(Reference 2)<br>(Reference 2)<br>Always 0 when read.<br>Ignored when written.<br>Always 0 when read.<br>Ignored when written.                                                                                                    | History<br>(alarm)                             |
| 1/420<br>17421<br>17921<br>17925<br>17929<br>17930                                                                                                    | 1 sł<br>30 da<br>4 ci<br>4 ci<br>1 sł<br>1 sł                                                                                                    | hort O<br>ay rep_dat O<br>k O<br>k O<br>hort O<br>hort O                                                                                                    |                                 | Request status<br>Daily report history 01<br>Request start time<br>Request end time<br>Unused<br>Unused<br>Unused                                                                                                    | C No response, 1: Initializing, 2:<br>Next data, 3: Same data<br>(Reference 2)<br>(Reference 2)<br>Always 0 when read.<br>Ignored when written.<br>Always 0 when read.<br>Ignored when written.<br>Always 0 when read.                                                                                                    | History<br>(alarm)                             |
| 1/420<br>17421<br>17921<br>17925<br>17929<br>17930<br>17931                                                                                            | 1 sł<br>30 dz<br>4 ci<br>4 ci<br>1 sł<br>1 sł<br>1 sł                                                                                                    | hort O<br>ay rep_dat O<br>k O<br>k<br>hort O<br>hort O<br>hort O                                                                                                    |                                 | Request status<br>Daily report history 01<br>Request start time<br>Request end time<br>Unused<br>Unused<br>Unused                                                                                                    | C No response, 1: Initializing, 2:<br>Next data, 3: Same data<br>(Reference 2)<br>(Reference 2)<br>Always 0 when read.<br>Ignored when written.<br>Always 0 when read.<br>Ignored when written.<br>Always 0 when read.<br>Ignored when written.                                                                                                    | History<br>(alarm)                             |
| 1/420<br>17421<br>17921<br>17925<br>17929<br>17930<br>17931<br>17931                                                                                   | 1 sł<br>30 da<br>4 ci<br>1 sł<br>1 sł<br>1 sł<br>1 sł                                                                                                    | hort O<br>ay rep_dat O<br>k O<br>hort O<br>hort O<br>hort O                                                                                                    |                                 | Request status<br>Daily report history 01<br>Request start time<br>Request end time<br>Unused<br>Unused<br>Unused<br>Request status                                                                                                    | C No response, 1: Initializing, 2:<br>Next data, 3: Same data<br>(Reference 2)<br>(Reference 2)<br>Always 0 when read.<br>Ignored when written.<br>Always 0 when read.<br>Ignored when written.<br>Always 0 when read.<br>Ignored when written.<br>C No response, 1: Initializing, 2:<br>Next data, 3: Same data                                                                                                    | History<br>(alarm)                             |
| 1/420<br>17421<br>17921<br>17925<br>17929<br>17930<br>17930<br>17931<br>17932<br>17933                                                                 | 1 sł<br>30 da<br>4 ci<br>1 sł<br>1 sł<br>1 sł<br>1 sł<br>1 sł<br>7 m                                                                                                    | hort O<br>ay rep_dat O<br>k O<br>hort O<br>hort O<br>hort O<br>hort O<br>hort O<br>hert O                                                                                                    |                                 | Request status<br>Daily report history 01<br>Request start time<br>Request end time<br>Unused<br>Unused<br>Unused<br>Request status<br>Alarm history 01                                                                                                    | C No response, 1: Initializing, 2:<br>Next data, 3: Same data<br>(Reference 2)<br>(Reference 2)<br>Always 0 when read.<br>Ignored when written.<br>Always 0 when read.<br>Ignored when written.<br>Always 0 when read.<br>Ignored when written.<br>C No response, 1: Initializing, 2:<br>Next data, 3: Same data<br>(Reference 2)                                                                                                    | History<br>(alarm)                             |
| 1/420<br>17421<br>17921<br>17925<br>17929<br>17930<br>17930<br>17931<br>17932<br>17933<br>18433                                                        | 1 sł<br>30 d4<br>4 c1<br>1 sł<br>1 sł<br>1 sł<br>1 sł<br>1 sł<br>7 m<br>4 c1                                                                                                    | hort O<br>ay rep_dat O<br>k O<br>hort O<br>hort O<br>hort O<br>hort O<br>hort O<br>hermalm O                                                                                                    | 0<br>×<br>0<br>×<br>×<br>×<br>× | Request status<br>Daily report history 01<br>Request start time<br>Unused<br>Unused<br>Unused<br>Request status<br>Alarm history 01<br>Request start time                                                                                                    | C No response, 1: Initializing, 2:<br>Next data, 3: Same data<br>(Reference 2)<br>(Reference 2)<br>Always 0 when read.<br>Ignored when written.<br>Always 0 when read.<br>Ignored when written.<br>Always 0 when read.<br>Ignored when written.<br>C No response, 1: Initializing, 2:<br>Next data, 3: Same data<br>(Reference 2)<br>(Reference 2)                                                                                                    | History<br>(alarm)                             |
| 1/420<br>17421<br>17921<br>17925<br>17929<br>17930<br>17930<br>17931<br>17932<br>17933<br><b>18433</b><br>18433                                        | 1 sł<br>30 da<br>4 ci<br>1 sł<br>1 sł<br>1 sł<br>1 sł<br>1 sł<br>7 m<br>4 ci<br>4 ci                                                                                                    | hort O<br>ay rep_dat O<br>k O<br>k O<br>hort O<br>hort O<br>hort O<br>hemalm O<br>k O<br>k O                                                                                                    |                                 | Request status Daily report history 01 Request start time Request end time Unused Unused Request status Alarm history 01 Request start time Request start time Request end time Request end time  | C No response, I: Initializing, 2:<br>Next data, 3: Same data<br>(Reference 2)<br>(Reference 2)<br>Always 0 when read.<br>Ignored when written.<br>Always 0 when read.<br>Ignored when written.<br>Always 0 when read.<br>Ignored when written.<br>C No response, I: Initializing, 2:<br>Next data, 3: Same data<br>(Reference 2)<br>(Reference 2)<br>(Reference 2)                                                                                                    | History<br>(alarm)<br>History<br>(calibration) |
| 1/420<br>17421<br>17921<br>17925<br>17929<br>17930<br>17930<br>17931<br>17932<br>17933<br>18433<br>18437<br>18441                                      | 1 st<br>30 da<br>4 cl<br>4 cl<br>1 st<br>1 st<br>1 st<br>1 st<br>1 st<br>7 m<br>4 cl<br>4 cl<br>1 st                                                                                                    | hort O<br>ay rep_dat O<br>k O<br>k O<br>hort O<br>hort O<br>hort O<br>hemalm O<br>k O<br>hort O<br>hort O<br>hort O                                                                                |                                 | Request status Daily report history 01 Request start time Request end time Unused Unused Alarm history 01 Request start time Request end time Request component Unused                                                                                                    | <ul> <li>Ci No response, I: Initializing, 2:<br/>Next data, 3: Same data<br/>(Reference 2)</li> <li>(Reference 2)</li> <li>(Reference 2)</li> <li>Always 0 when read.</li> <li>Ignored when written.</li> <li>Always 0 when read.</li> <li>Ignored when written.</li> <li>Always 0 when read.</li> <li>Ignored when written.</li> <li>Ci No response. 1: Initializing, 2:<br/>Next data, 3: Same data<br/>(Reference 2)</li> <li>(Reference 2)</li> <li>(Reference 2)</li> <li>(Reference 2)</li> <li>(Reference 2)</li> <li>(Reference 2)</li> <li>Fixed to 1 (COD) for CODA</li> <li>Always 0 when read.</li> </ul>                                                                                                    | History<br>(alarm)<br>History<br>(calibration) |
| 1 /420<br>17421<br>17921<br>17925<br>17929<br>17930<br>17930<br>17931<br>17932<br>17933<br>18433<br>18433<br>18433<br>18431<br>18441<br>18442          | 1 si<br>30 da<br>4 ci<br>4 ci<br>1 si<br>1 si<br>1 si<br>1 si<br>1 si<br>4 ci<br>1 si<br>4 ci<br>1 si<br>1 si<br>1 si<br>1 si<br>1 si<br>1 si                                                                                                    | hort O<br>ay rep_dat O<br>k O<br>k O<br>k<br>hort O<br>hort O<br>hort O<br>k O<br>k O<br>hort O<br>k O<br>hort O                                                                                   |                                 | Request status Daily report history 01 Request start time Request end time Unused Unused Request status Alarm history 01 Request start time Request start time Request component Unused                                                                                                    | C No response, I: Initializing, 2:<br>Next data, 3: Same data<br>(Reference 2)<br>(Reference 2)<br>Always 0 when read.<br>Ignored when written.<br>Always 0 when read.<br>Ignored when written.<br>Always 0 when read.<br>Ignored when written.<br>C No response, I: Initializing, 2:<br>Next data, 3: Same data<br>(Reference 2)<br>(Reference 2)<br>(Reference 2)<br>Fixed to 1 (COD) for CODA.<br>Always 0 when read.<br>Ignored when written.                                                                                                    | History<br>(alarm)<br>History<br>(calibration) |
| 1 /420<br>17421<br>17921<br>17925<br>17929<br>17930<br>17930<br>17931<br>17932<br>17933<br>18433<br>18433<br>18433<br>18441<br>18442                   | 1 si<br>30 da<br>4 ci<br>4 ci<br>1 si<br>1 si<br>1 si<br>1 si<br>1 si<br>4 ci<br>1 si<br>3 si<br>4 ci<br>1 si<br>1 si<br>1 si<br>1 si<br>1 si<br>1 si<br>1 si<br>1 s                                                                                       | hort O<br>ay rep_dat O<br>k O<br>k O<br>hort O<br>hort O<br>hort O<br>k O<br>k O<br>hort O<br>hort O<br>hort O<br>hort O<br>hort O<br>hort O<br>hort O                                             |                                 | Request status Daily report history 01 Request start time Request end time Unused Unused Request status Alarm history 01 Request start time Request start time Request component Unused Unused                                                                                                    | C No response, 1: Initializing, 2:<br>Next data, 3: Same data<br>(Reference 2)<br>(Reference 2)<br>(Reference 2)<br>Always 0 when read.<br>Ignored when written.<br>Always 0 when read.<br>Ignored when written.<br>C: No response, 1: Initializing, 2:<br>Next data, 3: Same data<br>(Reference 2)<br>(Reference 2)<br>(Reference 2)<br>Fixed to 1 (COD) for CODA.<br>Always 0 when read.<br>Ignored when written.<br>Always 0 when read.                                                                                                    | History<br>(alarm)<br>History<br>(calibration) |
| 1 /420<br>17421<br>17921<br>17925<br>17929<br>17930<br>17930<br>17931<br>17932<br>17933<br>18433<br>18433<br>18433<br>18443<br>18444<br>18442<br>18443 | 1 si<br>30 da<br>4 cl<br>4 cl<br>1 si<br>1 si<br>1 si<br>1 si<br>1 si<br>4 cl<br>4 cl<br>1 si<br>1 si<br>1 si<br>1 si<br>3 si<br>1 si<br>1 si<br>1 si<br>1 si<br>1 si<br>1 si<br>1 si<br>3 si<br>1 si<br>1 si<br>1 si<br>1 si<br>1 si<br>1 si<br>1 si<br>1 | hort O<br>ay rep_dat O<br>k O<br>k O<br>hort O<br>hort O<br>hort O<br>hort O<br>k O<br>k O<br>hort O<br>hort O<br>hort O<br>hort O<br>hort O<br>hort O<br>hort O<br>hort O<br>hort O               |                                 | Request status Daily report history 01 Request start time Request end time Unused Unused Request status Alarm history 01 Request start time Request start time Request component Unused Unused Request end time Request end time Re | <ul> <li>C No response, 1: Initializing, 2:<br/>Next data, 3: Same data<br/>(Reference 2)</li> <li>(Reference 2)</li> <li>(Reference 2)</li> <li>(Reference 2)</li> <li>Always 0 when read.</li> <li>Ignored when written.</li> <li>Always 0 when read.</li> <li>Ignored when written.</li> <li>Always 0 when read.</li> <li>Ignored when written.</li> <li>O: No response, 1: Initializing, 2:<br/>Next data, 3: Same data<br/>(Reference 2)</li> <li>(Reference 2)</li> <li>(Reference 2)</li> <li>(Reference 2)</li> <li>(Reference 2)</li> <li>Fixed to 1 (COD) for CODA.</li> <li>Always 0 when read.</li> <li>Ignored when written.</li> <li>Always 0 when read.</li> <li>Ignored when written.</li> <li>Always 0 when read.</li> <li>Ignored when written.</li> <li>Always 0 when read.</li> <li>Ignored when written.</li> <li>Always 0 when read.</li> <li>Ignored when written.</li> <li>Always 0 when read.</li> <li>Ignored when written.</li> <li>Always 0 when read.</li> <li>Ignored when written.</li> <li>Always 0 when read.</li> <li>Ignored when written.</li> <li>Always 0 when read.</li> <li>Ignored when written.</li> <li>Always 0 when read.</li> <li>Ignored when written.</li> </ul> | History<br>(alarm)<br>History<br>(calibration) |
| 1/420<br>17421<br>17921<br>17929<br>17929<br>17930<br>17931<br>17931<br>17932<br>17933<br>18433<br>18443<br>18443<br>18444<br>18442<br>18443           | 1 si<br>30 da<br>4 cl<br>4 cl<br>1 si<br>1 si<br>1 si<br>1 si<br>1 si<br>7 m<br>4 cl<br>4 cl<br>4 cl<br>1 si<br>1 si<br>1 si<br>1 si<br>1 si<br>1 si<br>1 si                                                                                               | hort O<br>ay rep dat O<br>lk O<br>hort O<br>hort O<br>hort O<br>hort O<br>hort O<br>hort O<br>hort O<br>hort O<br>hort O<br>hort O<br>hort O<br>hort O                                             |                                 | Request status Daily report history 01 Request start time Request end time Unused Unused Request status Alarm history 01 Request start time Request end time Request component Unused Request status Request status                                                                                                    | C No response, 1: Initializing, 2:<br>Next data, 3: Same data<br>(Reference 2)<br>(Reference 2)<br>Always 0 when read.<br>Ignored when written.<br>Always 0 when read.<br>Ignored when written.<br>Always 0 when read.<br>Ignored when written.<br>C. No response, 1: Initializing, 2:<br>Next data, 3: Same data<br>(Reference 2)<br>(Reference 2)<br>Fixed to 1 (COD) for CODA<br>Always 0 when read.<br>Ignored when written.<br>Always 0 when read.<br>Ignored when written.<br>C. No response, 1: Initializing, 2:<br>Next data, 3: Same data                                                                                                    | History<br>(alarm)<br>History<br>(calibration) |
| 1/420<br>17421<br>17921<br>17929<br>17929<br>17930<br>17931<br>17931<br>17933<br>18433<br>18443<br>18444<br>18444<br>18444                             | 1 sł<br>30 da<br>4 cl<br>4 cl<br>1 sł<br>1 sł<br>1 sł<br>1 sł<br>7 m<br>4 cl<br>1 sł<br>1 sł<br>1 sł<br>1 sł<br>1 sł<br>1 sł<br>1 sł<br>1 sł                                                                                                    | hort O<br>ay rep dat O<br>lk O<br>hort O<br>hort O<br>hort O<br>hort O<br>k O<br>k O<br>hort O<br>hort O<br>hort O<br>hort O<br>hort O<br>hort O<br>hort O<br>hort O<br>hort O<br>hort O<br>hort O |                                 | Request status Daily report history 01 Request start time Request end time Unused Unused Unused Request status Alarm history 01 Request start time Request end time Request component Unused Unused Request status Calibration history 01                                                                                                    | C No response, 1: Initializing, 2:<br>Next data, 3: Same data<br>(Reference 2)<br>(Reference 2)<br>Always 0 when read.<br>Ignored when written.<br>Always 0 when read.<br>Ignored when written.<br>Always 0 when read.<br>Ignored when written.<br>C: No response, 1: Initializing, 2:<br>Next data, 3: Same data<br>(Reference 2)<br>(Reference 2)<br>Fixed to 1 (COD) for CODA<br>Always 0 when read.<br>Ignored when written.<br>Always 0 when read.<br>Ignored when written.<br>C: No response, 1: Initializing, 2:<br>Next data, 3: Same data<br>(Reference 2)<br>Fixed to 1 (COD) for CODA<br>Always 0 when read.<br>Ignored when written.<br>C: No response, 1: Initializing, 2:<br>Next data, 3: Same data<br>(Reference 2)                                                                                                    | History<br>(alarm)<br>History<br>(calibration) |

|         | Register       |                   |                                    |                    |                                            |                                                               |                       |
|---------|----------------|-------------------|------------------------------------|--------------------|--------------------------------------------|---------------------------------------------------------------|-----------------------|
| Address | Length         | Data format       | Read                               | Write              | Item                                       | Description                                                   | Group                 |
| 18949   | 4              | cik               | - ĕ                                | 8                  | Request end time                           | (Reference 2)                                                 | (titration)           |
| 18953   | ii             | short             | l ö                                | ŏ                  | Request data No.                           |                                                               | (unation)             |
|         |                |                   |                                    |                    | Unused                                     | Always 0 when read.                                           |                       |
| 18954   | 1              | short             | 0                                  | ×                  |                                            | Ignored when written.                                         |                       |
| 10055   |                |                   |                                    |                    | Unused                                     | Always 0 when read.                                           |                       |
| 18955   | 1              | short             |                                    | X                  | Desurant atatus                            | Ignored when written.                                         |                       |
| 18956   | 1              | short             |                                    |                    | Request status                             | 0. No response, 1. Initializing, 2.<br>Next data 3: Same data |                       |
| 18957   | 4              | clk               | Τŏ                                 | ×                  | Titration history 01: time                 | (Reference 2)                                                 |                       |
| 18961   | 1              | short             | Ō                                  | ×                  | Titration history 01: line                 |                                                               |                       |
| 18962   | 1              | short             | 0                                  | ×                  | Titration history 01: number of data       |                                                               |                       |
| 40000   |                |                   |                                    |                    | Unused                                     | Always 0 when read.                                           |                       |
| 18963   | !              | short             | <u>Q</u>                           | ×                  | Unused                                     | Ignored when written.                                         |                       |
| 18964   | 1              | short             |                                    | ×                  | onused                                     | Ignored when written                                          |                       |
| 18965   | 1              | short             | ŏ                                  | ×                  | Titration history 01: request data No.+00  |                                                               |                       |
| 18966   | 1              | short             | Ö                                  | ×                  | Titration history O1: request data No.+O1  |                                                               |                       |
| 18967   | 1              | short             | 0                                  | ×                  | Titration history 01: request data No.+02  |                                                               |                       |
| 18968   | 11             | short             | <u> </u>                           | ×                  | Titration history 01: request data No. +03 |                                                               |                       |
| 18909   | ¦              | short             | łX                                 |                    | Titration history 01, request data No. +04 |                                                               |                       |
| 18971   | +i             | short             |                                    | <u>^</u>           | Titration history 01: request data No. +06 |                                                               |                       |
| 18972   | 1              | short             | ŏ                                  | ×                  | Titration history O1: request data No.+07  |                                                               |                       |
| 18973   | 1              | short             | 0                                  | ×                  | Titration history 01: request data No.+08  |                                                               |                       |
| 18974   | 11             | short             | <u> </u>                           | ×                  | Titration history 01: request data No.+09  |                                                               |                       |
| 189/5   |                | short             | <u> </u>                           | ×                  | litration history 01: request data No. +10 |                                                               |                       |
| 18970   | ¦              | short             | I∺                                 | <u>-</u>           | Titration history 01: request data No. +11 |                                                               |                       |
| 18978   |                | short             | Τŏ                                 | ×                  | Titration history 01: request data No. +13 |                                                               |                       |
| 18979   | 1              | short             | 0                                  | ×                  | Titration history O1: request data No.+14  |                                                               |                       |
| 18980   | 1              | short             | 0                                  | ×                  | Titration history O1: request data No.+15  |                                                               |                       |
| 18981   | 1              | short             | 0                                  | ×                  | Titration history 01: request data No.+16  |                                                               |                       |
| 18982   |                | short             | <u>×</u>                           | ···· <del>``</del> | Titration history UI: request data No. +1/ |                                                               |                       |
| 18984   |                | short             | l ŏ                                | x                  | Titration history 01: request data No. +10 |                                                               |                       |
| 18985   | 1              | short             | ŏ                                  | ×                  | Titration history 01: request data No. +20 |                                                               |                       |
| 18986   | 1              | short             | 0                                  | ×                  | Titration history Ol: request data No.+21  |                                                               |                       |
| 18987   | 11             | short             | <u> </u>                           | ×                  | Titration history 01: request data No. +22 |                                                               |                       |
| 18988   |                | short             | I8                                 | <u>×</u> -         | litration history 01: request data No. +23 |                                                               |                       |
| 18909   | ¦              | short             | I∺                                 | <u>-</u>           | Titration history 01: request data No. +24 |                                                               |                       |
| 18991   |                | short             | Τŏ                                 | ×                  | Titration history 01: request data No. +26 |                                                               |                       |
| 18992   | 1              | short             | Ŏ                                  | ×                  | Titration history O1: request data No.+27  |                                                               |                       |
| 18993   | 1              | short             | 0                                  | X                  | Titration history O1: request data No.+28  |                                                               |                       |
| 18994   | 1              | short             | <u>0</u>                           | <u>×</u>           | Titration history 01: request data No.+29  |                                                               |                       |
| 18995   | ¦              | short             | <u>8</u>                           | <u>x</u>           | Titration history UI: request data No. +30 |                                                               |                       |
| 18997   | <u>'</u>       | short             | iĕ                                 | <u>^</u> -         | Titration history 01: request data No. +31 |                                                               |                       |
| 18998   | i              | short             | ŤŎ                                 | ×                  | Titration history O1: request data No. +33 |                                                               |                       |
| 18999   | 1              | short             | 0                                  | ×                  | Titration history O1: request data No.+34  |                                                               |                       |
| 19000   | ļļ             | short             | <u> </u>                           | ×                  | Titration history 01: request data No.+35  |                                                               |                       |
| 19001   | 1              | short             | <u>×</u>                           | ×                  | litration history 01: request data No. +36 |                                                               |                       |
| 19002   | <u>├</u> ¦     | short             | HX                                 | <u>^</u>           | Titration history 01: request data No +38  |                                                               |                       |
| 19004   | t ····i        | short             | Ιŏ                                 | ×                  | Titration history 01: request data No. +39 |                                                               |                       |
| 19005   | 1              | short             | Ó                                  | ×                  | Titration history 01: request data No.+40  |                                                               |                       |
| 19006   | ļ              | short             | ò                                  | ×                  | Titration history 01: request data No.+41  |                                                               |                       |
| 19007   | <del>-</del> 1 | short             | ×                                  | <del>`</del>       | Titration history UI: request data No. +42 |                                                               |                       |
| 19008   | <u> </u>       | short             | …¥                                 | <u>-</u>           | Titration history 01: request data No +44  |                                                               |                       |
| 19010   | <u>'</u> 1     | short             | Ιŏ                                 | ×                  | Titration history 01: request data No. +45 |                                                               |                       |
| 19011   | 1              | short             | Ó                                  | ×                  | Titration history O1: request data No.+46  |                                                               |                       |
| 19012   | 11             | short             | <u> </u>                           | ×                  | Titration history 01: request data No.+47  |                                                               |                       |
| 19013   |                | short             | IS                                 | <u>×</u> -         | litration history 01: request data No. +48 |                                                               |                       |
| 24577   | <u>م</u>       | snort<br>onu info | H 전                                | ×                  | Main program information                   | (Reference 2)                                                 | Other                 |
| 24586   | 9              | cpu_info          | Τŏ                                 | <u>x</u>           | Subprogram No. 1 information               | (Reference 2)                                                 | (program information) |
| 24595   | 9              | cpu_info          | Ó                                  | ×                  | Subprogram No.2 information                | (Reference 2)                                                 |                       |
| 24604   | 9              | cpu_info          | Q                                  | ×                  | Subprogram No.3 information                | (Reference 2)                                                 |                       |
| 24613   | 2              | cpu_info          | <u>×</u>                           | <u>×</u>           | Subprogram No. 4 information               | (Reterence 2)                                                 |                       |
| 24022   |                | cpu_into          | <u>⊦×</u>                          | <del>``</del>      | Supprogram No.5 Information                | (Reference 2)                                                 |                       |
| 24031   | 9              | cpu_info          | ЬЯ                                 | x                  | Subprogram No. 7 information               | (Reference 2)                                                 |                       |
| 24649   | 9              | cpu_info          | Ľŏ                                 | ×                  | Subprogram No.8 information                | (Reference 2)                                                 |                       |
|         |                |                   |                                    |                    | Set value update                           | When 1 is written, the set values                             | Other                 |
| 24658   | 1              | short             |                                    |                    |                                            | are saved to memory.                                          | (setting write)       |
| LOUG    |                | _                 |                                    |                    | Unusea                                     | Always U when read.                                           |                       |
| 工記以外    |                | Ι -               | $\downarrow \downarrow \downarrow$ | ×                  |                                            | ignorea when written.                                         |                       |

(Reference 2) Refer to " Data format examples " (page 196).

## Data format examples

| ength Data format | Description                                     |
|-------------------|-------------------------------------------------|
|                   | 0] High 8 hit = Year (the last 2 digits)        |
|                   | Low 8 bit = Month                               |
|                   | [1]: High 8 bit = Day                           |
|                   | Low 8 bit = Week $[0 = SUN, 6 = SAT]$           |
|                   | [2]: High 8 hit = Hour                          |
|                   | Low 8 bit = Minute                              |
|                   | [3]: High 8 hit = Second                        |
| 4 clk             | Low 8 hit = Dummy                               |
|                   | [0]: Data                                       |
|                   | [1] High 8 hit = Digit                          |
| 2 by al t         | Low 8 bit = Unit                                |
|                   |                                                 |
|                   |                                                 |
|                   | [2]: Ligh 9 hit - Digit                         |
| 2                 | Low 9 hit - Unit                                |
| Jwvai_t           |                                                 |
|                   | [U]: Mescu status number                        |
| 2                 | [1]: Measurement line                           |
| 3 mes_into        | [2]: Reserved                                   |
|                   |                                                 |
|                   | [[4]: Number of alarms                          |
|                   | [5-8]: Common alarm (bit assignment)            |
|                   | [9-10]: Line 01 alarm (bit assignment)          |
|                   | [11-12]: Line 02 alarm (bit assignment)         |
|                   | [13-14]: Line 03 alarm (bit assignment)         |
|                   | [15-16]: Line 04 alarm (bit assignment)         |
|                   | [17-18]: Line 05 alarm (bit assignment)         |
| 21 alm_info       | [19-20]: Line 06 alarm (bit assignment)         |
|                   | [0]: Sequence No.                               |
| 2 seq_info        | [1]: Sequence time                              |
|                   | 0: High 8 bit = Mode                            |
|                   | [Hold/Direct/Preset]                            |
| 1 dout_t          | Low 8 bit = Preset value                        |
|                   | [0-3]: Time (clk)                               |
|                   | [4]: Line (byte)                                |
|                   | [5]: Element (byte)                             |
|                   | [6-7]: Water quality (hval_t)                   |
|                   | [8-9]: Unadjusted water quality (hval_t)        |
|                   | [10]: Water quality alarm (short)               |
|                   | [11]: Always 0                                  |
|                   | [12-14]: RevisionA (wval_t)                     |
|                   | [15]: Alwavs 0                                  |
| 19 mes dat        | [16-18]:RevisionB (wval t)                      |
|                   | [0-3] Time (clk)                                |
|                   | $[A] \cdot I$ ina (byta)                        |
|                   | [5]: Element (byte)                             |
|                   | [0]. Element (byte)<br>[0]. Unit avatama (b.ta) |
|                   | Loj: Unit system (byte)                         |
|                   | L/J: Always 0                                   |
|                   | [8-10]: Flow rate (wval_t)                      |
|                   | [11]: Flow rate alarm (short)                   |
|                   | [12-13]: Water guality (hval_t)                 |
|                   | [14]: Water quality alarm (short)               |
|                   | [15]: Always 0                                  |
|                   | [16-18]: Load (wval t)                          |
|                   |                                                 |

| Example of data format |             |                                                 |  |  |  |
|------------------------|-------------|-------------------------------------------------|--|--|--|
| Length                 | Data format | Description                                     |  |  |  |
|                        |             | [[0-3]: Time (clk)                              |  |  |  |
|                        |             | [[4]: Line (byte)                               |  |  |  |
|                        |             | [5]: Element (byte)                             |  |  |  |
|                        |             | [[6]: Unit system (byte)                        |  |  |  |
|                        |             | [[/]: Always U                                  |  |  |  |
|                        |             |                                                 |  |  |  |
|                        |             | [12-14]; Elow rate 2 (we call t)                |  |  |  |
|                        |             | [15]: Flow rate alarm (short)                   |  |  |  |
|                        |             | [16-17]: Water quality (byal t)                 |  |  |  |
|                        |             | [18-19]: Water quality MIN (byal t)             |  |  |  |
|                        |             | [20-21]: Water quality MAX (hval t)             |  |  |  |
|                        |             | 22-23]: Water guality AVE (hval t)              |  |  |  |
|                        |             | [24]: Water quality alarm (short)               |  |  |  |
|                        |             | [25]: Always 0                                  |  |  |  |
|                        |             | [26-28]: Load (wval_t)                          |  |  |  |
| 30                     | day_rep_dat | [29]: Load alarm (short)                        |  |  |  |
|                        |             | [0−3]: Time (clk)                               |  |  |  |
|                        |             | [4]: Line (byte)                                |  |  |  |
|                        |             | [5]: Code (short)                               |  |  |  |
|                        | memalm      | [6]: ON/OFF (short)                             |  |  |  |
|                        |             | [0-3]: Time (clk)                               |  |  |  |
|                        |             | [[4]: Element (byte)                            |  |  |  |
|                        |             | [5]: Zero result (byte)                         |  |  |  |
|                        |             | [[b]: Span result (byte)                        |  |  |  |
|                        |             | [1] /]: Always U                                |  |  |  |
|                        |             | [[8-9]: Zero Value (float)                      |  |  |  |
|                        |             | [10-11]: Span value (noat)                      |  |  |  |
|                        |             | [12-14]; Stanuard (wvalu)                       |  |  |  |
|                        |             | [10]: Always 0<br>[16=17]: Eactor (buol t)      |  |  |  |
|                        |             | [18-19]: Parameter ((float))                    |  |  |  |
|                        |             | [20-21] Parameter 1 (float)                     |  |  |  |
|                        |             | [22-23]: Parameter 2 (float)                    |  |  |  |
| 26                     | calib data  | [24-25]: Parameter 3 (float)                    |  |  |  |
| <del></del> .          |             | [0−3]: Time (clk)                               |  |  |  |
|                        |             | [4]: Operation (short)                          |  |  |  |
|                        |             | [5]: Always 0                                   |  |  |  |
|                        |             | [6-7]: Code 0 (long)                            |  |  |  |
|                        |             | [8-9]: Code 1 (long)                            |  |  |  |
|                        |             | [10-11]: Code 2 (long)                          |  |  |  |
| 14                     | ope_data    | [12-13]: Code 3 (long)                          |  |  |  |
|                        |             | [0]: High 8 bit = 1st character of P number     |  |  |  |
|                        |             | Low 8 bit = 2nd character of P number           |  |  |  |
|                        |             | [1]: High 8 bit = 3rd character of P number     |  |  |  |
|                        |             | Low 8 bit = 4th character of P number           |  |  |  |
|                        |             | [2]: High 8 bit = 5th character of P number     |  |  |  |
|                        |             | Low 8 bit = 6th character of P number           |  |  |  |
|                        |             | [[3]: High 8 bit = 7th character of P number    |  |  |  |
|                        |             | [4]: High 9 bit = 9th character of P number     |  |  |  |
|                        |             | Low 9 bit = 10th character of P number          |  |  |  |
|                        |             | [5]: High 8 bit = 11th character of P number    |  |  |  |
|                        |             | Low 8 bit = 12th character of P number          |  |  |  |
|                        |             | [6]: High 8 bit = 1st character of Ver (ASCII)  |  |  |  |
|                        |             | Low 8 bit = 2nd character of Ver. (ASCII)       |  |  |  |
|                        |             | [7]: High 8 bit = 3rd character of Ver. (ASCII) |  |  |  |
|                        |             | Low 8 bit = 4th character of Ver. (ASCII)       |  |  |  |
| 9                      | cpu_info    | [8]: Machine ID                                 |  |  |  |
|                        |             |                                                 |  |  |  |
|                        |             |                                                 |  |  |  |

# Data definition sheets

|                   |       | Data definition                              | Data definition  |       |                                      |  |
|-------------------|-------|----------------------------------------------|------------------|-------|--------------------------------------|--|
| Data              | Value | Definition                                   | Data             | Value | Definition                           |  |
|                   | 0     | L1                                           |                  | 33    | Send reag. C                         |  |
|                   | 1     | L2                                           |                  | 34    | Send reag. D                         |  |
|                   | 2     | L3                                           | -                | 35    | Send reag. E                         |  |
|                   | 3     | L4                                           |                  | 36    | Degradation                          |  |
| Lina              | 4     | L5                                           |                  | 37    | Degradation (bubbling)               |  |
|                   | 5     | L6                                           |                  | 38    | Wait reaction                        |  |
|                   | 7     | Zero                                         |                  | 39    | Fill titrator                        |  |
|                   | 8     | Span                                         |                  | 40    | Titration                            |  |
|                   | 9     | Blank                                        |                  | 41    | Titration preparation                |  |
|                   | 10    | Cleaning                                     |                  | 42    | Stir in mixing tank                  |  |
|                   | 0     | Standby                                      |                  | 43    | Blow activated carbon                |  |
|                   | 1     | Measurement                                  |                  | 44    | Line cleaning, 2 mL – reagent        |  |
|                   | 2     | Zero calibration                             |                  | 45    | Line cleaning, 10 mL- reagent        |  |
|                   | 3     | Span calibration                             | Sub-sequence No. | 46    | Line cleaning, 2 mL- tap water       |  |
| Main sequence No. | 4     | Cleaning                                     | ous coquence no. | 47    | Line cleaning, 2 mL- tank water      |  |
|                   | 5     | Blank measurement                            |                  | 48    | Line cleaning, 10 mL- tap water      |  |
|                   | 6     | Wait cycle                                   |                  | 49    | Line cleaning, 10 mL- tank water     |  |
|                   | 7     | Separate action                              |                  | 50    | Sample reverse cleaning - 10 mL - L1 |  |
|                   | 8     | Pretreatment                                 |                  | 51    | Sample reverse cleaning - 10 mL - L2 |  |
|                   | 0     | No display                                   |                  | 52    | Sample reverse cleaning - 2 mL - L1  |  |
|                   | 1     | Standby                                      |                  | 53    | Sample reverse cleaning - 2 mL - L2  |  |
|                   | 2     | Wait cycle                                   |                  | 54    | Wait cleaning                        |  |
|                   | 3     | Waste water                                  |                  | 55    | Adjust dilution water gauge          |  |
|                   | 4     | Waste water (bubbling)                       |                  | 56    | Adjust titrator                      |  |
|                   | 5     | Drain                                        |                  | 57    | Bubbling                             |  |
|                   | 6     | Gauge blank water, tap water - open          |                  | 58    | Gauge blank water, tap water - add   |  |
|                   |       | Gauge blank water, tap water - pressured     |                  | 59    | Gauge blank water, tank - add        |  |
|                   |       | Gauge blank water, tank - open               |                  | 60    | Drain (bubbling)                     |  |
|                   | 9     | Gauge blank water, tank - pressured          |                  |       | No display                           |  |
|                   |       | Send blank water                             |                  |       | Sampling                             |  |
|                   |       | Gauge dilution water - tap water - open      | Process No.      | 2     |                                      |  |
|                   |       | Gauge dilution water - tap water - pressured |                  | 3     | I Itration                           |  |
|                   | 1.4   | Gauge dilution water - tank - open           |                  | 4     | Cleaning                             |  |
|                   | 14    | Gauge dilution water - tank - pressured      |                  |       |                                      |  |
| Sub-seguence No   | 10    | Send dilution water to mixing tank           |                  |       |                                      |  |
| Sub-sequence No.  | 17    | Gauge sample = 10 mL = L1                    |                  |       |                                      |  |
|                   | 10    |                                              |                  |       |                                      |  |
|                   | 10    | Cauge sample $= 2 \text{ mL} = 1.2$          |                  |       |                                      |  |
|                   | 20    | Sample 10 mL to reaction tank                |                  |       |                                      |  |
|                   | 20    | Sample 10 mL to reaction tank                |                  |       |                                      |  |
|                   | 21    | Sample 7 mL to mixing tank                   |                  |       |                                      |  |
|                   | 22    | Gauge diluted cample 10ml                    |                  |       |                                      |  |
|                   | 20    | Diluted cample to 10 mL tube                 |                  |       |                                      |  |
|                   | 25    | Drain diluted sample                         |                  |       |                                      |  |
|                   | 26    | Gauge reag A                                 |                  |       |                                      |  |
|                   | 27    | Gauge reag B                                 |                  |       |                                      |  |
|                   | 28    | Gauge reag C                                 |                  |       |                                      |  |
|                   | 20    | Gauge reag D                                 |                  |       |                                      |  |
|                   | 30    | Gauge reag F                                 |                  |       |                                      |  |
|                   | 31    | Send reag A                                  |                  |       |                                      |  |
|                   | 32    | Send reag. B                                 |                  |       |                                      |  |

|                        |       |                               | 1            |       |                     |
|------------------------|-------|-------------------------------|--------------|-------|---------------------|
|                        |       | Data definition               |              | b.c.  | Data definition     |
| Data                   | Value | Definition                    | Data         | Value | Definition          |
|                        | 0     | Not assigned                  | 41           | 10    | Leak                |
|                        | 1     | Measurement start             | 41           | 11    | Electrode           |
|                        | 2     | Calibration start             | 41           | 12    | Titrator            |
|                        | 3     | Cleaning start                | 41           | 13    | Reaction tank leak  |
|                        | 4     | Blank measurement start       | 41           | 14    | Heat empty          |
|                        | 5     | Correct time                  | 41           | 15    | Air pressure        |
|                        | 6     | Sample lack (L1)              | 41           | 16    | Gauge samp. 2mL     |
|                        | 7     | Select line (L1)              | 41           | 17    | Gauge samp. 10mL    |
|                        | 8     | Flowmeter, maintenance (L1)   | 41           | 18    | Gauge diluted samp. |
|                        | 9     | Flowmeter, failure (L1)       | 41           | 19    | Gauge diluent       |
|                        | 10    | Flowmeter, power failure (L1) | 41           | 20    | Reag.A              |
|                        | 11    | Flowmeter, drain failure (L1) | 41           | 21    | Reag.B              |
|                        | 12    | Sample lack (L2)              | 41           | 22    | Reag.C              |
|                        | 13    | Select line (L2)              | 41           | 23    | Reag.D              |
|                        | 14    | Flowmeter, maintenance (L2)   | 41           | 24    | Reag.E              |
|                        | 15    | Flowmeter, failure (L2)       | 41           | 25    | Lack blank          |
|                        | 16    | Flowmeter, power failure (L2) | 41           | 26    | Titration           |
|                        | 17    | Flowmeter, drain failure (L2) | 41           | 27    | Heat low temp       |
|                        | 18    | Sample lack (L3)              | 41           | 28    | Heat high temp      |
|                        | 19    | Select line (L3)              | 41           | 29    | Lack reag.A         |
| External contact input | 20    | Flowmeter, maintenance (L3)   | Common alarm | 30    | Lack reag.B         |
| External contact input | 21    | Flowmeter, failure (L3)       |              | 31    | Lack reag.C         |
|                        | 22    | Flowmeter, power failure (L3) |              | 32    | Lack reag.D         |
|                        | 23    | Flowmeter, drain failure (L3) |              | 33    | Lack reag.E         |
|                        | 24    | Sample lack (L4)              |              | 34    | Full waste tank     |
|                        | 25    | Select line (L4)              |              | 35    | ZERO cal.           |
|                        | 26    | Flowmeter, maintenance (L4)   |              | 36    | SPAN Cal.           |
|                        | 27    | Flowmeter, failure (L4)       |              | 37    | Maintenance         |
|                        | 28    | Flowmeter, power failure (L4) |              | 38    | CF write            |
|                        | 29    | Flowmeter, drain failure (L4) |              | 39    | FROM Write          |
|                        | 30    | Sample lack (L5)              |              | 40    | EEPROM Write        |
|                        | 31    | Select line (L5)              |              | 41    | Printer             |
|                        | 32    | Flowmeter, maintenance (L5)   |              | 42    | Usb detect          |
|                        | 33    | Flowmeter, failure (L5)       |              | 43    | USB full            |
|                        | 34    | Flowmeter, power failure (L5) |              | 44    | CPU                 |
|                        | 35    | Flowmeter, drain failure (L5) |              | 45    | Gauge blank         |
|                        | 36    | Sample lack (L6)              |              | 46    | Measurement value   |
|                        | 37    | Select line (L6)              |              | 47    | Hour report         |
|                        | 38    | Flowmeter, maintenance (L6)   |              | 48    | Daily report        |
|                        | 39    | Flowmeter, failure (L6)       |              | 49    | Alarm history       |
|                        | 40    | Flowmeter, power failure (L6) |              | 50    | Calibration history |
|                        | 41    | Flowmeter, drain failure (L6) |              | 51    | Titration data      |
|                        | 0     | Power                         |              | 52    | Operation history   |
|                        | 1     | Factory setting               |              | 0     | Lack samp.          |
|                        | 2     | User setting                  |              | 1     | COD Hi limit        |
|                        | 3     | History                       | Line alarm   | 2     | COD H.Hi limit      |
| Common alarm           | 4     | EEPROM Read                   | ]]           | 3     | COD Hi load         |
|                        | 5     | Clock                         |              | 4     | Flow limit          |
|                        | 6     | Int. Power                    |              |       |                     |
|                        | 7     | ADC                           |              |       |                     |
|                        | 8     | Sub-PCB communication error   |              |       |                     |
|                        | 0     | Haatar                        | 1            |       |                     |

How to use Measurement (status) 1. Read. Measurement (occurring warning) 1. Read. Measurement (measurement value) 1. Set the measurement component (fixed to 1 in CODA). 2. Read. Measurement (hour report) 1. Set the measurement line. 2. Set the measurement component (fixed to 1 in CODA). 3. Read. Measurement (daily report) 1. Set the measurement line. 2. Set the measurement component (fixed to 1 in CODA). 3. Read. Measurement (external analog input) 1. Read. Measurement (external contact input) 1. Read.

Control (external analog input)

1. Set input value (the value can be read).

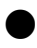

Control (external contact input)

1. Set input value (the value can be read).

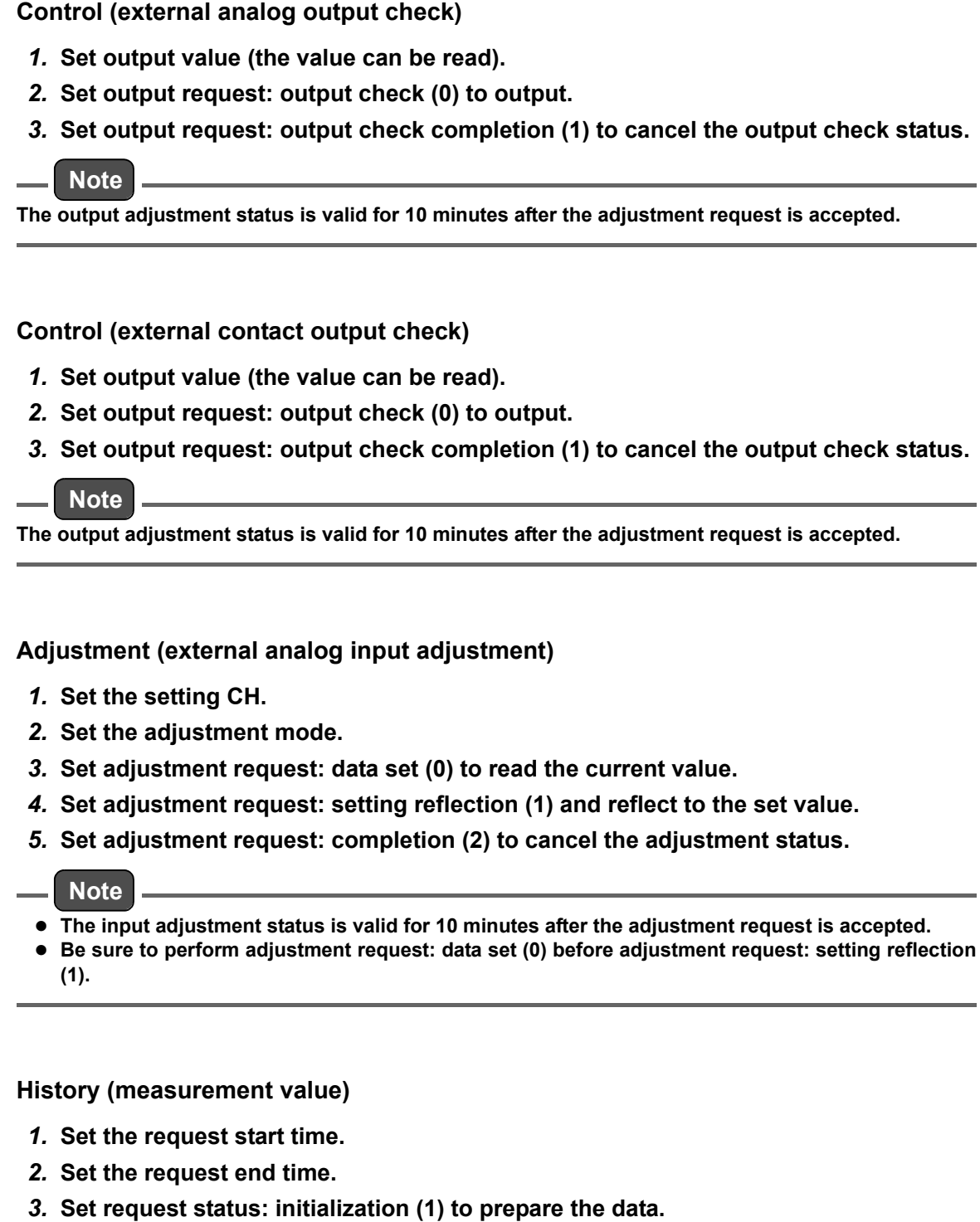

4. Set request status: next data (2) to read the data.

## Note

Setting request status: same data (3) reads the same data as the one that was read last time.

- History (hour report)
  - 1. Set the request start time.
  - 2. Set the request end time.
  - 3. Set the request line.
  - 4. Set the request component.
  - 5. Set request status: initialization (1) to prepare the data.
  - 6. Set request status: next data (2) to read the data.

## Note

Setting request status: same data (3) reads the same data as the one that was read last time.

#### History (daily report)

- 1. Set the request start time.
- 2. Set the request end time.
- 3. Set the request line.
- 4. Set the request component.
- 5. Set request status: initialization (1) to prepare the data.
- 6. Set request status: next data (2) to read the data.

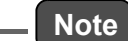

Setting request status: same data (3) reads the same data as the one that was read last time.

## History (warning)

- 1. Set the request start time.
- 2. Set the request end time.
- 3. Set the request line.
- 4. Set the request component.
- 5. Set request status: initialization (1) to prepare the data.
- 6. Set request status: next data (2) to read the data.

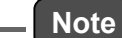

Setting request status: same data (3) reads the same data as the one that was read last time.

## History (calibration)

- 1. Set the request start time.
- 2. Set the request end time.
- 3. Set the request component.
- 4. Set request status: initialization (1) to prepare the data.
- 5. Set request status: next data (2) to read the data.

\_\_\_ Note

Setting request status: same data (3) reads the same data as the one that was read last time.

#### History (titration)

- 1. Set the request start time.
- 2. Set the request end time.
- 3. Set the request component.
- 4. Set request status: initialization (1) to prepare the data.
- 5. Set request status: next data (2) to read the data.

#### \_\_\_ Note

- Max. 50 data from specified request data No. can be read.
- Setting request status: same data (3) reads the same data as the one that was read last time.

Other (main program information/subprogram information)

1. Read.

Other (set value write)

1. Writing the write request (1) saves the set value to the memory.
# Specification

|                          | Name of eq                                              | uipment                                                            | Automatic COD monitor                                                                                                    |  |  |  |
|--------------------------|---------------------------------------------------------|--------------------------------------------------------------------|----------------------------------------------------------------------------------------------------|--|--|--|
|                          | Model                                                   |                                                                    | CODA-500                                                                                                    |  |  |  |
|                          | Object                                                  |                                                                    | COD concentration in water                                                                                                    |  |  |  |
|                          | Dimensions                                              |                                                                    | 600 (W) mm × 510 (D) mm × 1600 (H) mm <sup>*1</sup>                                                                                                    |  |  |  |
| General<br>specification | Mass                                                    |                                                                    | Approx. 150 kg                                                                                                    |  |  |  |
|                          | Power sour                                              | ce                                                                 | 100 V to 240 V AC ±10%, 50 Hz/60 Hz                                                                                                    |  |  |  |
|                          | Power cons                                              | umption                                                            | <ul> <li>100 V to 120 V AC: Approx. 250 VA</li> <li>120 V to 240 V AC: Approx. 350 VA</li> </ul>                                                                                                    |  |  |  |
|                          | Installation                                            | conditions                                                         | <ul> <li>Indoor installation type</li> <li>Transient overvoltage of main power source: Overvoltage category<br/>II (EN61010-1), pollution level 2</li> </ul>                                                                      |  |  |  |
|                          | Measureme<br>(Actual upport<br>measureme<br>the range.) | nt range<br>er limit of<br>nt is half-scale of                     | <ul> <li>0 mg/L to 20 mg/L</li> <li>0 mg/L to 30/40/50/100/200/500/1000/2000 mg/L (1-dilution type)</li> </ul>                                                                                                    |  |  |  |
|                          | Reproducibi<br>solution for                             | lity (with standard<br>glucose)                                    | 20 mg/L: Within ±1% of full-scale value<br>30 mg/L to 500 mg/L: Within ±2% of full-scale value<br>1000 mg/L to 2000 mg/L: Within ±5% of full-scale value<br>Optional specification <sup>*2</sup> : Within ±5% of full-scale value |  |  |  |
|                          | Stability                                               | Zero drift<br>(for 24 h)                                           | 20 mg/L: Within ±3% of full-scale value<br>30 mg/L to 500 mg/L: Within ±4% of full-scale value<br>1000 mg/L to 2000 mg/L: Within ±5% of full-scale value<br>Optional specification <sup>*2</sup> : Within ±5% of full-scale value |  |  |  |
|                          |                                                         | Span drift<br>(for 24 h, with<br>standard solution<br>for glucose) | 20 mg/L: Within ±3% of full-scale value<br>30 mg/L to 500 mg/L: Within ±4% of full-scale value<br>1000 mg/L to 2000 mg/L: Within ±5% of full-scale value<br>Optional specification <sup>*2</sup> : Within ±5% of full-scale value |  |  |  |
|                          |                                                         | CODA-500-A<br>(acidic method)                                      | Acid potassium permanganate method at 100°C (based on JIS K 0806)                                                                                                    |  |  |  |
| Performance              | Measuring                                               | CODA-500-B<br>(alkaline method)                                    | Alkaline potassium permanganate method at 100°C                                                                                                    |  |  |  |
|                          | principie                                               | CODA-500-C<br>(acidic method)                                      | Acid potassium permanganate method at 100°C<br>(based on JIS K 0806)<br>With reagent cleaning function                                                                                                    |  |  |  |
|                          | Number of r                                             | neasurement points                                                 | Standard: 1<br>Optional: 2                                                                                                    |  |  |  |
|                          | Measuring r                                             | ange                                                               | Standard: 1 range<br>Optional: 2 ranges                                                                                                    |  |  |  |
|                          | Heating me                                              | thod                                                               | Direct heating                                                                                                    |  |  |  |
|                          | End point de                                            | etection                                                           | Potentiometric titration at constant current                                                                                                    |  |  |  |
|                          | Titration me                                            | thod                                                               | Micro syringe titration                                                                                                    |  |  |  |
|                          | Measureme                                               | nt interval                                                        | 60 minutes                                                                                                    |  |  |  |
|                          | Reagent cle                                             | aning                                                              | CODA-500-A, CODA-500-B: Not available<br>CODA-500-C: Available                                                                                                    |  |  |  |
|                          | Method with<br>nitrate solut                            | out adding a silver<br>ion <sup>*4</sup>                           | Available<br>(by selecting this method when the chloride ion concentration is low)                                                                                                    |  |  |  |

|            | Ambient ter                   | nperature                                            | 2°C to 40°C                                                                                                    |  |  |  |
|------------|-------------------------------|------------------------------------------------------|----------------------------------------------------------------------------------------------------|--|--|--|
|            | Ambient hu                    | midity                                               | Relative humidity: 85% max. (without condensation)                                                                                                    |  |  |  |
|            | Power supp<br>fluctuations    | ly voltage                                           | 100 V to 240 V AC ±10%                                                                                                    |  |  |  |
|            |                               | Temperature                                          | 2°C to 40°C (without freezing)                                                                                                    |  |  |  |
|            |                               | Flow rate                                            | When the overflow tank (optional) is used<br>0.5 L/min to 5 L/min (depends on the overflow tank type)                                                                                                    |  |  |  |
| Measuring  | Sample<br>water<br>conditions | Chloride ion<br>concentration (for<br>acidic method) | CODA-500-A: Up to 1 time the full-scale value<br>CODA-500-C: Up to 100 times the full-scale value (maximun) <sup>*6</sup><br>(The alkaline method is not influenced by chloride ion concentration<br>For more than 100 times the full-scale value, select the alkaline<br>method.) |  |  |  |
| conditions |                               | Sampling point                                       | Piping length from main unit: Within 3 m                                                                                                    |  |  |  |
|            |                               | Supply method                                        | Standard: Waterworks water<br>Optional: Supply from deionized water tank                                                                                                    |  |  |  |
|            | Blank                         | Water quality <sup>*5</sup>                          | Waterworks water without COD components (hardness: 100 mg/L max.)                                                                                                    |  |  |  |
|            | conditions                    | Water supply<br>pressure                             | 100 kPa to 500 kPa (at the connection of the instrument inlet)                                                                                                    |  |  |  |
|            |                               | Consumption                                          | 20 mL to 420 mL per measurement run (depends on the measurement range and cleaning function setting).                                                                                                    |  |  |  |
|            | Installation                  | conditions                                           | <ul> <li>Well ventilated indoor location without exposure to direct sunlight</li> <li>Flat and stable location with minimized vibrations and shocks</li> <li>Atmosphere free from dust, mist, corrosive gas, etc.</li> </ul>                                                       |  |  |  |

|              | Display           |                          | Color LCD with touch panel                                                                                                    |  |  |  |  |
|--------------|-------------------|--------------------------|----------------------------------------------------------------------------------------------------|--|--|--|--|
|              |                   | Number of points         | Standard: 3<br>Optional: 6                                                                                                    |  |  |  |  |
|              | Analog<br>output  | Kinds                    | Standard 4 mA to 20 mA DC, 0 mA to 16 mA DC<br>(4 mA to 20 mA DC is set at the factory. 0 mA to 16 mA DC is<br>selectable on the screen.)<br>Optional: 0 mA to 16 mA DC, 0 V to 1 V DC, and 1 V to 5 V DC |  |  |  |  |
|              |                   | Description              | COD concentration, time COD load, and time flow rate                                                                                                    |  |  |  |  |
|              |                   | Output impedance         | 900 $\Omega$ max.                                                                                                    |  |  |  |  |
|              |                   | Number of points         | Standard: 14<br>Optional: 21                                                                                                    |  |  |  |  |
|              |                   | Format                   | No-voltage contact output                                                                                                    |  |  |  |  |
|              |                   | Kinds                    | Insulated output                                                                                                    |  |  |  |  |
|              | Contact<br>output | Output capacity          | 250 V AC, 3 A<br>30 V DC, 3 A<br>(Only 30 V DC, 3 A are available for "Maintenance" contact.)                                                                                                    |  |  |  |  |
|              |                   | Status output            | Meas., Cal., Standby, Cleaning, Blank Meas., Synchro. Idle 1,<br>Synchro. Idle 2, Maintenance, Power, etc.                                                                                                |  |  |  |  |
|              |                   | Warning output           | Limit warnings (COD Hi limit, Flow limit, and COD Hi Load), COD H.Hi<br>limit, Sample Lack, Total Alarm 1 to 6, various gauge errors, etc.<br>(optional: Lack Reagent)                                    |  |  |  |  |
| Input/output | Analog<br>input   | Number of points         | Standard: 1<br>Optional: 2                                                                                                    |  |  |  |  |
| opcomodicit  |                   | Kinds                    | Standard: 4 mA to 20 mA DC input<br>Optional: 1 V to 5 V DC                                                                                                    |  |  |  |  |
|              |                   | Description              | Flow signal (full-scale value may be specified freely)                                                                                                    |  |  |  |  |
|              |                   | Number of points         | Standard: 9<br>Optional: 17                                                                                                    |  |  |  |  |
|              |                   | Format                   | No-voltage a-contact input (open collector is available)                                                                                                    |  |  |  |  |
|              |                   | Kinds                    | Insulated type input: common to (-) side                                                                                                    |  |  |  |  |
|              | Contact           | ON resistance            | 100 $\Omega$ max.                                                                                                    |  |  |  |  |
|              | input             | Open voltage             | 26 V DC max.                                                                                                    |  |  |  |  |
|              |                   | Short-circuit<br>current | 13 mA DC max.                                                                                                    |  |  |  |  |
|              |                   | Functions                | Meas. Start, Cal. Start, Cleaning Start, Blank meas. Start, Modify Date,<br>Samp. Lack, Line Select, Flow Mainte, Flow Err., Flow Power OFF,<br>and Flow No Drain                                         |  |  |  |  |
|              | Load calcul       | ation capability         | COD load calculation capability                                                                                                    |  |  |  |  |
|              | Storage cap       | pability                 | Data retention for 1 year (measurement values)<br>External USB storage is available.                                                                                                    |  |  |  |  |
|              | Communica         | ation capability         | Standard: RS-485<br>Optional: RS-232C                                                                                                    |  |  |  |  |
|              | Communica         | ation protocol           | Modbus                                                                                                    |  |  |  |  |
|              | Printer           |                          | Provided (58 mm); with automatic take-up device                                                                                                    |  |  |  |  |

|                     | Potassium permanganate<br>Reagent A      | 2 mL per measurement run                                               |  |  |  |
|---------------------|------------------------------------------|------------------------------------------------------------------------|--|--|--|
|                     | Sodium oxalate<br>Reagent B              | 1 mL per measurement run <sup>*8</sup>                                 |  |  |  |
|                     | Sulfuric acid solution<br>Reagent C      | 1 mL per measurement run                                               |  |  |  |
| Reagent consumption | Silver nitrate solution<br>Reagent D     | 0.5 mL per measurement run (used for acidic method)                    |  |  |  |
| *7                  | Sodium thiosulfate solution<br>Reagent E | 2 mL per measurement run (used for reagent cleaning function)          |  |  |  |
|                     | Sodium hydroxide solution<br>Reagent F   | 1 mL per measurement run (used for alkaline method)                    |  |  |  |
|                     | Reagent replacement interval             | 1 month or more.                                                       |  |  |  |
|                     | Tap water                                | 20 mL to 420 mL per measurement run (depends on the measurement range) |  |  |  |

- \*1: Channel-based compatibility with the former CODA-200 series products is available (standard).
- \*2: This means the optionally addable specifications such as 2-point measuring, 2 ranges and reagent line cleaning, and also means using the reagent cleaning function of CODA-500-C.
- \*3: To be specified when you place an order.
- \*4: If silver nitrate is not used, the performance in the specifications is not warranted.
- \*5: If tap water is used, first perform flushing for about 30 minutes and then send tap water to the CODA-500. For the version using a tank, use deionized water of 10 mS/m (=1.0  $\mu$ S/cm) maximum.
- \*6: When the reagent cleaning function is not used, the concentration is up to 1 time the full-scale value. The setting of reagent cleaning function can be switched depending on the chloride ion concentration in the sample water.
- \*7: Use the reagents designated by our company. If any other reagents are used, no measured values are warranted. When reagent cleaning function is set, reagent consumption may grow.
- \*8: Use sodium oxalate for the oxygen method or sodium oxalate containing 0.1 g/L manganese sulfate for the alkaline method.

The total volume control of water quality at companies which discharge waste water to a closed water area is implemented by the environmental agency. This regulation requires using a conversion equation for the method of obtaining the correlation between the values measured with an automatic COD monitor and those (by the designated measurement method) measured through the manual analysis specified in 17 of JIS K 0102. Before use, conduct the manual analysis and enter the conversion factor to the CODA-500.

## Measuring principle

In CODA-500, organic compounds in water are oxidized by oxidant (potassium permanganate) and the COD value is obtained by converting the consumed quantity of the oxidant into the quantity of oxygen. In the actual measurement, after oxidation with the oxidant agent has been finished, an aqueous solution of sodium oxalate is added to reduce the residual unreacted potassium permanganate. Subsequently, the residual sodium oxalate is titrated with an aqueous solution of potassium permanganate to obtain the quantity of the oxidant consumed by oxidation (this is called reverse titration). There are a few methods available for detecting the end point of titration. The CODA-500 employs method (2).

- (1) Redox titration: A platinum electrode is used against a reference electrode to obtain the redox potential difference in the reaction and then determine the end point. Refer to "Fig. 1 Titration curve in redox titration " (page 208).
- (2) Potentiometric titration at constant current: Minute constant current is sent to two platinum electrodes to obtain the potential difference in the reaction between those electrodes and then determine the end point.

Refer to "Fig. 2 Titration curve in potentiometric titration at constant current" (page 208).

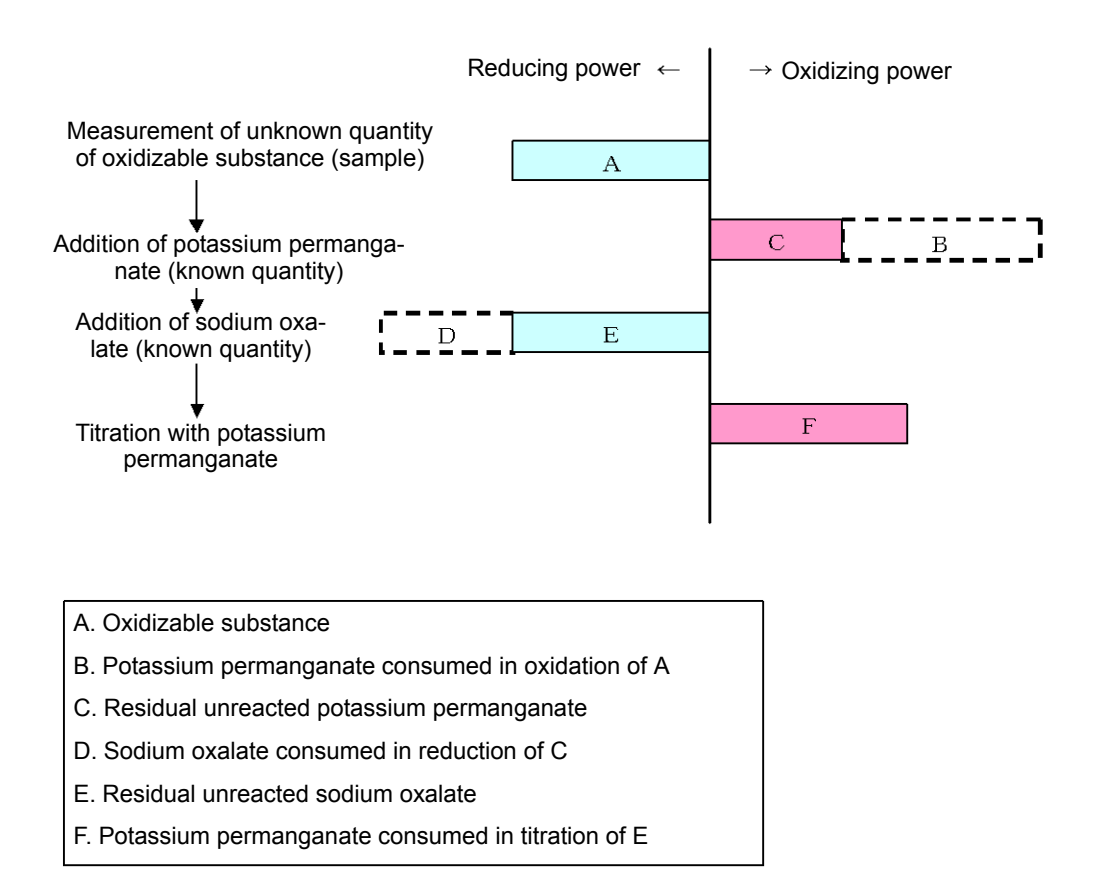

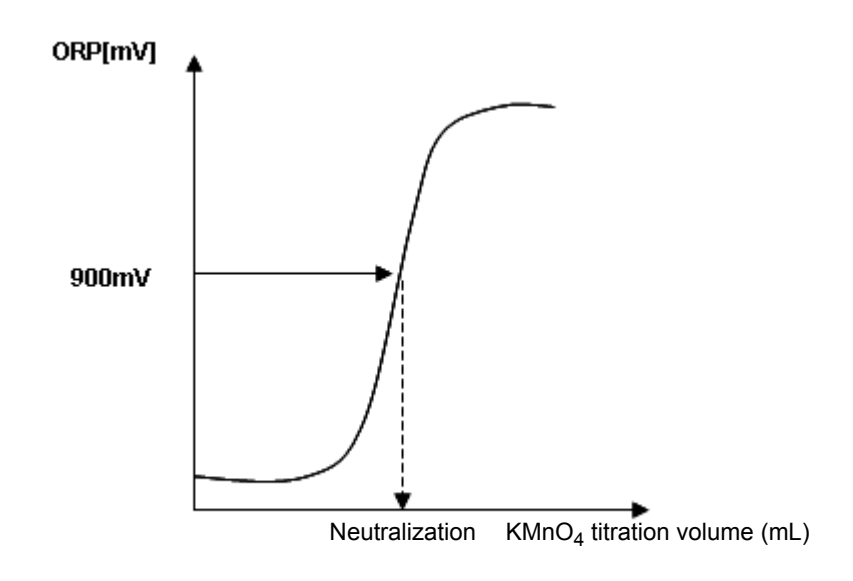

Fig. 1 Titration curve in redox titration

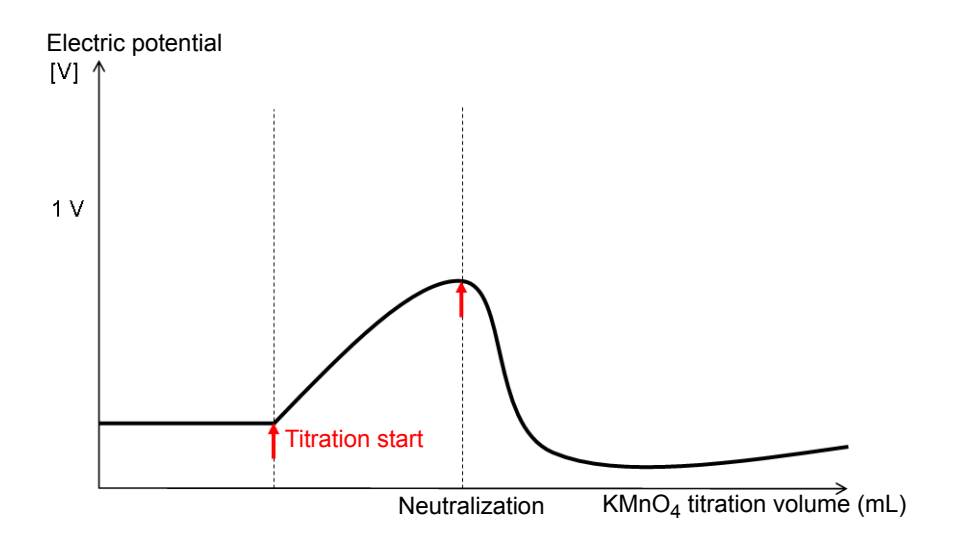

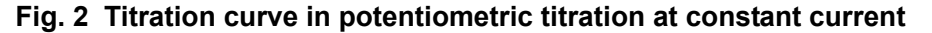

The redox reaction between potassium permanganate and sodium oxalate is expressed by the formula below.

 $2KMnO_4 + 5Na_2C_2O_4 + 8H_2SO_4 \rightarrow K_2SO_4 + 2MnSO_4 + 5Na_2SO_4 + 10CO_2 + 8H_2O_2 + 2MnSO_4 + 5Na_2SO_4 + 10CO_2 + 8H_2O_2 + 2MnSO_4 + 5Na_2SO_4 + 10CO_2 + 8H_2O_2 + 2MnSO_4 + 5Na_2SO_4 + 10CO_2 + 8H_2O_2 + 2MnSO_4 + 5Na_2SO_4 + 10CO_2 + 8H_2O_2 + 2MnSO_4 + 5Na_2SO_4 + 10CO_2 + 8H_2O_2 + 2MnSO_4 + 5Na_2SO_4 + 10CO_2 + 8H_2O_2 + 2MnSO_4 + 5Na_2SO_4 + 10CO_2 + 8H_2O_2 + 2MnSO_4 + 5Na_2SO_4 + 10CO_2 + 8H_2O_2 + 2MnSO_4 + 5Na_2SO_4 + 10CO_2 + 8H_2O_2 + 2MnSO_4 + 5Na_2SO_4 + 10CO_2 + 8H_2O_2 + 2MnSO_4 + 5Na_2SO_4 + 10CO_2 + 8H_2O_2 + 2MnSO_4 + 5Na_2SO_4 + 5Na_2SO_5$ 

From this titration result, the amount of residual sodium oxalate is found. The difference between this amount and the added amount is equal to the amount of the residual unreacted potassium permanganate which has been reduced. The difference between this value and the amount of the first added potassium permanganate shows the amount of potassium permanganate which has been consumed by oxidation.

The oxidation mechanism of potassium permanganate is expressed by the reaction formula below.

Acidic method:  $2KMnO_4+3H_2SO_2 \rightarrow K_2SO_4+2MnSO_4+3H_2O+5(O)$ 

Alkaline method:  $2KMnO_4+H_2O\rightarrow 2MnO_2+2KOH+3(O)$ 

Oxygen (O) resulting from this chemical reaction is consumed to oxidize the oxidizable substance. This means that COD can be obtained by finding the amount of potassium permanganate which has decreased as a result of the reaction.

#### • Measurement schema (acidic method)

Under acid condition, ions are also oxidized by potassium permanganate. In order to avoid this reaction, aqueous solution of silver nitrate must be added to precipitate chloride ions as silver chloride. Therefore, the acidic method is suitable when the chloride ion concentration in the sample water is low (within 10 times the full-scale value of the measurement range).

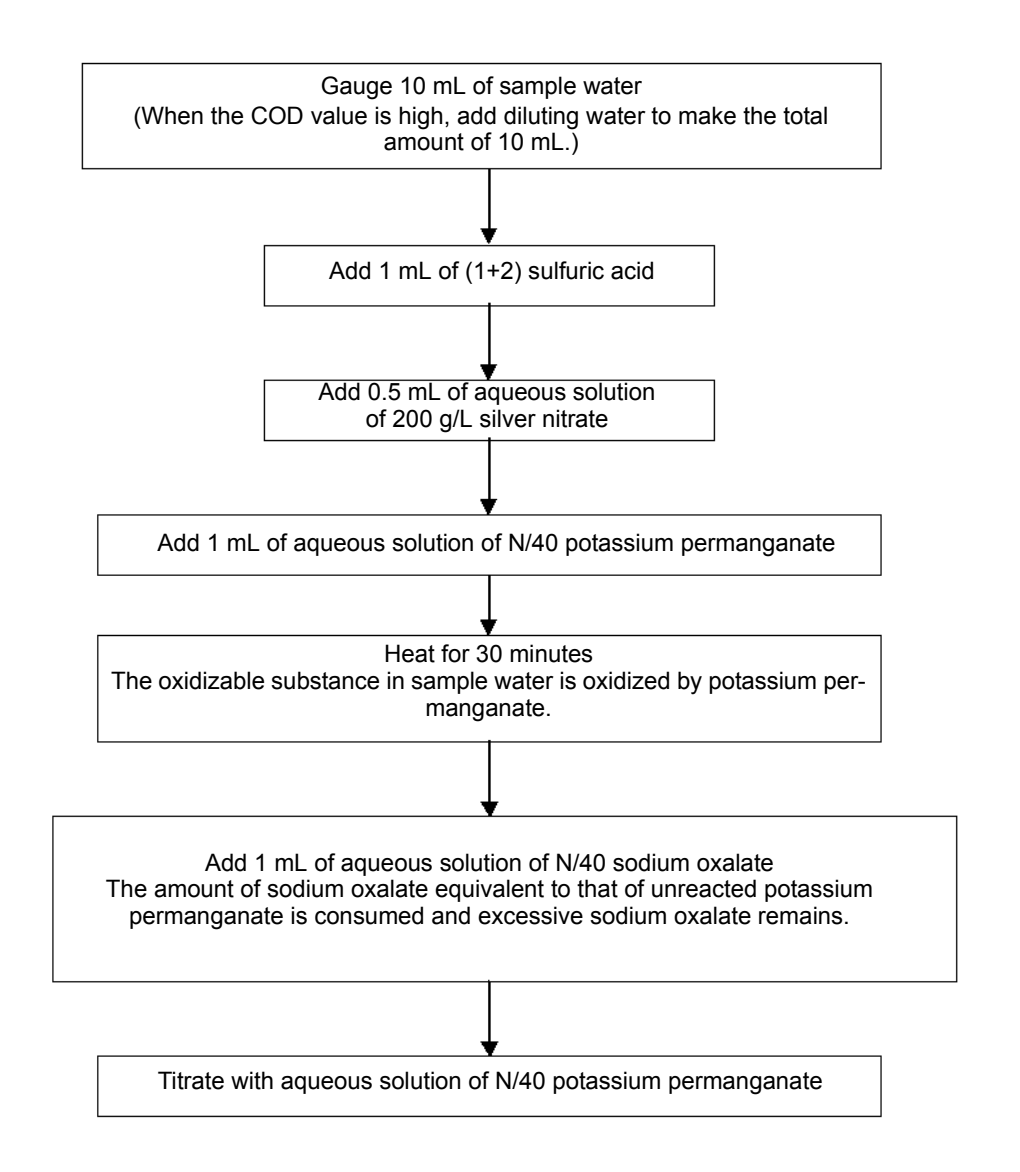

#### • Measuring schema (alkaline method)

For sample that contains many chloride ions, such as seawater, the interfering effect of chloride ions cannot be eliminated by acidic method. For such a sample, use the alkaline method. In the alkaline method, ions are not oxidized by potassium permanganate. Therefore, COD can be measured without the interfering effect of chloride ions.

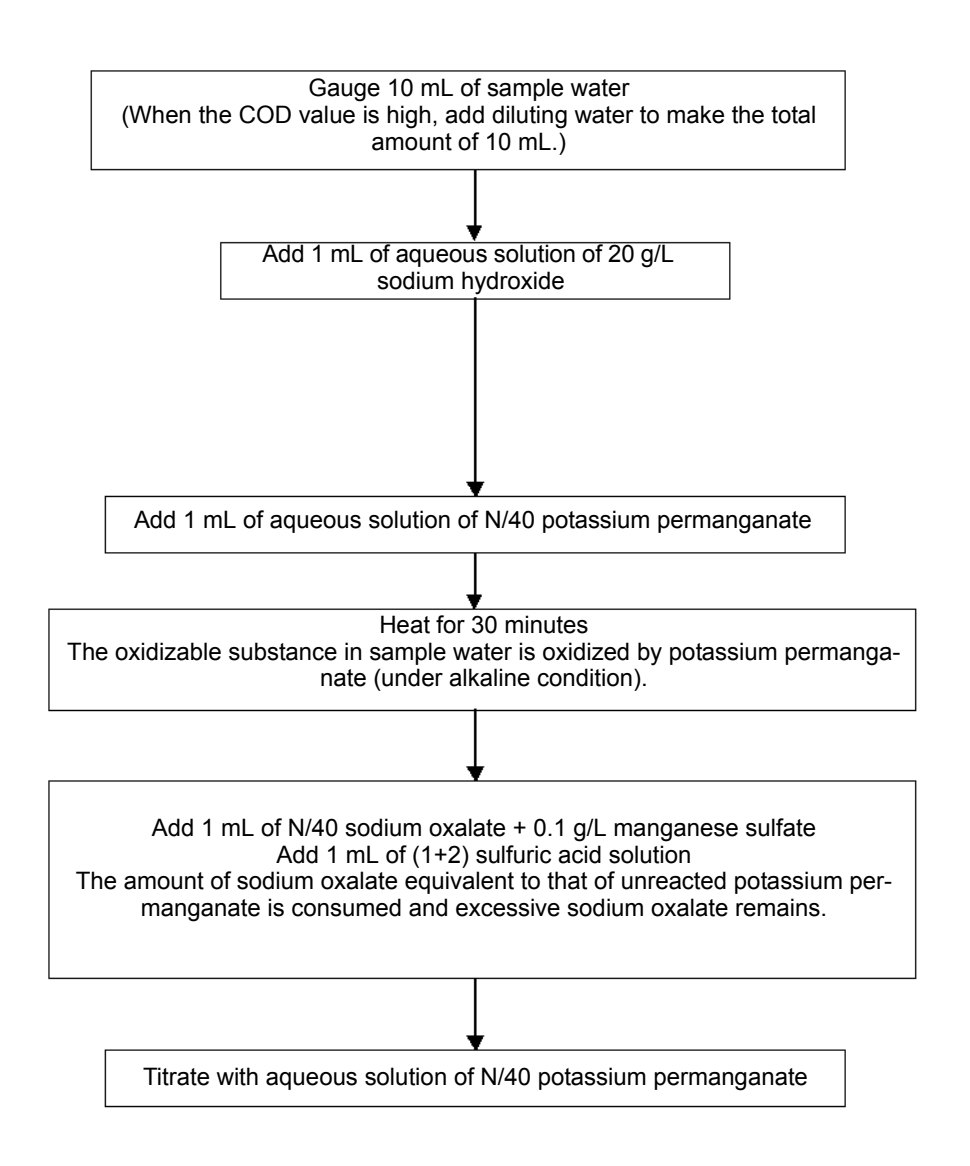

# Time chart

The time chart of CODA-500 is shown below.

Application of "Measurement" sequence depends on the setting of "SMP. LINE WASH SET " (page 58).

| Sequence                                 |    | Condition Total [m:s]                               |       | Reference                            |  |  |
|------------------------------------------|----|-----------------------------------------------------|-------|--------------------------------------|--|--|
|                                          | 1  | Acidic method, No dilution                          | 47:41 |                                      |  |  |
|                                          | 2  | Acidic method, 1-time dilution                      | 54:01 |                                      |  |  |
|                                          | 3  | Acidic method, 1-time dilution                      | 53:31 |                                      |  |  |
|                                          | 4  | Acidic method, 2-time dilution                      | 58:01 |                                      |  |  |
|                                          | 5  | Reagent cleaning function, No dilution              | 49:31 |                                      |  |  |
| Measurement<br>("Smp. Line<br>Wash" OFF) | 6  | Reagent cleaning function, 1-time dilution          | 55:51 | "Measurement sequence:               |  |  |
|                                          | 7  | Reagent cleaning function, 1-time dilution          | 55:21 | (page 213)                           |  |  |
| ,                                        | 8  | Reagent cleaning function, 2-time dilution          | 59:51 |                                      |  |  |
|                                          | 9  | Alkaline method, No dilution                        | 49:28 |                                      |  |  |
|                                          | 10 | Alkaline method, 1-time dilution                    | 55:48 |                                      |  |  |
|                                          | 11 | Alkaline method, 1-time dilution                    | 55:18 |                                      |  |  |
|                                          | 12 | Alkaline method, 2-time dilution                    | 59:48 |                                      |  |  |
|                                          | 13 | Acidic method, No dilution                          | 53:28 |                                      |  |  |
|                                          | 14 | Acidic method, 1-time dilution                      | 54:01 |                                      |  |  |
|                                          | 15 | Acidic method, 1-time dilution                      | 53:31 |                                      |  |  |
|                                          | 16 | Acidic method, 2-time dilution                      | 58:01 | 1                                    |  |  |
|                                          | 17 | Reagent cleaning function, No dilution              | 55:18 |                                      |  |  |
| Measurement                              | 18 | Reagent cleaning function, 1-time dilution          | 55:51 | "Measurement sequence:               |  |  |
| Wash" ON)                                | 19 | Reagent cleaning function, 1-time dilution          | 55:21 | (page 219)                           |  |  |
| ,                                        | 20 | Reagent cleaning function, 2-time dilution          | 59:51 |                                      |  |  |
|                                          | 21 | Alkaline method, No dilution                        | 55:15 |                                      |  |  |
|                                          | 22 | Alkaline method, 1-time dilution                    | 55:48 |                                      |  |  |
|                                          | 23 | Alkaline method, 1-time dilution                    | 55:18 |                                      |  |  |
|                                          | 24 | Alkaline method, 2-time dilution                    | 59:48 |                                      |  |  |
|                                          | 25 | Zero calibration/Blank measurement                  | 45:32 |                                      |  |  |
|                                          | 26 | Span calibration                                    | 18:05 | " Calibration/blank                  |  |  |
| Calibration                              | 27 | Alkaline method, Zero calibration/Blank measurement | 47:19 | measurement sequence "<br>(page 225) |  |  |
|                                          | 28 | Alkaline method, Span calibration                   | 19:52 |                                      |  |  |

| Sequence         29           30         31           32         33           34         35           35         36           36         37           38         39           40         40 |    | Condition                                 | Total<br>[m:s] | Reference                                  |  |
|----------------------------------------------------------------------------------------------------|----|-------------------------------------------|----------------|--------------------------------------------|--|
|                                                                                                    | 29 | Discharge water                           | 00:53          |                                            |  |
|                                                                                                    | 30 | Discharge wastes                          | 00:53          |                                            |  |
|                                                                                                    | 31 | Gauge Reag. A                             | 01:47          |                                            |  |
|                                                                                                    | 32 | Gauge Reag. B                             | 01:47          |                                            |  |
|                                                                                                    | 33 | Gauge Reag. C                             | 02:07          |                                            |  |
|                                                                                                    | 34 | Gauge Reag. D (F)                         | 01:47          |                                            |  |
| Separate<br>actions                                                                                                    | 35 | Gauge Reag. E (optional)                  | 02:07          |                                            |  |
|                                                                                                    | 36 | Gauge sample, standard                    | 01:03          | " Separate action<br>sequence " (page 226) |  |
|                                                                                                    | 37 | Gauge sample, 1-time dilution             | 04:23          |                                            |  |
|                                                                                                    | 38 | Gauge sample, 1-time dilution             | 04:08          |                                            |  |
| ctions                                                                                                    | 39 | Gauge sample, 2-time dilution             | 06:23          |                                            |  |
|                                                                                                    | 40 | Electrode cleaning                        | 18:04          |                                            |  |
|                                                                                                    | 41 | Gauge blank water                         | 00:50          |                                            |  |
|                                                                                                    | 42 | Water filter purge                        | 30:00          |                                            |  |
|                                                                                                    | 43 | Preprocess                                | 03:38          |                                            |  |
|                                                                                                    | 44 | Line cleaning, Standard                   | 41:16          |                                            |  |
|                                                                                                    | 45 | Line cleaning (for 1-line sample gauging) | 53:56          | " Ola anima a success "                    |  |
| Cleaning                                                                                                    | 46 | Line cleaning (for 1-line sample gauging) | 52:56          | (page 228)                                 |  |
|                                                                                                    | 47 | Line cleaning (for 2-line sample gauging) | 56:16          | (100300)                                   |  |
| Separate<br>actions                                                                                                    | 48 | Reaction tank cleaning                    | 59:12          | 1                                          |  |

# \_\_\_(Reference)

For dilution times, refer to "Adjusting the gauged values " (page 30).

# Measurement sequence: "Smp. Line Wash" OFF

# \_\_\_ Note .

Do not replace the reagent bottles during the shaded processes.

|          |                    |        | 1                   |       |                      |                    | 2                                |       |
|----------|--------------------|--------|---------------------|-------|----------------------|--------------------|----------------------------------|-------|
|          | Acidic             | metho  | d, No dilution      |       | Acidic m<br>(with th | nethod,<br>ne 20 m | 1-time dilution<br>L gauge tube) |       |
|          | Main process start | [m:s]  | Sub-process start [ | m:s]  | Main process start   | [mːs]              | Sub-process start [              | [m:s] |
|          | Discharge water    | 00:00  |                     | 00:00 | Discharge water      | 00:00              |                                  | 00:00 |
|          | Gauge Blank Water  | 00:53  |                     |       | Gauge Blank Water    | 00:53              |                                  |       |
|          | Inject Blank Water | 01:28  |                     |       | Inject Blank Water   | 01:28              |                                  |       |
|          | Discharge water    | 01:43  | Samp. Reverse Wash  | 01:43 | Discharge water      | 01:43              | Samp. Reverse Wash               | 01:43 |
|          |                    |        |                     |       | Gauge Diluent        | 02:36              |                                  |       |
|          |                    |        |                     |       | Diluent to mixer     | 04:11              |                                  |       |
|          | Gaura Sample       | 02.36  |                     |       | Gauge Sample         | 04.51              |                                  |       |
|          | Cauge Cample       | 02.00  |                     |       | Sampto mixer         | 05.24              |                                  |       |
|          |                    |        |                     |       | Stirring             | 05:54              |                                  |       |
|          |                    |        |                     |       | Gauge Dil Sample     | 06:04              |                                  |       |
| ŝ        | Inject Sample      | 03-09  |                     |       | Inject Dil Sample    | 06:29              |                                  |       |
| <u>ā</u> | Discharge water    | 03.30  | Samp Reverse Wash   | 03-30 | Discharge water      | 06:49              | Samp Reverse Wash                | 06:49 |
| l ∎r     | Discharge water    | 00.00  | Camp. Reverse wash  | 00.00 | Gauge Diluent        | 07:42              | Gamp. Reverse Wash               | 00.45 |
| ā        |                    |        |                     |       | Diluent to mixer     | 09.17              |                                  |       |
|          |                    |        |                     |       |                      | 05.17              |                                  |       |
|          | Gauge Sample       | 04:32  |                     |       | Gauge Sample         | 09.57              |                                  |       |
|          | dudge oumple       | O T.OL |                     |       | Samp to mixer        | 10:30              |                                  |       |
|          |                    |        |                     |       | Stirring             | 11.00              |                                  |       |
|          |                    |        |                     |       | Gauge Dil Sample     | 11.00              |                                  |       |
|          | Inject Sample      | 05:05  |                     |       | Inject Dil Sample    | 11:35              |                                  |       |
|          | Inject Beag C      | 05:35  |                     |       | Inject Reag C        | 11.55              | Discharge water                  | 11.55 |
|          | Inject Reag D      | 06:02  |                     |       | Inject Reag D        | 12.22              | Bisonargo mator                  |       |
|          | njeet Neag. D      | 00.02  |                     |       | inject Neag. D       | 12.22              |                                  |       |
|          | Inject Reag. A     | 06:29  |                     |       | Inject Reag. A       | 12:49              |                                  |       |
|          | Decompose          | 06:56  | Gage Reag. B        | 06:56 | Decompose            | 13:16              | Gage Reag. B                     | 13:16 |
| _        |                    |        | Gage Reag. C        | 07:36 |                      |                    | Gage Reag. C                     | 13:56 |
| ĕ        |                    |        | Gage Reag. D        | 08:36 |                      |                    | Gage Reag. D                     | 14:56 |
| ör       |                    |        | Gage Reag. A        | 09:16 |                      |                    | Gage Reag. A                     | 15:36 |
| n du     |                    |        |                     |       |                      |                    |                                  |       |
| ose      | Inject Reag. B     | 36:56  |                     |       | Inject Reag. B       | 43:16              |                                  |       |
|          | Wait Reaction      | 37:23  |                     |       | Wait Reaction        | 43:43              |                                  |       |
| 睛분       | Titration          | 40:03  | Samp. Reverse Wash  | 40:03 | Titration            | 46:23              | Samp. Reverse Wash               | 46:23 |
| л "Г     |                    |        | Gauge Blank Water   | 40:33 |                      |                    | Gauge Blank Water                | 46:53 |
|          | Discharge wastes   | 46:28  |                     |       | Discharge wastes     | 52:48              |                                  |       |
| Ω        | Ready Titration    | 47:21  |                     |       | Ready Titration      | 53:41              |                                  |       |
| ear      |                    |        |                     |       |                      |                    |                                  |       |
| ji j     |                    |        |                     |       |                      |                    |                                  |       |
| μų.      | Inject Blank Water | 47:26  |                     |       | Inject Blank Water   | 53:46              |                                  |       |
|          |                    | 1      |                     |       |                      |                    |                                  |       |

Total 47:41

Total 54:01

|            |                      | ;                 | 3                                | 4     |                                |       |                     |       |  |
|------------|----------------------|-------------------|----------------------------------|-------|--------------------------------|-------|---------------------|-------|--|
|            | Acidic m<br>(with th | ethod,<br>ne 2 ml | 1-time dilution<br>_ gauge tube) |       | Acidic method, 2-time dilution |       |                     |       |  |
|            | Main process start   | [m:s]             | Sub-process start [              | [m:s] | Main process start             | [mːs] | Sub-process start [ | [mːs] |  |
|            | Discharge water      | 00:00             |                                  | 00:00 | Discharge water                | 00:00 |                     | 00:00 |  |
|            | Gauge Blank Water    | 00:53             |                                  |       | Gauge Blank Water              | 00:53 |                     |       |  |
|            | Inject Blank Water   | 01:28             |                                  |       | Inject Blank Water             | 01:28 |                     |       |  |
|            | Discharge water      | 01.43             | Samp, Reverse Wash               | 01:43 | Discharge water                | 01:43 | Samp, Reverse Wash  | 01:43 |  |
|            | Gauge Diluent        | 02.36             |                                  |       | Gauge Diluent                  | 02:36 |                     |       |  |
|            | Diluent to mixer     | 04:11             |                                  |       | Diluent to mixer               | 04:11 |                     |       |  |
|            |                      |                   |                                  |       | Gauge Diluent                  | 04:51 |                     |       |  |
|            |                      |                   |                                  |       | Diluent to mixer               | 06:26 |                     |       |  |
|            | Gauge Sample         | 04.51             |                                  |       | Gauge Sample                   | 07:06 |                     |       |  |
|            | Samp to mixer        | 05.24             |                                  |       | Samp to mixer                  | 07:39 |                     |       |  |
|            | Stirring             | 05:39             |                                  |       | Stirring                       | 07:54 |                     |       |  |
|            | Gauge Dil Sample     | 05:49             |                                  |       | Gauge Dil Sample               | 08:04 |                     |       |  |
| S          | Inject Dil Sample    | 06.14             |                                  |       | Inject Dil Sample              | 08.29 |                     |       |  |
| Ē          | Discharge water      | 06:34             | Samp, Reverse Wash               | 06-49 | Discharge water                | 08:49 | Samo, Reverse Wash  | 09-04 |  |
| l ≣≓       | Gaura Diluant        | 07.27             | Camp. Reverse wash               | 00.45 | Gauge Diluent                  | 00.43 | Gamp. Reverse mash  | 05.04 |  |
| m          | Diluent to mixer     | 09.027            |                                  |       | Diluent to mixer               | 11.17 |                     |       |  |
|            |                      | 05.02             |                                  |       | Gauga Diluant                  | 11.57 |                     |       |  |
|            |                      |                   |                                  |       | Diluent to mixer               | 13.32 |                     |       |  |
|            | Gaura Sampla         | 09.42             |                                  |       | Gauga Sampla                   | 14.12 |                     |       |  |
|            | Samp to miver        | 10:15             |                                  |       | Samp to mixer                  | 14.12 |                     |       |  |
|            | Stirring             | 10.10             |                                  |       | Stirring                       | 15:00 |                     |       |  |
|            | Gauge Dil Sample     | 10.00             |                                  |       | Gauge Dil Sample               | 15.00 |                     |       |  |
|            | Inject Dil Sample    | 11:05             |                                  |       | Inject Dil Sample              | 15:35 |                     |       |  |
|            | Inject Read C        | 11.00             | Discharge water                  | 11.55 | Inject Reag C                  | 15.55 | Discharge water     | 15.55 |  |
|            | Inject Reag D        | 11.52             | Discharge water                  | 11.00 | Inject Reag D                  | 16.00 | Disolitargo wator   | 10.00 |  |
|            | ngoot Roug. D        | TTOL              |                                  |       | njoot roug. D                  | IU.LL |                     |       |  |
|            |                      | 10.10             |                                  |       |                                | 10.40 |                     |       |  |
|            | Inject Reag. A       | 12.19             | 0 D D                            | 10.40 | Inject Reag. A                 | 10:49 |                     | 17.10 |  |
|            | Decompose            | 12:40             | Gage Reag. D                     | 12:40 | Decompose                      | 17:10 | Gage Reag. D        | 17:10 |  |
| Ū.         |                      |                   | Gage Reag. C                     | 13:20 |                                | -     | Gage Reag. C        | 10.50 |  |
| l č        |                      |                   | Gage Reag. D                     | 14:20 |                                | -     | Gage Reag. D        | 18:50 |  |
| Ξ          |                      |                   | Gage Reag. A                     | 10:00 |                                | -     | Gage Reag. A        | 19:30 |  |
| 0          | Intern Deserve D     | 40.46             |                                  |       | Intern Deser D                 | 47.10 |                     |       |  |
| ë          | Inject Reag. D       | 42:40             |                                  |       | Inject Reag. D                 | 47:10 |                     |       |  |
| L          | Wait Reaction        | 43:13             |                                  |       | Wait Reaction                  | 47:43 |                     |       |  |
| 다 코        | Titration            | 45:53             | Samp. Reverse Wash               | 45:53 | Titration                      | 50:23 | Samp. Reverse Wash  | 50:23 |  |
| 2 2        |                      |                   | Gauge Blank Water                | 46:23 |                                |       | Gauge Blank Water   | 50:53 |  |
|            | Discharge wastes     | 52:18             |                                  |       | Discharge wastes               | 56:48 |                     |       |  |
| 0          | Ready Titration      | 53:11             |                                  |       | Ready Titration                | 57:41 |                     |       |  |
| ea         |                      |                   |                                  |       |                                |       |                     |       |  |
| <b>⊇</b> . |                      |                   |                                  |       |                                |       |                     |       |  |
| <b></b>    | Inject Blank Water   | 53:16             |                                  |       | Inject Blank Water             | 57:46 |                     |       |  |
|            | l<br>Total           | 53:31             |                                  |       | Total                          | 58:01 |                     |       |  |

|          |                    |          | 5                           |       |                                            |       | 6                           |       |
|----------|--------------------|----------|-----------------------------|-------|--------------------------------------------|-------|-----------------------------|-------|
|          | Reagent            | cleaning | g function, No dilution     |       | Reagent cleaning function, 1-time dilution |       |                             |       |
|          | Main process start | [m:s]    | Sub-process start [m        | :s]   | Main process start                         | [m:s] | Sub-process start [m        | :s]   |
|          | Discharge wastes   | 00:00    |                             | 00:00 | Discharge wastes                           | 00:00 |                             | 00:00 |
|          | Gauge Blank Water  | 00:53    | Ready Titration (Injection) | 00:53 | Gauge Blank Water                          | 00:53 | Ready Titration (Injection) | 00:53 |
|          | Discharge water    | 01:13    |                             |       | Discharge water                            | 01:13 |                             |       |
|          | Gauge Blank Water  | 02:06    | Ready Titration (Return)    | 02:06 | Gauge Blank Water                          | 02:06 | Ready Titration (Return)    | 02:06 |
|          | Discharge water    | 02:26    | Samp. Reverse Wash          | 02:26 | Discharge water                            | 02:26 | Samp. Reverse Wash          | 02:26 |
|          |                    |          |                             |       | Gauge Diluent                              | 03:19 |                             |       |
|          |                    |          |                             |       | Diluent to mixer                           | 04:54 |                             |       |
|          |                    |          |                             |       |                                            |       |                             |       |
|          | Gauge Sample       | 03:19    |                             |       | Gauge Sample                               | 05:34 |                             |       |
|          |                    |          |                             |       | Samp.to mixer                              | 06:07 |                             |       |
|          |                    |          |                             |       | Stirring                                   | 06:37 |                             |       |
| S        |                    |          |                             |       | Gauge Dil. Sample                          | 06:47 |                             |       |
| â        | Inject Sample      | 03:52    |                             |       | Inject Dil. Sample                         | 07:12 |                             |       |
| 틷        | Discharge water    | 04:22    | Samp. Reverse Wash          | 04:22 | Discharge water                            | 07:32 | Samp. Reverse Wash          | 07:32 |
| 3        |                    |          |                             |       | Gauge Diluent                              | 08:25 |                             |       |
|          |                    |          |                             |       | Diluent to mixer                           | 10:00 |                             |       |
|          |                    |          |                             |       |                                            |       |                             |       |
|          | Gauge Sample       | 05:15    |                             |       | Gauge Sample                               | 10:40 |                             |       |
|          |                    |          |                             |       | Samp.to mixer                              | 11:13 |                             |       |
|          |                    |          |                             |       | Stirring                                   | 11:43 |                             |       |
|          |                    |          |                             |       | Gauge Dil. Sample                          | 11:53 |                             |       |
|          | Inject Sample      | 05:48    |                             |       | Inject Dil. Sample                         | 12:18 |                             |       |
|          | Inject Reag. C     | 06:18    |                             |       | Inject Reag. C                             | 12:38 | Discharge water             | 12:38 |
|          | Inject Reag. D     | 06:45    |                             |       | Inject Reag. D                             | 13:05 |                             |       |
|          |                    | 07.40    |                             |       |                                            | 10.00 |                             |       |
| <u> </u> | Decembers          | 07:12    | Casa Baas B                 | 07.20 | Inject Reag. A                             | 13:32 | Care Baar B                 | 12.50 |
|          | Decompose          | 07:59    |                             | 07:39 | Decompose                                  | 13:59 |                             | 14.20 |
| Q        |                    |          |                             | 00:19 |                                            | -     | Gage Reag. C                | 14:39 |
| ğ        |                    |          |                             | 09.19 |                                            | -     |                             | 18.10 |
| Ĕ        |                    |          |                             | 10.20 |                                            | -     |                             | 16.50 |
| 1 North  | Inject Peor B      | 37.20    |                             | 10.35 | Inject Rear B                              | 43.50 |                             | 10.39 |
| ň        | niject Neag. D     | 07.00    |                             |       | njeot Neag. D                              | 40.00 |                             |       |
|          | Wait Reaction      | 38.06    |                             |       | Wait Reaction                              | 44.26 |                             |       |
|          | Titration          | 40.46    | Samp, Reverse Wash          | 40.46 | Titration                                  | 47:06 | Samp Reverse Wash           | 47.06 |
| S Ta     | naddon             | 10.10    | Gauge Blank Water           | 41.16 | naadon                                     | 17.00 | Gauge Blank Water           | 47:35 |
| ⊢        | Discharge wastes   | 47.11    | Saugo Diamit Hator          | 11.10 | Discharge wastes                           | 53-31 | Saugo Blaint Hator          | 17.00 |
|          | Ready Titration    | 48:04    |                             |       | Ready Titration                            | 54:24 |                             |       |
| l e      | Inject Reag. E     | 48:09    |                             |       | Inject Reag. E                             | 54:29 |                             |       |
| ni.      | Bubbling           | 48:36    |                             |       | Bubbling                                   | 54:56 |                             |       |
| Bu       | Inject Blank Water | 48:56    |                             |       | Inject Blank Water                         | 55:16 |                             |       |
|          | Bubbling           | 49.11    |                             |       | Bubbling                                   | 55:31 |                             |       |
| -        | Total              | 49:31    | •                           |       |                                            | 55:51 | •                           |       |

|      |                                                  |                     | 7                                         |       |                    |           | 8                           |       |
|------|--------------------------------------------------|---------------------|-------------------------------------------|-------|--------------------|-----------|-----------------------------|-------|
|      | Reagent cle<br>(witi                             | aning fu<br>h the 2 | nction, 1-time dilution<br>mL gauge tube) |       | Reagent cle        | eaning fi | unction, 2–time dilution    |       |
|      | Main process start [m:s] Sub-process start [m:s] |                     |                                           | :s]   | Main process start | [m:s]     | Sub-process start [m:s]     |       |
|      | Discharge wastes                                 | 00:00               |                                           | 00:00 | Discharge wastes   | 00:00     |                             | 00:00 |
|      | Gauge Blank Water                                | 00:53               | Ready Titration (Injection)               | 00:53 | Gauge Blank Water  | 00:53     | Ready Titration (Injection) | 00:53 |
|      | Discharge water                                  | 01:13               |                                           |       | Discharge water    | 01:13     |                             |       |
|      | Gauge Blank Water                                | 02:06               | Ready Titration (Return)                  | 02:06 | Gauge Blank Water  | 02:06     | Ready Titration (Return)    | 02:06 |
|      | Discharge water                                  | 02:26               | Samp. Reverse Wash                        | 02:26 | Discharge water    | 02:26     | Samp. Reverse Wash          | 02:26 |
|      | Gauge Diluent                                    | 03:19               |                                           |       | Gauge Diluent      | 03:19     |                             |       |
|      | Diluent to mixer                                 | 04:54               |                                           |       | Diluent to mixer   | 04:54     |                             |       |
|      |                                                  |                     |                                           |       | Gauge Diluent      | 05:34     |                             |       |
|      |                                                  |                     |                                           |       | Diluent to mixer   | 07:09     |                             |       |
|      | Gauge Sample                                     | 05:34               |                                           |       | Gauge Sample       | 07:49     |                             |       |
|      | Samp.to mixer                                    | 06:07               |                                           |       | Samp.to mixer      | 08:22     |                             |       |
|      | Stirring                                         | 06:22               |                                           |       | Stirring           | 08:37     |                             |       |
| 6    | Gauge Dil. Sample                                | 06:32               |                                           |       | Gauge Dil. Sample  | 08:47     |                             |       |
| â    | Inject Dil. Sample                               | 06:57               |                                           |       | Inject Dil. Sample | 09:12     |                             |       |
| P    | Discharge water                                  | 07:17               | Samp. Reverse Wash                        | 07:17 | Discharge water    | 09:32     | Samp. Reverse Wash          | 09:32 |
| Ш.   | Gauge Diluent                                    | 08:10               |                                           |       | Gauge Diluent      | 10:25     |                             |       |
| • 1  | Diluent to mixer                                 | 09:45               |                                           |       | Diluent to mixer   | 12:00     |                             |       |
|      |                                                  |                     |                                           |       | Gauge Diluent      | 12:40     |                             |       |
|      |                                                  |                     |                                           |       | Diluent to mixer   | 14:15     |                             |       |
|      | Gauge Sample                                     | 10:25               |                                           |       | Gauge Sample       | 14:55     |                             |       |
|      | Samp.to mixer                                    | 10:58               |                                           |       | Samp.to mixer      | 15:28     |                             |       |
|      | Stirring                                         | 11:13               |                                           |       | Stirring           | 15:43     |                             |       |
|      | Gauge Dil. Sample                                | 11:23               |                                           |       | Gauge Dil. Sample  | 15:53     |                             |       |
|      | Inject Dil. Sample                               | 11:48               |                                           |       | Inject Dil. Sample | 16:18     |                             |       |
|      | Inject Reag. C                                   | 12:08               | Discharge water                           | 12:08 | Inject Reag. C     | 16:38     | Discharge water             | 16:38 |
|      | Inject Reag. D                                   | 12:35               |                                           |       | Inject Reag. D     | 17:05     |                             |       |
|      |                                                  |                     |                                           |       |                    |           |                             |       |
|      | Inject Reag. A                                   | 13:02               |                                           |       | Inject Reag. A     | 17:32     |                             |       |
|      | Decompose                                        | 13:29               | Gage Reag. B                              | 13:29 | Decompose          | 17:59     | Gage Reag. B                | 17:59 |
|      |                                                  |                     | Gage Reag. C                              | 14:09 |                    |           | Gage Reag. C                | 18:39 |
| ĕ    |                                                  |                     | Gage Reag. D                              | 15:09 |                    |           | Gage Reag. D                | 19:39 |
| ğ    |                                                  |                     | Gage Reag. A                              | 15:49 |                    |           | Gage Reag. A                | 20:19 |
| - P  |                                                  |                     | Gage Reag. E                              | 16:29 |                    |           | Gage Reag. E                | 20:59 |
| Se   | Inject Reag. B                                   | 43:29               |                                           |       | Inject Reag. B     | 47:59     |                             |       |
|      |                                                  |                     |                                           |       |                    |           |                             |       |
|      | Wait Reaction                                    | 43:56               |                                           |       | Wait Reaction      | 48:26     |                             |       |
| 유 크  | Titration                                        | 46:36               | Samp. Reverse Wash                        | 46:36 | Titration          | 51:06     | Samp. Reverse Wash          | 51:06 |
| Ξā   |                                                  |                     | Gauge Blank Water                         | 47:06 |                    |           | Gauge Blank Water           | 51:36 |
|      | Discharge wastes                                 | 53:01               |                                           |       | Discharge wastes   | 57:31     |                             |       |
| Ω    | Ready Titration                                  | 53:54               |                                           |       | Ready Titration    | 58:24     |                             |       |
| ea   | Inject Reag. E                                   | 53:59               |                                           |       | Inject Reag. E     | 58:29     |                             |       |
| l ⊒: | Bubbling                                         | 54:26               |                                           |       | Bubbling           | 58:56     |                             |       |
| 5    | Inject Blank Water                               | 54:46               |                                           |       | Inject Blank Water | 59:16     |                             |       |
|      | Bubbling                                         | 55:01               |                                           |       | Bubbling           | 59:31     |                             |       |

Total 59:51

| 1          |                    |         | 9                   |       |                                                                 | 1     | 0                   |               |  |
|------------|--------------------|---------|---------------------|-------|-----------------------------------------------------------------|-------|---------------------|---------------|--|
|            | Alkaline           | e metho | od, No dilution     |       | Alkaline method, 1−time dilution<br>(with the 20 mL gauge tube) |       |                     |               |  |
|            | Main process start | [m:s]   | Sub-process start [ | m:s]  | Main process start                                              | [mːs] | Sub-process start [ | [m:s]         |  |
|            | Discharge water    | 00:00   |                     | 00:00 | Discharge water                                                 | 00:00 |                     | 00:00         |  |
|            | Gauge Blank Water  | 00:53   |                     |       | Gauge Blank Water                                               | 00:53 |                     |               |  |
|            | Inject Blank Water | 01:28   |                     |       | Inject Blank Water                                              | 01:28 |                     |               |  |
|            | Discharge water    | 01:43   | Samp. Reverse Wash  | 01:43 | Discharge water                                                 | 01:43 | Samp. Reverse Wash  | 01:43         |  |
|            |                    |         |                     |       | Gauge Diluent                                                   | 02:36 |                     |               |  |
|            |                    |         |                     |       | Diluent to mixer                                                | 04:11 |                     |               |  |
|            | Gauge Sample       | 02:36   |                     |       | Gauge Sample                                                    | 04:51 |                     |               |  |
|            |                    |         |                     |       | Samp.to mixer                                                   | 05:24 |                     |               |  |
|            |                    |         |                     |       | Stirring                                                        | 05:54 |                     |               |  |
| s l        |                    |         |                     |       | Gauge Dil. Sample                                               | 06:04 |                     |               |  |
| â          | Inject Sample      | 03:09   |                     |       | Inject Dil. Sample                                              | 06:29 |                     |               |  |
| d l        | Discharge water    | 03:39   | Samp. Reverse Wash  | 03:39 | Discharge water                                                 | 06:49 | Samp. Reverse Wash  | 06:34         |  |
| ng i       |                    |         |                     |       | Gauge Diluent                                                   | 07:42 |                     |               |  |
|            |                    |         |                     |       | Diluent to mixer                                                | 09:17 |                     |               |  |
|            |                    |         |                     |       |                                                                 |       |                     |               |  |
|            | Gauge Sample       | 04:32   |                     |       | Gauge Sample                                                    | 09:57 |                     |               |  |
|            |                    |         |                     |       | Samp.to mixer                                                   | 10:30 |                     |               |  |
|            |                    |         |                     |       | Stirring                                                        | 11:00 |                     |               |  |
|            |                    |         |                     |       | Gauge Dil. Sample                                               | 11:10 |                     |               |  |
|            | Inject Sample      | 05:05   |                     |       | Inject Dil. Sample                                              | 11:35 |                     |               |  |
|            | Inject Reag. F     | 05:35   |                     |       | Inject Reag. F                                                  | 11:55 | Discharge water     | 11:25         |  |
|            | Gage Reag. F       | 06:02   |                     |       | Gage Reag. F                                                    | 12:22 |                     |               |  |
|            | Inject Reag. F     | 07:22   |                     |       | Inject Reag. F                                                  | 13:42 |                     |               |  |
|            | Inject Reag. A     | 07:49   |                     |       | Inject Reag. A                                                  | 14:09 |                     |               |  |
|            | Decompose          | 08:16   | Gage Reag. B        | 08:16 | Decompose                                                       | 14:36 | Gage Reag. B        | 14:36         |  |
|            |                    |         | Gage Reag. C        | 08:56 |                                                                 |       | Gage Reag. C        | 15:16         |  |
| ĕ          |                    |         | Gage Reag. F        | 09:56 |                                                                 |       | Gage Reag. F        | <b>16</b> :16 |  |
| öm         |                    |         | Gage Reag. A        | 10:36 |                                                                 |       | Gage Reag. A        | 16:56         |  |
| ō          |                    | 20.10   |                     |       |                                                                 |       |                     |               |  |
| se         | Inject Reag. B     | 38:16   |                     |       | Inject Reag. B                                                  | 44:36 |                     |               |  |
|            | Inject Reag. C     | 38:43   |                     |       | Inject Reag. G                                                  | 45:03 |                     |               |  |
|            | wait Reaction      | 39:10   | Come Devene W. J    | 41.50 | Walt Reaction                                                   | 40:30 | Come Devenue W. 1   | 49.10         |  |
| Fitra      | Turation           | 41:50   | Gauge Blank Water   | 41:00 | Intration                                                       | 48:10 | Gauge Blank Water   | 46:10         |  |
| - <i>-</i> | Discharge wastes   | 48.15   | Gauge Dialin Water  | 42.20 | Discharge wastes                                                | 54.25 | Gauge Dialik Water  | 40.40         |  |
|            | Ready Titration    | 40.10   |                     |       | Ready Titration                                                 | 55.20 |                     |               |  |
|            | Ready Heladon      | 43.00   |                     |       | Ready Hulduon                                                   | 33.20 |                     |               |  |
| an.        |                    |         |                     |       |                                                                 | -     |                     |               |  |
| Bu         | Inject Blank Water | 49:13   |                     |       | Inject Blank Water                                              | 55:33 |                     |               |  |
|            |                    |         |                     |       |                                                                 |       |                     |               |  |

Total 49:28

Total 55:48

|                | [                                                                                                    | 1                  | 1                                |                                  |                    |       | 2                   |       |
|----------------|----------------------------------------------------------------------------------------------------|--------------------|----------------------------------|----------------------------------|--------------------|-------|---------------------|-------|
|                | Alkaline n<br>(with ti                                                                                          | nethod,<br>he 2 ml | 1–time dilution<br>_ gauge tube) | Alkaline method, 2-time dilution |                    |       |                     |       |
|                | Main process start                                                                                              | [m:s]              | Sub-process start                | [m:s]                            | Main process start | [m:s] | Sub-process start [ | [mːs] |
|                | Discharge water                                                                                                 | 00:00              |                                  | 00:00                            | Discharge water    | 00:00 |                     | 00:00 |
|                | Gauge Blank Water                                                                                               | 00:53              |                                  |                                  | Gauge Blank Water  | 00:53 |                     |       |
|                | Inject Blank Water                                                                                              | 01:28              |                                  |                                  | Inject Blank Water | 01:28 |                     |       |
|                | Discharge water                                                                                                 | 01:43              | Samp. Reverse Wash               | 01:43                            | Discharge water    | 01:43 | Samp. Reverse Wash  | 01:43 |
|                | Gauge Diluent                                                                                                   | 02:36              |                                  |                                  | Gauge Diluent      | 02:36 |                     |       |
|                | Diluent to mixer                                                                                                | 04:11              |                                  |                                  | Diluent to mixer   | 04:11 |                     |       |
|                |                                                                                                    |                    |                                  |                                  | Gauge Diluent      | 04:51 |                     |       |
|                |                                                                                                    |                    |                                  |                                  | Diluent to mixer   | 06:26 |                     |       |
|                | Gauge Sample                                                                                                    | 04:51              |                                  |                                  | Gauge Sample       | 07:06 |                     |       |
|                | Samp.to mixer                                                                                                   | 05:24              |                                  |                                  | Samp.to mixer      | 07:39 |                     |       |
|                | Stirring                                                                                                    | 05:39              |                                  |                                  | Stirring           | 07:54 |                     |       |
|                | Gauge Dil. Sample                                                                                               | 05:49              |                                  |                                  | Gauge Dil. Sample  | 08:04 |                     |       |
| Sa             | Inject Dil, Sample                                                                                              | 06:14              |                                  |                                  | Iniect Dil. Sample | 08:29 |                     |       |
| Ę              | Discharge water                                                                                                 | 06:34              | Samp, Reverse Wash               | 06:34                            | Discharge water    | 08:49 | Samp, Reverse Wash  | 08:49 |
| Ī              | Gauge Diluent                                                                                                   | 07.27              |                                  |                                  | Gauge Diluent      | 09.42 |                     |       |
| <sup>orq</sup> | Diluent to mixer                                                                                                | 09:02              |                                  |                                  | Diluent to mixer   | 11:17 |                     |       |
|                |                                                                                                    |                    |                                  |                                  | Gauge Diluent      | 11:57 |                     |       |
|                |                                                                                                    |                    |                                  |                                  | Diluent to mixer   | 13.32 |                     |       |
|                | Gauge Sample                                                                                                    | 09:42              |                                  |                                  | Gauge Sample       | 14.12 |                     |       |
|                | Samp to mixer                                                                                                   | 10.15              |                                  |                                  | Samp to mixer      | 14.45 |                     |       |
|                | Stirring                                                                                                    | 10:30              |                                  |                                  | Stirring           | 15:00 |                     |       |
|                | Gauge Dil Sample                                                                                                | 10.40              |                                  |                                  | Gauge Dil Sample   | 15.10 |                     |       |
|                | Inject Dil Sample                                                                                               | 11.05              |                                  |                                  | Inject Dil Sample  | 15:35 |                     |       |
|                | ingest bin sumple                                                                                               |                    |                                  |                                  | ngeot Bin Gumpie   |       |                     |       |
|                | Iniect Reag. F                                                                                                  | 11:25              | Discharge water                  | 11:25                            | Iniect Reag. F     | 15:55 | Discharge water     | 15:55 |
|                | Gage Reag. F                                                                                                    | 11.52              |                                  |                                  | Gage Reag. F       | 16:22 |                     |       |
|                | Inject Reag F                                                                                                   | 13 12              |                                  |                                  | Inject Reag F      | 17.42 |                     |       |
|                | Inject Reag. A                                                                                                  | 13:39              |                                  |                                  | Inject Reag. A     | 18:09 |                     |       |
|                | Decompose                                                                                                    | 14.06              | Gage Reag B                      | 14.06                            | Decompose          | 18:36 | Gage Reag B         | 18.36 |
|                | 2000000000                                                                                                    |                    | Gage Reag C                      | 14.46                            | 20000p0000         |       | Gage Reag C         | 19.16 |
| De             |                                                                                                    |                    | Gage Reag F                      | 15:46                            |                    |       | Gage Reag F         | 20.16 |
| Š              |                                                                                                    |                    | Gage Reag A                      | 16:26                            |                    |       | Gage Reag A         | 20:56 |
| 큼              |                                                                                                    |                    |                                  |                                  |                    | -     |                     |       |
| l S            | Inject Reag B                                                                                                   | 44.06              |                                  |                                  | Inject Reag B      | 48.36 |                     |       |
| Ġ.             | Inject Reag C                                                                                                   | 44:33              |                                  |                                  | Inject Reag C      | 49:03 |                     |       |
|                | Wait Reaction                                                                                                   | 45.00              |                                  |                                  | Wait Reaction      | 49:30 |                     |       |
| e. –           | Titration                                                                                                    | 47.40              | Samp Reverse Wash                | 47.40                            | Titration          | 52.10 | Samp Reverse Wash   | 52.10 |
| n tr           |                                                                                                    | 11.70              | Gauge Blank Water                | 48.10                            | nawdon             | 02.10 | Gauge Blank Water   | 52.40 |
| $\vdash$       | Discharge wastes                                                                                                | 54 05              |                                  | 10.10                            | Discharge wastes   | 58:35 | Stange Blaint Hatel |       |
|                | Ready Titration                                                                                                 | 54.58              |                                  |                                  | Ready Titration    | 59.28 |                     |       |
| 1 de           | in a second second second second second second second second second second second second second second second s | 54.00              |                                  |                                  | i waay naaaon      | 00.20 |                     |       |
| l ≌.           |                                                                                                    |                    |                                  |                                  |                    |       |                     |       |
| l Bu           | Inject Blank Water                                                                                              | 55.03              |                                  |                                  | Inject Blank Water | 59:33 |                     |       |
|                |                                                                                                    | 30.00              |                                  |                                  | Agost Diam Hator   | 00.00 |                     |       |
|                |                                                                                                    |                    |                                  |                                  |                    |       |                     |       |

Total 59:48

# Measurement sequence: "Smp. Line Wash" ON

# \_\_\_Note\_\_

Do not replace the reagent bottles during the shaded processes.

|             |                    | 1     | 3                   |       | 14                 |        |                                       |                |  |
|-------------|--------------------|-------|---------------------|-------|--------------------|--------|---------------------------------------|----------------|--|
|             | Acidic             | metho | d, No dilution      |       | Acidic m           | ethod, | 1-time dilution                       |                |  |
|             | Main process start | [m:s] | Sub-process start [ | [m:s] | Main process start | [m:s]  | Sub-process start [                   | [m:s]          |  |
|             | Discharge water    | 00:00 |                     | 00:00 | Discharge water    | 00:00  |                                       | 00:00          |  |
|             | Gauge Blank Water  | 00:53 |                     |       | Gauge Blank Water  | 00:53  |                                       |                |  |
|             | Inject Blank Water | 01:28 |                     |       | Inject Blank Water | 01:28  |                                       |                |  |
|             | Discharge water    | 01:43 | Samp. Reverse Wash  | 01:43 | Discharge water    | 01:43  | Samp. Reverse Wash<br>Discharge water | 01:43<br>02:16 |  |
|             |                    |       |                     |       | Gauge Diluent      | 02:36  |                                       |                |  |
|             |                    |       |                     |       | Diluent to mixer   | 04:11  |                                       |                |  |
|             |                    |       |                     |       |                    |        |                                       |                |  |
|             |                    |       |                     |       |                    |        |                                       |                |  |
|             | Gauge Sample       | 02:36 |                     |       | Gauge Sample       | 04:51  |                                       |                |  |
|             | <u> </u>           |       |                     |       | Samp.to mixer      | 05:24  |                                       |                |  |
|             |                    |       |                     |       | Stirring           | 05:54  |                                       |                |  |
| S           |                    |       |                     |       | Gauge Dil. Sample  | 06:04  |                                       |                |  |
| a a         | Iniect Sample      | 03:09 |                     |       | Iniect Dil. Sample | 06:29  |                                       |                |  |
| Ē           | Discharge water    | 03:39 | Samp, Reverse Wash  | 03:39 | Discharge water    | 06:49  | Samp, Reverse Wash                    | 06:49          |  |
| l<br>B<br>C |                    |       |                     |       | Gauge Diluent      | 07:42  |                                       |                |  |
|             |                    |       |                     |       | Diluent to mixer   | 09:17  |                                       |                |  |
|             |                    |       |                     |       |                    |        |                                       |                |  |
|             |                    |       |                     |       |                    |        |                                       |                |  |
|             | Gauge Sample       | 04:32 |                     |       | Gauge Sample       | 09:57  |                                       |                |  |
|             |                    |       |                     |       | Samp to mixer      | 10:30  |                                       |                |  |
|             |                    |       |                     |       | Stirring           | 11:00  |                                       |                |  |
|             |                    |       |                     |       | Gauge Dil. Sample  | 11:10  |                                       |                |  |
|             | Iniect Sample      | 05:05 |                     |       | Iniect Dil. Sample | 11:35  |                                       |                |  |
|             | Inject Reag. C     | 05:35 |                     |       | Inject Reag. C     | 11:55  | Discharge water                       | 11:55          |  |
|             | Inject Reag D      | 06:02 |                     |       | Inject Reag D      | 12.22  | Bisonargo mator                       |                |  |
|             |                    |       |                     |       |                    |        |                                       |                |  |
|             |                    |       |                     |       |                    |        |                                       |                |  |
|             | Inject Reag. A     | 06:29 |                     |       | Inject Reag. A     | 12:49  |                                       |                |  |
|             | Decompose          | 06:56 | Gage Reag. B        | 06:56 | Decompose          | 13:16  | Gage Reag. B                          | 13:16          |  |
|             |                    |       | Gage Reag. C        | 07:36 |                    |        | Gage Reag. C                          | 13:56          |  |
|             |                    |       | Gage Reag. D        | 08:36 |                    |        | Gage Reag. D                          | 14:56          |  |
|             |                    |       | Gage Reag. A        | 09:16 |                    |        | Gage Reag. A                          | 15:36          |  |
|             |                    |       |                     |       |                    |        |                                       |                |  |
| Ū           |                    |       | Samp. Reverse Wash  | 09:56 |                    |        | Samp. Reverse Wash                    | 16:16          |  |
| ç           |                    |       | ·                   |       |                    |        | Rinse Wash                            | 16:46          |  |
| B B         |                    |       |                     |       |                    |        | Rinse Wash                            | 17:21          |  |
| 8           |                    |       |                     |       |                    |        | Rinse Wash                            | 17:56          |  |
| se          |                    |       |                     |       |                    |        | Rinse Wash                            | 18:31          |  |
|             |                    |       |                     |       |                    |        | Rinse Wash                            | 19:06          |  |
|             |                    |       | Soak Wash           | 10:26 |                    |        | Soak Wash                             | 19:41          |  |
|             | Inject Reag. B     | 36:56 |                     |       | Inject Reag. B     | 43:16  |                                       |                |  |
|             |                    |       |                     |       |                    |        |                                       |                |  |
|             | Wait Reaction      | 37:23 |                     |       | Wait Reaction      | 43:43  |                                       |                |  |
| \$ ‡        | Titration          | 40:03 | Gauge Blank Water   | 40:03 | Titration          | 46:23  | Gauge Blank Water                     | 46:23          |  |
| ⇒ na        |                    |       |                     |       |                    |        |                                       |                |  |
|             | Discharge wastes   | 46:28 |                     |       | Discharge wastes   | 52:48  | Inject Sample                         | 52:48          |  |
|             | Inject Sample      | 47:21 |                     |       |                    |        |                                       |                |  |
|             | Discharge water    | 47:51 |                     |       |                    |        |                                       |                |  |
|             | Rinse Wash         | 48:44 |                     |       |                    |        |                                       |                |  |
|             | Discharge water    | 49:19 |                     |       |                    |        |                                       |                |  |
| Ω           | Rinse Wash         | 50:12 |                     |       |                    |        |                                       |                |  |
| ea          | Discharge water    | 50:47 |                     |       |                    |        |                                       |                |  |
| Ē           | Rinse Wash         | 51:40 |                     |       |                    |        |                                       |                |  |
| n n         | Discharge water    | 52:15 |                     |       |                    |        |                                       |                |  |
|             | Ready Titration    | 53:08 |                     |       | Ready Titration    | 53:41  |                                       |                |  |
|             |                    |       |                     |       |                    |        |                                       |                |  |
|             |                    |       |                     |       |                    |        |                                       |                |  |
|             | Inject Blank Water | 53:13 |                     |       | Inject Blank Water | 53:46  |                                       |                |  |
|             |                    |       |                     |       |                    |        |                                       |                |  |
|             | Total 53:28        |       |                     |       | Total              | 54:01  |                                       |                |  |

|        | 15                 |         |                    |       | 16                 |         |                     |       |
|--------|--------------------|---------|--------------------|-------|--------------------|---------|---------------------|-------|
|        | Acidio n           | nethod  | J-time dilution    |       |                    |         | 0                   |       |
|        | (with t            | he 2 ml | L gauge tube)      |       | Acidic m           | iethod, | 2-time dilution     |       |
|        | Main process start | [m:s]   | Sub-process start  | [m:s] | Main process start | [mːs]   | Sub-process start [ | [mːs] |
|        | Discharge water    | 00:00   |                    | 00:00 | Discharge water    | 00:00   |                     | 00:00 |
|        | Gauge Blank Water  | 00:53   |                    |       | Gauge Blank Water  | 00:53   |                     |       |
|        | Inject Blank Water | 01:28   |                    |       | Inject Blank Water | 01:28   |                     |       |
|        | Discharge water    | 01.43   | Samp, Reverse Wash | 01.43 | Discharge water    | 01.43   | Samp, Reverse Wash  | 01.43 |
|        | Bibblindige Mator  | 01.10   | Discharge water    | 02:16 | Dicondigo Autor    | 01.10   | Discharge water     | 02:16 |
|        | Gauge Diluent      | 02:36   |                    |       | Gauge Diluent      | 02:36   |                     |       |
|        | Diluent to mixer   | 04:11   |                    |       | Diluent to mixer   | 04:11   |                     |       |
|        |                    |         |                    |       | Gauge Diluent      | 04:51   |                     |       |
|        |                    |         |                    |       | Diluent to mixer   | 06:26   |                     |       |
|        | Gauge Sample       | 04:51   |                    |       | Gauge Sample       | 07:06   |                     |       |
|        | Samp.to mixer      | 05:24   |                    |       | Samp.to mixer      | 07:39   |                     |       |
|        | Stirring           | 05:39   |                    |       | Stirring           | 07:54   |                     |       |
| ŝ      | Gauge Dil. Sample  | 05:49   |                    |       | Gauge Dil. Sample  | 08:04   |                     |       |
| Ξ.     | Inject Dil. Sample | 06:14   |                    |       | Inject Dil. Sample | 08:29   |                     |       |
| l₩     | Discharge water    | 06:34   | Samp. Reverse Wash | 06:49 | Discharge water    | 08:49   | Samp. Reverse Wash  | 09:04 |
| m,     | Gauge Diluent      | 07:27   |                    |       | Gauge Diluent      | 09:42   |                     |       |
|        | Diluent to mixer   | 09:02   |                    |       | Diluent to mixer   | 11:17   |                     |       |
|        |                    |         |                    |       | Gauge Diluent      | 11:57   |                     |       |
|        |                    |         |                    |       | Diluent to mixer   | 13:32   |                     |       |
|        | Gauge Sample       | 09:42   |                    |       | Gauge Sample       | 14:12   |                     |       |
|        | Samp.to mixer      | 10:15   |                    |       | Samp.to mixer      | 14:45   |                     |       |
|        | Stirring           | 10:30   |                    |       | Stirring           | 15:00   |                     |       |
|        | Gauge Dil. Sample  | 10:40   |                    |       | Gauge Dil. Sample  | 15:10   |                     |       |
|        | Inject Dil. Sample | 11:05   |                    | 44.55 | Inject Dil. Sample | 15:35   |                     |       |
|        | Inject Reag. C     | 11:25   | Discharge water    | 11:55 | Inject Reag. C     | 15:55   | Discharge water     | 15:55 |
|        | Inject Reag. D     | 11:52   |                    |       | Inject Reag. D     | 10:22   |                     |       |
|        | Tuis et De sur A   | 10.10   |                    |       | Inia at Dana A     | 18.40   |                     |       |
|        | Inject Reag. A     | 12:19   | 0 D D              | 10.40 | Inject Reag. A     | 10:49   | 0 D D               | 17.10 |
|        | Decompose          | 12:40   | Gage Reag. B       | 12:40 | Decompose          | 17:10   | Gage Reag. B        | 17:10 |
|        |                    |         | Gage Reag. C       | 13:20 |                    |         | Gage Reag. C        | 10.56 |
|        |                    | -       |                    | 15:06 |                    | -       |                     | 10.30 |
|        |                    |         | Gage Reag. A       | 10.00 |                    |         | Gage Reag. A        | 15.00 |
|        |                    | -       | Samp, Reverse Wash | 15:46 |                    |         | Samp, Reverse Wash  | 20.16 |
| ē      |                    |         | Rinse Wash         | 16:16 |                    |         | Rinse Wash          | 20:46 |
| ٩.     |                    |         | Rinse Wash         | 16:51 |                    |         | Rinse Wash          | 21.21 |
| 1<br>0 |                    |         | Rinse Wash         | 17:26 |                    |         | Rinse Wash          | 21:56 |
| se     |                    |         | Rinse Wash         | 18:01 |                    |         | Rinse Wash          | 22:31 |
|        |                    |         | Rinse Wash         | 18:36 |                    |         | Rinse Wash          | 23:06 |
|        |                    |         | Soak Wash          | 19:11 |                    |         | Soak Wash           | 23:41 |
|        | Inject Reag. B     | 42:46   |                    |       | Inject Reag. B     | 47:16   |                     |       |
|        |                    |         |                    |       |                    |         |                     |       |
|        | Wait Reaction      | 43:13   |                    |       | Wait Reaction      | 47:43   |                     |       |
| tion   | litration          | 45:53   | Gauge Blank Water  | 45:53 | litration          | 50:23   | Gauge Blank Water   | 50:23 |
| - @    | Discharge wastes   | 52:18   | Inject Sample      | 52:18 | Discharge wastes   | 56:48   | Iniect Sample       | 56:48 |
|        |                    |         |                    |       |                    |         |                     |       |
|        |                    |         |                    |       |                    | -       |                     |       |
|        |                    |         |                    |       |                    | -       |                     |       |
| Ω      |                    |         |                    |       |                    |         |                     |       |
| ean    |                    |         |                    |       |                    |         |                     |       |
| ling   |                    |         |                    |       |                    |         |                     |       |
|        | Ready Titration    | 53:11   |                    |       | Ready Titration    | 57:41   |                     |       |
|        |                    |         |                    |       |                    |         |                     |       |
|        | Injost Black Water | 52.16   |                    |       | Inight Blank Water | 57.46   |                     |       |
|        | Ingeot Diank Water | 00.10   |                    |       | ngeot blank water  | 57.40   |                     |       |

Total 53:31

Total 58:01

|          |                               |         | 17                          |       |                      |                    | 18                                         |       |
|----------|-------------------------------|---------|-----------------------------|-------|----------------------|--------------------|--------------------------------------------|-------|
|          | Reagent c                     | leaning | function, No dilution       |       | Reagent cle<br>(with | aning fi<br>the 20 | unction, 1-time dilution<br>mL gauge tube) |       |
|          | Main process start            | [m:s]   | Sub-process start [m:       | s]    | Main process start   | [m:s]              | Sub-process start [m:                      | s]    |
|          | Discharge wastes              | 00:00   | Deede Thursday (Interstant) | 00:00 | Discharge wastes     | 00:00              | Deeds Thursday (Indeeday)                  | 00:00 |
|          | Discharge water               | 01.13   | Ready Thradion (Injection)  | 00.55 | Discharge water      | 01.13              | Ready Huration (injection)                 | 00.55 |
|          | Gauge Blank Water             | 02:06   | Ready Titration (Return)    | 02:06 | Gauge Blank Water    | 02:06              | Ready Titration (Return)                   | 02:06 |
|          | Discharge water               | 02:26   | Samp. Reverse Wash          | 02:26 | Discharge water      | 02:26              | Samp. Reverse Wash                         | 02:26 |
|          |                               |         |                             |       |                      |                    | Discharge water                            | 02:56 |
|          |                               |         |                             |       | Gauge Diluent        | 03:19              |                                            |       |
|          |                               |         |                             |       | Diluent to mixer     | 04:54              |                                            |       |
|          |                               | -       |                             |       |                      |                    |                                            |       |
|          | Gauge Sample                  | 03.19   |                             |       | Gauge Sample         | 05:34              |                                            |       |
|          | dadgo oampio                  | 00.10   |                             |       | Samp to mixer        | 06:07              |                                            |       |
|          |                               |         |                             |       | Stirring             | 06:37              |                                            |       |
| ŝ        |                               |         |                             |       | Gauge Dil. Sample    | 06:47              |                                            |       |
| in i     | Inject Sample                 | 03:52   |                             |       | Inject Dil. Sample   | 07:12              |                                            |       |
| liii     | Discharge water               | 04:22   | Samp. Reverse Wash          | 04:22 | Discharge water      | 07:32              | Samp. Reverse Wash                         | 07:32 |
| 66       |                               |         |                             |       | Gauge Diluent        | 08:25              |                                            |       |
|          |                               |         |                             |       | Diluent to mixer     | 10:00              |                                            |       |
|          |                               | -       |                             |       |                      |                    |                                            |       |
|          | Gauge Sample                  | 05.15   |                             |       | Gauge Sample         | 10.40              |                                            |       |
|          | duago oumple                  | 00.10   |                             |       | Samp to mixer        | 11:13              |                                            |       |
|          |                               |         |                             |       | Stirring             | 11:43              |                                            |       |
|          |                               |         |                             |       | Gauge Dil. Sample    | 11:53              |                                            |       |
|          | Inject Sample                 | 05:48   |                             |       | Inject Dil. Sample   | 12:18              |                                            |       |
|          | Inject Reag. C                | 06:18   |                             |       | Inject Reag. C       | 12:38              | Discharge water                            | 12:38 |
|          | Inject Reag. D                | 06:45   |                             |       | Inject Reag. D       | 13:05              |                                            |       |
|          |                               |         |                             |       |                      |                    |                                            |       |
|          | Inject Reag A                 | 07.12   |                             |       | Inject Reag A        | 13.32              |                                            |       |
|          | Decompose                     | 07:39   | Gage Reag. B                | 07:39 | Decompose            | 13:59              | Gage Reag. B                               | 13:59 |
|          |                               |         | Gage Reag. C                | 08:19 |                      |                    | Gage Reag. C                               | 14:39 |
|          |                               |         | Gage Reag. D                | 09:19 |                      |                    | Gage Reag. D                               | 15:39 |
|          |                               |         | Gage Reag. A                | 09:59 |                      |                    | Gage Reag. A                               | 16:19 |
|          |                               |         | Gage Reag. E                | 10:39 |                      |                    | Gage Reag. E                               | 16:59 |
| De<br>De |                               |         | Samp. Reverse Wash          | 11:19 |                      |                    | Samp. Reverse Wash                         | 17:39 |
| G        |                               |         |                             |       |                      |                    | Rinse Wash                                 | 18:09 |
| ğ        |                               |         |                             |       |                      |                    | Rinse Wash<br>Pinge Week                   | 10.44 |
| se       |                               | -       |                             |       |                      |                    | Rinse Wash                                 | 19:54 |
|          |                               |         |                             |       |                      |                    | Rinse Wash                                 | 20:29 |
|          |                               |         | Soak Wash                   | 11:49 |                      |                    | Soak Wash                                  | 21:04 |
|          | Inject Reag. B                | 37:39   |                             |       | Inject Reag. B       | 43:59              |                                            |       |
|          |                               | 00.00   |                             |       |                      | 44.00              |                                            |       |
|          | Wait Reaction                 | 38:06   | Caura Plank Watar           | 40.46 | Wait Reaction        | 44:26              | Caura Plank Matar                          | 47.06 |
| lion     | Itration                      | 40:40   | Gauge Diank water           | 40:40 | Titration            | 47:00              | Gauge Diank water                          | 47:06 |
|          | Discharge wastes              | 47:11   |                             |       | Discharge wastes     | 53:31              | Inject Sample                              | 53:31 |
|          | Inject Sample                 | 48:04   |                             |       | a_                   |                    |                                            |       |
|          | Discharge water               | 48:34   |                             |       |                      |                    |                                            |       |
|          | Rinse Wash                    | 49:27   |                             |       |                      |                    |                                            |       |
|          | Discharge water               | 50:02   |                             |       |                      |                    |                                            |       |
| е<br>С   | Rinse Wash                    | 50:55   |                             |       |                      |                    |                                            |       |
| an       | Discharge water               | 51:30   |                             |       |                      |                    |                                            |       |
| ing      | Rinse wash<br>Discharge water | 52:23   |                             |       |                      |                    |                                            |       |
|          | Ready Titration               | 53.51   |                             |       | Ready Titration      | 54 24              |                                            |       |
|          | Inject Reag. E                | 53:56   |                             |       | Inject Reag. E       | 54:29              |                                            |       |
|          | Bubbling                      | 54:23   |                             |       | Bubbling             | 54:56              |                                            |       |
|          | Inject Blank Water            | 54:43   |                             |       | Inject Blank Water   | 55:16              |                                            |       |
|          | Bubbling                      | 54:58   |                             |       | Bubbling             | <b>55:3</b> 1      |                                            |       |
|          | Tatal                         | EE.10   |                             |       | T-+-I                | EE E4              |                                            |       |

Total 55:51

| Respert cleaning function, 1-trime dilution         Respert cleaning function, 2-time dilution           Main process start (ms)         Sub-process start (ms)         Sub-process start (ms)         Sub-process start (ms)         Sub-process start (ms)           Decharge wantes         00:00         Decharge wantes         00:00         Decharge wante         00:00           Gauge Binth Water         02:30         Decharge water         02:30         Decharge water         02:30           Gauge Binth Water         02:32         Samp, Paverne Wash         02:26         Decharge water         02:26           Gauge Diluent         03:19         Dicharge water         02:56         Dicharge water         02:56           Gauge Diluent         03:19         Dicharge water         02:26         Dicharge water         02:26           Gauge Sample         05:24         Diluent to mixer         04:54         Diluent to mixer         04:28           Gauge Sample         05:34         Gauge Sample         05:32         Diluent to mixer         04:32           Gauge Sample         05:32         Sampto mixer         04:32         Diluent to mixer         04:32           Gauge Sample         05:32         Sampto mixer         04:32         Diluent to mixer         04:32           G                                                                                                    |       |                    |          | 19                          |       | 20                       |           |                             |       |  |
|----------------------------------------------------------------------------------------------------|-------|--------------------|----------|-----------------------------|-------|--------------------------|-----------|-----------------------------|-------|--|
| Reserv cleaning function, 2-time dilution           Main process start (ms.)         Main process start (ms.)         Sub process start (ms.)           Dackarge westes         0000           Dackarge westes         0000           Dackarge wester         01:00           Dackarge wester         01:00           Dackarge wester         02:00         Ready Titration (Return)         02:00           Dackarge weter         02:26         Dackarge weter         02:26           Discharge weter         02:26         Discharge weter         02:26           Discharge weter         02:26           Discharge weter         02:26           Discharge weter         02:26           Discharge weter         02:26           Discharge weter         02:26           Discharge weter         02:26           Discharge weter         0:26:22           Discharge weter         0:26:26         Discharge weter                                                                                                    |       | Reagent cle        | aning fi | Inction. 1-time dilution    |       |                          |           | 20                          |       |  |
| Main process start [ma]         Sub-process start [ma]         Main process start [ma]         Sub-process start [ma]         Sub-process start [ma                                                                                                    |       | (witl              | h the 2  | mL gauge tube)              |       | Reagent cle              | eaning fu | unction, 2-time dilution    |       |  |
| Discharge wastes         00:00         mestes         00:00         mestes         00:00           Gauge Bink Water         00:35 Ready Titration (Injuection)         00:35 Gauge Bink Water         00:35 Ready Titration (Return)         02:26 Samp. Reverse Water         02:26 Samp. Reverse Water         02                                                                                                    |       | Main process start | [m:s]    | Sub-process start [m        | :s]   | Main process start [m:s] |           | Sub-process start [m:s]     |       |  |
| Gauge Blank Water         00:53 [Ready Tirztion]         00:53 [Cauge Blank Water         00:53 [Ready Tirztion]         02:05 [Ready Tirztion]         02:05 [Ready Tirztion]         02:06 [Ready Tirztion]         02:06 [Ready Tirztion]         02:06 [Ready Tirztion]         02:06 [Ready Tirztion]         02:06 [Ready Tirztion]         02:06 [Ready Tirztion]         02:06 [Ready Tirztion]         02:06 [Ready Tirztion]         02:06 [Ready Tirztion]         02:06 [Ready Tirztion]         00:05 [Ready Tirztion]         00:05 [Ready Tirztion]         00:05 [Ready Tirztion]         00:05 [Ready Tirztion]         02:06 [Ready Tirztion]         00:05 [Ready Tirztion]         00:05 [Ready Tirztion] <td></td> <td>Discharge wastes</td> <td>00:00</td> <td></td> <td>00:00</td> <td>Discharge wastes</td> <td>00:00</td> <td></td> <td>00:00</td>                                              |       | Discharge wastes   | 00:00    |                             | 00:00 | Discharge wastes         | 00:00     |                             | 00:00 |  |
| Discharge water         01:33         02:06         Gauge Blank Water         02:06         Gauge Dilawet         02:26         Ready Titration (Return)         02:06         Gauge Dilawet         02:26         Ready Titration (Return)         02:06         Gauge Dilawet         02:26         Ready Titration (Return)         02:06         Gauge Dilawet         02:26         Ready Titration (Return)         02:06         Ready Titration (Return)         02:06         Ready Titration (Return)         Ready Titration (Return)         Ready Titration (Return)         Ready Titration (Return)         Ready Titration (Return)         Ready Titration (Return)         Ready Titration (Return)         Ready Titration (Return)         Ready Titration (Return)                                                                                                    |       | Gauge Blank Water  | 00:53    | Ready Titration (Injection) | 00:53 | Gauge Blank Water        | 00:53     | Ready Titration (Injection) | 00:53 |  |
| Gauge Diank Water         02:06 Heady Transport         02:06 Heady Transport <th< td=""><td></td><td>Discharge water</td><td>01:13</td><td></td><td>00.00</td><td>Discharge water</td><td>01:13</td><td></td><td>00.00</td></th<>                                                             |       | Discharge water    | 01:13    |                             | 00.00 | Discharge water          | 01:13     |                             | 00.00 |  |
| Optimizer         Optimizer         Optimizer <thoptinizer< th=""> <thoptinizer< th=""> <tho< td=""><td></td><td>Gauge Blank Water</td><td>02:06</td><td>Ready Litration (Return)</td><td>02:06</td><td>Gauge Blank Water</td><td>02:06</td><td>Ready Titration (Return)</td><td>02:06</td></tho<></thoptinizer<></thoptinizer<>                                                                                                    |       | Gauge Blank Water  | 02:06    | Ready Litration (Return)    | 02:06 | Gauge Blank Water        | 02:06     | Ready Titration (Return)    | 02:06 |  |
| Gauge Diluent         O3:10         Discharge water         O2:00         Cauge Diluent         O3:10         Discharge water         O2:00           Gauge Diluent         omker         04:34         Diluent to mixer         04:34         0           Gauge Diluent         omker         04:34         0         0         0         0           Gauge Diluent         omker         07:09         0         0         0         0         0         0         0         0         0         0         0         0         0         0         0         0         0         0         0         0         0         0         0         0         0         0         0         0         0         0         0         0         0         0         0         0         0         0         0         0         0         0         0         0         0         0         0         0         0         0         0         0         0         0         0         0         0         0         0         0         0         0         0         0         0         0         0         0         0         0         0         0                                                                                                    |       | Discharge water    | 02:20    | Samp. Reverse Wash          | 02:20 | Discharge water          | 02:20     | Discharge weter             | 02:20 |  |
| Diluent to mixer         04:54         Diluent to mixer         04:54           Gauge Sample         05:34         0:0:0:0:0:0:0:0:0:0:0:0:0:0:0:0:0:0:0:                                                                                                    |       | Gauge Diluent      | 03-19    | Discharge water             | 02.50 | Gauge Diluent            | 03-19     | Discharge water             | 02.00 |  |
| Construct         Construct         Construct         Operation           Gauge Sample         05.34         Gauge Sample         07.49         -           Samp to mixer         06.07         Samp to mixer         06.22         -           Stirring         Gauge Dil. Sample         06.32         Gauge Dil. Sample         06.32           Inject Dil. Sample         06.32         Gauge Dil. Sample         06.32         -           Inject Dil. Sample         06.37         Inject Dil. Sample         06.32         -           Gauge Dil. Sample         06.37         Inject Dil. Sample         06.32         -           Gauge Dil. Sample         0.510         Gauge Dil. Sample         07.17         Diluent to mixer         06.32           Diluent to mixer         0.9.48         Diluent to mixer         12.40         -         -           Gauge Dil Sample         10.25         Gauge Dil Sample         15.43         -         -           Gauge Dil Sample         11.23         Gauge Dil Sample         15.43         -         -           Inject Reag, D         12.38         Inject Reag, D         17.05         -         -           Inject Reag, D         12.38         Inject Reag, D         17.32                                                                                                    |       | Diluent to mixer   | 04:54    |                             |       | Diluent to mixer         | 04.54     |                             |       |  |
| Gauge Sample         Diluont to mixor         07.09           Gauge Sample         05.34         Gauge Sample         07.49           Simpto mixor         06.07         Sampto mixor         06.21           Stiring         06.32         Cauge Dil Sample         06.37           Gauge Dill Sample         06.37         Inject Dil Sample         06.37           Discharge water         07.17         Sischarge water         09.32         Samp. Reverse Wash           Dilluent to mixer         04.6         Gauge Dilluent         102.65         Gauge Dilluent         102.65           Gauge Dilluent         08.10         Gauge Dilluent         102.65         Gauge Dilluent         12.60           Gauge Dilluent         07.49         Gauge Dilluent         12.60         12.60         12.60           Gauge Dilluent         08.10         Gauge Dilluent         12.60         12.61         14.55         12.81         12.81         12.81         12.81         12.81         12.81         12.81         12.81         12.81         12.81         12.81         12.81         12.81         12.81         12.81         12.81         12.81         12.81         12.81         12.81         12.81         12.81         12.81         12.81 <td></td> <td></td> <td></td> <td></td> <td></td> <td>Gauge Diluent</td> <td>05:34</td> <td></td> <td></td>                                                                                                    |       |                    |          |                             |       | Gauge Diluent            | 05:34     |                             |       |  |
| Gauge Sample         07:34         Gauge Sample         07:49           Sampto mixer         06:07         Sampto mixer         06:22         Stirring         00:32           Gauge Sall Sample         06:32         Gauge DII Sample         06:32         Gauge DII Sample         06:32           Inject DII Sample         06:32         Gauge DII Sample         06:32         Gauge Dilent         06:32           Gauge Dilent         06:10         Gauge Dilent         10:25         Gauge Dilent         10:25           Gauge Dilent         06:10         Gauge Dilent         10:25         Gauge Dilent         10:25           Gauge Dilent         05:10         Gauge Dilent         10:45         Gauge Dilent         10:43           Gauge Dilent         10:58         Sampto mixer         15:53         Sampto mixer         16:38           Gauge Dil Sample         10:25         Gauge Dil Sample         15:43         Gauge Dil Sample         16:38           Inject Reag. D         11:23         Gauge Dil Sample         16:38         16:38           Inject Reag. A         13:29         Gage Reag. D         17:59         17:59           Decompose         13:29         Gage Reag. D         17:59         17:59                                                                                                    |       |                    |          |                             |       | Diluent to mixer         | 07:09     |                             |       |  |
| Samp.to mixer         06.27         Samp.to mixer         08.22           Stirring         06.32         Gauge Dil. Sample         06.37           Inject Dil. Sample         06.37         Gauge Dil. Sample         08.37           Inject Dil. Sample         06.37         Gauge Dil. Sample         08.37           Gauge Dill. Sample         06.37         Filipet Dillostherge water         07.17         Samp.to 06.37           Gauge Dilloent         06.310         Gauge Dilloent         10.25         Gauge Dilloent         10.25           Gauge Dilloent         07.17         Discharge water         09.32         Gauge Dilloent         10.24           Gauge Dilloent         09.45         Dilloent to mixer         10.25         Gauge Dilloent         12.40           Gauge Dilloent         10.25         Gauge Dannet         15.28         Inject Dilloent         15.28           Stirring         10.25         Gauge Dilloent         15.28         Inject Dilloent         15.28           Inject Dil Sample         11.23         Gauge Dilloent         15.39         Inject Dilloent         15.30           Inject Reag, A         13.20         Gauge Reag D         17.05         16.38         16.38         16.38         16.38                                                                                                    |       | Gauge Sample       | 05:34    |                             |       | Gauge Sample             | 07:49     |                             |       |  |
| Stirring         06:22         Stirring         06:37           Gauge Dil. Sample         06:32         Gauge Dil. Sample         06:37           Discharge water         07:17 Samp. Reverse Wash         07:17 Sincharge water         09:32         Samp. Reverse Wash         09:32           Discharge water         07:17 Samp. Reverse Wash         07:17 Sincharge water         09:32         Samp. Reverse Wash         09:32           Diluent to mixer         09:45         Diluent to mixer         12:40         12:40         12:40           Gauge Sample         10:25         Gauge Sample         14:55         5         5           Stirring         11:13         Stirring         15:43         6         6           Gauge Dil. Sample         11:28         Gauge Dil. Sample         16:38         1         16:37           Inject Dil. Sample         11:28         Gauge Dil. Sample         16:38         16:38         16:38           Inject Reag. D         12:35         Inject Reag. C         16:38         16:38         16:38           Inject Reag. A         13:29         Garge Reag. B         13:29         Garge Reag. C         14:39         Garge Reag. C         16:38           Garge Reag. A         15:49         Garge Reag. C                                                                                                    |       | Samp.to mixer      | 06:07    |                             |       | Samp.to mixer            | 08:22     |                             |       |  |
| Construct         Gauge Dil. Sample         08:371           Inject Dil Sample         06:57         Inject Dil Sample         09:12           Discharge water         07:17         Samp. Reverse Wash         07:12         Discharge water         09:32           Gauge Diluent         09:10         Gauge Diluent         10:25         Diluent to mixer         10:25           Diluent to mixer         09:42         Diluent to mixer         12:40         12:40           Gauge Sample         10:25         Gauge Diluent         14:15         12:40           Gauge Diluent         10:38         Sample         14:45         14:15         14:15           Gauge Diluent         10:38         Sample         14:45         14:15         14:15         14:15         14:15         14:15         14:15         14:15         14:15         14:15         14:15         14:15         14:15         14:15         14:15         14:15         14:15         14:15         14:15         14:15         14:16         14:16         14:16         14:16         14:16         14:16         14:16         14:16         14:16         14:16         14:16         14:16         14:16         14:16         16:38         16:38         16:31         16:16 <td></td> <td>Stirring</td> <td>06:22</td> <td></td> <td></td> <td>Stirring</td> <td>08:37</td> <td></td> <td></td>                                                                                                    |       | Stirring           | 06:22    |                             |       | Stirring                 | 08:37     |                             |       |  |
| B         Inject DI. Sample         05:37         Inject DI. Sample         05:37         Openation         09:32         Samp. Reverse Wash         09:32         Samp. Reverse Wash         11:33         Content of the term inter         12:35         Samp. Reverse Wash         11:33         Content of term inter         15:33         Inject Reag. C         16:38         Discharge water         16:38         Discharge water         16:38         Discharge water         16:38         Discharge water         16:38         Discharge water         16:38         Discharge water         16:38         Discharge water         16:38         Discharge water         16:38         Discharge water         16:38         Discharge water         <                                                                                                    | Sa    | Gauge Dil. Sample  | 06:32    |                             |       | Gauge Dil. Sample        | 08:47     |                             |       |  |
| Bit         Discharge water         Diff. Provide wash         Diff. Provide wash                                                                                                    | 불     | Discharge water    | 07:17    | Samp Boyarao Wash           | 07:17 | Inject Dil. Sample       | 09:12     | Samp Boyaraa Waah           | 00.22 |  |
| Didge Direction         Datage Direction         Datage Direction           Dillert to mixer         00-45         Dillernt to mixer         12:00           Gauge Sample         10:25         Gauge Sample         14:15           Samp to mixer         10:58         Samp to mixer         15:23           Samp to mixer         10:58         Samp to mixer         15:33           Inject Dill Sample         11:23         Gauge Dill Sample         16:18           Inject Reag. C         12:06         Dilect Dill Sample         16:38           Inject Reag. C         12:06         Dilect Reag. C         16:33           Inject Reag. A         13:02         Inject Reag. A         17:05           Decompose         13:29         Decompose         17:59         Gage Reag. B         17:59           Decompose         13:29         Reverse Wash         17:39         Rese Reag. A         20:59           Samp Reverse Wash         17:39         Gage Reag. B         20:59         30         Gage Reag. B         20:59           Samp. Reverse Wash         17:39         Rinse Wash         17:39         Rinse Wash         22:09           Rinse Wash         19:24         Rinse Wash         22:09         Samp. Reverse Wash                                                                                                    | ing:  | Gauge Diluent      | 08.10    | Samp. Reverse Wash          | 07.17 | Gauge Diluent            | 10:25     | Samp. Reverse wash          | 03.32 |  |
| Deck to linke         Oto is         Gauge Diluent         12:40           Gauge Sample         10:25         Gauge Sample         14:55           Sampt.o mixer         10:58         Sampt.o mixer         15:28           Stirring         11:13         Stirring         15:43           Gauge Dil. Sample         11:23         Gauge Dil. Sample         15:53           Inject Dil. Sample         11:28         Inject Dil. Sample         16:38           Inject Reag. C         12:08         Discharge water         16:38           Inject Reag. C         12:08         Discharge water         16:38           Inject Reag. C         12:08         Inject Reag. C         17:05           Decompose         13:29         Gage Reag. C         14:09         Gage Reag. C         17:59           Gage Reag. C         14:09         Gage Reag. D         17:59         Gage Reag. D         17:59           Decompose         13:29         Gage Reag. A         15:49         Gage Reag. D         19:39           Gage Reag. A         15:49         Gage Reag. A         20:19         Gage Reag. A         20:19           Samp. Reverse Wash         17:09         Samp. Reverse Wash         22:09         Gage Reag. A         20:19                                                                                                    |       | Diluent to mixer   | 09:45    |                             |       | Diluent to mixer         | 12:00     |                             |       |  |
| Gauge Sample         10:25         Gauge Sample         14:15           Sampto mixer         10:25         Gauge Sample         14:55           Sampto mixer         10:36         Sampto mixer         15:43           Gauge Dil. Sample         11:23         Gauge Dil. Sample         15:53           Inject Dil. Sample         11:24         Gauge Dil. Sample         16:38           Inject Reag. C         12:08         Inject Reag. C         16:33         Discharge water           Inject Reag. A         13:02         Inject Reag. C         16:33         Discharge water           Inject Reag. A         13:02         Inject Reag. A         17:32           Decompose         13:29         Gage Reag. C         14:09         Gage Reag. D         19:39           Gage Reag. C         14:09         Gage Reag. D         19:39         Gage Reag. D         19:39           Gage Reag. D         15:09         Gage Reag. D         19:39         Gage Reag. D         19:39           Gage Reag. E         16:29         Gage Reag. A         20:49         Rinse Wash         22:44           Rinse Wash         17:39         Rinse Wash         22:44         Rinse Wash         22:44           Rinse Wash         19:59                                                                                                    |       |                    |          |                             |       | Gauge Diluent            | 12:40     |                             |       |  |
| Gauge Sample         10:25         Gauge Sample         14:55           Sampto mixer         10:38         Sampto mixer         15:28           Stirring         11:13         Stirring         15:43           Gauge Dil. Sample         11:23         Gauge Dil. Sample         16:38           Inject Di. Sample         11:48         Inject Di. Sample         16:38           Inject Reag, O         12:08         Discharge water         12:08           Inject Reag, A         13:02         Inject Reag, A         17:32           Decompose         13:20         Gage Reag, B         13:29         Decompose           Gage Reag, C         14:09         Gage Reag, C         14:09         Gage Reag, C         18:30           Gage Reag, C         14:09         Gage Reag, C         14:09         Gage Reag, C         18:30           Gage Reag, C         14:09         Gage Reag, C         18:30         Gage Reag, C         18:30           Gage Reag, B         13:29         Decompose         17:59         Gage Reag, C         18:30           Gage Reag, C         16:29         Gage Reag, E         20:59         Gage Reag, E         20:59           Gage Reag, B         17:09         Rinse Wash         17:30                                                                                                    |       |                    |          |                             |       | Diluent to mixer         | 14:15     |                             |       |  |
| Samp.to mixer         10:58         Samp.to mixer         15:28           Stirring         11:13         Stirring         15:43           Gauge Dil. Sample         11:23         Gauge Dil. Sample         15:53           Inject Dil. Sample         11:20         Gauge Dil. Sample         16:18           Inject Reag. C         12:00         Discharge water         12:00         Inject Reag. C         16:33           Inject Reag. A         13:02         Inject Reag. A         17:32         Inject Reag. A         17:32           Decompose         13:29         Gage Reag. B         13:29         Decompose         17:59         Gage Reag. C         18:33           Gage Reag. C         14:09         Gage Reag. C         18:30         Gage Reag. C         18:33           Gage Reag. D         15:09         Gage Reag. C         18:33         Gage Reag. C         18:33           Gage Reag. D         15:09         Gage Reag. A         15:49         Gage Reag. A         20:19           Gage Reag. B         15:29         Gage Reag. A         12:33         Rinse Wash         22:09           Rinse Wash         18:49         Rinse Wash         22:09         Rinse Wash         22:49           Rinse Wash         19:2                                                                                                    |       | Gauge Sample       | 10:25    |                             |       | Gauge Sample             | 14:55     |                             |       |  |
| Stirring         11:13         Stirring         15:43           Gauge Dil Sample         11:23         Gauge Dil Sample         16:18           Inject Dil, Sample         11:48         Inject Dil, Sample         16:18           Inject Reag, C         12:08         Discharge water         16:30           Inject Reag, D         12:35         Inject Reag, D         17:05           Inject Reag, A         13:02         Inject Reag, A         17:32           Decompose         13:29         Gage Reag, C         14:09           Gage Reag, C         14:09         Gage Reag, C         16:39           Gage Reag, C         14:09         Gage Reag, C         16:39           Gage Reag, A         15:49         Gage Reag, C         16:39           Gage Reag, C         14:09         Gage Reag, A         20:19           Gage Reag, A         15:49         Gage Reag, A         20:19           Gage Reag, E         16:29         Gage Reag, A         20:09           Rinse Wash         17:39         Rinse Wash         22:09           Rinse Wash         18:14         Rinse Wash         22:09           Rinse Wash         19:24         Rinse Wash         23:34           Rinse Wash <td></td> <td>Samp.to mixer</td> <td>10:58</td> <td></td> <td></td> <td>Samp.to mixer</td> <td>15:28</td> <td></td> <td></td>                                                                                                    |       | Samp.to mixer      | 10:58    |                             |       | Samp.to mixer            | 15:28     |                             |       |  |
| Gauge Dil. Sample         11:23         Gauge Dil. Sample         15:53           Inject Dil. Sample         11:48         Inject Reag. C         16:38         Discharge water         16:38           Inject Reag. C         12:06         Discharge water         12:08         Inject Reag. C         16:38         Discharge water         16:38           Inject Reag. A         17:05         Inject Reag. A         17:32         Inject Reag. A         17:32           Decompose         13:29         Gage Reag. C         14:09         Gage Reag. D         15:09           Gage Reag. C         14:09         Gage Reag. D         15:09         Gage Reag. D         19:33           Gage Reag. C         14:09         Gage Reag. D         15:09         Gage Reag. D         19:33           Gage Reag. C         16:29         Gage Reag. D         20:01         Gage Reag. D         12:33           Gage Reag. S         16:29         Gage Reag. D         20:01         Gage Reag. D         20:01           Rinse Wash         18:49         Rinse Wash         22:04         Rinse Wash         22:04           Rinse Wash         18:49         Rinse Wash         23:39         Rinse Wash         23:04           Rinse Wash         19:59                                                                                                    |       | Stirring           | 11:13    |                             |       | Stirring                 | 15:43     |                             |       |  |
| Inject DI. Sample         11:48         Inject DI. Sample         16:18           Inject Reag. C         12:08         Inject Reag. C         16:33         Discharge water         16:33           Inject Reag. A         13:02         Inject Reag. A         17:59         Gage Reag. B         17:59           Decompose         13:29         Gage Reag. C         14:09         Gage Reag. B         17:59           Gage Reag. A         15:09         Gage Reag. D         19:39         Gage Reag. D         19:39           Gage Reag. B         17:09         Gage Reag. D         19:39         Gage Reag. D         19:39           Gage Reag. B         17:09         Gage Reag. D         19:39         Gage Reag. D         19:39           Gage Reag. B         17:09         Samp. Reverse Wash         17:39         Gage Reag. D         12:38           Rinse Wash         18:14         Rinse Wash         18:14         Rinse Wash         22:44           Rinse Wash         19:24         Rinse Wash         23:54         23:16           Rinse Wash         19:24         Rinse Wash         23:54         24:42           Rinse Wash         19:24         Rinse Wash         25:54         25:04           Rinse Wash                                                                                                    |       | Gauge Dil. Sample  | 11:23    |                             |       | Gauge Dil. Sample        | 15:53     |                             |       |  |
| Inject Reag, C         12:06         Discharge water         16:38           Inject Reag, D         12:35         Inject Reag, D         17:05           Inject Reag, A         13:02         Inject Reag, A         17:32           Decompose         13:29         Gage Reag, C         14:09         Gage Reag, B         17:59           Gage Reag, C         14:09         Gage Reag, A         15:09         Gage Reag, C         18:39           Gage Reag, C         15:09         Gage Reag, A         20:19         Gage Reag, A         20:19           Gage Reag, C         15:09         Gage Reag, A         20:19         Gage Reag, A         20:19           Gage Reag, B         17:39         Gage Reag, B         17:39         Gage Reag, A         20:19           Gage Reag, A         16:29         Gage Reag, B         20:30         Rinse Wash         21:33           Rinse Wash         18:14         Rinse Wash         22:09         Rinse Wash         22:09           Rinse Wash         19:24         Rinse Wash         23:54         23:54           Rinse Wash         19:24         Rinse Wash         24:25           Wait Reaction         43:56         Wait Reaction         46:36         71:40         57:3                                                                                                    |       | Inject Dil. Sample | 11:48    |                             | 10.00 | Inject Dil. Sample       | 16:18     |                             | 10.00 |  |
| Inject Reag, D         12.33         Inject Reag, D         17.03           Inject Reag, A         13.02         Inject Reag, A         17.32           Decompose         13.29         Gage Reag, C         14.09         Gage Reag, C         18.33           Gage Reag, C         14.09         Gage Reag, C         18.33         Gage Reag, C         18.33           Gage Reag, C         14.09         Gage Reag, C         18.33         Gage Reag, C         18.33           Gage Reag, C         15.09         Gage Reag, C         19.33         Gage Reag, C         19.33           Gage Reag, A         15.49         Gage Reag, A         20.19         Gage Reag, C         20.19           Gage Reag, E         16.29         Gage Reag, E         20.59         Gage Reag, A         20.19           Rinse Wash         17.39         Rinse Wash         22.09         Rinse Wash         22.09           Rinse Wash         18.14         Rinse Wash         23.54         23.54           Rinse Wash         19.24         Rinse Wash         23.54           Rinse Wash         19.59         Rinse Wash         25.04           Inject Reag, B         43.29         Inject Reag, B         47.59           Wait Reaction                                                                                                    |       | Inject Reag. C     | 12:08    | Discharge water             | 12:08 | Inject Reag. C           | 17:05     | Discharge water             | 16:38 |  |
| Inject Reag, A         13:02         Inject Reag, A         17:32           Decompose         13:29         Gage Reag, B         13:29         Decompose         17:59         Gage Reag, B         17:59           Gage Reag, D         15:09         Gage Reag, D         15:09         Gage Reag, D         19:39           Gage Reag, A         15:49         Gage Reag, A         20:19         Gage Reag, A         20:19           Gage Reag, B         17:39         Gage Reag, A         20:19         Gage Reag, A         20:19           Gage Reag, B         17:39         Gage Reag, A         15:49         Gage Reag, A         20:19           Gage Reag, B         17:39         Gage Reag, A         15:49         Gage Reag, A         20:19           Gage Reag, B         17:39         Samp, Reverse Wash         17:09         Samp, Reverse Wash         21:39           Rinse Wash         18:14         Rinse Wash         22:44         Rinse Wash         22:49           Rinse Wash         19:59         Rinse Wash         24:42         Soak Wash         25:04           Inject Reag, B         43:29         Inject Reag, B         47:59         Inject Reag, B         57:31           Mait Reaction         43:36         Wait Rea                                                                                                    |       | Inject Reag. D     | 12.00    |                             |       | Inject Reag. D           | 17.03     |                             |       |  |
| Inject Reag, A         13:02         Inject Reag, A         17:32           Decompose         13:29         Gage Reag, B         13:29         Decompose         17:59         Gage Reag, B         17:59           Gage Reag, D         15:09         Gage Reag, C         14:09         Gage Reag, C         18:39           Gage Reag, D         15:09         Gage Reag, A         15:49         Gage Reag, A         20:19           Gage Reag, E         16:29         Gage Reag, A         20:59         Gage Reag, A         20:59           Samp, Reverse Wash         17:09         Samp, Reverse Wash         17:09         Samp, Reverse Wash         22:09           Rinse Wash         18:44         Rinse Wash         22:49         Rinse Wash         22:49           Rinse Wash         19:24         Rinse Wash         23:59         23:19           Rinse Wash         19:24         Rinse Wash         23:54           Inject Reag, B         43:29         Inject Reag, B         47:59           Wait Reaction         43:56         Wait Reaction         48:26           Gage Reag, E         53:01         Inject Reag, B         57:31           Discharge wastes         53:01         Inject Reag, E         57:31                                                                                                    |       |                    |          |                             |       |                          |           |                             |       |  |
| Decompose         17:32 Gage Reag, B         17:32 Gage Reag, B         17:33 Gage Reag, B         17:33 Gage Reag, C         14:09           Gage Reag, C         14:09         Gage Reag, C         14:09         Gage Reag, C         18:33           Gage Reag, C         14:09         Gage Reag, C         19:33         Gage Reag, C         19:33           Gage Reag, C         15:09         Gage Reag, C         19:33         Gage Reag, C         19:33           Gage Reag, E         16:29         Gage Reag, E         20:59         Gage Reag, E         20:59           Samp. Reverse Wash         17:39         Rinse Wash         22:09         Rinse Wash         22:09           Rinse Wash         18:14         Rinse Wash         22:09         Rinse Wash         22:04           Rinse Wash         19:24         Rinse Wash         23:54         23:54           Ninse Wash         19:59         Rinse Wash         25:04           Inject Reag, B         47:59         47:59         47:59           Wait Reaction         46:36         Titration         51:06         51:06           Discharge wastes         53:01         Inject Reag, B         57:31         Inject Sample         57:31           Discharge wastes                                                                                                    |       | Inject Reag. A     | 13:02    |                             | 10.00 | Inject Reag. A           | 17:32     |                             | 17.50 |  |
| Clarge Reag, D         14.09         Clarge Reag, C         14.09           Gage Reag, D         15.09         Gage Reag, A         19.33           Gage Reag, A         15.49         Gage Reag, A         20.19           Gage Reag, E         16.29         Gage Reag, A         20.59           Rinse Wash         17.09         Samp, Reverse Wash         21.33           Rinse Wash         17.39         Rinse Wash         22.09           Rinse Wash         18.14         Rinse Wash         22.19           Rinse Wash         18.14         Rinse Wash         23.19           Rinse Wash         19.59         Rinse Wash         23.19           Soak Wash         19.59         Rinse Wash         23.04           Ninse Wash         19.59         Rinse Wash         23.04           Wait Reaction         43.36         Wait Reaction         48.26           Wait Reaction         46.36         Titration         51.06         Gauge Blank Water         51.06           Discharge wastes         53.01         Inject Sample         57.31         Inject Sample         57.31           Notarge wastes         53.01         Inject Reag, E         53.09         Inject Reag, E         58.24         Inject R                                                                                                    |       | Decompose          | 13:29    | Gage Reag. B                | 14:00 | Decompose                | 17:59     | Gage Reag. B                | 19.20 |  |
| Composition         Composition         Composition <thcomposition< th=""> <thcomposition< th=""></thcomposition<></thcomposition<>                                                                                                    |       |                    | -        | Gage Reag. C                | 15:09 |                          |           | Gage Reag. C                | 10:39 |  |
| Construction         Construction         Construction<                                                                                                    |       |                    |          | Gage Reag A                 | 15:49 |                          |           | Gage Reag A                 | 20:19 |  |
| Version         Samp. Reverse Wash         17:00         Samp. Reverse Wash         21:30           Rinse Wash         17:39         Rinse Wash         22:04           Rinse Wash         18:14         Rinse Wash         22:04           Rinse Wash         18:14         Rinse Wash         22:04           Rinse Wash         18:49         Rinse Wash         23:19           Rinse Wash         19:24         Rinse Wash         23:54           Rinse Wash         19:24         Rinse Wash         23:54           Rinse Wash         19:59         Rinse Wash         23:54           Nait Reaction         43:26         Soak Wash         20:34           Vait Reaction         43:26         Wait Reaction         48:26           Wait Reaction         46:36         Gauge Blank Water         51:06         Gauge Blank Water         51:06           Discharge wastes         53:01         Inject Sample         53:01         Discharge wastes         57:31         Inject Sample         57:31           Ready Titration         53:54         Ready Titration         58:24         Inject Reag, E         58:29           Bubbling         54:26         Bubbling         58:56         Inject Reag, E         58:26                                                                                                    |       |                    |          | Gage Reag. E                | 16:29 |                          |           | Gage Reag. E                | 20:59 |  |
| Main         Rinse Wash         17.39         Rinse Wash         22.09           Rinse Wash         18:14         Rinse Wash         22.44           Rinse Wash         18:49         Rinse Wash         23:19           Rinse Wash         19:24         Rinse Wash         23:54           Rinse Wash         19:24         Rinse Wash         23:54           Soak Wash         20:34         Soak Wash         22:04           Nait Reaction         43:29         Inject Reag. B         47:59           Wait Reaction         43:56         Wait Reaction         48:26           Titration         46:36         Gauge Blank Water         46:36         Titration         51:06         Gauge Blank Water         51:06           Discharge wastes         53:01         Inject Sample         53:01         Discharge wastes         57:31         Inject Sample         57:31           Inject Reag, E         53:54         Ready Titration         58:24         Inject Reag, E         58:29           Ready Titration         53:59         Inject Reag, E         58:29         Inject Reag, E         58:29           Bubbling         54:26         Bubbling         58:56         Inject Blank Water         59:16         Inject Blank Water<                                                                                                    |       |                    |          | Samp. Reverse Wash          | 17:09 |                          |           | Samp. Reverse Wash          | 21:39 |  |
| No         Rinse Wash         18:14         Rinse Wash         22:44           Rinse Wash         18:49         Rinse Wash         23:19           Rinse Wash         19:24         Rinse Wash         23:54           Rinse Wash         19:24         Rinse Wash         23:54           No         Soak Wash         20:34         Rinse Wash         24:29           Wait Reaction         43:56         Mait Reaction         48:26         10           Wait Reaction         46:36         Gauge Blank Water         46:36         Titration         51:06         Gauge Blank Water         51:06           Discharge wastes         53:01         Inject Sample         57:31         Inject Sample         57:31           Inject Reag. E         53:54         Ready Titration         58:24         10         10         10           Ready Titration         53:59         Inject Reag. E         58:29         10         10         10           Ready Titration         53:59         Inject Reag. E         58:56         10         10         10         10           Ready Titration         58:56         Inject Reag. E         58:56         10         10         10         10                                                                                                    | e c   |                    |          | Rinse Wash                  | 17:39 |                          |           | Rinse Wash                  | 22:09 |  |
| Open         Rinse Wash         18:49         Rinse Wash         23:19           Rinse Wash         19:24         Rinse Wash         23:54           Rinse Wash         19:24         Rinse Wash         23:54           Soak Wash         19:59         Rinse Wash         24:29           Inject Reag. B         43:29         Inject Reag. B         47:59           Wait Reaction         46:36         Gauge Blank Water         46:36         70:40           Titration         46:36         Gauge Blank Water         46:36         70:10:6         Gauge Blank Water         51:06           Discharge wastes         53:01         Inject Sample         53:01         Discharge wastes         57:31         Inject Sample         57:31           Inject Reag. E         53:59         Inject Reag. E         58:24         Inject Reag. E         58:29           Ready Titration         53:59         Inject Reag. E         58:29         Inject Reag. E         58:29           Bubbling         54:26         Bubbling         58:56         Inject Blank Water         59:16         Inject Blank Water         59:16                                                                                                    | Ĕ     |                    |          | Rinse Wash                  | 18:14 |                          |           | Rinse Wash                  | 22:44 |  |
| Ö         Rinse Wash         19:24         Rinse Wash         23:54           Rinse Wash         19:59         Rinse Wash         24:29         Soak Wash         24:29           Inject Reag. B         43:29         Inject Reag. B         47:59         Soak Wash         25:04           Wait Reaction         43:56         Wait Reaction         48:26         Total Reaction         48:26           Titration         46:36         Gauge Blank Water         46:36         Titration         51:06         Gauge Blank Water         51:06           Discharge wastes         53:01         Inject Sample         53:01         Discharge wastes         57:31         Inject Sample         57:31           Inject Reag, E         53:04         Ready Titration         58:24         Inject Reag, E         58:29           Ready Titration         53:59         Inject Reag, E         58:29         Inject Reag, E         58:29           Bubbling         54:26         Bubbling         58:56         Inject Reag, E         58:56         Inject Blank Water         59:16                                                                                                    | l õ   |                    |          | Rinse Wash                  | 18:49 |                          |           | Rinse Wash                  | 23:19 |  |
| Rinse Wash         19:59         Rinse Wash         24:29           Inject Reag. B         43:29         Soak Wash         20:34         Soak Wash         25:04           Wait Reaction         43:56         Wait Reaction         48:26             Wait Reaction         46:36         Gauge Blank Water         46:36         Titration         51:06         Gauge Blank Water         51:06           Brig         Titration         53:01         Inject Sample         53:01         Discharge wastes         57:31         Inject Sample         57:31           Discharge wastes         53:01         Inject Sample         53:01         Discharge wastes         57:31         Inject Sample         57:31           Inject Reag, E         53:59         Inject Reag, E         58:24         Inject Reag, E         58:29           Ready Titration         53:59         Inject Reag, E         58:29         Inject Reag, E         58:29           Bubbling         54:26         Bubbling         58:56         Inject Blank Water         59:16                                                                                                    | ö     |                    | -        | Rinse Wash                  | 19:24 |                          |           | Rinse Wash                  | 23:54 |  |
| Inject Reag. B         43:29         Inject Reag. B         47:59           Wait Reaction         43:56         Wait Reaction         48:26           graft         Titration         46:36         Gauge Blank Water         46:36           bischarge wastes         53:01         Inject Sample         51:06         Gauge Blank Water         51:06           bischarge wastes         53:01         Inject Sample         53:01         Discharge wastes         57:31         Inject Sample         57:31           Vait         A         A         A         A         A         A         A           A         A                                                                                                    |       |                    |          | Rinse Wash                  | 19:59 |                          |           | Rinse Wash                  | 24:29 |  |
| Inject Reag, D         40.20         40.20         40.20         40.20         40.30           Wait Reaction         43:56         Wait Reaction         48:26         51:06         Gauge Blank Water         51:06         Gauge Blank Water         51:06         Gauge Blank Water         51:06         Gauge Blank Water         51:06         51:06         Gauge Blank Water         51:06         Gauge Blank Water         51:06         57:31         Inject Sample         57:31         57:31         57:31         57:31         57:31         57:31         57:31         57:31         57:31         57:31         57:31         57:31         57:31         57:31         57:31         57:31         57:31         57:31         57:31         57:31         57:31         57:31         57:31         57:31         57:31         57:31         57:31         57:31         57:31         57:31         57:31         57:31         57:31         57:31         57:31         57:31         57:31         57:31         57:31         57:31         57:31         57:31         57:31         57:31         57:31         57:31         57:31         57:31         57:31         57:31         57:31         57:31         57:31         57:31         57:31         57:31         57:31                                                                                                    |       | Inject Poor B      | 12.20    | Soak wash                   | 20:34 | Inject Pear B            | 17.50     | Soak wash                   | 25:04 |  |
| Wait Reaction         43:56         Wait Reaction         48:26           tritration         46:36         Gauge Blank Water         46:36         Titration         51:06         Gauge Blank Water         51:06           bischarge wastes         53:01         Inject Sample         53:01         Discharge wastes         57:31         Inject Sample         57:31           Discharge wastes         53:01         Inject Sample         53:01         Discharge wastes         57:31         Inject Sample         57:31           Inject Reag         Inject Sample         53:01         Inject Reag         Inject Reag                                                                                                    |       | Inject Reag. D     | 40.25    |                             |       | njeet Neag. D            | 47.55     |                             |       |  |
| tritration         46:36         Gauge Blank Water         46:36         Titration         51:06         Gauge Blank Water         51:06           Discharge wastes         53:01         Inject Sample         53:01         Discharge wastes         57:31         Inject Sample         57:31           Discharge wastes         53:01         Inject Sample         53:01         Discharge wastes         57:31         Inject Sample         57:31           Image: Part of the second second secon |       | Wait Reaction      | 43:56    |                             |       | Wait Reaction            | 48:26     |                             |       |  |
| Discharge wastes         53:01         Inject Sample         57:31         Inject Sample         57:31           Discharge wastes         57:31         Inject Sample         57:31         Inject Sample         57:31           Discharge wastes         57:31         Inject Sample         57:31         Inject Sample         57:31           Discharge wastes         57:31         Inject Sample         57:31         Inject Sample         57:31           Inject Reag, E         53:01         Inject Reag, E         58:24         Inject Reag, E         58:29           Bubbling         54:26         Bubbling         58:56         Inject Blank Water         59:16                                                                                                    | ti ti | Titration          | 46:36    | Gauge Blank Water           | 46:36 | Titration                | 51:06     | Gauge Blank Water           | 51:06 |  |
| Construction     53:54     Ready Titration     53:54       Ready Titration     53:59     Inject Reag. E     58:29       Bubbling     54:26     Bubbling     58:56       Inject Blank Water     54:46     Inject Blank Water     59:16                                                                                                    | - 00  | Discharge wastes   | 53.01    | Inject Sample               | 53.01 | Discharge wastes         | 57:31     | Inject Sample               | 57:31 |  |
| Contraction         53:54         Ready Titration         53:54         Ready Titration         53:54           Inject Reag, E         53:59         Inject Reag, E         58:29           Bubbling         54:26         Bubbling         58:56           Inject Blank Water         54:46         Inject Blank Water         59:16                                                                                                    |       | Biodiargo Naocoo   | 00.01    | ingeot outliple             | 00.01 | Biconal go Naocoo        | 01.01     | njoot oumpro                | 07.01 |  |
| Construction         53:54         Ready Titration         53:54         Ready Titration         58:24           Inject Reag. E         53:59         Inject Reag. E         58:29         Inject Reag. E         58:29           Bubbling         54:26         Bubbling         58:56         Inject Blank Water         59:16                                                                                                    |       |                    |          |                             |       |                          |           |                             |       |  |
| Contraction     53:54     Ready Titration     53:54       Inject Reag. E     53:59     Inject Reag. E     58:29       Bubbling     54:26     Bubbling     58:56       Inject Blank Water     54:46     Inject Blank Water     59:16                                                                                                    |       |                    |          |                             |       |                          |           |                             |       |  |
| Ready Titration     53:54     Ready Titration     58:24       Inject Reag. E     53:59     Inject Reag. E     58:29       Bubbling     54:26     Bubbling     58:56       Inject Blank Water     54:46     Inject Blank Water     59:16                                                                                                    |       |                    | -        |                             |       |                          |           |                             |       |  |
| Bubbling         54:26         Bubbling         58:56           Inject Blank Water         54:46         Inject Blank Water         59:16                                                                                                    | lea   |                    |          |                             |       |                          |           |                             |       |  |
| Ready Titration         53:54         Ready Titration         58:24           Inject Reag. E         53:59         Inject Reag. E         58:29           Bubbling         54:26         Bubbling         58:56           Inject Blank Water         54:46         Inject Blank Water         59:16                                                                                                    | nin   |                    |          |                             |       |                          |           |                             |       |  |
| Ready Infation         35:34         Ready Infation         36:24           Inject Reag, E         53:59         Inject Reag, E         58:29           Bubbling         54:26         Bubbling         58:56           Inject Blank Water         54:46         Inject Blank Water         59:16                                                                                                    | 0.04  | Deady Titurtian    | E0.54    |                             |       | Deachy Titurtian         | 50.04     |                             |       |  |
| Bubbling         54:26         Bubbling         58:56           Inject Blank Water         54:46         Inject Blank Water         59:16                                                                                                    | 1     | Inject Rear F      | 52.50    |                             |       | Inject Rear F            | 58.20     |                             |       |  |
| Inject Blank Water 54:46 Inject Blank Water 59:16                                                                                                    | 1     | Bubbling           | 54.26    |                             |       | Bubbling                 | 58.56     |                             |       |  |
|                                                                                                    | 1     | Inject Blank Water | 54:46    |                             |       | Inject Blank Water       | 59:16     |                             |       |  |
| Bubbling 55:01 Bubbling 59:31                                                                                                    |       | Bubbling           | 55:01    |                             |       | Bubbling                 | 59:31     |                             |       |  |

Total 59:51

|      | [                             | 2     | 1                   |       |                        | 2                  | 2                                |       |
|------|-------------------------------|-------|---------------------|-------|------------------------|--------------------|----------------------------------|-------|
|      | Alkaline                      | metho | od, No dilution     |       | Alkaline ı<br>(with th | nethod,<br>ne 20 m | 1-time dilution<br>L gauge tube) |       |
|      | Main process start            | [m:s] | Sub-process start [ | [m:s] | Main process start     | [mːs]              | Sub-process start [              | [m:s] |
|      | Discharge water               | 00:00 |                     | 00:00 | Discharge water        | 00:00              |                                  | 00:00 |
|      | Gauge Blank Water             | 00:53 |                     |       | Gauge Blank Water      | 00:53              |                                  |       |
|      | Inject Blank Water            | 01:28 |                     |       | Inject Blank Water     | 01:28              |                                  |       |
|      | Discharge water               | 01.43 | Samp, Reverse Wash  | 01.43 | Discharge water        | 01.43              | Samp, Reverse Wash               | 01.43 |
|      | Disonargo wator               | 01.10 |                     | 01.10 | Disonargo Mator        | 01.10              | Discharge water                  | 02:13 |
|      |                               |       |                     |       | Gauge Diluent          | 02:36              |                                  |       |
|      |                               |       |                     |       | Diluent to mixer       | 04:11              |                                  |       |
|      |                               |       |                     |       |                        |                    |                                  |       |
|      | 0                             | 00.00 |                     |       | 0                      | 04.51              |                                  |       |
|      | Gauge Sample                  | 02:36 |                     |       | Gauge Sample           | 04:51              |                                  |       |
|      |                               |       |                     | -     | Samp.to mixer          | 05:54              |                                  |       |
| S    |                               |       |                     |       | Gauge Dil. Sample      | 06:04              |                                  |       |
| a    | Inject Sample                 | 03:09 |                     |       | Inject Dil. Sample     | 06:29              |                                  |       |
| Pir  | Discharge water               | 03:39 | Samp. Reverse Wash  | 03:39 | Discharge water        | 06:49              | Samp. Reverse Wash               | 06:49 |
| ~    |                               |       |                     |       | Gauge Diluent          | 07:42              |                                  |       |
|      |                               |       |                     |       | Diluent to mixer       | 09:17              |                                  |       |
|      |                               |       |                     |       |                        |                    |                                  |       |
|      | Gauga Sample                  | 04.32 |                     |       | Gauge Sample           | 09.57              |                                  |       |
|      |                               | 04.02 |                     |       | Samp to mixer          | 10:30              |                                  |       |
|      |                               |       |                     |       | Stirring               | 11:00              |                                  |       |
|      |                               |       |                     |       | Gauge Dil. Sample      | 11:10              |                                  |       |
|      | Inject Sample                 | 05:05 |                     |       | Inject Dil. Sample     | 11:35              |                                  |       |
|      |                               | 05.05 |                     |       |                        | 11.55              |                                  | 11.55 |
|      | Inject Reag. F                | 05:35 |                     |       | Inject Reag. F         | 11:55              | Discharge water                  | 11:55 |
|      | Gage Reag. F                  | 00:02 |                     |       | Gage Reag. F           | 13:42              |                                  |       |
|      | Inject Reag. A                | 07:49 |                     |       | Inject Reag A          | 14.09              |                                  |       |
|      | Decompose                     | 08:16 | Gage Reag. B        | 08:16 | Decompose              | 14:36              | Gage Reag. B                     | 14:36 |
|      |                               |       | Gage Reag. C        | 08:56 |                        |                    | Gage Reag. C                     | 15:16 |
|      |                               |       | Gage Reag. F        | 09:56 |                        |                    | Gage Reag. F                     | 16:16 |
|      |                               |       | Gage Reag. A        | 10:36 |                        |                    | Gage Reag. A                     | 16:56 |
|      |                               |       | Same Davana Wash    | 11.16 |                        |                    | Sama Davana Wash                 | 17.26 |
| ğ    |                               |       | Samp. Reverse wash  | 11:10 |                        |                    | Samp. Reverse wash               | 18:06 |
| ön   |                               |       |                     |       |                        |                    | Rinse Wash                       | 18:41 |
| ğ    |                               |       |                     |       |                        |                    | Rinse Wash                       | 19:16 |
| se   |                               |       |                     |       |                        |                    | Rinse Wash                       | 19:51 |
|      |                               |       |                     |       |                        |                    | Rinse Wash                       | 20:26 |
|      |                               | 00.40 | Soak Wash           | 11:46 |                        | 44.00              | Soak Wash                        | 21:01 |
|      | Inject Reag. B                | 38:16 |                     |       | Inject Reag. B         | 44:36              |                                  |       |
|      | Wait Reaction                 | 39.10 |                     | -     | Wait Reaction          | 45:30              |                                  |       |
| 로 크  | Titration                     | 41:50 | Gauge Blank Water   | 41:50 | Titration              | 48:10              | Gauge Blank Water                | 48:10 |
| s fa |                               |       |                     |       |                        |                    |                                  |       |
|      | Discharge wastes              | 48:15 |                     |       | Discharge wastes       | 54:35              | Inject Sample                    | 54:35 |
|      | Inject Sample                 | 49:08 |                     |       |                        |                    |                                  |       |
|      | Discharge water               | 49:38 |                     |       |                        |                    |                                  |       |
|      | Rinse Wash                    | 50:31 |                     |       |                        |                    |                                  |       |
|      | Discharge water<br>Rinse Wash | 51.00 |                     |       |                        |                    |                                  |       |
| 1 de | Discharge water               | 52:34 |                     |       |                        |                    |                                  |       |
| ni.  | Rinse Wash                    | 53:27 |                     |       |                        |                    |                                  |       |
| 5    | Discharge water               | 54:02 |                     |       |                        |                    |                                  |       |
|      | Ready Titration               | 54:55 |                     |       | Ready Titration        | 55:28              |                                  |       |
|      |                               |       |                     |       |                        | -                  |                                  |       |
|      | Inject Blank Wotor            | 55.00 |                     |       | Inject Blank Wotor     | 55.22              |                                  |       |
|      | Ingood Diarik Water           | 00.00 |                     | -     | ngoot Diarin Water     | 00.00              |                                  |       |
|      |                               |       |                     |       |                        |                    |                                  |       |

Total 55:48

|          | 23                 |                         |                                  | 24     |                                       |         |                                  |       |
|----------|--------------------|-------------------------|----------------------------------|--------|---------------------------------------|---------|----------------------------------|-------|
|          | Alkaline method,   |                         | 1-time dilution                  |        | A 11 - 11                             |         | <b>0</b> time dilution           |       |
|          | (with the 2 ml     |                         | _ gauge tube)                    |        | Aikaline i                            | metnoa, | 2-time dilution                  |       |
|          | Main process start | [m:s]                   | Sub-process start                | [m:s]  | Main process start [m:s]              |         | Sub-process start [m:s]          |       |
|          | Discharge water    | 00:00                   |                                  | 00:00  | Discharge water                       | 00:00   |                                  | 00:00 |
|          | Gauge Blank Water  | 00:53                   |                                  |        | Gauge Blank Water                     | 00:53   |                                  |       |
|          | Inject Blank Water | 01:28                   |                                  |        | Inject Blank Water                    | 01:28   |                                  |       |
|          | Discharge water    | 01:43                   | Samp. Reverse Wash               | 01:43  | Discharge water                       | 01:43   | Samp. Reverse Wash               | 01:43 |
|          |                    |                         | Discharge water                  | 02:13  |                                       |         | Discharge water                  | 02:13 |
|          | Gauge Diluent      | 02:36                   |                                  |        | Gauge Diluent                         | 02:36   |                                  |       |
|          | Diluent to mixer   | 04:11                   |                                  |        | Diluent to mixer                      | 04:11   |                                  |       |
|          |                    |                         |                                  |        | Gauge Diluent                         | 06:26   |                                  |       |
|          | Gauge Sample       | 04:51                   |                                  |        | Gauge Sample                          | 07:06   |                                  |       |
|          | Samp to mixer      | 05:24                   |                                  |        | Samp.to mixer                         | 07:39   |                                  |       |
|          | Stirring           | 05:39                   |                                  |        | Stirring                              | 07:54   |                                  |       |
| Sa       | Gauge Dil. Sample  | 05:49                   |                                  |        | Gauge Dil. Sample                     | 08:04   |                                  |       |
| mp       | Inject Dil. Sample | 06:14                   | Sama Davayaa Waah                | 06.24  | Inject Dil. Sample                    | 08:29   | Saman Dayyawaa Waala             | 00.40 |
| ling     | Gauge Diluent      | 00:34                   | Samp. Reverse wash               | 00:34  | Discharge water<br>Gauge Diluent      | 00:49   | Samp. Reverse wash               | 00:49 |
|          | Diluent to mixer   | 09:02                   |                                  |        | Diluent to mixer                      | 11:17   |                                  |       |
|          |                    |                         |                                  |        | Gauge Diluent                         | 11:57   |                                  |       |
|          |                    |                         |                                  |        | Diluent to mixer                      | 13:32   |                                  |       |
|          | Gauge Sample       | 09:42                   |                                  |        | Gauge Sample                          | 14:12   |                                  |       |
|          | Samp.to mixer      | 10:15                   |                                  |        | Samp.to mixer                         | 14:45   |                                  |       |
|          | Gauge Dil, Sample  | 10:30                   |                                  |        | Surring<br>Gauge Dil, Sample          | 15:00   |                                  |       |
|          | Inject Dil. Sample | 11:05                   |                                  |        | Inject Dil. Sample                    | 15:35   |                                  |       |
|          |                    |                         |                                  |        |                                       |         |                                  |       |
|          | Inject Reag. F     | 11:25                   | Discharge water                  | 11:25  | Inject Reag. F                        | 15:55   | Discharge water                  | 15:55 |
|          | Gage Reag. F       | 11:52                   |                                  |        | Gage Reag. F                          | 16:22   |                                  |       |
|          | Inject Reag. F     | 13:12                   |                                  |        | Inject Reag. F                        | 17:42   |                                  |       |
|          | Decompose          | 14.06                   | Gage Reag B                      | 14.06  | Decompose                             | 18:36   | Gage Reag B                      | 18.36 |
|          |                    | 11.00                   | Gage Reag. C                     | 14:46  | Buddinpoud                            | 10.00   | Gage Reag. C                     | 19:16 |
|          |                    |                         | Gage Reag. F                     | 15:46  |                                       |         | Gage Reag. F                     | 20:16 |
|          |                    |                         | Gage Reag. A                     | 16:26  |                                       |         | Gage Reag. A                     | 20:56 |
|          |                    |                         | Carran Daviana Mash              | 17.06  |                                       |         | Canan Daviana Miaah              | 21.26 |
| e        |                    |                         | Samp. Reverse wasn<br>Ringe Wash | 17:00  |                                       | -       | Samp. Reverse wasn<br>Ringe Wash | 21:30 |
| öm       |                    |                         | Rinse Wash                       | 18:11  |                                       |         | Rinse Wash                       | 22:41 |
| po       |                    |                         | Rinse Wash                       | 18:46  |                                       |         | Rinse Wash                       | 23:16 |
| se       |                    |                         | Rinse Wash                       | 19:21  |                                       |         | Rinse Wash                       | 23:51 |
|          |                    |                         | Rinse Wash                       | 19:56  |                                       | _       | Rinse Wash                       | 24:26 |
|          | Inject Peac P      | 11.06                   | Soak Wash                        | 20:31  | Inject Pear P                         | 10.00   | Soak Wash                        | 25:01 |
|          | Inject Reag. D     | 44:00                   |                                  |        | Inject Reag D                         | 40:00   |                                  |       |
|          | Wait Reaction      | 45:00                   |                                  |        | Wait Reaction                         | 49:30   |                                  |       |
| 유 귀      | Titration          | 47:40                   | Gauge Blank Water                | 47:40  | Titration                             | 52:10   | Gauge Blank Water                | 52:10 |
| ⇒ rø     |                    | F 4 05                  |                                  | F 4 65 |                                       | FC 07   |                                  | F0.05 |
|          |                    |                         | Unject Sample                    | 54.05  | Discharge wastes                      | - LO.7E | Inject Sample                    | 58:35 |
|          | Discharge wastes   | 54:05                   | injoot oumple                    | 0 1.00 |                                       | 58:35   |                                  |       |
|          | Discharge wastes   | 54:05                   |                                  | 0 1.00 |                                       | 58:35   | - ·                              |       |
|          | Discharge wastes   | 54:05                   |                                  |        |                                       | 58:35   |                                  |       |
|          | Lischarge wastes   | 54:05                   |                                  |        |                                       | 58:35   |                                  |       |
| Q        | Discharge wastes   | 54:05                   |                                  |        |                                       | 58:33   |                                  |       |
| Clean    | Uischarge wastes   | 54:05                   |                                  |        |                                       | 58:35   |                                  |       |
| Cleaning | Uischarge wastes   | 54:05                   |                                  |        |                                       |         |                                  |       |
| Cleaning | Ready Titration    | 54:05                   |                                  |        | Ready Titration                       | 59.28   |                                  |       |
| Cleaning | Discharge wastes   | 54:05                   |                                  |        | Ready Titration                       | 59:28   |                                  |       |
| Cleaning | Discharge wastes   | 54:05                   |                                  |        | Ready Titration                       | 59:28   |                                  |       |
| Cleaning | Ready Titration    | 54:05<br>54:58<br>55:03 |                                  |        | Ready Titration<br>Inject Blank Water | 59:33   |                                  |       |

## Calibration/blank measurement sequence

# \_\_\_ Note

Do not replace the reagent bottles during the shaded processes.

|            |                    | 5       |                   | 26    |                    |       |                   |       |
|------------|--------------------|---------|-------------------|-------|--------------------|-------|-------------------|-------|
|            | Zero calibra       | tion/Bl | ank measurement   |       | Span calibration   |       |                   |       |
|            | Main process start | [m:s]   | Sub-process start | [m:s] | Main process start | [m:s] | Sub-process start | [m:s] |
|            | Discharge water    | 00:00   |                   | 00:00 | Discharge water    | 00:00 |                   | 00:00 |
|            | Gauge Blank Water  | 00:53   |                   |       | Gauge Blank Water  | 00:53 |                   |       |
|            | Inject Blank Water | 01:28   |                   |       | Inject Blank Water | 01:28 |                   |       |
| ŝ          | Discharge water    | 01:43   |                   |       | Discharge water    | 01:43 |                   |       |
| m          | Gauge Blank Water  | 02:36   |                   |       | Gauge Blank Water  | 02:36 |                   |       |
| Pii I      | Inject Blank Water | 03:11   |                   |       | Inject Blank Water | 03:11 |                   |       |
| 5          | Inject Reag. C     | 03:26   |                   |       | Inject Reag. C     | 03:26 |                   |       |
|            | Inject Reag. D (F) | 03:53   |                   |       | Inject Reag. D (F) | 03:53 |                   |       |
|            |                    |         |                   |       |                    |       |                   |       |
|            | Inject Reag. A     | 04:20   |                   |       |                    |       |                   |       |
|            | Decompose          | 04:47   | Gage Reag. B      | 04:47 | Gage Reag. B       | 04:20 |                   |       |
| Ď          |                    |         | Gage Reag. C      | 05:27 | Gage Reag. C       | 05:00 |                   |       |
| Ř          |                    |         | Gage Reag. D (F)  | 06:27 |                    |       |                   |       |
| ň          |                    |         | Gage Reag. A      | 07:07 |                    |       |                   |       |
| õ          | Inject Reag. B     | 34:47   |                   |       | Inject Reag. B     | 06:00 |                   |       |
| ä          |                    |         |                   |       |                    |       |                   |       |
|            | Wait Reaction      | 35:14   |                   |       | Wait Reaction      | 06:27 |                   |       |
| 귍          | Titration          | 37:54   | Gauge Blank Water | 37:54 | Titration          | 09:07 | Gage Reag. D (F)  | 09:07 |
| ratio      |                    |         |                   |       |                    |       | Gage Reag. A      | 09:47 |
| S          |                    |         |                   |       |                    |       | Gauge Blank Water | 10:27 |
| Ω          | Discharge wastes   | 44:19   |                   |       | Discharge wastes   | 15:32 |                   |       |
| ea         | Ready Titration    | 45:12   |                   |       | Ready Titration    | 16:25 |                   |       |
| nin        | Inject Blank Water | 45:17   |                   |       | Inject Blank Water | 16:30 |                   |       |
| ε <b>ρ</b> |                    |         |                   |       |                    |       |                   |       |

Total 45:32

Total 16:45

|            | 27                       |                    |                            |       | 28                 |        |                         |       |
|------------|--------------------------|--------------------|----------------------------|-------|--------------------|--------|-------------------------|-------|
|            | A<br>Zero calibra        | lkaline<br>tion/Bl | method,<br>ank measurement |       | Alkaline m         | ethod, | Span calibration        |       |
|            | Main process start [m:s] |                    | Sub-process start [m:s]    |       | Main process start | [m:s]  | Sub-process start [m:s] |       |
|            | Discharge water          | 00:00              |                            | 00:00 | Discharge water    | 00:00  |                         | 00:00 |
|            | Gauge Blank Water        | 00:53              |                            |       | Gauge Blank Water  | 00:53  |                         |       |
|            | Inject Blank Water       | 01:28              |                            |       | Inject Blank Water | 01:28  |                         |       |
| ŝ          | Discharge water          | 01:43              |                            |       | Discharge water    | 01:43  |                         |       |
| ä          | Gauge Blank Water        | 02:36              |                            |       | Gauge Blank Water  | 02:36  |                         |       |
| Ē          | Inject Blank Water       | 03:11              |                            |       | Inject Blank Water | 03:11  |                         |       |
| 5          | Inject Reag. D (F)       | 03:26              |                            |       | Inject Reag. D (F) | 03:26  |                         |       |
|            | Gage Reag. D (F)         | 03:53              |                            |       | Gage Reag. D (F)   | 03:53  |                         |       |
|            | Inject Reag. D (F)       | 05:13              |                            |       | Inject Reag. D (F) | 05:13  |                         |       |
|            | Inject Reag. A           | 05:40              |                            |       |                    |        |                         |       |
|            | Decompose                | 06:07              | Gage Reag. B               | 06:07 | Gage Reag. B       | 05:40  |                         |       |
| D          |                          |                    | Gage Reag. C               | 06:47 | Gage Reag. C       | 06:20  |                         |       |
| ğ          |                          |                    | Gage Reag. D (F)           | 07:47 |                    |        |                         |       |
| Ĕ          |                          |                    | Gage Reag. A               | 08:27 |                    |        |                         |       |
| ğ          | Inject Reag. B           | 36:07              |                            |       | Inject Reag. B     | 07:20  |                         |       |
| ő          | Inject Reag. C           | 36:34              |                            |       | Inject Reag. C     | 07:47  |                         |       |
|            | Wait Reaction            | 37:01              |                            |       | Wait Reaction      | 08:14  |                         |       |
| 글          | Titration                | 39:41              | Gauge Blank Water          | 39:41 | Titration          | 10:54  | Gage Reag. D (F)        | 10:54 |
| nat.       |                          |                    |                            |       |                    |        | Gage Reag. A            | 11:34 |
| ŝ          |                          |                    |                            |       |                    |        | Gauge Blank Water       | 12:14 |
| Ω          | Discharge wastes         | 46:06              |                            |       | Discharge wastes   | 17:19  |                         |       |
| ea         | Ready Titration          | 46:59              |                            |       | Ready Titration    | 18:12  |                         |       |
| ∃.         | Inject Blank Water       | 47:04              |                            |       | Inject Blank Water | 18:17  |                         |       |
| σ <b>ή</b> |                          |                    |                            |       |                    |        |                         |       |
|            | Total 47:19 Total 18:32  |                    |                            |       |                    |        |                         |       |

# Separate action sequence

#### Note \_\_\_\_\_

Do not replace the reagent bottles during the shaded processes.

| 29                    |       | 30                       |       |  |  |  |
|-----------------------|-------|--------------------------|-------|--|--|--|
| Discharge wate        | r     | Discharge wastes         |       |  |  |  |
| Main process start    | [m:s] | Main process start [m:s] |       |  |  |  |
| Discharge water 00:00 |       | Discharge wastes         | 00:00 |  |  |  |
| Total                 | 00:53 | Total                    | 00:53 |  |  |  |
| 21                    |       | 30                       |       |  |  |  |
|                       |       | 32                       |       |  |  |  |
| Gage Reag. A          |       | Gage Reag. B             |       |  |  |  |

| Main process start | М     |       |
|--------------------|-------|-------|
| Gage Reag. A       | 00:00 | Gag   |
| Inject Reag. A     | 01:20 | Injec |
| Total              | 01:47 |       |

| Gage Reag. B       |       |  |  |  |  |  |  |
|--------------------|-------|--|--|--|--|--|--|
| Main process start | [m:s] |  |  |  |  |  |  |
| Gage Reag. B       | 00:00 |  |  |  |  |  |  |
| Inject Reag. B     | 01:20 |  |  |  |  |  |  |
| Tota               | 01:47 |  |  |  |  |  |  |

| 33                 |                          |       |  |  |  |  |  |  |
|--------------------|--------------------------|-------|--|--|--|--|--|--|
| Gauge Reag. C      |                          |       |  |  |  |  |  |  |
| Main process start | Main process start [m:s] |       |  |  |  |  |  |  |
| Gage Reag. C       | 00:00                    | Gage  |  |  |  |  |  |  |
| Inject Reag. C     | 01:40                    | Injec |  |  |  |  |  |  |
| Total              | 02:07                    |       |  |  |  |  |  |  |

| 34                 |       |  |  |  |  |
|--------------------|-------|--|--|--|--|
| Gauge Reag. D (F)  |       |  |  |  |  |
| Main process start | [m:s] |  |  |  |  |
| Gage Reag. D (F)   | 00:00 |  |  |  |  |
| Inject Reag. D (F) | 01:20 |  |  |  |  |
| Total              | 01:47 |  |  |  |  |

| 35                       |       |  | 36                       |       |  |  |
|--------------------------|-------|--|--------------------------|-------|--|--|
| Gauge Reag. E (optional) |       |  | Gauge sample, standard   |       |  |  |
| Main process start [m:s] |       |  | Main process start [m:s] |       |  |  |
| Gage Reag. E 00:00       |       |  | Gauge Sample             | 00:00 |  |  |
| Inject Reag. E 01:40     |       |  | Inject Sample            | 00:33 |  |  |
| Total                    | 02:07 |  | Total                    | 01:03 |  |  |

| 37                                                              |       | 38                                                             |         |  |  |
|-----------------------------------------------------------------|-------|----------------------------------------------------------------|---------|--|--|
| Gauge sample,<br>1-time dilution<br>(with the 20 mL gauge tube) |       | Gauge sample,<br>1-time dilution<br>(with the 2 mL gauge tube) |         |  |  |
| Main process start                                              | [m:s] | Main process start                                             | : [m:s] |  |  |
| Gauge Diluent                                                   | 00:00 | Gauge Diluent                                                  | 00:00   |  |  |
| Diluent to mixer                                                | 01:35 | Diluent to mixer                                               | 01:35   |  |  |
|                                                                 |       |                                                                |         |  |  |
| Gauge Sample                                                    | 02:15 | Gauge Sample                                                   | 04:30   |  |  |
| Samp.to mixer                                                   | 02:48 | Samp.to mixer                                                  | 05:03   |  |  |
| Stirring                                                        | 03:28 | Stirring                                                       | 05:18   |  |  |
| Gauge Dil. Sample                                               | 03:53 | Gauge Dil. Sample                                              | 05:28   |  |  |
| Inject Dil. Sample                                              | 04:13 | Inject Dil. Sample                                             | 05:53   |  |  |
| Discharge water                                                 | 04:23 | Discharge water                                                | 06:13   |  |  |
| Total                                                           | 04:23 | Total                                                          | 04:08   |  |  |

## 226

| 39                               |       | 40                       |       |  |  |
|----------------------------------|-------|--------------------------|-------|--|--|
| Gauge sample,<br>2-time dilution |       | Electrode cleaning       |       |  |  |
| Main process start [m:s]         |       | Main process start [m:s] |       |  |  |
| Gauge Diluent                    | 00:00 | Gauge Reag. C            | 00:00 |  |  |
| Diluent to mixer                 | 01:35 | Inject Reag. C           | 01:40 |  |  |
| Gauge Diluent                    | 02:15 | Gauge Reag. C            | 02:07 |  |  |
| Diluent to mixer                 | 03:50 | Inject Reag. C           | 03:47 |  |  |
| Gauge Sample 02:15               |       | Gauge Reag. B            | 04:14 |  |  |
| Samp.to mixer 02:48              |       | Inject Reag. B           | 05:34 |  |  |
| Stirring                         | 03:03 | Gauge blank water        | 06:01 |  |  |
| Gauge Dil. Sample                | 03:13 | Inject Blank Water       | 06:36 |  |  |
| Inject Dil. Sample               | 03:38 | Wait Reaction            | 06:51 |  |  |
| Discharge water                  | 03:58 | Wait Reaction            | 09:31 |  |  |
| Total                            | 06:23 | Wait Reaction            | 12:11 |  |  |
|                                  |       | Wait Reaction            | 14:51 |  |  |
|                                  |       | Wait Reaction            | 17:31 |  |  |

09:31 12:11 14:51 17:31 **20:1**1 Total

| Gauge blank water         Main process start [m:s]         Gauge blank water       00:00         Inject Blank Water       00:35         Total       00:50 | 41                       |       |  |  |  |
|----------------------------------------------------------------------------------------------------|--------------------------|-------|--|--|--|
| Main process start [m:s]<br>Gauge blank water 00:00<br>Inject Blank Water 00:35<br>Total 00:50                                                            | Gauge blank water        |       |  |  |  |
| Gauge blank water 00:00<br>Inject Blank Water 00:35<br>Total 00:50                                                                                        | Main process start [m:s] |       |  |  |  |
| Inject Blank Water 00:35<br>Total 00:50                                                                                                    | Gauge blank water 00:00  |       |  |  |  |
| Total 00:50                                                                                                    | Inject Blank Water 00:35 |       |  |  |  |
|                                                                                                    | Total                    | 00:50 |  |  |  |

|   | 42                       |  |  |  |  |  |  |
|---|--------------------------|--|--|--|--|--|--|
|   | Charcoal blow            |  |  |  |  |  |  |
|   | Main process start [m:s] |  |  |  |  |  |  |
|   | Charcoal blow 00:00      |  |  |  |  |  |  |
| ļ | Total 30:00              |  |  |  |  |  |  |

| 43                 |       |  |  |  |  |
|--------------------|-------|--|--|--|--|
| Preprocess         |       |  |  |  |  |
| Main process start | [m:s] |  |  |  |  |
| Ready Titration    | 00:00 |  |  |  |  |
| Discharge wastes   | 00:05 |  |  |  |  |
| Ready Titration    | 00:58 |  |  |  |  |
| Gauge Reag. C      | 01:03 |  |  |  |  |
| Gage Reag. D (F)   | 02:03 |  |  |  |  |
| Gauge Reag. A      | 02:43 |  |  |  |  |
| Total              | 03:23 |  |  |  |  |

## **Cleaning sequence**

# Note

\_

Do not replace the reagent bottles during the shaded processes.

| 11                    |       | 45                    |              |  |  |  |
|-----------------------|-------|-----------------------|--------------|--|--|--|
| 44                    |       | 40                    |              |  |  |  |
|                       |       | Line cleaning         |              |  |  |  |
| Line cleaning, No dil | ution | (with the 20 mL gauge | a tuhe)      |  |  |  |
|                       |       |                       |              |  |  |  |
| N                     | r1    |                       | r1           |  |  |  |
| Main process start    | [m:s] | Main process start    | [m:s]        |  |  |  |
| Discharge wastes      | 00.00 | Discharge wastes      | 00.00        |  |  |  |
| Disonargo Mastos      | 00.00 | Gaura Diluent         | 00:53        |  |  |  |
|                       |       | Diluent to mixer      | 00.00        |  |  |  |
|                       | 00 50 | Diluent to mixer      | 02.20        |  |  |  |
| Line cleaning         | 00:53 | Line cleaning         | 03:08        |  |  |  |
|                       | 01.00 |                       | 00.10        |  |  |  |
| Wait Gleaning         | 01:28 | Wait Cleaning         | 03:43        |  |  |  |
| Inject Sample         | 04:28 | Samp.to mixer         | 06:43        |  |  |  |
|                       |       |                       |              |  |  |  |
|                       |       | Stirring              | 07:13        |  |  |  |
| Wait Cleaning         | 04:58 | Wait Cleaning         | 07:23        |  |  |  |
|                       |       | Gauge Dil. Sample     | 10:23        |  |  |  |
|                       |       | Inject Dil, Sample    | 10:48        |  |  |  |
| Discharge wastes      | 07.58 | Discharge wastes      | 11.08        |  |  |  |
|                       |       | Gauge Diluent         | 12.01        |  |  |  |
|                       |       | Diluort to mixor      | 12:36        |  |  |  |
| Line algorithm        | 00.51 |                       | 14.16        |  |  |  |
|                       | 00:01 |                       | 14:10        |  |  |  |
| W( ), OL .            | 00.00 |                       | 14 51        |  |  |  |
| Wait Cleaning         | 09:26 | Wait Cleaning         | 14:51        |  |  |  |
| Inject Sample         | 12:26 | Samp.to mixer         | 17:51        |  |  |  |
|                       |       |                       |              |  |  |  |
|                       |       | Stirring              | 18:21        |  |  |  |
| Wait Cleaning         | 12:56 | Wait Cleaning         | 18:31        |  |  |  |
|                       |       | Gauge Dil. Sample     | 21:31        |  |  |  |
|                       |       | Inject Dil, Sample    | 21:56        |  |  |  |
| Discharge wastes      | 15:56 | Discharge wastes      | 22:16        |  |  |  |
| Gage Reag C           | 16.49 | Gage Reag C           | 23.09        |  |  |  |
| Inject Reag. C        | 18.29 | Inject Reag. C        | 24.49        |  |  |  |
| Gage Reag. C          | 18.56 | Gare Rear C           | 25.16        |  |  |  |
| Inject Rear C         | 20.36 | Inject Rear C         | 26.56        |  |  |  |
| Garo Roar B           | 21.03 | Gara Roar B           | 20.00        |  |  |  |
| Gage Reag. D          | 21.00 | Laiset Deem D         | 27.20        |  |  |  |
| Inject Reag. D        | 22:23 | Inject Reag. D        | 20:43        |  |  |  |
| Gauge Blank Water     | 22:50 | Gauge Blank Water     | 29:10        |  |  |  |
| Inject Blank Water    | 23:25 | Inject Blank Water    | 29:45        |  |  |  |
| Gage Reag. C          | 23:40 | Gage Reag. C          | 30:00        |  |  |  |
| Gage Reag. B          | 25:20 | Gage Reag. B          | 31:40        |  |  |  |
| Wait Reaction         | 26:40 | Wait Reaction         | 33:00        |  |  |  |
| Wait Reaction         | 29:20 | Wait Reaction         | 35:40        |  |  |  |
| Wait Reaction         | 32:00 | Wait Reaction         | 38:20        |  |  |  |
| Wait Reaction         | 34:40 | Wait Reaction         | 41:00        |  |  |  |
| Discharge wastes      | 37:20 | Discharge wastes      | 43:40        |  |  |  |
| -                     | -     | Gauge Diluent         | 44:33        |  |  |  |
|                       |       | Diluent to mixer      | 46.08        |  |  |  |
| Line cleaning         | 38.13 | Line cleaning         | 46.48        |  |  |  |
| Inicat Sampla         | 20.10 | Samp to mixor         | 47.22        |  |  |  |
| Inject Sample         | JO:40 | Samp.to mixer         | 47:23        |  |  |  |
|                       |       |                       |              |  |  |  |
|                       |       | Otimie e              | 47 50        |  |  |  |
|                       |       | Stirring              | 4/:53        |  |  |  |
|                       |       | Gauge Dil. Sample     | 48:03        |  |  |  |
| 2                     |       | Inject Dil. Sample    | 48:28        |  |  |  |
| Discharge wastes      | 39:18 | Discharge wastes      | 48:48        |  |  |  |
|                       |       | Gauge Diluent         | 49:41        |  |  |  |
|                       |       | Diluent to mixer      | <u>51:16</u> |  |  |  |
| Line cleaning         | 40:11 | Line cleaning         | 51:56        |  |  |  |
| Inject Sample         | 40:46 | Samp.to mixer         | 52:31        |  |  |  |
| Total                 | 41:16 |                       |              |  |  |  |
|                       |       |                       |              |  |  |  |
|                       |       | 0                     | E0.04        |  |  |  |

| Total              | 53.56 |
|--------------------|-------|
| Inject Dil. Sample | 53:36 |
| Gauge Dil. Sample  | 53:11 |
| Stirring           | 53:01 |

| 46                                    |         | 47                                                    |         |     |                    | 48       | }               |           |
|---------------------------------------|---------|-------------------------------------------------------|---------|-----|--------------------|----------|-----------------|-----------|
| Line cleaning<br>(with the 2 mL gauge | e tube) | Line cleaning<br>(with the 2 mL, 20 mL gauge<br>tube) |         |     | Reac               | tion tan | nk cleaning     |           |
| Main process start                    | [m:s]   | Main process start                                    | : [m:s] |     | Main process start | [m:s]    | Sub-process sta | art [m:s] |
| Discharge wastes                      | 00:00   | Discharge wastes                                      | 00:00   | Γ   | Discharge wastes   | 00:00    |                 | 00:00     |
| Gauge Diluent                         | 00:53   | Gauge Diluent                                         | 00:53   |     |                    |          |                 |           |
| Diluent to mixer                      | 02:28   | Diluent to mixer                                      | 02:28   |     | Gage Reag. B       | 00:53    |                 |           |
| Line cleaning                         | 03:08   | Line cleaning                                         | 03:08   |     | Inject Reag. B     | 01:33    |                 |           |
|                                       |         | Line cleaning                                         | 03:43   |     | Gage Reag. B       | 02:00    |                 |           |
| Wait Cleaning                         | 03:43   | Wait Cleaning                                         | 04:18   |     | Inject Reag. B     | 02:40    |                 |           |
| Samp.to mixer                         | 06:43   | Samp.to mixer                                         | 07:18   |     | Gage Reag. B       | 03:07    |                 |           |
| 0.1.1                                 |         | Samp.to mixer                                         | 0/:48   |     | Inject Reag, B     | 03:4/    |                 |           |
| Stirring                              | 06:58   | Stirring                                              | 08:03   |     | Gage Reag. B       | 04:14    |                 |           |
| Wait Cleaning                         | 07:08   | Wait Cleaning                                         | 08:13   |     | Inject Reag. B     | 04:54    |                 |           |
| Gauge Dil. Sample                     | 10:08   | Gauge Dil. Sample                                     | 11:13   |     | Gage Reag. B       | 05:21    |                 |           |
| Inject Dil. Sample                    | 10:33   | Inject Dil. Sample                                    | 11:38   |     | Inject Reag. B     | 06:01    |                 |           |
| Discharge wastes                      | 10:53   | Discharge wastes                                      | 11:58   |     | Gage Reag. B       | 05:28    |                 |           |
| Gauge Diluent                         | 10.01   | Gauge Diluent                                         | 12:51   |     | Inject Reag. B     | 07:08    |                 |           |
| Diluent to mixer                      | 13:21   | Line election                                         | 14:20   |     | Gage Reag. B       | 07:35    |                 |           |
| Line cleaning                         | 14:01   |                                                       | 15:00   |     | Goro Roog D        | 00.40    |                 |           |
| Wait Classica                         | 14.20   | Weit Cleaning                                         | 10:41   |     | Laige Reag. B      | 00:42    |                 |           |
| Wait Cleaning                         | 14:30   | Wait Cleaning                                         | 10:10   |     | Inject Reag. B     | 09:22    |                 |           |
| Samp.to mixer                         | 17:30   | Samp.to mixer                                         | 10:46   |     | Gage Reag. D       | 10.20    |                 |           |
| Stiming                               | 17.51   | Samp.to mixer                                         | 19:40   | lar | Inject Reag. B     | 10:29    |                 |           |
| Stirring<br>Welt Cleaning             | 17:01   | Stirring<br>Welt Oleaning                             | 20:01   | 멹   |                    | 11.26    |                 |           |
| Wait Gleaning                         | 21.01   | Wait Cleaning                                         | 20.11   |     |                    | 12:02    |                 |           |
| Gauge Dil. Sample                     | 21:01   | Iniget Dil Sample                                     | 23.11   | ľ   | Jaige Reag. D      | 12:03    |                 |           |
| Discharge westen                      | 21.20   | Disabarra wastes                                      | 23.50   |     | Gora Boar B        | 12.40    |                 |           |
| Care Room C                           | 21.40   |                                                       | 23.30   |     | Jajaat Baag B      | 13.10    |                 |           |
| Inject Reag. C                        | 24.10   | Inject Rear C                                         | 24.43   |     | Gare Rear B        | 14.17    |                 |           |
| Gare Rear C                           | 24.13   | Gage Reag. C                                          | 26:56   |     | Inject Read B      | 14.57    |                 | -         |
| Inject Reag C                         | 26.26   | Inject Reag C                                         | 28:36   |     | Gage Reag B        | 15.24    |                 |           |
| Gage Reag B                           | 26:53   | Gage Reag B                                           | 29:03   |     | Inject Reag B      | 16:04    |                 |           |
| Inject Reag B                         | 28.13   | Inject Reag B                                         | 30.23   |     | Gage Reag B        | 16:31    |                 |           |
| Gauge Blank Water                     | 28:40   | Gauge Blank Water                                     | 30:50   |     | Inject Reag. B     | 17:11    |                 |           |
| Inject Blank Water                    | 29:15   | Inject Blank Water                                    | 31:25   |     | Gage Reag. B       | 17:38    |                 |           |
| Gage Reag. C                          | 29:30   | Gage Reag. C                                          | 31:40   |     | Inject Reag. B     | 18:18    |                 |           |
| Gage Reag. B                          | 31:10   | Gage Reag, B                                          | 33:20   |     | Gage Reag. B       | 18:45    |                 |           |
| Wait Reaction                         | 32:30   | Wait Reaction                                         | 34:40   |     | Inject Reag. B     | 19:25    |                 |           |
| Wait Reaction                         | 35:10   | Wait Reaction                                         | 37:20   |     | Gage Reag. B       | 19:52    |                 |           |
| Wait Reaction                         | 37:50   | Wait Reaction                                         | 40:00   |     | Inject Reag. B     | 20:32    |                 |           |
| Wait Reaction                         | 40:30   | Wait Reaction                                         | 42:40   |     | Gage Reag. C       | 20:59    |                 |           |
| Discharge wastes                      | 43:10   | Discharge wastes                                      | 45:20   |     | Inject Reag. C     | 21:59    |                 |           |
| Gauge Diluent                         | 44:03   | Gauge Diluent                                         | 46:13   |     | Gage Reag. C       | 22:26    |                 |           |
| Diluent to mixer                      | 45:38   | Diluent to mixer                                      | 47:48   | L   | Inject Reag. C     | 23:26    |                 |           |
| Line cleaning                         | 46:18   | Line cleaning                                         | 48:28   | I   | Decompose          | 23:53    | Gage Reag. B    | 23:53     |
| Samp.to mixer                         | 46:53   | Samp.to mixer                                         | 49:03   | ea  |                    |          | Gage Reag. C    | 24:33     |
|                                       |         | Line cleaning                                         | 49:33   | 5   |                    |          |                 |           |
|                                       |         | Samp.to mixer                                         | 50:08   | ŝ   |                    |          |                 |           |
| Stirring                              | 47:08   | Stirring                                              | 50:23   |     | Discharge wastes   | 53:53    |                 |           |
| Gauge Dil. Sample                     | 47:18   | Gauge Dil. Sample                                     | 50:33   |     | Gauge Blank Water  | 54:46    |                 |           |
| Inject Dil. Sample                    | 47:43   | Inject Dil. Sample                                    | 50:58   |     | Discharge water    | 55:16    |                 |           |
| Discharge wastes                      | 48:03   | Discharge wastes                                      | 51:18   |     | Gauge Blank Water  | 56:09    |                 |           |
| Gauge Diluent                         | 48:56   | Gauge Diluent                                         | 52:11   | ani | Discharge water    | 56:39    |                 | L         |
| Diluent to mixer                      | 50:31   | Diluent to mixer                                      | 53:46   | ng  | Gauge Blank Water  | 57:32    |                 |           |
| Line cleaning                         | 51:11   | Line cleaning                                         | 54:26   |     | Inject Blank Water | 58:07    |                 |           |
| Samp.to mixer                         | 51:46   | Samp.to mixer                                         | 55:01   |     | Gauge Blank Water  | 58:22    |                 |           |
|                                       |         | Line cleaning                                         | 55:31   | L   | Inject Blank Water | 58:57    |                 |           |
| 0.1.1                                 |         | Samp.to mixer                                         | 56:06   |     | Total              | 59:12    |                 |           |
| Stirring                              | 52:01   | Stirring                                              | 56:21   |     |                    |          |                 |           |
| Gauge Dil. Sample                     | 52:11   | Gauge Dil. Sample                                     | 56:31   |     |                    |          |                 |           |
| Inject Dil. Sample                    | 52:36   | Inject Dil. Sample                                    | 56:56   |     |                    |          |                 |           |

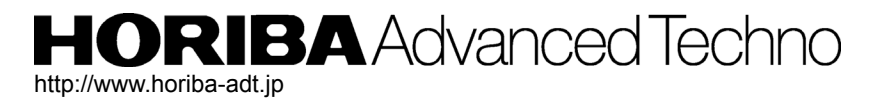

Headquarters 31, Miyanonishi-cho, Kisshoin Minami-ku, Kyoto 601-8306, Japan TEL:+81-75-321-7184 FAX:+81-75-321-7291